# **Precision 3680 Tower**

Podręcznik użytkownika

Model regulacji: D30M Typ regulacji: D30M001 Marzec 2024 Wer. A00

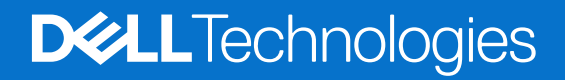

### Uwagi, przestrogi i ostrzeżenia

(i) UWAGA: Napis UWAGA oznacza ważną wiadomość, która pomoże lepiej wykorzystać komputer.

OSTRZEŻENIE: Napis PRZESTROGA informuje o sytuacjach, w których występuje ryzyko uszkodzenia sprzętu lub utraty danych, i przedstawia sposoby uniknięcia problemu.

PRZESTROGA: Napis OSTRZEŻENIE informuje o sytuacjach, w których występuje ryzyko uszkodzenia sprzętu, obrażeń ciała lub śmierci.

© 2024 Dell Inc. lub podmioty zależne. Wszelkie prawa zastrzeżone. Dell Technologies, Dell i inne znaki towarowe są znakami towarowymi firmy Dell Inc. lub jej spółek zależnych. Inne znaki towarowe mogą być znakami towarowymi ich właścicieli.

# Spis treści

| Rodzdział 1: Widoki komputera Precision 3680 Tower         | 7  |
|------------------------------------------------------------|----|
| Przód                                                      | 7  |
| Туł                                                        | 9  |
|                                                            |    |
| Rodzdział 2: Konfigurowanie komputera Precision 3680 Tower | 11 |
|                                                            |    |
| Rodzdział 3: Specyfikacje komputera Precision 3680 Tower   |    |
| Wymiary i waga                                             |    |
| Procesor                                                   |    |
| Chipset                                                    | 16 |
| System operacyjny                                          |    |
| Pamięć                                                     |    |
| Macierz zgodności pamięci                                  |    |
| Porty zewnętrzne                                           |    |
| Gniazda wewnętrzne                                         |    |
| Ethernet                                                   |    |
| Moduł łączności bezprzewodowej                             |    |
| Audio                                                      |    |
| Pamięć masowa                                              | 20 |
| Tabela konfiguracji pamięci masowej                        |    |
| RAID                                                       |    |
| Czytnik kart pamięci                                       | 24 |
| Parametry znamionowe zasilania                             | 24 |
| Złącze zasilania                                           |    |
| Jednostka GPU — zintegrowana                               |    |
| Matryca zgodności z wieloma wyświetlaczami                 |    |
| Karta GPU — autonomiczna                                   |    |
| Rozdzielczość portu wideo                                  |    |
| Zabezpieczenia sprzętowe                                   |    |
| Środowisko pracy                                           |    |
| Zgodność z przepisami                                      |    |
| Środowisko systemu operacyjnego i pamięci masowej          |    |
| Zasady pomocy technicznej firmy Dell                       |    |
| Dell Optimizer                                             |    |
|                                                            |    |
| Rodzdział 4: Serwisowanie komputera                        |    |
| Instrukcje dotyczące bezpieczeństwa                        |    |
| Przed przystąpieniem do serwisowania komputera             |    |
| Zalecenia dotyczące bezpieczeństwa                         |    |
| Zabezpieczenie przed wyładowaniem elektrostatycznym        |    |
| Zestaw serwisowy ESD                                       |    |
| Transportowanie wrażliwych elementów                       |    |
| Po zakończeniu serwisowania komputera                      |    |
| BitLocker                                                  |    |

| Zalecane narzędzia                             | .35 |
|------------------------------------------------|-----|
| Wykaz śrub                                     | .35 |
| Główne elementy komputera Precision 3680 Tower | .36 |

### Rodzdział 5: Wymontowywanie i instalowanie modułów wymienianych samodzielnie przez klienta

| (CRU)                                                       |    |
|-------------------------------------------------------------|----|
| Pokrywa boczna                                              |    |
| Wymontowywanie pokrywy bocznej                              |    |
| Instalowanie pokrywy bocznej                                |    |
| Osłona przednia                                             |    |
| Wymontowywanie ramki przedniej                              | 42 |
| Instalowanie ramki przedniej                                | 43 |
| Osłona powietrzna                                           | 44 |
| Wymontowywanie osłony powietrznej (zasilacz 500 W / 1000 W) |    |
| Instalowanie osłony powietrznej (zasilacz 500 W / 1000 W)   | 45 |
| Zestaw dysku twardego 3,5 cala                              | 46 |
| Wymontowywanie zestawu dysku twardego 3,5" (kieszeń 1)      |    |
| Wymontowywanie zestawu dysku twardego 3,5" (kieszeń 2)      | 47 |
| Wyjmowanie klamry dysku twardego 3,5"                       | 48 |
| Instalowanie klamry dysku twardego 3,5"                     |    |
| Instalacja zestawu dysku twardego 3,5" (kieszeń 2)          | 50 |
| Instalacja zestawu dysku twardego 3,5" (kieszeń 1)          |    |
| Dysk SSD                                                    |    |
| Wymontowywanie dysku SSD PCIe M.2 2230                      | 52 |
| Instalowanie dysku SSD PCIe M.2 2230                        | 53 |
| Wymontowywanie dysku SSD PCIe M.2 2280                      | 54 |
| Instalowanie dysku SSD PCIe M.2 2280                        |    |
| Karta sieci WLAN                                            |    |
| Wymontowywanie karty sieci WLAN                             |    |
| Instalowanie karty sieci WLAN                               | 57 |
| Wymontowywanie anteny wewnętrznej WLAN                      | 59 |
| Instalowanie anteny wewnętrznej WLAN                        | 60 |
| Bateria pastylkowa                                          | 61 |
| Wymontowywanie baterii pastylkowej                          | 61 |
| Instalowanie baterii pastylkowej                            | 62 |
| Moduł pamięci                                               |    |
| Wymontowywanie modułu pamięci                               |    |
| Instalowanie modułu pamięci                                 | 63 |
| Obsada karty GPU                                            | 64 |
| Wymontowywanie uchwytu karty GPU                            | 64 |
| Instalowanie uchwytu karty GPU                              |    |
| Karta rozszerzenia                                          |    |
| Wymontowywanie anteny zewnętrznej PCle                      |    |
| Instalowanie anteny zewnętrznej PCIe                        | 67 |
| Wymontowywanie karty graficznej                             | 68 |
| Instalowanie karty graficznej                               | 69 |
| Wymontowywanie zasilanej karty GPU                          |    |
| Instalowanie zasilanej karty GPU                            |    |
| Zasilacz                                                    |    |
| Wymontowywanie pokrywy zasilacza                            | 75 |

| Instalowanie pokrywy zasilacza                                                    | 76  |
|-----------------------------------------------------------------------------------|-----|
| Wymontowywanie zasilacza 1000 W                                                   |     |
| Instalowanie zasilacza 1000 W                                                     | 79  |
|                                                                                   |     |
| Rodzdział 6: Wymontowywanie i instalowanie modułów wymienianych na miejscu (FRU). |     |
| Zestaw wentylatora i radiatora procesora                                          |     |
| Wymontowywanie zestawu wentylatora i radiatora procesora (125 W)                  |     |
| Instalowanie zestawu wentylatora i radiatora procesora (125 W)                    |     |
| Wymontowywanie zestawu wentylatora i radiatora procesora (65 W)                   |     |
| Instalowanie zestawu wentylatora i radiatora procesora (65 W)                     | 84  |
| Procesor                                                                          |     |
| Wymontowywanie procesora                                                          | 85  |
| Instalowanie procesora                                                            |     |
| Radiator z regulatorem napięcia (VR)                                              |     |
| Wymontowywanie radiatora regulatora napięcia                                      | 87  |
| Instalowanie radiatora regulatora napięcia                                        |     |
| wentylator obudowy                                                                |     |
| Wymontowywanie wentylatora przedniego                                             | 90  |
| Instalowanie wentylatora przedniego                                               |     |
| Wyjmowanie tylnego wentylatora do zasilaczy 300 W                                 | 93  |
| Instalacja tylnego wentylatora do zasilaczy 300 W                                 | 94  |
| Wymontowywanie tylnego wentylatora (zasilacz 1000 W)                              | 95  |
| Instalowanie tylnego wentylatora (zasilacz 1000 W)                                | 96  |
| Przycisk zasilania                                                                |     |
| Wymontowywanie przycisku zasilania                                                |     |
| Instalowanie przycisku zasilania                                                  |     |
| Przełącznik czujnika naruszenia obudowy                                           |     |
| Wymontowywanie czujnika otwarcia obudowy                                          | 100 |
| Instalowanie czujnika otwarcia obudowy                                            |     |
| Głośnik wewnętrzny                                                                | 101 |
| Wymontowywanie głośnika wewnętrznego                                              | 101 |
| Instalowanie głośnika wewnętrznego                                                |     |
| Płyta główna                                                                      | 103 |
| Wymontowywanie płyty głównej                                                      |     |
| Instalowanie płyty głównej                                                        |     |
| Rodzdział 7. Oprogramowanie                                                       | 115 |
| System operacy inv                                                                | 115 |
| Sterowniki i pliki do pobrania                                                    | 115 |
|                                                                                   | _   |
| Rodzdział 8: Technologia i podzespoły                                             |     |
| Funkcje zarządzania systemem                                                      |     |
| Dell Client Command Suite do wewnątrzpasmowego zarządzania systemami              |     |
| Funkcja zewnątrzpasmowego zarządzania systemami                                   | 117 |
| Rodzdział 9: Konfiguracja systemu BIOS                                            | 118 |
| Uruchamianie programu konfiguracji systemu BIOS                                   | 118 |
| Klawisze nawigacji                                                                | 118 |
| Menu jednorazowego rozruchu                                                       | 118 |

| Upcje kontiguracji systemu                                                                                                    | 119                                                         |
|----------------------------------------------------------------------------------------------------|-------------------------------------------------------------|
| Aktualizowanie systemu BIOS                                                                                                    |                                                             |
| Aktualizowanie systemu BIOS w systemie Windows                                                                                                    | 129                                                         |
| Aktualizowanie systemu BIOS w środowiskach Linux i Ubuntu                                                                                                    |                                                             |
| Aktualizowanie systemu BIOS przy użyciu napędu USB w systemie Windows                                                                                                    | 130                                                         |
| Aktualizowanie systemu BIOS z menu jednorazowego rozruchu pod klawiszem F12                                                                                                    | 130                                                         |
| Hasło systemowe i hasło konfiguracji systemu                                                                                                    | 131                                                         |
| Przypisywanie hasła konfiguracji systemu                                                                                                    | 131                                                         |
| Usuwanie lub zmienianie hasła systemowego i hasła konfiguracji systemu                                                                                                    | 132                                                         |
| Czyszczenie ustawień CMOS                                                                                                    | 132                                                         |
| Czyszczenie hasła systemu BIOS (konfiguracji) i hasła systemowego                                                                                                    | 133                                                         |
|                                                                                                    |                                                             |
|                                                                                                    |                                                             |
| Rodzdział 10: Rozwiązywanie problemów                                                                                                    | 134                                                         |
| Rodzdział 10: Rozwiązywanie problemów.<br>Dell SupportAssist — przedrozruchowy test diagnostyczny wydajności systemu                                                                                                    | <b> 134</b><br>134                                          |
| Rodzdział 10: Rozwiązywanie problemów.<br>Dell SupportAssist — przedrozruchowy test diagnostyczny wydajności systemu<br>Uruchamianie przedrozruchowego testu diagnostycznego wydajności systemu SupportAssist                                                                                                    | <b>134</b><br>134<br>134                                    |
| Rodzdział 10: Rozwiązywanie problemów.<br>Dell SupportAssist — przedrozruchowy test diagnostyczny wydajności systemu.<br>Uruchamianie przedrozruchowego testu diagnostycznego wydajności systemu SupportAssist<br>Wbudowany autotest zasilacza (BIST).                                                                                                    | <b>134</b><br>134<br>134<br>134                             |
| Rodzdział 10: Rozwiązywanie problemów.<br>Dell SupportAssist — przedrozruchowy test diagnostyczny wydajności systemu.<br>Uruchamianie przedrozruchowego testu diagnostycznego wydajności systemu SupportAssist                                                                                                    | <b> 134</b><br>134<br>134<br>134<br>135                     |
| Rodzdział 10: Rozwiązywanie problemów.<br>Dell SupportAssist — przedrozruchowy test diagnostyczny wydajności systemu.<br>Uruchamianie przedrozruchowego testu diagnostycznego wydajności systemu SupportAssist<br>Wbudowany autotest zasilacza (BIST).<br>Systemowe lampki diagnostyczne<br>Przywracanie systemu operacyjnego.                                                                                                    | <b>134</b><br>134<br>134<br>134<br>135<br>135               |
| Rodzdział 10: Rozwiązywanie problemów.<br>Dell SupportAssist — przedrozruchowy test diagnostyczny wydajności systemu.<br>Uruchamianie przedrozruchowego testu diagnostycznego wydajności systemu SupportAssist.<br>Wbudowany autotest zasilacza (BIST).<br>Systemowe lampki diagnostyczne.<br>Przywracanie systemu operacyjnego.<br>Resetowanie zegara czasu rzeczywistego (RTC).                                                                                       | <b>134</b><br>134<br>134<br>134<br>135<br>135<br>135        |
| Rodzdział 10: Rozwiązywanie problemów.<br>Dell SupportAssist — przedrozruchowy test diagnostyczny wydajności systemu.<br>Uruchamianie przedrozruchowego testu diagnostycznego wydajności systemu SupportAssist<br>Wbudowany autotest zasilacza (BIST)<br>Systemowe lampki diagnostyczne<br>Przywracanie systemu operacyjnego<br>Resetowanie zegara czasu rzeczywistego (RTC)<br>Opcje nośników kopii zapasowych oraz odzyskiwania danych                                | <b>134</b><br>134<br>134<br>134<br>135<br>135<br>135<br>136 |
| Rodzdział 10: Rozwiązywanie problemów. Dell SupportAssist — przedrozruchowy test diagnostyczny wydajności systemu. Uruchamianie przedrozruchowego testu diagnostycznego wydajności systemu SupportAssist. Wbudowany autotest zasilacza (BIST). Systemowe lampki diagnostyczne. Przywracanie systemu operacyjnego. Resetowanie zegara czasu rzeczywistego (RTC). Opcje nośników kopii zapasowych oraz odzyskiwania danych. Cykl zasilania Wi-Fi.                         | <b>134</b><br>134<br>134<br>135<br>135<br>135<br>136<br>136 |
| Rodzdział 10: Rozwiązywanie problemów.<br>Dell SupportAssist — przedrozruchowy test diagnostyczny wydajności systemu.<br>Uruchamianie przedrozruchowego testu diagnostycznego wydajności systemu SupportAssist.<br>Wbudowany autotest zasilacza (BIST).<br>Systemowe lampki diagnostyczne.<br>Przywracanie systemu operacyjnego.<br>Resetowanie zegara czasu rzeczywistego (RTC).<br>Opcje nośników kopii zapasowych oraz odzyskiwania danych.<br>Cykl zasilania Wi-Fi. | <b>134</b><br>134<br>134<br>135<br>135<br>135<br>136<br>136 |

# Widoki komputera Precision 3680 Tower

### Przód

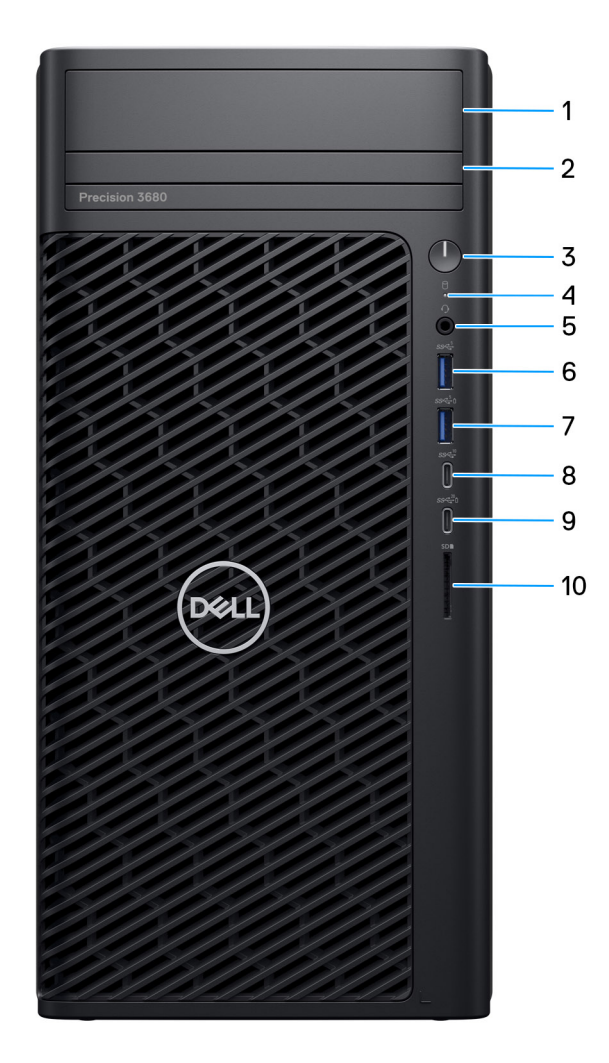

### Rysunek 1. Ilustracja: widok z przodu

- Przednia wnęka na dysk twardy 3,5" (opcjonalna) Wnęka do instalacji dysku twardego 3,5"
- Płaski napęd optyczny (opcjonalny) Umożliwia odczytywanie i zapisywanie dysków CD, DVD i Blu-ray.

### 3. Przycisk zasilania z diagnostyczną diodą LED

Naciśnij, aby włączyć komputer, jeśli jest wyłączony, w trybie uśpienia lub hibernacji.

### 4. Lampka aktywności dysku twardego

Świeci, kiedy komputer odczytuje lub zapisuje dane na dysku twardym. (i) UWAGA: Lampka aktywności dysku twardego jest obsługiwana tylko w komputerach wyposażonych w dysk twardy.

#### 5. Uniwersalny port audio

Umożliwia podłączenie słuchawek lub zestawu słuchawkowego (słuchawek i mikrofonu).

#### 6. Port USB 3.2 pierwszej generacji (5 Gb/s)

Służy do podłączania urządzeń, takich jak zewnętrzne urządzenia pamięci masowej i drukarki.

Zapewnia szybkość transferu danych do 5 Gb/s.

#### 7. Port USB 3.2 pierwszej generacji z obsługą funkcji PowerShare (5 Gb/s)

Służy do podłączania urządzeń, takich jak zewnętrzne urządzenia pamięci masowej i drukarki.

Zapewnia szybkość transferu danych do 5 Gb/s. Funkcja PowerShare umożliwia ładowanie podłączonych urządzeń USB.

UWAGA: Podłączone urządzenia USB nie są ładowane, gdy komputer jest wyłączony lub w trybie uśpienia. W celu rozpoczęcia ładowania podłączonych urządzeń należy włączyć komputer.

#### 8. Port USB 3.2 Type-C drugiej generacji (10 Gb/s)

Służy do podłączania urządzeń, takich jak zewnętrzne urządzenia pamięci masowej i drukarki. Zapewnia szybkość transferu danych do 10 Gb/s.

#### 9. Port USB 3.2 Type-C generacji 2x2 z obsługą funkcją PowerShare (20 Gb/s)

Służy do podłączania urządzeń, takich jak zewnętrzne urządzenia pamięci masowej, drukarki i zewnętrzne wyświetlacze. Obsługuje szybkość transferu danych do 20 Gb/s.

Funkcja PowerShare umożliwia ładowanie podłączonych urządzeń USB.

UWAGA: Podłączone urządzenia USB nie są ładowane, gdy komputer jest wyłączony lub w trybie uśpienia. W celu rozpoczęcia ladowania podłączonych urządzeń należy włączyć komputer.

#### 10. Gniazdo karty SD

Umożliwia odczytywanie i zapisywanie informacji na karcie SD.

Tył

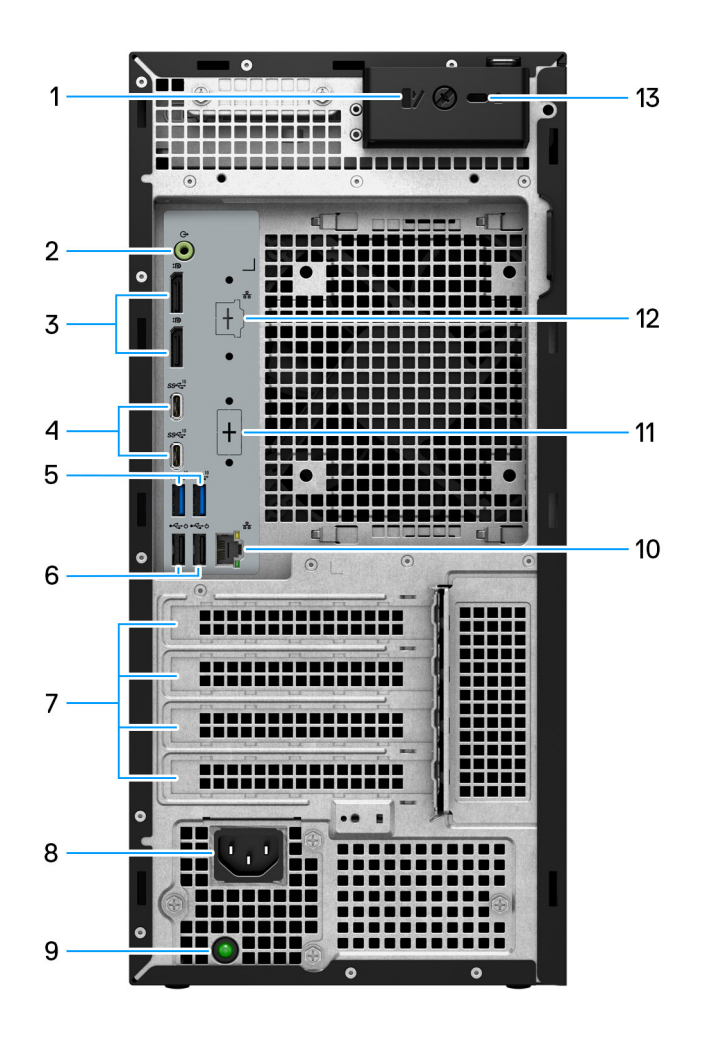

#### Rysunek 2. Ilustracja: widok z tyłu

#### 1. Zatrzask zwalniający panel boczny

Jego zwolnienie pozwala na otwarcie pokrywy bocznej.

### 2. Wyjście liniowe audio

Umożliwia podłączanie urządzeń wyjściowych dźwięku, takich jak wzmacniacze i głośniki. W przypadku konfiguracji głośników z kanałami 5.1 należy podłączyć przedni lewy i prawy głośnik.

#### 3. Dwa złącza DisplayPort 1.4

Służy do podłączania zewnętrznego monitora lub projektora.

### 4. Dwa porty USB 3.2 Type-C drugiej generacji (10 Gb/s)

Służy do podłączania urządzeń, takich jak zewnętrzne urządzenia pamięci masowej i drukarki. Zapewnia szybkość transferu danych do 10 Gb/s.

### 5. Dwa porty USB 3.2 drugiej generacji (10 Gb/s)

Służy do podłączania urządzeń, takich jak zewnętrzne urządzenia pamięci masowej i drukarki. Zapewnia szybkość transferu danych do 10 Gb/s.

### 6. Dwa porty USB 2.0 z funkcją Smart Power On (480 Mb/s)

Służy do podłączania urządzeń, takich jak zewnętrzne urządzenia pamięci masowej i drukarki. Zapewnia szybkość transferu danych do 480 Mb/s. Za pomocą klawiatury lub myszy podłączonej do tego portu można wybudzić komputer ze stanu gotowości.

#### 7. Gniazda kart rozszerzeń

Umożliwiają dostęp do portów w dowolnych zainstalowanych kartach PCI Express.

#### 8. Gniazdo przewodu zasilającego

Służy do podłączenia kabla zasilającego do komputera.

#### 9. Lampka diagnostyki zasilania

Wskazuje stan włączenia zasilacza.

#### 10. Port RJ45 10/100/1000 Mb/s

Umożliwia podłączenie komputera do routera lub modemu szerokopasmowego kablem Ethernet (RJ45) w celu nawiązania łączności z siecią lokalną lub z Internetem o prędkości 10/100/1000 Mb/s.

#### 11. Złącze HDMI 2.0 / DisplayPort 1.4 / VGA / USB Type-C z trybem alternatywnym DisplayPort (opcjonalnie)

Port dostępny w tej lokalizacji może się różnić w zależności od opcjonalnej karty we/wy zainstalowanej w komputerze.

#### Port HDMI 2.0

Umożliwia podłączanie telewizora, zewnętrznego wyświetlacza lub innego urządzenia z wejściem HDMI. Maksymalna obsługiwana rozdzielczość to 4096 x 2160 przy 60 Hz.

#### DisplayPort 1.4

Służy do podłączania zewnętrznego monitora lub projektora. Maksymalna obsługiwana rozdzielczość to 5120 x 3200 przy 60 Hz.

#### Port VGA

Służy do podłączania zewnętrznego monitora lub projektora. Maksymalna obsługiwana rozdzielczość to 1920 x 1200 przy 60 Hz.

#### • Port USB Type-C z funkcją DisplayPort

Służy do podłączania urządzeń, takich jak zewnętrzne urządzenia pamięci masowej i drukarki. Zapewnia szybkość transmisji danych do 10 Gb/s. Maksymalna rozdzielczość obsługiwana przez adapter złącza Type-C do DisplayPort to 5120 x 3200 przy 60 Hz.

#### 12. Port RJ45 2,5 GbE (opcjonalnie)

Umożliwia podłączenie komputera do routera lub modemu szerokopasmowego kablem Ethernet (RJ45) w celu nawiązania łączności z siecią lokalną lub z Internetem.

#### 13. Gniazdo linki zabezpieczającej Kensington

Umożliwia podłączenie kabla zabezpieczającego, służącego do ochrony komputera przed kradzieżą.

# 2

# Konfigurowanie komputera Precision 3680 Tower

### Informacje na temat zadania

UWAGA: W zależności od zamówionej konfiguracji posiadane urządzenie może wyglądać nieco inaczej niż na ilustracjach w tym dokumencie.

### Kroki

1. Podłącz klawiaturę i mysz.

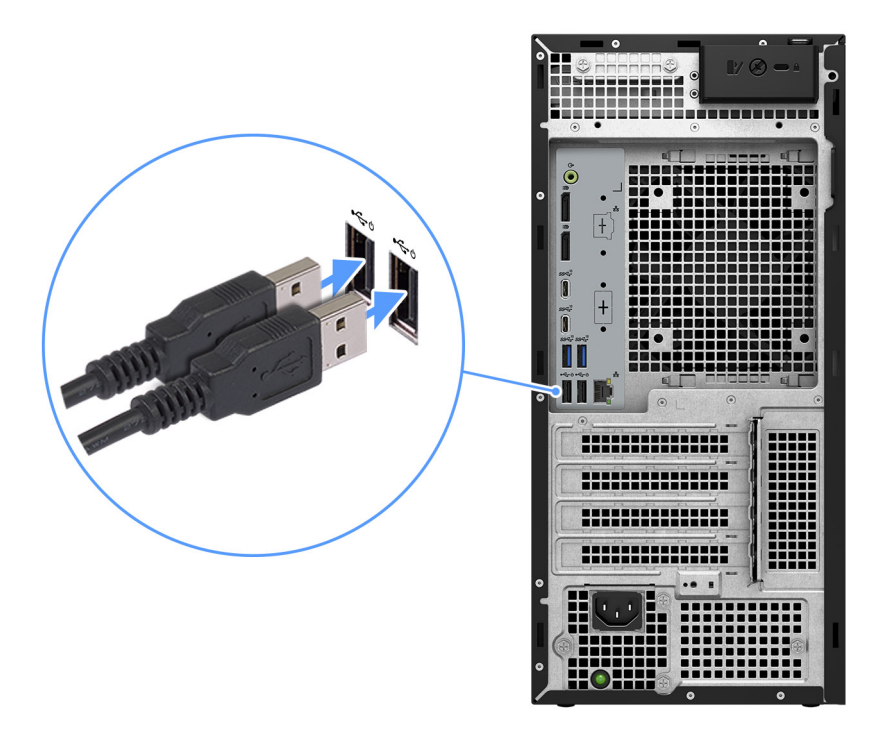

### Rysunek 3. Podłącz klawiaturę i mysz

2. Podłącz komputer do sieci za pomocą kabla lub połącz się z siecią bezprzewodową.

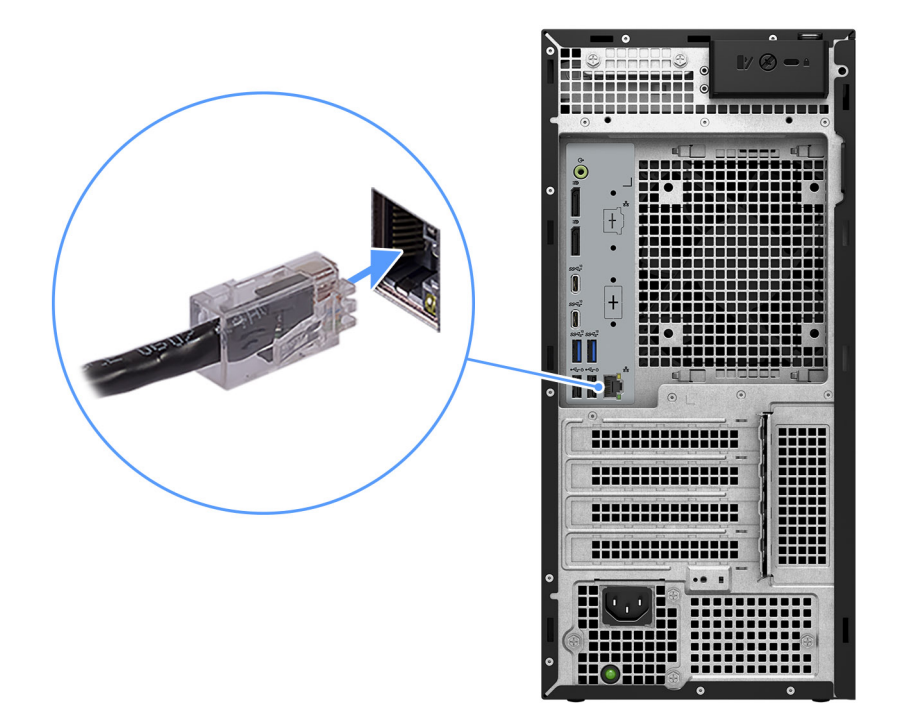

### Rysunek 4. Podłączanie kabla sieciowego

3. Podłącz monitor.

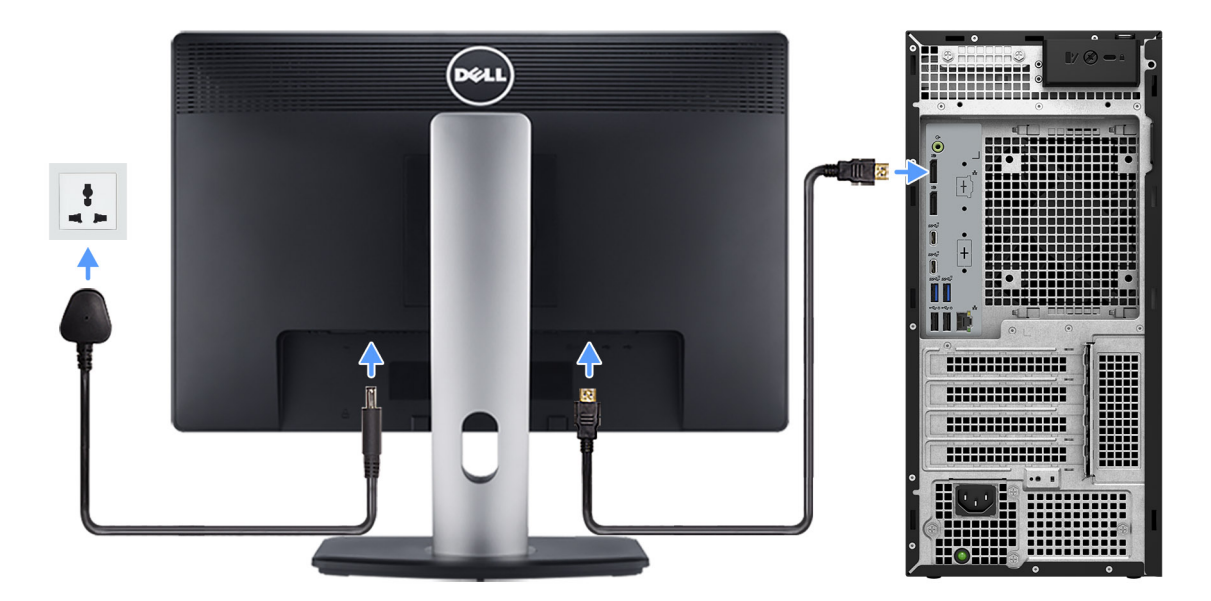

### Rysunek 5. Podłączanie monitora

4. Podłącz kabel zasilający.

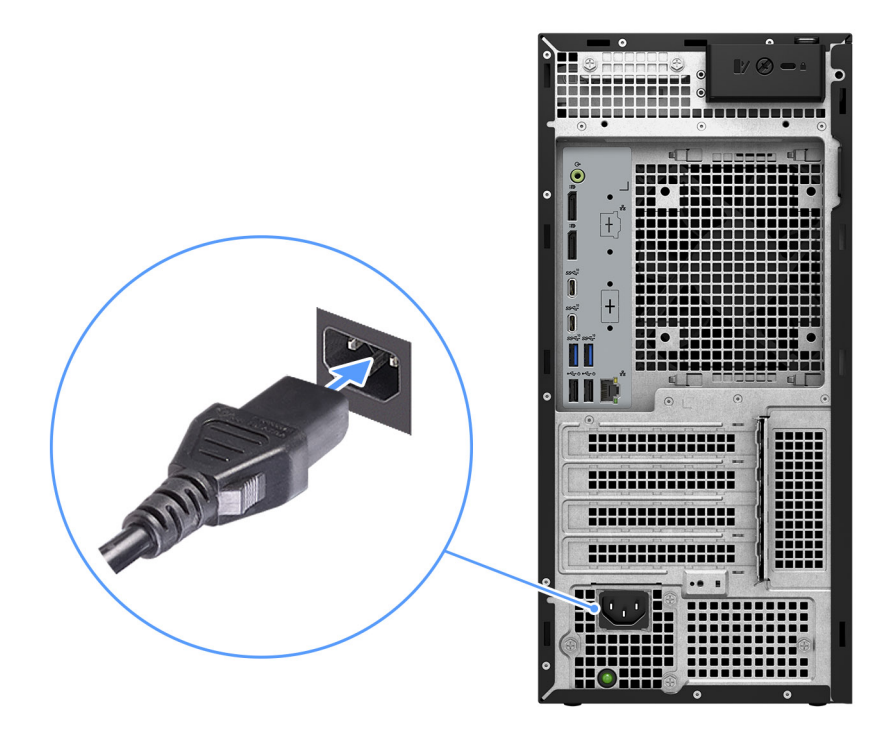

### Rysunek 6. Podłącz kabel zasilający

5. Naciśnij przycisk zasilania.

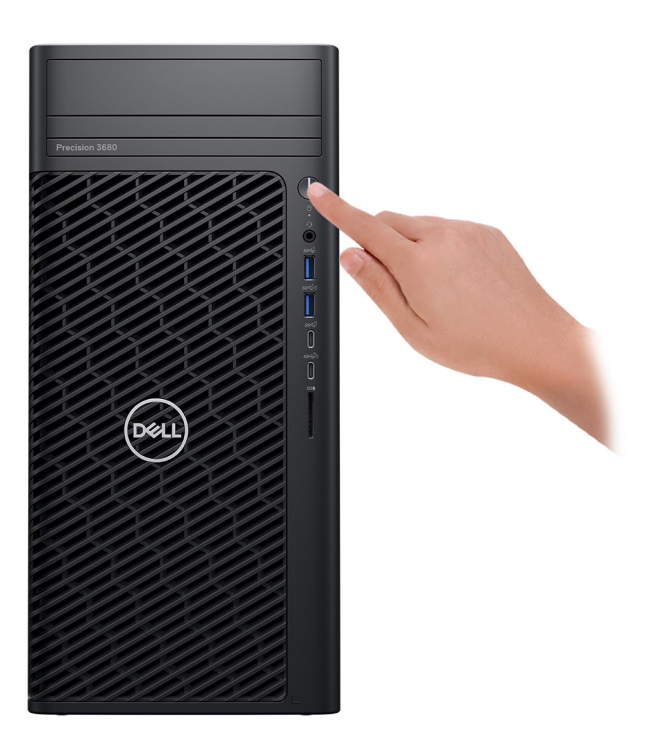

### Rysunek 7. Naciskanie przycisku zasilania.

6. Kończenie konfiguracji systemu operacyjnego.

### System Ubuntu:

Postępuj zgodnie z instrukcjami wyświetlanymi na ekranie, aby ukończyć konfigurowanie. Więcej informacji na temat instalowania i konfigurowania systemu Ubuntu można znaleźć w bazie wiedzy pod adresem www.dell.com/support.

#### System Windows:

Postępuj zgodnie z instrukcjami wyświetlanymi na ekranie, aby ukończyć konfigurowanie. Firma Dell Technologies zaleca wykonanie następujących czynności podczas konfigurowania:

- Połączenie z siecią w celu aktualizowania systemu Windows.
  - () UWAGA: Jeśli nawiązujesz połączenie z zabezpieczoną siecią bezprzewodową, po wyświetleniu monitu wprowadź hasło dostępu do sieci.
- Po połączeniu z Internetem zaloguj się na konto Microsoft lub je utwórz. Jeśli nie masz połączenia z Internetem, utwórz konto offline.
- Na ekranie **Wsparcie i ochrona** wprowadź swoje dane kontaktowe.
- 7. Zalecamy wyszukiwanie aplikacji firmy Dell w menu Start systemu Windows.

### Tabela 1. Odszukaj aplikacje firmy Dell

| Zasoby    | Opis                                                                                                    |
|-----------|----------------------------------------------------------------------------------------------------|
|           | <b>Dell Product Registration</b><br>Zarejestruj swój komputer firmy Dell.                                                                                                    |
| <b>Ö</b>  | <b>Dell Help &amp; Support</b><br>Dostęp do pomocy i wsparcia dla komputera.                                                                                                    |
| <u>~~</u> | SupportAssist         SupportAssist to inteligentna technologia, która dba o to, aby tablet działał jak najlepiej. Usuwa wirusy, wykrywa problemy, optymalizuje ustawienia i powiadamia o potrzebnych aktualizacjach. Proaktywnie monitoruje kondycję elementów sprzętowych i oprogramowania systemu. W razie wykrycia problemu potrzebne informacje o stanie systemu są wysyłane do firmy Dell, aby można było zacząć rozwiązywanie problemów. Narzędzie SupportAssist jest fabrycznie zainstalowane na większości urządzeń Dell z systemem operacyjnym Windows. Więcej informacji można znaleźć w podręcznikach użytkownika aplikacji SupportAssist for Business PCs pod adresem www.dell.com/support/home/product-support/product/supportassist-business-pcs/docs.         Image: Image: Im |
|           | Dell Update<br>Aktualizuje komputer poprawkami krytycznymi i instaluje najnowsze sterowniki urządzeń po ich<br>udostępnieniu. Więcej informacji na temat korzystania z aplikacji Dell Update można znaleźć<br>w przewodnikach po produktach i dokumentach z licencjami innych firm pod adresem www.dell.com/<br>support.                                                                                                    |
|           | <b>Dell Digital Delivery</b><br>Służy do pobierania aplikacji, które zostały zakupione, ale nie są fabrycznie zainstalowane w komputerze.<br>Więcej informacji na temat korzystania z usługi Dell Digital Delivery można znaleźć w bazie wiedzy pod<br>adresem www.dell.com/support.                                                                                                    |

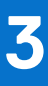

# Specyfikacje komputera Precision 3680 Tower

# Wymiary i waga

W poniższej tabeli przedstawiono informacje o wymiarach (wysokość, szerokość, głębokość) i wadze komputera Precision 3680 Tower.

### Tabela 2. Wymiary i waga

| Opis                                                                                                    | Wartości                                                                                         |
|----------------------------------------------------------------------------------------------------|--------------------------------------------------------------------------------------------------|
| Wysokość                                                                                                    | 372,90 mm (14,68")                                                                               |
| Szerokość                                                                                                    | 173,00 mm (6,81")                                                                                |
| Głębokość                                                                                                    | 420,20 mm (16,54")                                                                               |
| Waga<br>() UWAGA: Waga komputera zależy od zamówionej konfiguracji<br>oraz od pewnych zmiennych produkcyjnych. | <ul> <li>Minimalna: 7,58 kg (16,71 funta)</li> <li>Maksymalna: 16,05 kg (35,38 funta)</li> </ul> |

### Procesor

Tabela poniżej zawiera szczegółowe informacje o procesorach obsługiwanych przez komputer Precision 3680 Tower.

### Tabela 3. Procesor

| Opis                                | Opcja 1                                            | Opcja 2                                                    | Opcja 3                                                    | Opcja 4                                                     | Opcja 5                                                    | Opcja 6                                                     | Opcja 7                                                 | Opcja 8                                                     |
|-------------------------------------|----------------------------------------------------|------------------------------------------------------------|------------------------------------------------------------|-------------------------------------------------------------|------------------------------------------------------------|-------------------------------------------------------------|---------------------------------------------------------|-------------------------------------------------------------|
| Typ<br>procesora                    | Intel Core<br>i3-14100<br>czternastej<br>generacji | Intel Core<br>i5-14500<br>vPro<br>czternastej<br>generacji | Intel Core<br>i5-14600<br>vPro<br>czternastej<br>generacji | Intel Core<br>i5-14600K<br>vPro<br>czternastej<br>generacji | Intel Core<br>i7-14700<br>vPro<br>czternastej<br>generacji | Intel Core<br>i7-14700K<br>vPro<br>czternastej<br>generacji | Intel Core<br>i9-14900 vPro<br>czternastej<br>generacji | Intel Core<br>i9-14900K<br>vPro<br>czternastej<br>generacji |
| Moc<br>procesora                    | 60 W                                               | 65 W                                                       | 65 W                                                       | 125 W                                                       | 65 W                                                       | 125 W                                                       | 65 W                                                    | 125 W                                                       |
| Liczba<br>rdzeni<br>procesora       | 4                                                  | 14                                                         | 14                                                         | 14                                                          | 20                                                         | 20                                                          | 24                                                      | 24                                                          |
| Liczba<br>wątków<br>procesora       | 8                                                  | 20                                                         | 20                                                         | 20                                                          | 28                                                         | 28                                                          | 32                                                      | 32                                                          |
| Szybkość<br>procesora               | Od 3,5 GHz<br>do 4,7 GHz<br>Turbo                  | Od 2,6 GHz<br>do 5,0 GHz<br>Turbo                          | Od 2,7 GHz<br>do 5,2 GHz<br>Turbo                          | Od 3,5 GHz<br>do 5,3 GHz<br>Turbo                           | Od 2,1 GHz<br>do 5,4 GHz<br>Turbo                          | Od 3,4 GHz<br>do 5,6 GHz<br>Turbo                           | Od 2,0 GHz do<br>5,8 GHz Turbo                          | Od 3,2 GHz do<br>6,0 GHz Turbo                              |
| Pamięć<br>podręczna<br>procesora    | 12 MB                                              | 24 MB                                                      | 24 MB                                                      | 24 MB                                                       | 33 MB                                                      | 33 MB                                                       | 36 MB                                                   | 36 MB                                                       |
| Zintegrowan<br>a karta<br>graficzna | Układ<br>graficzny                                 | Układ<br>graficzny                                         | Układ<br>graficzny                                         | Układ<br>graficzny                                          | Układ<br>graficzny                                         | Układ<br>graficzny                                          | Układ<br>graficzny Intel<br>UHD 770                     | Układ<br>graficzny Intel<br>UHD 770                         |

### Tabela 3. Procesor (cd.)

| Opis | Opcja 1          | Opcja 2          | Opcja 3          | Opcja 4          | Opcja 5          | Opcja 6          | Opcja 7 | Opcja 8 |
|------|------------------|------------------|------------------|------------------|------------------|------------------|---------|---------|
|      | Intel UHD<br>730 | Intel UHD<br>770 | Intel UHD<br>770 | Intel UHD<br>770 | Intel UHD<br>770 | Intel UHD<br>770 |         |         |

### (i) UWAGA:

 Komputer Precision 3680 Tower obsługuje funkcję nieograniczonego czasu trwania Turbo (PL1=PL2) dla wszystkich procesorów z procesorem K (125 W). Wymagany jest zasilacz o mocy 1000 W i premium do chłodzenia powietrzem.

 Komputer Precision 3680 Tower obsługuje procesory 65 W o zwiększonej wydajności (PL1 = 85 W). Wymagane jest rozwiązanie premium do chłodzenia powietrzem.

### Chipset

W poniższej tabeli przedstawiono informacje na temat chipsetu obsługiwanego przez komputer Precision 3680 Tower.

### Tabela 4. Chipset

| Opis                          | Wartości                                     |
|-------------------------------|----------------------------------------------|
| Chipset                       | W680                                         |
| Procesor                      | Intel Core i3/i5/i7/i9 czternastej generacji |
| Przepustowość magistrali DRAM | 64-bitowa w modułach DIMM                    |
| Pamięć Flash EPROM            | 16 MB + 32 MB                                |
| Magistrala PCle               | Maksymalnie piąta generacja                  |

### System operacyjny

Komputer Precision 3680 Tower obsługuje następujące systemy operacyjne:

- Windows 11 Home, 64-bitowy
- Windows 11 Pro, 64-bitowy
- Windows 11 Pro National Education (64-bitowy)
- Windows 11 Pro for Workstations
- Ubuntu Linux 22.04 LTS (wersja 64-bitowa)

## Pamięć

W poniższej tabeli przedstawiono specyfikacje pamięci komputera Precision 3680 Tower.

### Tabela 5. Specyfikacje pamięci

| Opis             | Wartości                                                                                                    |
|------------------|----------------------------------------------------------------------------------------------------|
| Gniazda pamięci  | Cztery gniazda DIMM<br>(j) UWAGA: Do 128 GB pamięci z funkcją ECC lub bez funkcji<br>ECC w modułach DDR5, maksymalnie 4400 MT/s |
| Typ pamięci      | DDR5                                                                                                    |
| Szybkość pamięci | Szybkość maksymalna: 4400 MT/s                                                                                                  |

### Tabela 5. Specyfikacje pamięci (cd.)

| Opis                             | Wartości                                                                                                    |
|----------------------------------|----------------------------------------------------------------------------------------------------|
|                                  | <ol> <li>UWAGA: Maksymalna szybkość pamięci różni się w zależności<br/>od konfiguracji poszczególnych kanałów. Jeśli konfiguracja z 2<br/>modułami DIMM nie jest symetryczna, maksymalna szybkość<br/>może być niższa.</li> <li>4400 MT/s: 1 moduł DIMM-1R/2R</li> <li>4000 MT/s: 2 moduły DIMM-1R</li> <li>3600 MT/s: 2 moduły DIMM-2R</li> </ol>                                                                                                    |
| Maksymalna konfiguracja pamięci  | 128 GB                                                                                                    |
| Minimalna konfiguracja pamięci   | 8 GB                                                                                                    |
| Rozmiar pamięci na gniazdo       | 8 GB, 16 GB i 32 GB                                                                                                    |
| Obsługiwane konfiguracje pamięci | <ul> <li>8 GB, 1 x 8 GB, DDR5, 4400 MT/s, bez funkcji ECC</li> <li>16 GB: 2 x 8 GB, DDR5, 4400 MT/s, bez funkcji ECC, pamięć dwukanałowa</li> <li>16 GB: 1 x 16 GB, DDR5, 4400 MT/s, bez funkcji ECC</li> <li>32 GB: 2 x 16 GB, DDR5, 4400 MT/s, bez funkcji ECC, pamięć dwukanałowa</li> <li>32 GB: 4 x 8 GB, DDR5, 4000 MT/s, bez funkcji ECC, pamięć dwukanałowa</li> <li>64 GB: 2 x 32 GB, DDR5, 4400 MT/s, bez funkcji ECC, pamięć dwukanałowa</li> <li>64 GB: 4 x 16 GB, DDR5, 4000 MT/s, bez funkcji ECC, pamięć dwukanałowa</li> <li>128 GB: 4 x 32 GB, DDR5, 4000 MT/s, bez funkcji ECC, pamięć dwukanałowa</li> <li>128 GB: 4 x 32 GB, DDR5, 3600 MT/s, bez funkcji ECC, pamięć dwukanałowa</li> <li>16 GB: 1 x 16 GB, DDR5, 4400 MT/s, funkcja ECC, pamięć dwukanałowa</li> <li>64 GB: 2 x 32 GB, DDR5, 4400 MT/s, funkcja ECC, pamięć dwukanałowa</li> <li>64 GB: 2 x 32 GB, DDR5, 4400 MT/s, funkcja ECC, pamięć dwukanałowa</li> <li>64 GB: 4 x 16 GB, DDR5, 4400 MT/s, funkcja ECC, pamięć dwukanałowa</li> <li>64 GB: 4 x 32 GB, DDR5, 4400 MT/s, funkcja ECC, pamięć dwukanałowa</li> <li>64 GB: 4 x 32 GB, DDR5, 4000 MT/s, funkcja ECC, pamięć dwukanałowa</li> <li>64 GB: 4 x 32 GB, DDR5, 4000 MT/s, funkcja ECC, pamięć dwukanałowa</li> <li>128 GB: 4 x 32 GB, DDR5, 4000 MT/s, funkcja ECC, pamięć dwukanałowa</li> <li>64 GB: 4 x 32 GB, DDR5, 4000 MT/s, funkcja ECC, pamięć dwukanałowa</li> <li>128 GB: 4 x 32 GB, DDR5, 3600 MT/s, funkcja ECC, pamięć dwukanałowa</li> <li>128 GB: 4 x 32 GB, DDR5, 3600 MT/s, funkcja ECC, pamięć dwukanałowa</li> <li>128 GB: 4 x 32 GB, DDR5, 3600 MT/s, funkcja ECC, pamięć dwukanałowa</li> <li>128 GB: 4 x 32 GB, DDR5, 3600 MT/s, funkcja ECC, pamięć dwukanałowa</li> <li>128 GB: 4 x 32 GB, DDR5, 3600 MT/s, funkcja ECC, pamięć dwukanałowa</li> <li>128 GB: 4 x 32 GB, DDR5, 3600 MT/s, funkcja ECC, pamięć dwukanałowa</li> </ul> |

# Macierz zgodności pamięci

W tabeli poniżej przedstawiono konfiguracje pamięci obsługiwane przez komputer Precision 3680 Tower.

### Tabela 6. Macierz zgodności pamięci

| Konfiguracj<br>a | Gniazdo |       |       |       |  |  |  |  |  |  |
|------------------|---------|-------|-------|-------|--|--|--|--|--|--|
|                  | DIMM1   | DIMM2 | DIMM3 | DIMM4 |  |  |  |  |  |  |
| 8 GB DDR5        | 8 GB    | Nd.   | Nd.   | Nd.   |  |  |  |  |  |  |
| 16 GB DDR5       | 16 GB   | Nd.   | Nd.   | Nd.   |  |  |  |  |  |  |
| 16 GB DDR5       | 8 GB    | 8 GB  | Nd.   | Nd.   |  |  |  |  |  |  |

### Tabela 6. Macierz zgodności pamięci (cd.)

| Konfiguracj<br>a          | Gniazdo |       |       |       |  |  |  |  |  |
|---------------------------|---------|-------|-------|-------|--|--|--|--|--|
| 32 GB DDR5                | 16 GB   | 16 GB | Nd.   | Nd.   |  |  |  |  |  |
| 64 GB DDR5                | 32 GB   | 32 GB | Nd.   | Nd.   |  |  |  |  |  |
| 64 GB DDR5                | 16 GB   | 16 GB | 16 GB | 16 GB |  |  |  |  |  |
| 128 GB<br>pamięci<br>DDR5 | 32 GB   | 32 GB | 32 GB | 32 GB |  |  |  |  |  |

(i) UWAGA: Konfiguracja 8 GB jest dostępna tylko w przypadku pamięci bez funkcji ECC.

## Porty zewnętrzne

Poniższa tabela zawiera listę portów zewnętrznych komputera Precision 3680 Tower.

### Tabela 7. Porty zewnętrzne

| Opis                            | Wartości                                                                                                    |
|---------------------------------|----------------------------------------------------------------------------------------------------|
| Złącze sieciowe                 | <ul> <li>Jeden port Ethernet RJ45 (1 GbE)</li> <li>Jeden port Ethernet RJ45 (2,5 GbE, opcjonalnie)</li> </ul>                                                                                                    |
| Porty USB                       | <ul> <li>Przód:</li> <li>Jeden port USB 3.2 pierwszej generacji (5 Gb/s)</li> <li>Jeden port USB 3.2 pierwszej generacji z obsługą funkcji<br/>PowerShare (5 Gb/s)</li> <li>Jeden port USB 3.2 Type-C drugiej generacji (10 Gb/s)</li> <li>Jeden port USB 3.2 Type-C generacji 2x2 z obsługą funkcji<br/>PowerShare (20 Gb/s)</li> <li>Tył:</li> <li>Dwa porty USB 2.0 z funkcją Smart Power On (480 Mb/s)</li> <li>Dwa porty USB 3.2 Type-C drugiej generacji (10 Gb/s)</li> <li>Dwa porty USB 3.2 Type-C drugiej generacji (10 Gb/s)</li> </ul> |
| Port audio                      | <ul> <li>Przód: jeden uniwersalny port audio</li> <li>Tył: jedno wyjście liniowe audio</li> </ul>                                                                                                    |
| Port wideo                      | <ul> <li>Dwa złącza DisplayPort 1.4a HBR2</li> <li>Jeden opcjonalny port (VGA, HDMI 2.0, DP++ 1.4a HBR3, USB 3.2 Type-C drugiej generacji (10 Gb/s) z trybem alternatywnym DP)</li> <li>UWAGA: Pobierz i zainstaluj najnowszy sterownik karty graficznej Intel ze strony www.dell.com/support, aby włączyć wiele wyświetlaczy.</li> </ul>                                                                                                    |
| Czytnik kart pamięci            | Jedno gniazdo kart SD                                                                                                    |
| Gniazdo zasilacza               | Nd.                                                                                                    |
| Gniazdo kabla zabezpieczającego | Jedno gniazdo kabla zabezpieczającego Kensington                                                                                                    |

## Gniazda wewnętrzne

W poniższej tabeli przedstawiono wewnętrzne gniazda komputera Precision 3680 Tower.

### Tabela 8. Gniazda wewnętrzne

| Opis | Wartości                                                                                                    |
|------|----------------------------------------------------------------------------------------------------|
| M.2  | <ul> <li>Jedno gniazdo M.2 2230 na hybrydową kartę Wi-Fi i Bluetooth</li> <li>Dwa gniazda M.2 2230/2280 (SSD0 i SSD1) na dyski SSD</li> <li>Jedno gniazdo M.2 2280 (SSD2) na dysk SSD</li> <li>(i) UWAGA: Gniazdo SSD0 domyślnie obsługuje dyski SSD M.2 2230 i M.2 2280.</li> <li>(j) UWAGA: Gniazdo SSD1 domyślnie obsługuje dyski SSD M.2 2230 i M.2 2280.</li> <li>(i) UWAGA: Gniazdo SSD2 domyślnie obsługuje tylko dyski SSD M.2 2280.</li> <li>(i) UWAGA: Gniazdo SSD2 domyślnie obsługuje tylko dyski SSD M.2 2280.</li> <li>(j) UWAGA: Gniazdo SSD2 domyślnie obsługuje tylko dyski SSD M.2 2280.</li> <li>(i) UWAGA: Aby dowiedzieć się więcej na temat cech różnych typów kart M.2, przeszukaj bazę wiedzy pod adresem www.dell.com/support.</li> </ul> |

### Ethernet

W tabeli przedstawiono specyfikacje karty przewodowej sieci lokalnej Ethernet (LAN) komputera Precision 3680 Tower.

### Tabela 9. Ethernet — specyfikacje

| Opis                        | Wartości         |
|-----------------------------|------------------|
| Numer modelu                | Intel I219-LM    |
| Szybkość przesyłania danych | 10/100/1000 Mb/s |

# Moduł łączności bezprzewodowej

W poniższej tabeli wyszczególniono moduły bezprzewodowej sieci lokalnej (WLAN) obsługiwane przez komputer Precision 3680 Tower.

### Tabela 10. Specyfikacje modułu sieci bezprzewodowej

| Opis                             | Орсја 1                                                                                                    | Opcja 2                                                                                                    |  |  |  |
|----------------------------------|----------------------------------------------------------------------------------------------------|----------------------------------------------------------------------------------------------------|--|--|--|
| Numer modelu                     | Intel AX211                                                                                                    | Qualcomm WCN6856-DBS                                                                                                    |  |  |  |
| Szybkość przesyłania danych      | 2400 Mb/s                                                                                                    | Do 3571 Mb/s                                                                                                    |  |  |  |
| Obsługiwane pasma częstotliwości | 2,4 GHz / 5 GHz / 6 GHz<br>(i) UWAGA: Częstotliwość 6 GHz jest<br>obsługiwana tylko na komputerach<br>z systemem operacyjnym Windows 11.    | 2.4 GHz / 5 GHz / 6 GHz<br>(i) UWAGA: Częstotliwość 6 GHz jest<br>obsługiwana tylko na komputerach<br>z systemem operacyjnym Windows 11.    |  |  |  |
| Standardy bezprzewodowe          | <ul> <li>Wi-Fi 802.11a/b/g</li> <li>Wi-Fi 4 (Wi-Fi 802.11n)</li> <li>Wi-Fi 5 (Wi-Fi 802.11ac)</li> <li>Wi-Fi 6E (Wi-Fi 802.11ax)</li> </ul> | <ul> <li>Wi-Fi 802.11a/b/g</li> <li>Wi-Fi 4 (Wi-Fi 802.11n)</li> <li>Wi-Fi 5 (Wi-Fi 802.11ac)</li> <li>Wi-Fi 6E (Wi-Fi 802.11ax)</li> </ul> |  |  |  |

### Tabela 10. Specyfikacje modułu sieci bezprzewodowej (cd.)

| Opis                                 | Opcja 1                                                                                                    | Орсја 2                                                               |  |  |  |
|--------------------------------------|----------------------------------------------------------------------------------------------------|-----------------------------------------------------------------------|--|--|--|
| Szyfrowanie                          | <ul><li>64-/128-bitowe WEP</li><li>AES-CCMP</li><li>TKIP</li></ul>                                                                            | <ul><li> 64-/128-bitowe WEP</li><li> AES-CCMP</li><li> TKIP</li></ul> |  |  |  |
| Karta sieci bezprzewodowej Bluetooth | 5.3                                                                                                    | 5.3                                                                   |  |  |  |
|                                      | i <b>UWAGA:</b> Wersja karty sieci bezprzewodowej Bluetooth może się różnić w zależr<br>od systemu operacyjnego zainstalowanego w komputerze. |                                                                       |  |  |  |

## Audio

W poniższej tabeli przedstawiono specyfikacje audio komputera Precision 3680 Tower.

### Tabela 11. Specyfikacje audio

| Opis                     |                         | Wartości                                                                                                    |  |  |  |  |
|--------------------------|-------------------------|----------------------------------------------------------------------------------------------------|--|--|--|--|
| Kontroler audio          |                         | Realtek ALC3246-CG                                                                                                    |  |  |  |  |
| Konwersja stereo         |                         | 24-bitowa, DAC (Digital-to-Analog) i ADC (Analog-to-Digital)                                                                                                    |  |  |  |  |
| Wewnętrzny interfejs au  | ıdio                    | Intel HDA (High-Definition Audio)                                                                                                    |  |  |  |  |
| Zewnętrzny interfejs aud | dio                     | Realtek ALC3246-CG         24-bitowa, DAC (Digital-to-Analog) i ADC (Analog-to-Digital)         Intel HDA (High-Definition Audio)         • Przód: jeden uniwersalny port audio         • Tył: jedno wyjście liniowe audio         Jeden (opcjonalny)         Zintegrowane w karcie ALC3246-CG (Class-D 2 W)         Skróty klawiaturowe         2 W         2,2 W         Niczbałwiejwano |  |  |  |  |
| Liczba głośników         |                         | Jeden (opcjonalny)                                                                                                    |  |  |  |  |
| Wewnętrzny wzmacniad     | cz głośników            | Zintegrowane w karcie ALC3246-CG (Class-D 2 W)                                                                                                    |  |  |  |  |
| Zewnętrzna regulacja gł  | ośności                 | Skróty klawiaturowe                                                                                                    |  |  |  |  |
| Moc głośników:           |                         |                                                                                                    |  |  |  |  |
|                          | Średnia moc głośników   | 2 W                                                                                                    |  |  |  |  |
|                          | Szczytowa moc głośników | 2,2 W                                                                                                    |  |  |  |  |
| Moc wyjściowa subwoo     | fera                    | Nieobsługiwane                                                                                                    |  |  |  |  |
| Mikrofon                 |                         | Nieobsługiwane                                                                                                    |  |  |  |  |

### Pamięć masowa

W tej sekcji przedstawiono opcje pamięci masowej komputera Precision 3680 Tower.

- Dysk rozruchowy SSD M.2 + opcjonalne dyski SSD M.2 ta konfiguracja umożliwia rozruch z dysku SSD M.2 NVMe i korzystanie z maksymalnie trzech dodatkowych dysków SSD NVMe. Ta konfiguracja nie obejmuje dysków twardych SATA.
- Rozruchowy dysk SSD M.2 + opcjonalny dysk SSD M.2 + dysk twardy SATA 3,5" + opcjonalne dyski twarde SATA 3,5" ta konfiguracja umożliwia rozruch z dysku SSD M.2 NVMe i korzystanie z maksymalnie trzech dodatkowych dysków SSD NVMe, jednego dysku twardego SATA 3,5" oraz jednego dodatkowego dysku twardego SATA 3,5".
- Rozruchowy dysk SSD M.2 + opcjonalne dyski SSD + dysk twardy SATA 3,5" dostępny z przodu ta konfiguracja umożliwia rozruch z dysku SSD M.2 NVMe i korzystanie z maksymalnie trzech dodatkowych dysków SSD NVMe, jednego dysku twardego SATA 3,5" dostępnego z przodu oraz dwóch dodatkowych dysków twardych SATA 3,5" (wewnętrznych).
- Dostępna jest macierz RAID 0/1/5.

(i) UWAGA: Dysk SSD M.2 NVMe nie może należeć do konfiguracji RAID z dyskiem SATA.

(i) UWAGA: Czwarty dysk SSD NVMe jest obsługiwany przez kartę PCle UltraSpeed Duo M.2.

UWAGA: Płyta główna komputera Precision 3680 Tower obsługuje maks. dwa dyski SSD M.2 2230 lub trzy dyski SSD M.2 2280 NVMe.

### Tabela 12. Specyfikacja pamięci masowej

| Typ pamięci masowej                                              | Typ interfejsu                          | Pojemność |
|------------------------------------------------------------------|-----------------------------------------|-----------|
| Dysk twardy 3,5" o prędkości<br>5400 obr./min                    | SATA 3.0                                | Do 4 TB   |
| Dysk twardy 3,5" o prędkości 7200 obr./min                       | SATA 3.0                                | Do 2 TB   |
| 3,5-calowy dysk twardy Enterprise, 7200<br>obr./min (opcjonalny) | SATA 3.0                                | Do 8 TB   |
| Karta SSD M.2 2230                                               | PCle czwartej generacji, NVMe, klasy 35 | 256 GB    |
| Karta SSD M.2 2280                                               | PCle czwartej generacji, NVMe, klasy 40 | Do 4 TB   |
| Samoszyfrujący dysk SSD M.2 2280                                 | NVMe, PCle czwartej generacji           | Do 1 TB   |

### Tabela konfiguracji pamięci masowej

W tabeli poniżej przedstawiono konfiguracje pamięci obsługiwane przez komputer Precision 3680 Tower.

### Tabela 13. Tabela konfiguracji pamięci masowej

| Grupa<br>konfig<br>uracji | Pamięć masowa<br>Połączenie torów PCIe<br>i umiejscowienie dysku<br>SSD | Urząd<br>zenie<br>rozruc<br>howe | lor<br>CPU<br>pierw<br>szego<br>dysku<br>SSD<br>M.2<br>PCle<br>NVMe | Tor<br>PCH<br>drugie<br>go<br>dysku<br>SSD<br>M.2<br>PCIe<br>NVMe | Tor<br>PCH<br>trzeci<br>ego<br>dysku<br>SSD<br>M.2<br>PCIe<br>NVMe | Tylko<br>CFI —<br>trzeci<br>dysk<br>SSD<br>NVMe<br>w gnie<br>ździe<br>typu<br>Slim<br>Line<br>QX118<br>Gniaz<br>do 3<br>PCH<br>trzeci<br>ej<br>gener<br>acji | Ultras<br>zybki<br>dysk<br>SSD<br>NVMe<br>Zoom<br>AIC | Dysk<br>tward<br>y 3,5" | Dysk<br>tward<br>y 3,5" | tward<br>y 3,5" | Uysk<br>tward<br>y 3,5" | napęd<br>optyc<br>zny   |
|---------------------------|-------------------------------------------------------------------------|----------------------------------|---------------------------------------------------------------------|-------------------------------------------------------------------|--------------------------------------------------------------------|----------------------------------------------------------------------------------------------------|-------------------------------------------------------|-------------------------|-------------------------|-----------------|-------------------------|-------------------------|
|                           | Umiejscowienie<br>napędu optycznego<br>QX118                            |                                  | Gniaz<br>do 1<br>proce<br>sora<br>czwar<br>tej<br>gener<br>acji     | Gniaz<br>do 2<br>PCH<br>czwar<br>tej<br>gener<br>acji             | Gniaz<br>do 3<br>PCH<br>trzeci<br>ej<br>gener<br>acji              | Przed<br>nia<br>kiesze<br>ń<br>5,25"<br>typu<br>Slim<br>Line                                                                                                 | Gniaz<br>do 4<br>PCH<br>trzeci<br>ej<br>gener<br>acji |                         |                         |                 |                         |                         |
| C1                        | Wewnętrzny dysk<br>rozruchowy SSD M.2<br>(brak dysku twardego<br>SATA)  | Dysk<br>M.2<br>SSD               | Y1<br>(rozru<br>ch)                                                 | Y2<br>(opcjo<br>nalnie)                                           | Y3<br>(opcjo<br>nalnie)                                            | Nd.                                                                                                    | Y4<br>(opcjo<br>nalnie)                               | Nd.                     | Nd.                     | Nd.             | Nd.                     | Y (opcj<br>onalnie<br>) |

### Tabela 13. Tabela konfiguracji pamięci masowej (cd.)

| Grupa<br>konfig<br>uracji | Pamięć masowa                                                          |                                    | Urząd<br>zenie<br>rozruc<br>howe | Tor<br>CPU<br>pierw<br>szego<br>dysku<br>SSD<br>M.2<br>PCIe<br>NVMe | Tor<br>PCH<br>drugie<br>go<br>dysku<br>SSD<br>M.2<br>PCIe<br>NVMe | Tor<br>PCH<br>trzeci<br>ego<br>dysku<br>SSD<br>M.2<br>PCIe<br>NVMe | Tylko<br>CFI —<br>trzeci<br>dysk<br>SSD<br>NVMe<br>w gnie<br>ździe<br>typu<br>Slim<br>Line<br>QX118 | Ultras<br>zybki<br>dysk<br>SSD<br>NVMe<br>Zoom<br>AIC        | Dysk<br>tward<br>y 3,5"                               | Dysk<br>tward<br>y 3,5" | Dysk<br>tward<br>y 3,5"                 | Dysk<br>tward<br>y 3,5" | napęd<br>optyc<br>zny |                         |
|---------------------------|------------------------------------------------------------------------|------------------------------------|----------------------------------|---------------------------------------------------------------------|-------------------------------------------------------------------|--------------------------------------------------------------------|----------------------------------------------------------------------------------------------------|--------------------------------------------------------------|-------------------------------------------------------|-------------------------|-----------------------------------------|-------------------------|-----------------------|-------------------------|
|                           | Połączenie torów PCle<br>i umiejscowienie dysku<br>SSD                 |                                    | w PCle<br>e dysku                |                                                                     |                                                                   |                                                                    |                                                                                                    | Gniaz<br>do 3<br>PCH<br>trzeci<br>ej<br>gener<br>acji        |                                                       |                         |                                         |                         |                       |                         |
|                           | Umiejscowienie<br>napędu optycznego<br>QX118                           |                                    | nego                             | -                                                                   | Gniaz<br>do 1<br>proce<br>sora<br>czwar<br>tej<br>gener<br>acji   | Gniaz<br>do 2<br>PCH<br>czwar<br>tej<br>gener<br>acji              | Gniaz<br>do 3<br>PCH<br>trzeci<br>ej<br>gener<br>acji                                               | Przed<br>nia<br>kiesze<br>ń<br>5,25"<br>typu<br>Slim<br>Line | Gniaz<br>do 4<br>PCH<br>trzeci<br>ej<br>gener<br>acji |                         |                                         |                         |                       |                         |
| C1                        | Wewnętrzny dysk<br>rozruchowy SSD M.2<br>(brak dysku twardego<br>SATA) |                                    | k<br>M.2<br>dego                 | Dysk<br>M.2<br>SSD                                                  | Y (rozr<br>uch)<br>RAID 0<br>lub 1                                | RAID 0<br>lub 1                                                    | Nd.                                                                                                 | Nd.                                                          | Nd.                                                   | Nd.                     | Nd.                                     | Nd.                     | Nd.                   | Y (opcj<br>onalnie<br>) |
| C1                        | Wewnętrzny dysk<br>rozruchowy SSD M.2<br>(brak dysku twardego<br>SATA) |                                    | k<br>M.2<br>dego                 | Dysk<br>M.2<br>SSD                                                  | Y (rozr<br>uch)<br>RAID 0<br>lub 5                                | RAID 0<br>lub 5                                                    | RAID 0<br>lub 5                                                                                     | Nd.                                                          | Nd.                                                   | Nd.                     | Nd.                                     | Nd.                     | Nd.                   | Y (opcj<br>onalnie<br>) |
| C1                        | Wewnętrzny dysk<br>rozruchowy SSD M.2<br>(brak dysku twardego<br>SATA) |                                    | k<br>M.2<br>dego                 | Dysk<br>M.2<br>SSD                                                  | Y (rozr<br>uch)<br>RAID 0<br>lub 5                                | RAID 0<br>lub 5                                                    | RAID 0<br>lub 5                                                                                     | Nd.                                                          | RAID 0<br>lub 5                                       | Nd.                     | Nd.                                     | Nd.                     | Nd.                   | Y (opcj<br>onalnie<br>) |
| C1                        | Wewnę<br>rozruch<br>(brak dy<br>SATA)                                  | trzny dysl<br>owy SSD<br>/sku twar | k<br>M.2<br>dego                 | Dysk<br>M.2<br>SSD                                                  | Y1<br>(rozru<br>ch)                                               | Y2<br>(opcjo<br>nalnie)                                            | Nd.                                                                                                 | Y3<br>(opcjo<br>nalnie)                                      | Y4<br>(opcjo<br>nalnie)                               | Nd.                     | Nd.                                     | Nd.                     | Nd.                   | Y (opcj<br>onalnie<br>) |
| C2                        | Dysk<br>rozruc<br>howy<br>SSD<br>M.2                                   | Opcjon<br>alne<br>dyski<br>SSD     | Dyski<br>twarde<br>3,5"          | Dysk<br>M.2<br>SSD                                                  | Y1<br>(rozru<br>ch)                                               | Y2<br>(opcjo<br>nalnie)                                            | Y3<br>(opcjo<br>nalnie)                                                                             | Nd.                                                          | Y4<br>(opcjo<br>nalnie)                               | Kiesze<br>ń Y1 1        | Kiesze<br>ń Y2<br>(opcjo<br>nalna)<br>2 | Nd.                     | Nd.                   | Y (opcj<br>onalnie<br>) |
| C2                        | Dysk<br>rozruc<br>howy<br>SSD<br>M.2                                   | Opcjon<br>alne<br>dyski<br>SSD     | Dyski<br>twarde<br>3,5"          | Dysk<br>M.2<br>SSD                                                  | Y (rozr<br>uch)<br>RAID 0<br>lub 1                                | RAID 0<br>lub 1                                                    | Nd.                                                                                                 | Nd.                                                          | Nd.                                                   | Kiesze<br>ń Y11         | Kiesze<br>ń Y2<br>(opcjo<br>nalna)<br>2 | Nd.                     | Nd.                   | Y (opcj<br>onalnie<br>) |
| C2                        | Dysk<br>rozruc<br>howy<br>SSD<br>M.2                                   | Opcjon<br>alne<br>dyski<br>SSD     | Dyski<br>twarde<br>3,5"          | Dysk<br>M.2<br>SSD                                                  | Y (rozr<br>uch)<br>RAID 0<br>lub 5                                | RAID 0<br>lub 5                                                    | RAID 0<br>lub 5                                                                                     | Nd.                                                          | Nd.                                                   | Kiesze<br>ń Y11         | Kiesze<br>ń Y2<br>(opcjo<br>nalna)<br>2 | Nd.                     | Nd.                   | Y (opcj<br>onalnie<br>) |

### Tabela 13. Tabela konfiguracji pamięci masowej (cd.)

| Grupa<br>konfig<br>uracji | Pamięć                                                 | : masowa                       | 1                                                       | Urząd<br>zenie<br>rozruc<br>howe | Tor<br>CPU<br>pierw<br>szego<br>dysku<br>SSD<br>M.2<br>PCIe<br>NVMe | Tor<br>PCH<br>drugie<br>go<br>dysku<br>SSD<br>M.2<br>PCIe<br>NVMe | Tor<br>PCH<br>trzeci<br>ego<br>dysku<br>SSD<br>M.2<br>PCIe<br>NVMe | Tylko<br>CFI —<br>trzeci<br>dysk<br>SSD<br>NVMe<br>w gnie<br>ździe<br>typu<br>Slim<br>Line<br>QX118 | Ultras<br>zybki<br>dysk<br>SSD<br>NVMe<br>Zoom<br>AIC | Dysk<br>tward<br>y 3,5"                 | Dysk<br>tward<br>y 3,5"                 | Dysk<br>tward<br>y 3,5" | Dysk<br>tward<br>y 3,5"          | napęd<br>optyc<br>zny   |
|---------------------------|--------------------------------------------------------|--------------------------------|---------------------------------------------------------|----------------------------------|---------------------------------------------------------------------|-------------------------------------------------------------------|--------------------------------------------------------------------|----------------------------------------------------------------------------------------------------|-------------------------------------------------------|-----------------------------------------|-----------------------------------------|-------------------------|----------------------------------|-------------------------|
|                           | Połączenie torów PCIe<br>i umiejscowienie dysku<br>SSD |                                | w PCle<br>e dysku                                       |                                  |                                                                     |                                                                   |                                                                    | Gniaz<br>do 3<br>PCH<br>trzeci<br>ej<br>gener<br>acji                                               |                                                       |                                         |                                         |                         |                                  |                         |
|                           | Umiejs<br>napędu<br>QX118                              | cowienie<br>optyczr            | nego                                                    |                                  | Gniaz<br>do 1<br>proce<br>sora<br>czwar<br>tej<br>gener<br>acji     | Gniaz<br>do 2<br>PCH<br>czwar<br>tej<br>gener<br>acji             | Gniaz<br>do 3<br>PCH<br>trzeci<br>ej<br>gener<br>acji              | Przed<br>nia<br>kiesze<br>ń<br>5,25"<br>typu<br>Slim<br>Line                                        | Gniaz<br>do 4<br>PCH<br>trzeci<br>ej<br>gener<br>acji |                                         |                                         |                         |                                  |                         |
| C2                        | Dysk<br>rozruc<br>howy<br>SSD<br>M.2                   | Opcjon<br>alne<br>dyski<br>SSD | Dyski<br>twarde<br>3,5"                                 | Dysk<br>M.2<br>SSD               | Y1<br>(rozru<br>ch)                                                 | Y2<br>(opcjo<br>nalnie)                                           | Nd.                                                                | Y3<br>(opcjo<br>nalnie)                                                                             | Y4<br>(opcjo<br>nalnie)                               | Kiesze<br>ń Y1 1                        | Kiesze<br>ń Y2<br>(opcjo<br>nalna)<br>2 | Nd.                     | Nd.                              | Y (opcj<br>onalnie<br>) |
| C2                        | Dysk<br>rozruc<br>howy<br>SSD<br>M.2                   | Opcjon<br>alne<br>dyski<br>SSD | Dyski<br>twarde<br>3,5"                                 | Dysk<br>M.2<br>SSD               | Y1<br>(rozru<br>ch)                                                 | Y2<br>(opcjo<br>nalnie)                                           | Y3<br>(opcjo<br>nalnie)                                            | Nd.                                                                                                 | Y4<br>(opcjo<br>nalnie)                               | Kiesze<br>ń 1<br>RAID 0<br>lub 1        | Kiesze<br>ń 2<br>RAID 0<br>lub 1        | Nd.                     | Nd.                              | Y (opcj<br>onalnie<br>) |
| C3                        | Dysk<br>rozruc<br>howy<br>SSD<br>M.2                   | Opcjon<br>alne<br>dyski<br>SSD | Wymie<br>nne<br>dyski<br>twarde<br>3,5"<br>z przo<br>du | Dysk<br>M.2<br>SSD               | Y1<br>(rozru<br>ch)                                                 | Y2<br>(opcjo<br>nalnie)                                           | Y3<br>(opcjo<br>nalnie)                                            | Nd.                                                                                                 | Y4<br>(opcjo<br>nalnie)                               | Kiesze<br>ń Y2<br>(opcjo<br>nalna)<br>1 | Kiesze<br>ń Y3<br>(opcjo<br>nalna)<br>2 | Nd.                     | Przedn<br>ia<br>kiesze<br>ń Y1 3 | Y (opcj<br>onalnie<br>) |
| C4                        | Brak dy:<br>masowe                                     | sku pamię<br>ej                | eci                                                     | Brak                             | Nd.                                                                 | Nd.                                                               | Nd.                                                                | Nd.                                                                                                 | Nd.                                                   | Nd.                                     | Nd.                                     | Nd.                     | Nd.                              | Nd.                     |

### RAID

W celu uzyskania optymalnej wydajności przy konfigurowaniu dysków jako woluminu RAID firma Dell Technologies zaleca stosowanie identycznych modeli dysków.

(i) UWAGA: Macierze RAID nie są obsługiwane w konfiguracjach Intel Optane.

Macierze RAID 0 (przeplatane, tworzone dla zwiększenia wydajności) zapewniają wyższą wydajność, gdy dyski są jednakowe, ponieważ dane są dzielone między wiele dysków: wszelkie operacje we/wy, przy których rozmiar bloku jest większy niż rozmiar Stripe, powodują podzielenie wejścia/wyjścia i ograniczenie prędkości do obsługiwanej przez najwolniejszy dysk. W przypadku operacji we/wy RAID 0, w których rozmiary bloków są mniejsze niż rozmiar Stripe, wydajność zależy od dysku będącego przedmiotem operacji we/wy, co powoduje zmienną wydajność i niespójne opóźnienia. Ta zmienność jest szczególnie widoczna w przypadku operacji zapisu i może być problematyczna w zastosowaniach wrażliwych na opóźnienia. Przykładem takiej sytuacji jest aplikacja, która wykonuje tysiące losowych zapisów na sekundę przy bardzo małych rozmiarach bloku.

Macierze RAID 1 (dublowane, tworzone w celu ochrony danych) zapewniają wyższą wydajność, gdy dyski są jednakowe, ponieważ dane są odzwierciedlone na wielu dyskach. Wszystkie operacje we/wy muszą być wykonywane jednocześnie na obu dyskach, a zatem różnice w wydajności powodują, że operacja odbywa się z szybkością obsługiwaną przez najwolniejszy dysk. Różnica w wydajności dysków nie zmienia opóźnień przy losowych operacjach we/wy (jakie pojawiają się w konfiguracji RAID 0 z różnymi dyskami), ale jej wpływ i tak jest poważny, ponieważ wydajniejszy dysk nie wykorzystuje w pełni swoich możliwości we/wy. Jedną z najpoważniejszych sytuacji ograniczenia wydajności jest korzystanie z niebuforowanego wejścia/wyjścia. Aby zapewnić pełne zapamiętywanie danych w nieulotnych regionach woluminu RAID, niebuforowana operacja we/wy pomija pamięć podręczną (na przykład przez użycie bitu wymuszenia dostępu jednostkowego w protokole NVMe) i nie kończy się, dopóki wszystkie dyski w woluminie RAID nie potwierdzą zapamiętania danych. Ten rodzaj operacji we/wy całkowicie eliminuje zalety szybszego dysku w woluminie.

Macierz RAID 5 zapewnia lepszą wydajność dzięki segmentacji i ochronie danych poprzez parzystość. Wadą macierzy RAID 5 jest to, że odbudowa dużego wolumenu RAID 5 wymaga większej ilości czasu. Poniżej przedstawiono najważniejsze cechy macierzy RAID 5:

- Wymaga co najmniej trzech dysków.
- Dane są dostępne nawet wtedy, gdy jeden z dysków znajdujących się w woluminie ulegnie awarii. Uszkodzony dysk musi zostać wymieniony, a wolumen musi zostać odbudowany, aby dane były dostępne.
- Całkowita pojemność to N-1, gdzie N jest całkowitą pojemnością dysków w macierzy. Na przykład w przypadku korzystania z trzech dysków o pojemności 1 TB w macierzy RAID 5 łączny rozmiar wolumenu wynosi 2 TB.

Należy zwrócić uwagę, aby dopasować nie tylko producenta dysku, pojemność i klasę, ale także konkretny model. Dyski tego samego producenta, o tej samej pojemności, a nawet w tej samej klasie, mogą mieć bardzo różną charakterystykę wydajności dla niektórych typów operacji we/wy. Tylko zgodność modelu daje pewność, że woluminy RAID składają się z dysków o jednakowych parametrach, które mają wszystkie zalety woluminu RAID i nie powodują ryzyka straty wydajności, gdy jeden lub więcej dysków w woluminie działa wolniej.

Komputer Precision 3680 Tower obsługuje konfiguracje RAID z więcej niż jednym dyskiem twardym.

## Czytnik kart pamięci

Poniższa tabela zawiera listę kart pamięci obsługiwanych przez komputer Precision 3680 Tower.

### Tabela 14. Specyfikacje czytnika kart pamięci

| Opis                                                                                        | Wartości                                                                                                    |
|---------------------------------------------------------------------------------------------|----------------------------------------------------------------------------------------------------|
| Typ karty pamięci                                                                           | Jedno gniazdo kart SD<br>(i) UWAGA: Czytnik kart SD może pochodzić od różnych<br>producentów i wymagać zainstalowania określonych<br>sterowników. |
| Obsługiwane karty pamięci                                                                   | <ul> <li>Secure Digital (SD)</li> <li>Secure Digital High Capacity (SDHC)</li> <li>Secure Digital Extended Capacity (SDXC)</li> </ul>             |
| (j UWAGA: Maksymalna pojemność obsługiwana przez czytnik mo<br>zainstalowanej w komputerze. | oże się różnić w zależności od standardu karty pamięci                                                                                            |

### Parametry znamionowe zasilania

W poniższej tabeli przedstawiono dane techniczne zasilania komputera Precision 3680 Tower.

#### Tabela 15. Parametry znamionowe zasilania

| Opis                    | Opcja 1                                                                   | Opcja 2                                                                   | Opcja 3                                                                    |
|-------------------------|---------------------------------------------------------------------------|---------------------------------------------------------------------------|----------------------------------------------------------------------------|
| Тур                     | Zasilacz wewnętrzny 300<br>W Platinum (z certyfikatem<br>80PLUS Platinum) | Zasilacz wewnętrzny 500<br>W Platinum (z certyfikatem<br>80PLUS Platinum) | Zasilacz wewnętrzny 1000<br>W Platinum (z certyfikatem<br>80PLUS Platinum) |
| Napięcie wejściowe      | 90-264 V                                                                  | 90-264 V                                                                  | 90–264 V                                                                   |
| Częstotliwość wejściowa | 47 Hz-63 Hz                                                               | 47–63 Hz                                                                  | 47–63 Hz                                                                   |

### Tabela 15. Parametry znamionowe zasilania (cd.)

| Opis                             | Opcja 1                                                                                                    | Opcja 2                                                                                                    | Opcja 3                                                                                                    |
|----------------------------------|----------------------------------------------------------------------------------------------------|----------------------------------------------------------------------------------------------------|----------------------------------------------------------------------------------------------------|
| Prąd wejściowy                   | • 4,2 A                                                                                                    | • 7A                                                                                                    | 13,6 A                                                                                                    |
| Prąd wyjściowy (praca ciągła)    | <ul> <li>12 VA / 18 A</li> <li>12 VB/18 A</li> <li>Tryb czuwania:</li> <li>12 VA / 1,5 A</li> <li>12 VB / 3,3 A</li> </ul> | <ul> <li>12 VA / 18 A</li> <li>12 VB/18 A</li> <li>12 VC/18 A</li> <li>Tryb czuwania:</li> <li>12 VA / 1,5 A</li> <li>12 VB / 3,3 A</li> <li>12 VC / 0 A</li> </ul> | <ul> <li>12 VA / 36 A</li> <li>12 VB / 27 A</li> <li>12 VC / 36 A</li> <li>Tryb czuwania:</li> <li>12 VA / 1,5 A</li> <li>12 VB / 5 A</li> <li>12 VC / 0 A</li> </ul> |
| Znamionowe napięcie<br>wyjściowe | <ul> <li>12 VA</li> <li>12 VB</li> </ul>                                                                                   | <ul> <li>12 VA</li> <li>12 VB</li> <li>12 VC</li> </ul>                                                                                                    | <ul> <li>12 VA</li> <li>12 VB</li> <li>12 VC</li> </ul>                                                                                                    |
| Zakres temperatur:               |                                                                                                    |                                                                                                    |                                                                                                    |
| Podczas pracy                    | od 5°C do 45°C (od 41°F do<br>113°F)                                                                                       | od 5°C do 45°C (od 41°F do<br>113°F)                                                                                                    | od 5°C do 45°C (od 41°F do<br>113°F)                                                                                                    |
| Pamięć masowa                    | -40°C do 70°C (-40°F do<br>158°F)                                                                                          | -40°C do 70°C (-40°F do<br>158°F)                                                                                                    | -40°C do 70°C (-40°F do<br>158°F)                                                                                                    |

### Złącze zasilania

W tabeli poniżej przedstawiono specyfikacje gniazda zasilacza komputera Precision 3680 Tower.

### Tabela 16. Złącze zasilania

| Zasilacz                  | Złącza                                                                                                    |
|---------------------------|----------------------------------------------------------------------------------------------------|
| 300 W (80 PLUS Platinum)  | <ul> <li>Dwa złącza 4-stykowe do zasilania procesora</li> <li>Jedno złącze 8-stykowe do zasilania płyty głównej</li> </ul>                                                                                             |
| 500 W (80 PLUS Platinum)  | <ul> <li>Dwa złącza 4-stykowe do zasilania procesora</li> <li>Jedno złącze 8-stykowe do zasilania płyty głównej</li> <li>Jedno złącze 6-stykowe i jedno złącze 2- i 6-stykowe do zasilania karty graficznej</li> </ul> |
| 1000 W (80 PLUS Platinum) | <ul> <li>Dwa złącza 4-stykowe do zasilania procesora</li> <li>Jedno złącze 8-stykowe do zasilania płyty głównej</li> <li>Dwa złącza 6-stykowe i dwa złącza 2- i 6-stykowe do zasilania karty graficznej</li> </ul>     |

() UWAGA: Ta stacja robocza używa zasilacza o dużej mocy i musi być przez cały czas podłączona do jednostki dystrybucji zasilania (PDU) w celu ochrony sprzętu.

### Jednostka GPU — zintegrowana

W poniższej tabeli przedstawiono specyfikacje zintegrowanej karty graficznej (GPU) obsługiwanej przez komputer Precision 3680 Tower.

### Tabela 17. Jednostka GPU — zintegrowana

| Kontroler                     | Rozmiar pamięci                  | Procesor                                  |
|-------------------------------|----------------------------------|-------------------------------------------|
| Układ graficzny Intel UHD 730 | Współużytkowana pamięć systemowa | Intel Core i3-14100 czternastej generacji |

### Tabela 17. Jednostka GPU — zintegrowana (cd.)

| Kontroler                     | Rozmiar pamięci                  | Procesor                                                                                                    |
|-------------------------------|----------------------------------|----------------------------------------------------------------------------------------------------|
| Układ graficzny Intel UHD 770 | Współużytkowana pamięć systemowa | Procesory Intel Core i5-14500, i5-14600,<br>i5-14600K, i7-14700, i7-14700K, i9-14900<br>i i9-14900K czternastej generacji |

### Matryca zgodności z wieloma wyświetlaczami

Tabela poniżej zawiera informacje o obsłudze wielu monitorów przez komputer Precision 3680 Tower.

| Tabela 18. Matr | vca zgodności : | z wieloma w | vświetlaczami |
|-----------------|-----------------|-------------|---------------|
|                 | you Egounooon   |             | youroclaora   |

| Opis                         | Opcja 1                                                                                                    | Орсја 2                                                                                                    |
|------------------------------|----------------------------------------------------------------------------------------------------|----------------------------------------------------------------------------------------------------|
| Zintegrowana karta graficzna | Układ graficzny Intel UHD 730                                                                                                    | Układ graficzny Intel UHD 770                                                                                                    |
| Moduł opcjonalny             | VGA, HDMI 2.0, DP++ 1.4a HBR3, USB<br>3.2 Type-C drugiej generacji (10 Gb/s)<br>z trybem alternatywnym DP                                                                                                    | VGA, HDMI 2.0, DP++ 1.4a HBR3, USB<br>3.2 Type-C drugiej generacji (10 Gb/s)<br>z trybem alternatywnym DP                                                                                                    |
| Obsługiwane wyświetlacze 4K  | DP 1.4a HBR2, 4096 × 2304 przy 60 Hz                                                                                                    | DP 1.4a HBR2, 4096 × 2304 przy 60 Hz                                                                                                    |
| Obsługiwane wyświetlacze 5K  | Obsługa rozdzielczości 5K (5120 × 2880) na<br>panelach DP w układzie kafelków.<br>(i) UWAGA: Wymaga dwóch kabli<br>DP przesyłających dwa oddzielne<br>identyfikatory DDI ze źródła<br>i wykorzystujących mechanizm DP-SST<br>(Single Stream Transport). | Obsługa rozdzielczości 5K (5120 × 2880) na<br>panelach DP w układzie kafelków.<br>(i) UWAGA: Wymaga dwóch kabli<br>DP przesyłających dwa oddzielne<br>identyfikatory DDI ze źródła<br>i wykorzystujących mechanizm DP-SST<br>(Single Stream Transport). |

### Karta GPU — autonomiczna

W poniższej tabeli przedstawiono specyfikacje autonomicznej karty graficznej (GPU) obsługiwanej przez komputer Precision 3680 Tower.

### Tabela 19. Karta GPU — autonomiczna

| Kontroler                           | Rozmiar pamięci | Typ pamięci |
|-------------------------------------|-----------------|-------------|
| NVIDIA RTX 6000 generacji Ada       | 48 GB           | GDDR6       |
| Karta NVIDIA RTX 5000 generacji Ada | 24 GB           | GDDR6       |
| Karta NVIDIA RTX 4500 generacji Ada | 24 GB           | GDDR6       |
| Karta NVIDIA RTX 4000 generacji Ada | 20 GB           | GDDR6       |
| Karta NVIDIA RTX 2000 generacji Ada | 12 GB           | GDDR6       |
| NVIDIA T1000                        | 8 GB            | GDDR6       |
| NVIDIA T1000                        | 4 GB            | GDDR6       |
| NVIDIA T400                         | 4 GB            | GDDR6       |
| NVIDIA GeForce RTX 4090             | 24 GB           | GDDR6X      |
| NVIDIA GeForce RTX 4090D            | 24 GB           | GDDR6X      |
| NVIDIA GeForce RTX 4080 Super       | 16 GB           | GDDR6X      |

### Tabela 19. Karta GPU — autonomiczna (cd.)

| Kontroler               | Rozmiar pamięci | Typ pamięci |
|-------------------------|-----------------|-------------|
| NVIDIA GeForce RTX 4070 | 12 GB           | GDDR6       |
| NVIDIA GeForce RTX 4060 | 8 GB            | GDDR6       |
| AMD Radeon Pro W7900    | 48 GB           | GDDR6       |
| AMD Radeon Pro W7600    | 8 GB            | GDDR6       |
| AMD Radeon Pro W7500    | 8 GB            | GDDR6       |
| AMD Radeon Pro W6400    | 4 GB            | GDDR6       |
| AMD Radeon Pro W6300    | 2 GB            | GDDR6       |

## Rozdzielczość portu wideo

W tabeli poniżej przedstawiono listę portów wideo komputera Precision 3680 Tower i obsługiwanych przez nie rozdzielczości.

### Tabela 20. Rozdzielczość portu wideo

| Karta graficzna                        | Porty wideo                       | Maksymalna obsługiwana cyfrowa                                                                                                    |
|----------------------------------------|-----------------------------------|----------------------------------------------------------------------------------------------------|
| NVIDIA RTX 6000 generacji<br>Ada       | Cztery złącza DisplayPort 1.4     | <ul> <li>7680 x 4320, 24 bpp przy 120 Hz</li> <li>UWAGA: Wymaga dwóch złączy DP 1.4a i DSC</li> <li>UWAGA: Certyfikat DisplayPort 1.2, obsługa standardu DisplayPort 1.3/1.4</li> </ul>      |
| Karta NVIDIA RTX 5000<br>generacji Ada | Cztery złącza DisplayPort 1.4     | <ul> <li>7680 x 4320, 24 bpp przy 120 Hz</li> <li>UWAGA: Wymaga dwóch złączy DP 1.4a i DSC</li> <li>UWAGA: Certyfikat DisplayPort 1.2, obsługa standardu DisplayPort 1.3/1.4</li> </ul>      |
| Karta NVIDIA RTX 4500<br>generacji Ada | Cztery złącza DisplayPort 1.4     | <ul> <li>7680 x 4320, 24 bpp przy 120 Hz</li> <li>i UWAGA: Wymaga dwóch złączy DP 1.4a i DSC</li> <li>i UWAGA: Certyfikat DisplayPort 1.2, obsługa standardu DisplayPort 1.3/1.4</li> </ul>  |
| Karta NVIDIA RTX 4000<br>generacji Ada | Cztery złącza DisplayPort 1.4     | <ul> <li>7680 x 4320, 24 bpp przy 120 Hz</li> <li>i UWAGA: Wymaga dwóch złączy DP 1.4a i DSC</li> <li>i UWAGA: Certyfikat DisplayPort 1.2, obsługa standardu DisplayPort 1.3/1.4</li> </ul>  |
| Karta NVIDIA RTX 2000<br>generacji Ada | Cztery złącza miniDisplayPort 1.4 | <ul> <li>7680 x 4320, 24 bpp przy 120 Hz</li> <li>i UWAGA: Wymaga dwóch złączy DP 1.4a i DSC</li> <li>i UWAGA: Certyfikat DisplayPort 1.2, obsługa standardu DisplayPort 1.3/1.4</li> </ul>  |
| NVIDIA T1000                           | Cztery złącza miniDisplayPort 1.4 | <ul> <li>7680 x 4320, 24 bpp przy 120 Hz</li> <li>i UWAGA: Wymaga trzech złączy DP 1.4a i DSC</li> <li>i UWAGA: Certyfikat DisplayPort 1.2, obsługa standardu DisplayPort 1.3/1.4</li> </ul> |

### Tabela 20. Rozdzielczość portu wideo (cd.)

| Karta graficzna                  | Porty wideo                                                                               | Maksymalna obsługiwana cyfrowa                                                                                                    |
|----------------------------------|-------------------------------------------------------------------------------------------|----------------------------------------------------------------------------------------------------|
| NVIDIA T1000                     | Cztery złącza miniDisplayPort 1.4                                                         | <ul> <li>7680 x 4320, 24 bpp przy 120 Hz</li> <li>UWAGA: Wymaga trzech złączy DP 1.4a i DSC</li> <li>UWAGA: Certyfikat DisplayPort 1.2, obsługa standardu DisplayPort 1.3/1.4</li> </ul>    |
| NVIDIA T400                      | Trzy złącza miniDisplayPort 1.4                                                           | <ul> <li>7680 x 4320, 24 bpp przy 120 Hz</li> <li>UWAGA: Wymaga dwóch złączy DP 1.4a i DSC</li> <li>UWAGA: Certyfikat DisplayPort 1.2, obsługa standardu<br/>DisplayPort 1.3/1.4</li> </ul> |
| NVIDIA GeForce RTX 4090          | <ul> <li>Trzy złącza DisplayPort 1.4a</li> <li>Jeden port HDMI 2.1</li> </ul>             | 7680 x 4320 przy 60 Hz                                                                                                    |
| NVIDIA GeForce RTX 4090D         | <ul> <li>Trzy złącza DisplayPort 1.4a</li> <li>Jeden port HDMI 2.1</li> </ul>             | 7680 x 4320 przy 60 Hz                                                                                                    |
| NVIDIA GeForce RTX 4080<br>Super | <ul> <li>Trzy złącza DisplayPort 1.4a</li> <li>Jeden port HDMI 2.1</li> </ul>             | 7680 x 4320 przy 60 Hz                                                                                                    |
| NVIDIA GeForce RTX 4070          | <ul> <li>Trzy złącza DisplayPort 1.4a</li> <li>Jeden port HDMI 2.1</li> </ul>             | 7680 x 4320 przy 60 Hz                                                                                                    |
| NVIDIA GeForce RTX 4060          | <ul> <li>Trzy złącza DisplayPort 1.4a</li> <li>Jeden port HDMI 2.1</li> </ul>             | 7680 x 4320 przy 60 Hz                                                                                                    |
| AMD Radeon Pro W7900             | <ul> <li>Trzy złącza DisplayPort 2.1</li> <li>Jeden ulepszony port mini-DP 2.1</li> </ul> | 7680 x 4320 przy 60 Hz                                                                                                    |
| AMD Radeon Pro W7600             | Cztery złącza DisplayPort 2.1                                                             | 7680 x 4320 przy 60 Hz                                                                                                    |
| AMD Radeon Pro W7500             | Cztery złącza DisplayPort 2.1                                                             | 7680 x 4320 przy 60 Hz                                                                                                    |
| AMD Radeon Pro W6400             | Dwa złącza DisplayPort 1.4                                                                | 7680 x 4320 przy 60 Hz                                                                                                    |
| AMD Radeon Pro W6300             | Dwa złącza DisplayPort 1.4                                                                | 7680 x 4320 przy 60 Hz                                                                                                    |

## Zabezpieczenia sprzętowe

W poniższej tabeli przedstawiono zabezpieczenia sprzętowe komputera Precision 3680 Tower.

### Tabela 21. Zabezpieczenia sprzętowe

| Zabezpieczenia sprzętowe                                                                                                    |
|----------------------------------------------------------------------------------------------------|
| Gniazdo linki zabezpieczającej Kensington                                                                                                    |
| Pętla kłódki                                                                                                    |
| Zamykana pokrywa portów (opcjonalna)                                                                                                    |
| Zamykana ramka z kluczem do dysku twardego SATA dostępnego z przodu (opcja)<br>i UWAGA: Dostępna w przypadku konfiguracji z pamięcią masową z przodu |
| Czujnik otwarcia obudowy                                                                                                    |

#### Zabezpieczenia sprzętowe

Układ Trusted Platform Module (TPM) 2.0 z certyfikatem FIPS-140-2

Zintegrowany układ grafiki TPM firmy Intel

# Środowisko pracy

W tabeli poniżej przedstawiono specyfikacje środowiskowe komputera Precision 3680 Tower.

### Tabela 22. Środowisko pracy

| Cecha                                  | Wartości                   |
|----------------------------------------|----------------------------|
| Opakowanie z możliwością recyklingu    | Tak                        |
| Brak substancji BFR/PCW                | Nie                        |
| Obsługa opakowań w orientacji pionowej | Tak                        |
| Opakowanie MultiPack                   | Tak (z wyjątkiem Brazylii) |
| Energooszczędny zasilacz               | Standardowe                |
| Zgodny z ENV0424                       | Tak                        |

UWAGA: Opakowania z włókna drzewnego zawierają co najmniej 35% zawartości pochodzącej z recyklingu w stosunku do całkowitej wagi włókna drzewnego. Opakowania bez zawartości włókna drzewnego mogą być zgłaszane jako nieodpowiednie. Przewidywane kryteria wymagane w przypadku certyfikatu EPEAT 2018.

# Zgodność z przepisami

W tabeli poniżej opisano zgodność komputera Precision 3680 Tower z przepisami.

### Tabela 23. Zgodność z przepisami

| Zgodność z przepisami                                                                          |
|------------------------------------------------------------------------------------------------|
| Bezpieczeństwo produktu, kompatybilność elektromagnetyczna i dane dotyczące ochrony środowiska |
| Strona dotycząca zgodności produktów firmy Dell z przepisami                                   |
| Zasady Responsible Business Alliance                                                           |

# Środowisko systemu operacyjnego i pamięci masowej

W poniższej tabeli przedstawiono specyfikacje środowiska pracy i przechowywania dotyczące komputera Precision 3680 Tower.

Poziom zanieczyszczeń w powietrzu: G1 lub niższy, wg definicji w ISA-S71.04-1985

### Tabela 24. Środowisko pracy komputera

| Opis                             | Podczas pracy                                                           | Pamięć masowa                                                                             |
|----------------------------------|-------------------------------------------------------------------------|-------------------------------------------------------------------------------------------|
| Zakres temperatur                | 10°C-35°C (50°F-95°F)                                                   | -40°C do 65°C (-40°F do 149°F)                                                            |
| Wilgotność względna (maksymalna) | Od 20 do 85% (bez kondensacji, maks.<br>temperatura punktu rosy = 26°C) | Od 0% do 95% (bez kondensacji), od 5%<br>do 95% (maks. temperatura punktu rosy =<br>33°C) |

### Tabela 24. Środowisko pracy komputera (cd.)

| Opis                                                                                                    | Podczas pracy                                            | Pamięć masowa                                              |  |
|----------------------------------------------------------------------------------------------------|----------------------------------------------------------|------------------------------------------------------------|--|
| Wibracje (maksymalne)*                                                                                                    | 0,52 GRMS przy losowych drganiach od 5<br>Hz do 350 Hz   | 2,0 GRMS przy losowych drganiach od 5<br>Hz do 500 Hz      |  |
| Udar (maksymalny)                                                                                                    | Uderzenie półsinusoidalne 40 G od dołu (2,5<br>ms)       | Uderzenie półsinusoidalne 105 G (2,5 ms)                   |  |
| Wysokość n.p.m.                                                                                                    | Od -15,2 m do 3048 m (od -49,86 stopy do<br>10 000 stóp) | Od -15,2 m do 10 668 m (od -49,86 stopy<br>do 35 000 stóp) |  |
| OSTRZEŻENIE: Zakresy temperatury podczas pracy i przechowywania mogą się różnić w zależności od elementów, więc używanie lub przechowywania urządzenia w temperaturze poza tymi zakresami może wpłynąć na pracę |                                                          |                                                            |  |

określonych elementów.

\* Mierzone z użyciem spektrum losowych wibracji, które symulują środowisko użytkownika.

† Mierzone za pomocą impulsu półsinusoidalnego o czasie trwania 2 ms.

# Zasady pomocy technicznej firmy Dell

Informacje na temat zasad korzystania z pomocy technicznej firmy Dell można znaleźć w bazie wiedzy na stronie www.dell.com/support.

# **Dell Optimizer**

W tej sekcji przedstawiono szczegółowe specyfikacje aplikacji Dell Optimizer komputera Precision 3680 Tower.

- W przypadku komputera Precision 3680 Tower z aplikacją Dell Optimizer obsługiwane są następujące funkcje:
- ExpressConnect automatycznie łączy się z najsilniejszym punktem dostępu w biurze i rezerwuje pasmo transmisji dla używanych aplikacji konferencyjnych.
- ExpressResponse technologia zapewniająca priorytet najważniejszym aplikacjom. Aplikacje są otwierane szybciej i działają lepiej.
- AudioOptimization funkcja audio poprawia jakość dźwięku podczas spotkań online. Funkcja audio pomaga filtrować szumy w tle, stabilizować głośność i ustalać priorytet preferowanego streamingu głosu podczas spotkań online.

Aby uzyskać więcej informacji na temat konfigurowania i używania tych funkcji, zapoznaj się z podręcznikiem użytkownika programu Dell Optimizer.

# Serwisowanie komputera

### Instrukcje dotyczące bezpieczeństwa

Aby uchronić komputer przed uszkodzeniem i zapewnić sobie bezpieczeństwo, należy przestrzegać następujących zaleceń dotyczących bezpieczeństwa. O ile nie wskazano inaczej, każda procedura opisana w tym dokumencie zakłada, że użytkownik zapoznał się z informacjami dotyczącymi bezpieczeństwa dostarczonymi z komputerem.

- PRZESTROGA: Przed przystąpieniem do wykonywania czynności wymagających otwarcia obudowy komputera należy zapoznać się z instrukcjami dotyczącymi bezpieczeństwa dostarczonymi z komputerem. Więcej informacji na temat najlepszych praktyk związanych z bezpieczeństwem znajduje się na stronie dotyczącej przestrzegania zgodności z przepisami pod adresem www.dell.com/regulatory\_compliance.
- PRZESTROGA: Przed otwarciem jakichkolwiek pokryw lub paneli należy odłączyć komputer od wszystkich źródeł zasilania. Po zakończeniu pracy wewnątrz komputera należy zainstalować pokrywy i panele oraz wkręcić śruby, a dopiero potem podłączyć komputer do gniazdka elektrycznego.
- 🛆 OSTRZEŻENIE: Aby uniknąć uszkodzenia komputera, należy pracować na płaskiej, suchej i czystej powierzchni.
- 🔨 OSTRZEŻENIE: Karty i podzespoły należy trzymać za krawędzie i unikać dotykania wtyków i złączy.
- OSTRZEŻENIE: Użytkownik powinien wykonać tylko czynności rozwiązywania problemów i naprawy, które zespół pomocy technicznej firmy Dell autoryzował, lub, o które poprosił. Uszkodzenia wynikające z napraw serwisowych nieautoryzowanych przez firmę Dell nie są objęte gwarancją. Należy zapoznać się z instrukcjami dotyczącymi bezpieczeństwa dostarczonymi z produktem lub dostępnymi pod adresem www.dell.com/regulatory\_compliance.
- OSTRZEŻENIE: Przed dotknięciem dowolnego elementu wewnątrz komputera należy pozbyć się ładunków elektrostatycznych z ciała, dotykając dowolnej nielakierowanej powierzchni komputera, np. metalowych elementów z tyłu komputera. Podczas pracy należy okresowo dotykać niemalowanej powierzchni metalowej w celu odprowadzenia ładunków elektrostatycznych, które mogłyby spowodować uszkodzenie wewnętrznych części składowych.
- OSTRZEŻENIE: Przy odłączaniu kabla należy pociągnąć za wtyczkę lub uchwyt, a nie za sam kabel. Niektóre kable mają złącza z zatrzaskami lub pokrętła, które przed odłączeniem kabla należy otworzyć lub odkręcić. Podczas odłączania kabli należy je trzymać prosto, aby uniknąć wygięcia styków w złączach. Podczas podłączania kabli należy zwrócić uwagę na prawidłowe zorientowanie i wyrównanie złączy i portów.
- OSTRZEŻENIE: Jeśli w czytniku kart pamięci znajduje się karta, należy ją nacisnąć i wyjąć.
- OSTRZEŻENIE: Podczas obsługi baterii litowo-jonowej w notebooku zachowaj ostrożność. Spęczniałych baterii nie należy używać, lecz jak najszybciej je wymienić i prawidłowo zutylizować.
- (i) UWAGA: Kolor komputera i niektórych części może różnić się nieznacznie od pokazanych w tym dokumencie.

### Przed przystąpieniem do serwisowania komputera

#### Informacje na temat zadania

UWAGA: W zależności od zamówionej konfiguracji posiadany komputer może wyglądać nieco inaczej niż na ilustracjach w tym dokumencie.

#### Kroki

1. Zapisz i zamknij wszystkie otwarte pliki, a także zamknij wszystkie otwarte aplikacje.

2. Wyłącz komputer. W systemie operacyjnym Windows kliknij Start > 🙂 Zasilanie > Wyłącz.

(i) UWAGA: Jeśli używasz innego systemu operacyjnego, wyłącz urządzenie zgodnie z instrukcjami odpowiednimi dla tego systemu.

- 3. Odłącz komputer i wszystkie urządzenia peryferyjne od gniazdek elektrycznych.
- 4. Odłącz od komputera wszystkie urządzenia sieciowe i peryferyjne, np. klawiaturę, mysz, monitor itd.

### OSTRZEŻENIE: Kabel sieciowy należy odłączyć najpierw od komputera, a następnie od urządzenia sieciowego.

5. Wyjmij z komputera wszystkie karty pamięci i dyski optyczne.

### Zalecenia dotyczące bezpieczeństwa

Rozdział dotyczący środków ostrożności zawiera szczegółowe informacje na temat podstawowych czynności, jakie należy wykonać przed zastosowaniem się do instrukcji demontażu.

Przed rozpoczęciem jakichkolwiek procedur instalacyjnych lub związanych z awariami obejmujących demontaż bądź montaż należy zastosować następujące środki ostrożności:

- Wyłącz komputer i wszelkie podłączone do niego urządzenia peryferyjne.
- Odłącz komputer i wszystkie podłączone do niego urządzenia peryferyjne od zasilania sieciowego.
- Odłącz od komputera wszystkie kable sieciowe, telefoniczne i telekomunikacyjne.
- Podczas pracy wewnątrz dowolnego korzystaj z terenowego zestawu serwisowego ESD, aby uniknąć wyładowania elektrostatycznego.
- Po wymontowaniu jakiegokolwiek podzespołu komputera ostrożnie umieść go na macie antystatycznej.
- Noś obuwie o nieprzewodzącej gumowej podeszwie, by zmniejszyć prawdopodobieństwo porażenia prądem.
- Odłączenie od zasilania oraz naciśnięcie i przytrzymanie przycisku zasilania przez 15 sekund powinno usunąć energię resztkową z płyty głównej.

### Stan gotowości

Produkty firmy Dell, które mogą być w stanie gotowości, należy całkowicie odłączyć od prądu przed otwarciem obudowy. Urządzenia, które mają funkcję stanu gotowości, są zasilane, nawet gdy są wyłączone. Wewnętrzne zasilanie umożliwia komputerowi w trybie uśpienia włączenie się po otrzymaniu zewnętrznego sygnału (funkcja Wake-on-LAN). Ponadto urządzenia te są wyposażone w inne zaawansowane funkcje zarządzania energią.

### Połączenie wyrównawcze

Przewód wyrównawczy jest metodą podłączania dwóch lub więcej przewodów uziemiających do tego samego potencjału elektrycznego. Służy do tego terenowy zestaw serwisowy ESD. Podczas podłączania przewodu wyrównawczego zawsze upewnij się, że jest on podłączony do metalu, a nie do malowanej lub niemetalicznej powierzchni. Opaska na nadgarstek powinna być bezpiecznie zamocowana i mieć pełny kontakt ze skórą. Pamiętaj, aby przed podłączeniem opaski do urządzenia zdjąć biżuterię, np. zegarek, bransoletki czy pierścionki.

### Zabezpieczenie przed wyładowaniem elektrostatycznym

Wyładowania elektrostatyczne (ESD) to główny problem podczas korzystania z podzespołów elektronicznych, a zwłaszcza wrażliwych elementów, takich jak karty rozszerzeń, procesory, moduły pamięci i płyty główne. Nawet niewielkie wyładowania potrafią uszkodzić obwody w niezauważalny sposób, powodując sporadycznie występujące problemy lub skracając żywotność produktu. Ze względu na rosnące wymagania dotyczące energooszczędności i zagęszczenia układów ochrona przed wyładowaniami elektrostatycznymi staje się coraz poważniejszym problemem.

Z powodu większej gęstości półprzewodników w najnowszych produktach firmy Dell ich wrażliwość na uszkodzenia elektrostatyczne jest większa niż w przypadku wcześniejszych modeli. Dlatego niektóre wcześniej stosowane metody postępowania z częściami są już nieprzydatne.

Uszkodzenia spowodowane wyładowaniami elektrostatycznymi można podzielić na dwie kategorie: katastrofalne i przejściowe.

 Katastrofalne — zdarzenia tego typu stanowią około 20 procent awarii związanych z wyładowaniami elektrostatycznymi. Uszkodzenie powoduje natychmiastowa i całkowita utrate funkcjonalności urządzenia. Przykładem katastrofalnej awarii może być moduł DIMM, który uległ wstrząsowi elektrostatycznemu i generuje błąd dotyczący braku testu POST lub braku sygnału wideo z sygnałem dźwiękowym oznaczającym niedziałającą pamięć.

 Przejściowe — takie sporadyczne problemy stanowią około 80 procent awarii związanych z wyładowaniami elektrostatycznymi. Duża liczba przejściowych awarii oznacza, że w większości przypadków nie można ich natychmiast rozpoznać. Moduł DIMM ulega wstrząsowi elektrostatycznemu, ale ścieżki są tylko osłabione, więc podzespół nie powoduje bezpośrednich objawów związanych z uszkodzeniem. Faktyczne uszkodzenie osłabionych ścieżek może nastąpić po wielu tygodniach, a do tego czasu mogą występować: pogorszenie integralności pamięci, sporadyczne błędy i inne problemy.

Awarie przejściowe (sporadyczne) są trudniejsze do wykrycia i usunięcia.

Aby zapobiec uszkodzeniom spowodowanym przez wyładowania elektrostatyczne, pamiętaj o następujących kwestiach:

- Korzystaj z opaski uziemiającej, która jest prawidłowo uziemiona. Bezprzewodowe opaski antystatyczne nie zapewniają odpowiedniej ochrony. Dotknięcie obudowy przed dotknięciem części o zwiększonej wrażliwości na wyładowania elektrostatyczne nie zapewnia wystarczającej ochrony przed tymi zagrożeniami.
- Wszelkie czynności związane z komponentami wrażliwymi na ładunki statyczne wykonuj w obszarze zabezpieczonym przed ładunkiem. Jeżeli to możliwe, korzystaj z antystatycznych mat na podłogę i biurko.
- Podczas wyciągania z kartonu komponentów wrażliwych na ładunki statyczne nie wyciągaj ich z opakowania antystatycznego do momentu przygotowania się do ich montażu. Przed wyciągnięciem komponentu z opakowania antystatycznego rozładuj najpierw ładunki statyczne ze swojego ciała.
- W celu przetransportowania komponentu wrażliwego na ładunki statyczne umieść go w pojemniku lub opakowaniu antystatycznym.

### Zestaw serwisowy ESD

Najczęściej używany jest zestaw serwisowy bez monitorowania. Każdy zestaw ESD zawiera trzy podstawowe elementy: matę antystatyczną, pasek na rękę i przewód wyrównawczy.

### Elementy zestawu serwisowego ESD

Elementy zestawu serwisowego ESD:

- Mata antystatyczna mata antystatyczna rozprasza ładunki elektryczne i można na niej umieszczać części podczas procedury serwisowej. W przypadku korzystania z maty antystatycznej należy pewnie zacisnąć opaskę na rękę, a przewód wyrównawczy musi być podłączony do maty antystatycznej oraz do dowolnej niepokrytej powłoką izolacyjną metalowej części serwisowanego komputera. Po prawidłowym założeniu przewodu wyrównawczego można wyjąć części zamienne z woreczków ochronnych i umieścić bezpośrednio na macie antystatycznej. Podzespoły wrażliwe na wyładowania są bezpieczne tylko w dłoni serwisanta, na macie antystatycznej, w komputerze lub w woreczku ochronnym.
- Opaska na rękę i przewód wyrównawczy mogą tworzyć bezpośrednie połączenie między ciałem serwisanta a metalowym szkieletem komputera (jeśli nie jest potrzebna mata antystatyczna) lub być podłączone do maty antystatycznej w celu ochrony komponentów tymczasowo odłożonych na matę. Fizyczne połączenie opaski na rękę i przewodu, łączące skórę serwisanta, matę antystatyczną i urządzenie, jest nazywane połączeniem wyrównawczym. Należy korzystać wyłącznie z zestawów serwisowych zawierających opaskę na rękę, matę i przewód wyrównawczy. Nie należy korzystać z bezprzewodowych opasek na rękę. Należy pamiętać, że wewnętrzne przewody opaski na rękę są podatne na uszkodzenia spowodowane normalnym zużyciem na skutek eksploatacji i należy je regularnie testować za pomocą odpowiedniego zestawu w celu uniknięcia przypadkowego uszkodzenia sprzętu w wyniku wyładowania elektrostatycznego. Zalecane jest testowanie opaski na rękę i przewodu wyrównawczego co najmniej raz w tygodniu.
- Tester opaski uziemiającej na rękę przewody w opasce mogą z czasem ulegać uszkodzeniu. W przypadku korzystania z zestawu bez monitorowania zalecane jest regularne testowanie opaski przed każdym kontaktem dotyczącym obsługi technicznej, a co najmniej raz w tygodniu. Najlepiej testować opaskę za pomocą specjalnego zestawu testującego. Jeśli nie masz własnego zestawu do testowania opaski, skontaktuj się z regionalnym oddziałem, aby dowiedzieć się, czy nim dysponuje. Aby wykonać test, załóż opaskę na rękę, podłącz przewód wyrównawczy do urządzenia testującego i naciśnij przycisk. Zielone światło diody LED oznacza, że test zakończył się powodzeniem. Czerwone światło diody LED i sygnał dźwiękowy oznaczają, że test zakończył się niepowodzeniem.
- Elementy izolacyjne ważne jest, aby elementy wrażliwe na wyładowania elektrostatyczne, takie jak plastikowe obudowy radiatorów, były przechowywane z dala od elementów wewnętrznych, które są izolatorami i często mają duży ładunek elektryczny.
- Środowisko pracy przed zainstalowaniem zestawu serwisowego ESD należy ocenić sytuację w lokalizacji geograficznej klienta. Na przykład korzystanie z zestawu w środowisku serwerowym przebiega inaczej niż w pracy z pojedynczym komputerem stacjonarnym lub notebookiem. Serwery są zazwyczaj montowane w szafie serwerowej w centrum przetwarzania danych, natomiast komputery stacjonarne i notebooki są używane zwykle na biurkach. Należy znaleźć dużą, otwartą, płaską i wolną od zbędnych przedmiotów powierzchnię roboczą, na której można swobodnie rozłożyć zestaw ESD, pozostawiając miejsce na naprawiane urządzenie. Przestrzeń robocza powinna też być wolna od elementów nieprzewodzących, które mogłyby spowodować wyładowanie elektrostatyczne. Materiały izolujące, takie jak styropian i inne tworzywa sztuczne, powinny zawsze być oddalone o co najmniej 30 cm (12 cali) od wrażliwych komponentów. W przeciwnym razie nie należy dotykać tych komponentów.

- Opakowanie antystatyczne wszystkie urządzenia wrażliwe na wyładowania elektrostatyczne należy transportować w antystatycznych opakowaniach. Wskazane są metalowe, ekranowane woreczki. Należy jednak zawsze zwracać uszkodzony podzespół, korzystając z tego samego opakowania antystatycznego, w którym nadeszła nowa część. Woreczek antystatyczny należy złożyć i zakleić taśmą, a następnie zapakować w oryginalnym pudełku, w którym nadeszła nowa część, korzystając z tej samej pianki. Elementy wrażliwe na wyładowania elektrostatyczne należy wyjmować z opakowania tylko na powierzchni roboczej zabezpieczonej przed wyładowaniami. Nie należy nigdy ich kłaść na woreczkach antystatycznych, ponieważ tylko wnętrze woreczka jest ekranowane. Podzespoły te powinny znajdować się tylko w dłoni serwisanta, na macie antystatycznej, w komputerze lub w woreczku ochronnym.
- **Transportowanie komponentów wrażliwych** komponenty wrażliwe na wyładowania elektrostatyczne, takie jak części zamienne lub części zwracane do firmy Dell, należy koniecznie zapakować w woreczki antystatyczne na czas transportu.

### Ochrona przed wyładowaniami elektrostatycznymi — podsumowanie

Zaleca się, aby przy serwisowaniu produktów firmy Dell korzystać z tradycyjnej, przewodowej opaski uziemiającej na rękę oraz maty antystatycznej. Ponadto podczas serwisowania komputera należy koniecznie trzymać wrażliwe elementy z dala od części nieprzewodzących i umieszczać je w woreczkach antystatycznych na czas transportu.

### Transportowanie wrażliwych elementów

Podczas transportowania komponentów wrażliwych na wyładowania elektryczne, takich jak lub części zamienne lub części zwracane do firmy Dell, należy koniecznie zapakować je w woreczki antystatyczne.

### Podnoszenie sprzętu

Podczas podnoszenia ciężkiego sprzętu stosuj się do następujących zaleceń:

OSTRZEŻENIE: Nie podnoś w pojedynkę ciężaru o wadze większej niż ok. 22 kg. Należy zawsze uzyskiwać pomoc lub korzystać z urządzenia do podnoszenia mechanicznego.

- 1. Rozstaw stopy tak, aby zachować równowagę. Ustaw je szeroko i stabilnie, a palce skieruj na zewnątrz.
- 2. Napnij mięśnie brzucha. Mięśnie brzucha wspierają kręgosłup podczas unoszenia, przenosząc ciężar ładunku.
- 3. Ciężary podnoś nogami, a nie plecami.
- 4. Trzymaj ładunek blisko siebie. Im bliżej znajduje się on kręgosłupa, tym mniejszy wywiera nacisk na plecy.
- 5. Podczas podnoszenia i kładzenia ładunku miej wyprostowane plecy. Nie zwiększaj ciężaru ładunku ciężarem swojego ciała. Unikaj skręcania ciała i kręgosłupa.
- 6. Stosuj się do tych samych zaleceń w odwrotnej kolejności podczas kładzenia ładunku.

### Po zakończeniu serwisowania komputera

#### Informacje na temat zadania

OSTRZEŻENIE: Pozostawienie nieużywanych lub nieprzykręconych śrub wewnątrz komputera może poważnie uszkodzić komputer.

#### Kroki

- 1. Przykręć wszystkie śruby i sprawdź, czy wewnątrz komputera nie pozostały żadne nieużywane śruby.
- 2. Podłącz do komputera wszelkie urządzenia zewnętrzne, peryferyjne i kable odłączone przed rozpoczęciem pracy.
- 3. Zainstaluj karty pamięci, dyski i wszelkie inne elementy wymontowane przed rozpoczęciem pracy.
- 4. Podłącz komputer i wszystkie urządzenia peryferyjne do gniazdek elektrycznych.
- 5. Włącz komputer.

### **BitLocker**

OSTRZEŻENIE: Jeśli funkcja BitLocker nie zostanie zawieszona przed aktualizacją systemu BIOS, klucz funkcji BitLocker nie zostanie rozpoznany przy następnym ponownym uruchomieniu systemu. Zostanie wyświetlony monit o wprowadzenie klucza odzyskiwania w celu kontynuacji. System będzie wymagał go przy każdym uruchomieniu. Nieznajomość klucza odzyskiwania grozi utratą danych lub niepotrzebną ponowną instalacją systemu operacyjnego. Aby uzyskać więcej informacji w tym zakresie, zobacz artykuł z bazy wiedzy: Aktualizowanie systemu BIOS w systemach Dell z włączoną funkcją BitLocker.

Zainstalowanie następujących elementów wyzwala funkcję BitLocker:

- Dysk twardy lub dysk SSD
- Płyta główna

### Zalecane narzędzia

Procedury przedstawione w tym dokumencie mogą wymagać użycia następujących narzędzi:

- Śrubokręt krzyżakowy nr 0
- Wkrętak krzyżakowy nr 1
- Plastikowy otwierak

### Wykaz śrub

UWAGA: Przy wykręcaniu śrub z elementów zalecane jest, aby zanotować typ oraz liczbę śrub, a następnie umieścić je w pudełku na śruby. Umożliwia to przykręcenie właściwych śrub w odpowiedniej liczbie podczas ponownego instalowania elementu.

UWAGA: Niektóre komputery mają powierzchnie magnetyczne. Przy instalowaniu elementów upewnij się, że na takich powierzchniach nie zostały śruby.

(i) UWAGA: Kolor śrub może się różnić w zależności od zamówionej konfiguracji.

### Tabela 25. Wykaz śrub

| Element                                           | Typ śruby      | llość | llustracja: śruba |
|---------------------------------------------------|----------------|-------|-------------------|
| Pokrywa boczna                                    | Śruba mocująca | 1     |                   |
| Dysk SSD M.2 2230/2280                            | M2x3,5         | 1     |                   |
| Karta sieci WLAN                                  | M2x3,5         | 1     |                   |
| Antena wewnętrzna WLAN                            | M3x3           | 2     |                   |
| Pokrywa zasilacza                                 | #6-32          | 2     |                   |
| Zasilacz 1000 W                                   | #6-32          | 4     |                   |
| Zestaw wentylatora i radiatora<br>procesora 125 W | Śruba mocująca | 4     |                   |
| Zestaw wentylatora i radiatora<br>procesora 65 W  | Śruba mocująca | 4     |                   |
| Radiator regulatora napięcia                      | Śruba mocująca | 2     |                   |
| Wentylator przedni 1                              | M3x5           | 1     |                   |

### Tabela 25. Wykaz śrub (cd.)

| Element                            | Typ śruby          | llość   | llustracja: śruba |
|------------------------------------|--------------------|---------|-------------------|
| Wentylator tylny (zasilacz 1000 W) | M3x5               | 1       |                   |
| Płyta główna                       | #6-32<br>Wkręty M2 | 10<br>2 |                   |
|                                    |                    |         |                   |

# Główne elementy komputera Precision 3680 Tower

Na ilustracji poniżej przedstawiono główne elementy komputera Precision 3680 Tower.

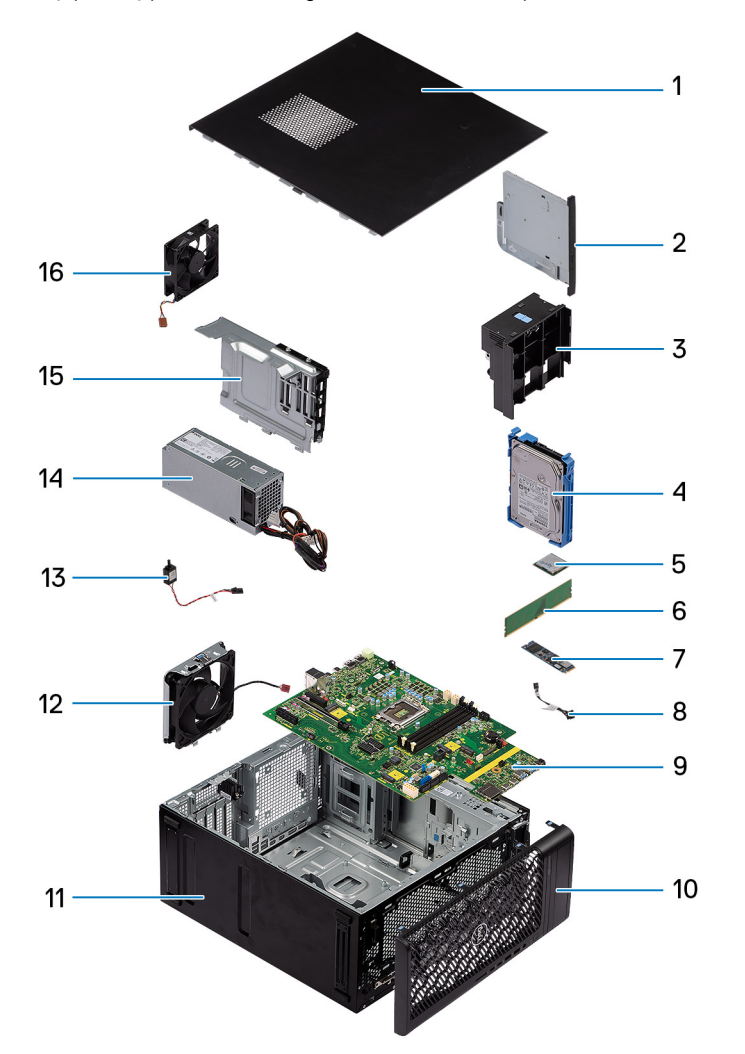

- 1. Pokrywa boczna
- 3. Uchwyt karty GPU
- 5. Karta sieci WLAN
- 7. Dysk SSD M.2 2280
- 9. Płyta główna

- 2. Płaski napęd optyczny
- 4. Dysk twardy 3,5"
- 6. Moduł pamięci
- 8. Przycisk zasilania
- 10. Ramka przednia
- 11. Obudowa komputera
- 13. Przełącznik czujnika naruszenia obudowy
- 15. Pokrywa zasilacza

- 12. Przedni wentylator systemowy
- 14. Zasilacz
- 16. Tylny wentylator systemowy

(i) UWAGA: Firma Dell podaje listę elementów i ich numery części w zakupionej oryginalnej konfiguracji komputera. Dostępność tych części zależy od gwarancji zakupionych przez klienta. Aby uzyskać informacje na temat możliwości zakupów, skontaktuj się z przedstawicielem handlowym firmy Dell.

# Wymontowywanie i instalowanie modułów wymienianych samodzielnie przez klienta (CRU)

Elementy opisane w tym rozdziale są modułami wymienianymi samodzielnie przez klienta (CRU).

OSTRZEŻENIE: Klient może wymienić tylko moduły wymieniane samodzielnie przez klienta (CRU) zgodnie z zaleceniami dotyczącymi bezpieczeństwa i procedurami wymiany.

UWAGA: W zależności od zamówionej konfiguracji posiadany komputer może wyglądać nieco inaczej niż na ilustracjach w tym dokumencie.

# Pokrywa boczna

# Wymontowywanie pokrywy bocznej

# Wymagania

- 1. Wykonaj procedurę przedstawioną w sekcji Przed przystąpieniem do serwisowania komputera.
  - (i) UWAGA: Upewnij się, że kabel zabezpieczający został wyjęty z gniazda (jeśli kabel istnieje).

# Informacje na temat zadania

Na ilustracjach przedstawiono umiejscowienie i procedurę wymontowywania pokrywy bocznej.

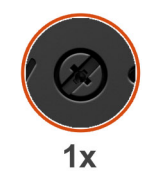

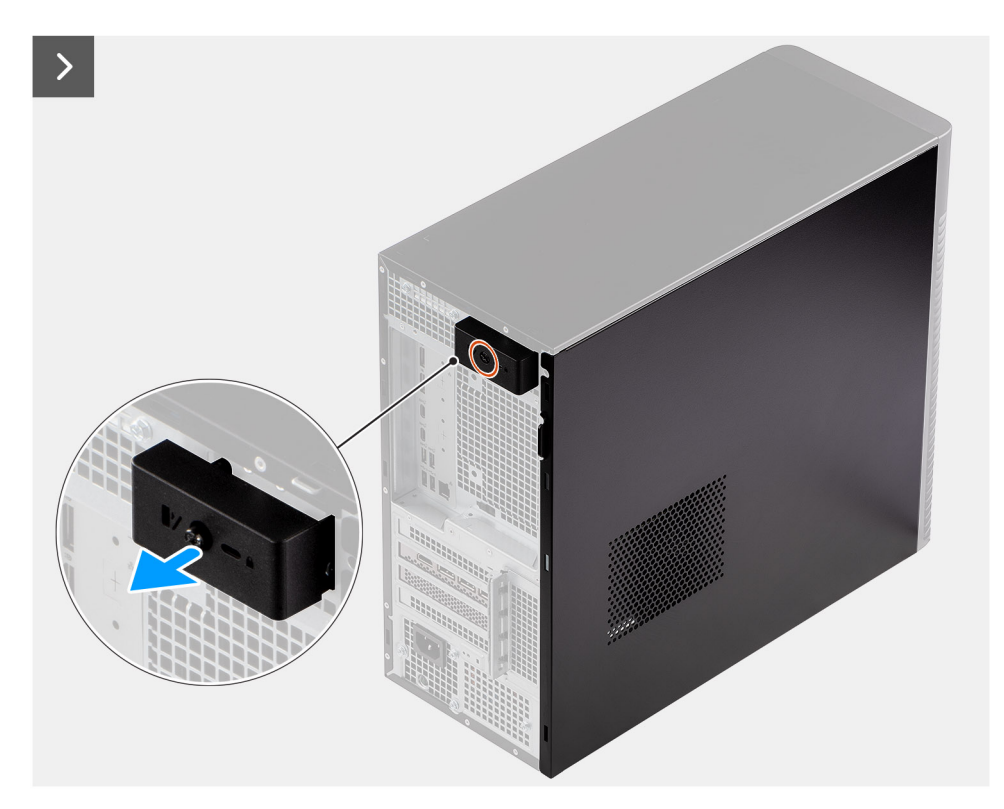

Rysunek 8. Wymontowywanie pokrywy bocznej

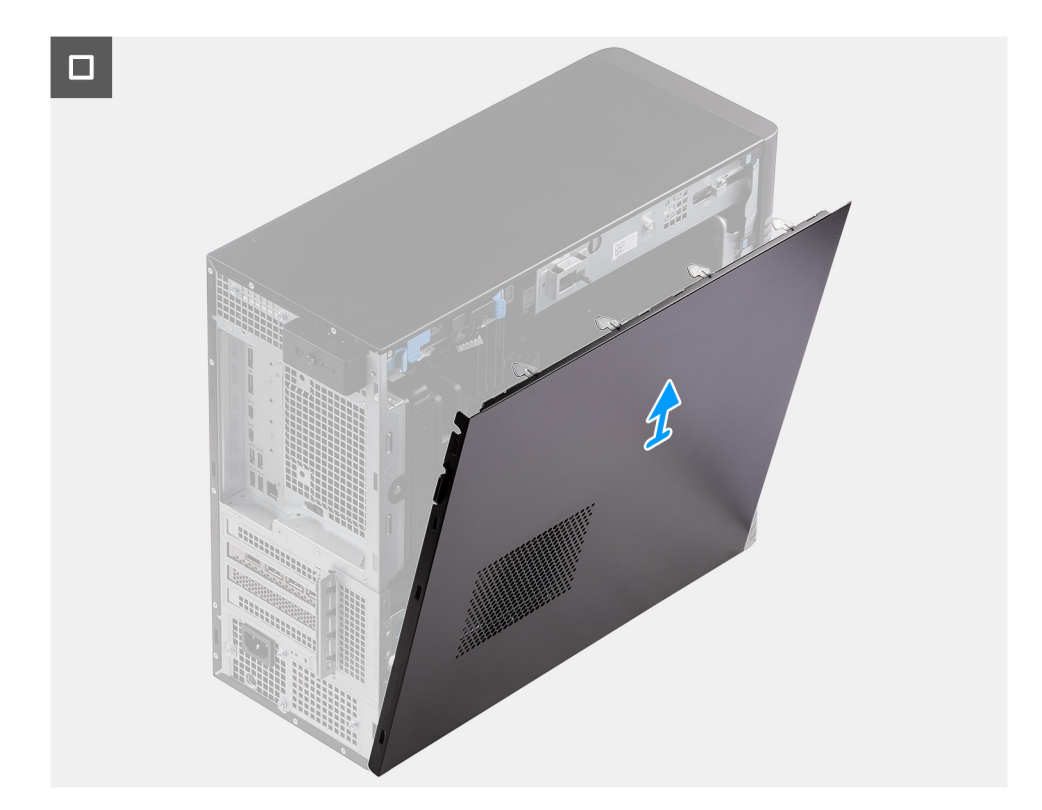

# Rysunek 9. Wymontowywanie pokrywy bocznej

# Kroki

- 1. Poluzuj śrubę mocującą pokrywę boczną do komputera.
- 2. Pociągnij zatrzask zwalniający, aby uwolnić pokrywę z komputera.
- 3. Otwórz pokrywę boczną w stronę bocznej części komputera i zdejmij ją z obudowy.

# Instalowanie pokrywy bocznej

#### Wymagania

W przypadku wymiany elementu przed wykonaniem procedury instalacji wymontuj wcześniej zainstalowany element.

#### Informacje na temat zadania

Na ilustracjach przedstawiono umiejscowienie i procedurę instalacji pokrywy przedniej.

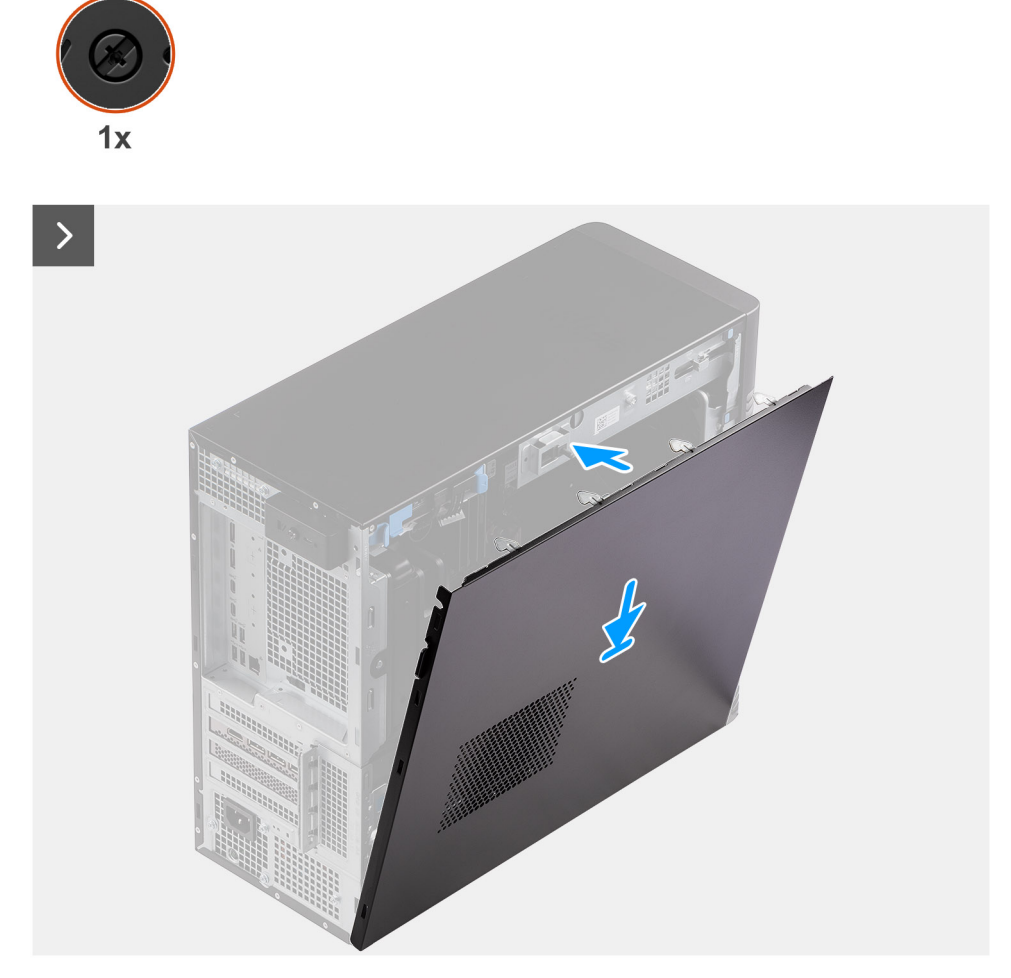

Rysunek 10. Instalowanie pokrywy bocznej

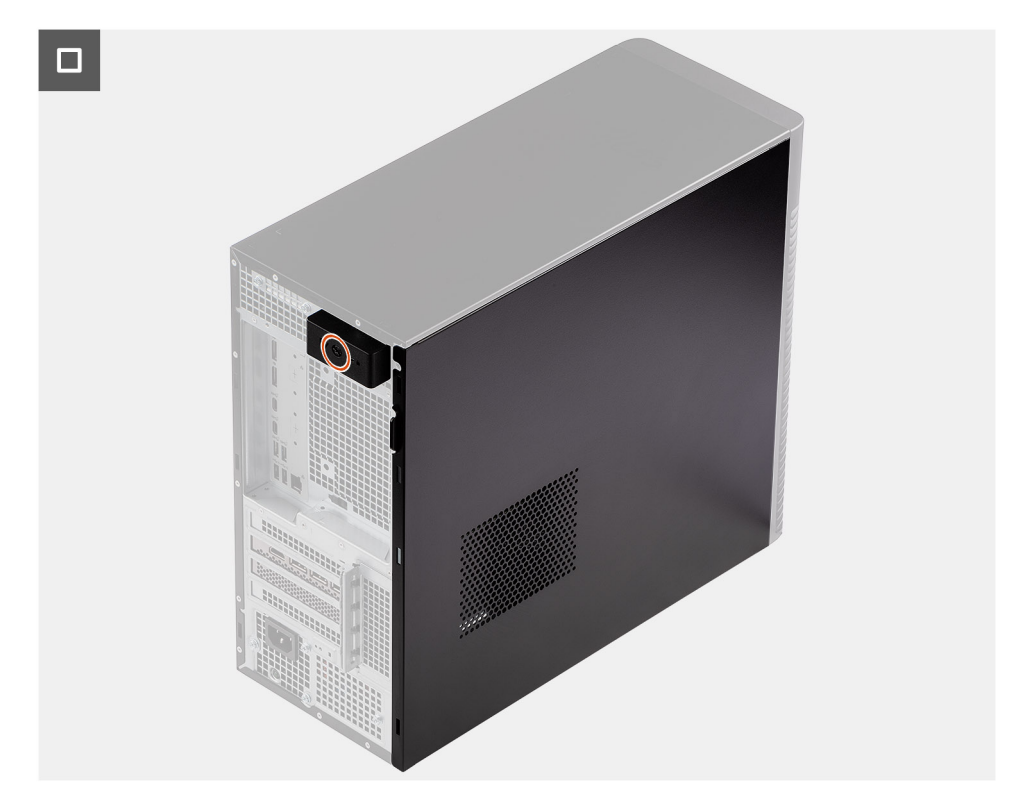

# Rysunek 11. Instalowanie pokrywy bocznej

# Kroki

- 1. Wyrównaj zaczepy pokrywy bocznej z gniazdami na obudowie.
- 2. Przesuń pokrywę boczną w kierunku tyłu komputera, aby ją zainstalować.
- 3. Zatrzask zwalniający automatycznie zablokuje pokrywę boczną na miejscu.
- 4. Wkręć śrubę mocującą pokrywę boczną do komputera.

### Kolejne kroki

1. Wykonaj procedurę przedstawioną w sekcji Po zakończeniu serwisowania komputera.

# Osłona przednia

# Wymontowywanie ramki przedniej

# Wymagania

- 1. Wykonaj procedurę przedstawioną w sekcji Przed przystąpieniem do serwisowania komputera.
- 2. Zdejmij pokrywę boczną.

#### Informacje na temat zadania

Na poniższych ilustracjach przedstawiono umiejscowienie i procedurę wymontowywania ramki przedniej.

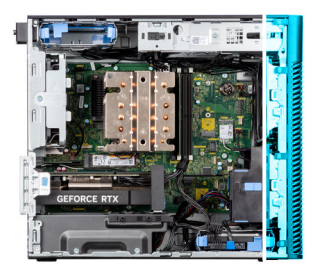

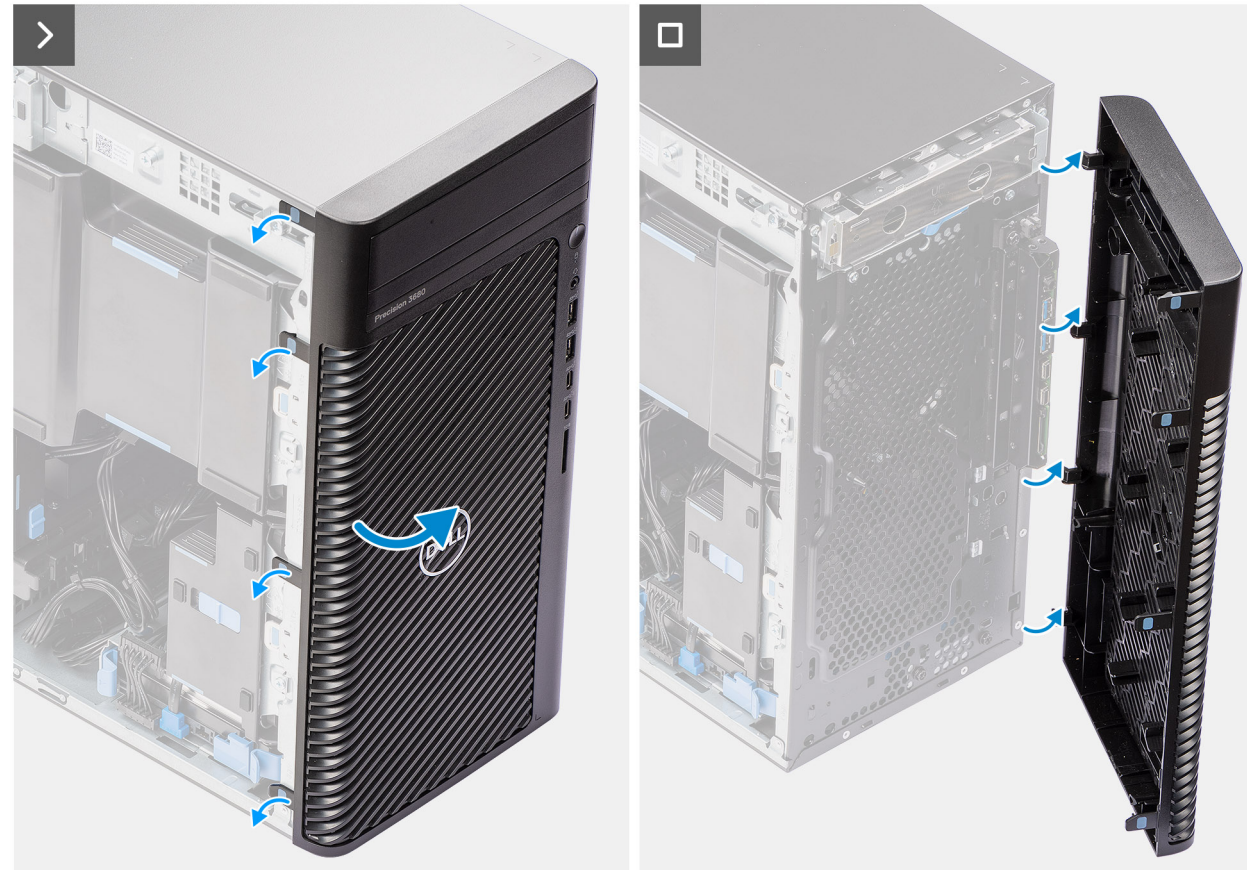

# Rysunek 12. Wymontowywanie ramki przedniej

#### Kroki

- 1. Podważ zaczepy, aby uwolnić ramkę przednią z komputera.
- 2. Lekko pociągnij ramkę przednią i delikatnie obróć, aby uwolnić pozostałe zaczepy w ramce ze szczelin w obudowie komputera.
- **3.** Wyjmij ramkę przednią z komputera.

# Instalowanie ramki przedniej

# Wymagania

W przypadku wymiany elementu przed wykonaniem procedury instalacji wymontuj wcześniej zainstalowany element.

# Informacje na temat zadania

Na ilustracjach przedstawiono umiejscowienie i procedurę instalacji ramki przedniej.

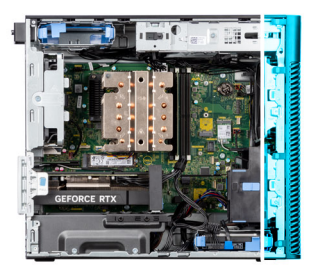

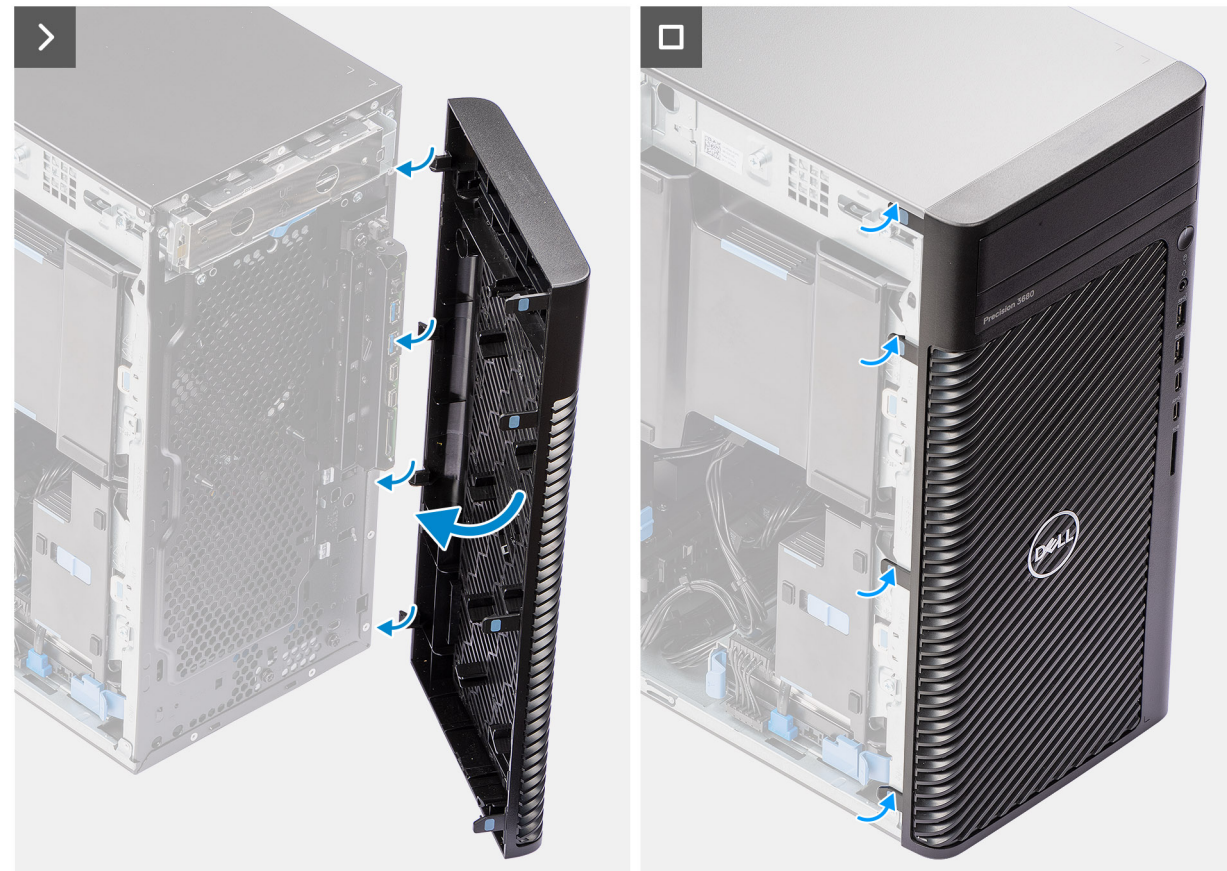

# Rysunek 13. Instalowanie ramki przedniej

#### Kroki

- 1. Dopasuj zaczepy ramki przedniej otworów w obudowie komputera.
- 2. Dociśnij ramkę, aby zaczepy zaskoczyły.

# Kolejne kroki

- 1. Zainstaluj pokrywę boczną.
- 2. Wykonaj procedurę przedstawioną w sekcji Po zakończeniu serwisowania komputera.

# Osłona powietrzna

# Wymontowywanie osłony powietrznej (zasilacz 500 W / 1000 W)

# Wymagania

- 1. Wykonaj procedurę przedstawioną w sekcji Przed przystąpieniem do serwisowania komputera.
- 2. Zdejmij pokrywę boczną.

UWAGA: Wymontowanie osłony powietrznej powoduje odłączenie modułu wentylatora pamięci, ponieważ moduł wentylatora pamięci jest zintegrowany z osłoną powietrzną.

### Informacje na temat zadania

Na ilustracji przedstawiono umiejscowienie i procedurę wymontowywania osłony powietrznej.

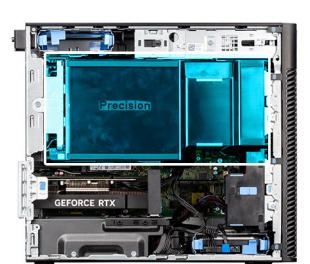

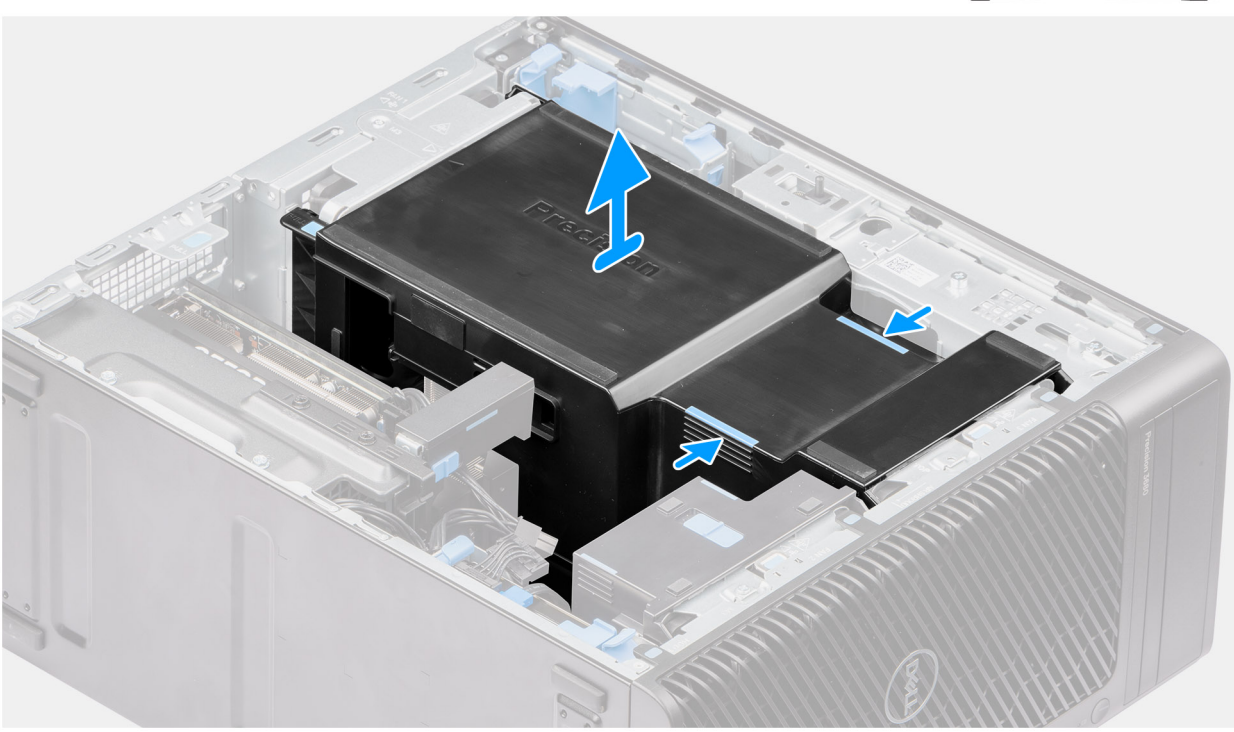

## Rysunek 14. Wymontowywanie osłony powietrznej

#### Kroki

- 1. Przytrzymaj osłonę powietrzną w punktach uchwytu.
- 2. Pociągnij osłonę powietrzną do góry i wyjmij ją z komputera.

# Instalowanie osłony powietrznej (zasilacz 500 W / 1000 W)

# Wymagania

W przypadku wymiany elementu przed wykonaniem procedury instalacji wymontuj wcześniej zainstalowany element.

- **UWAGA:** Zamontowanie osłony powietrznej powoduje podłączenie modułu wentylatora pamięci, ponieważ moduł wentylatora pamięci jest zintegrowany z osłoną powietrzną.
- UWAGA: Poprowadź wszystkie kable zasilające przez dolną pokrywę osłony powietrznej, aby zapobiec zakłóceniu instalacji osłony powietrznej.

## Informacje na temat zadania

Na ilustracji przedstawiono umiejscowienie i procedurę instalacji osłony powietrznej.

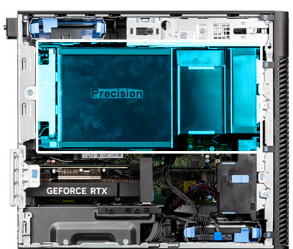

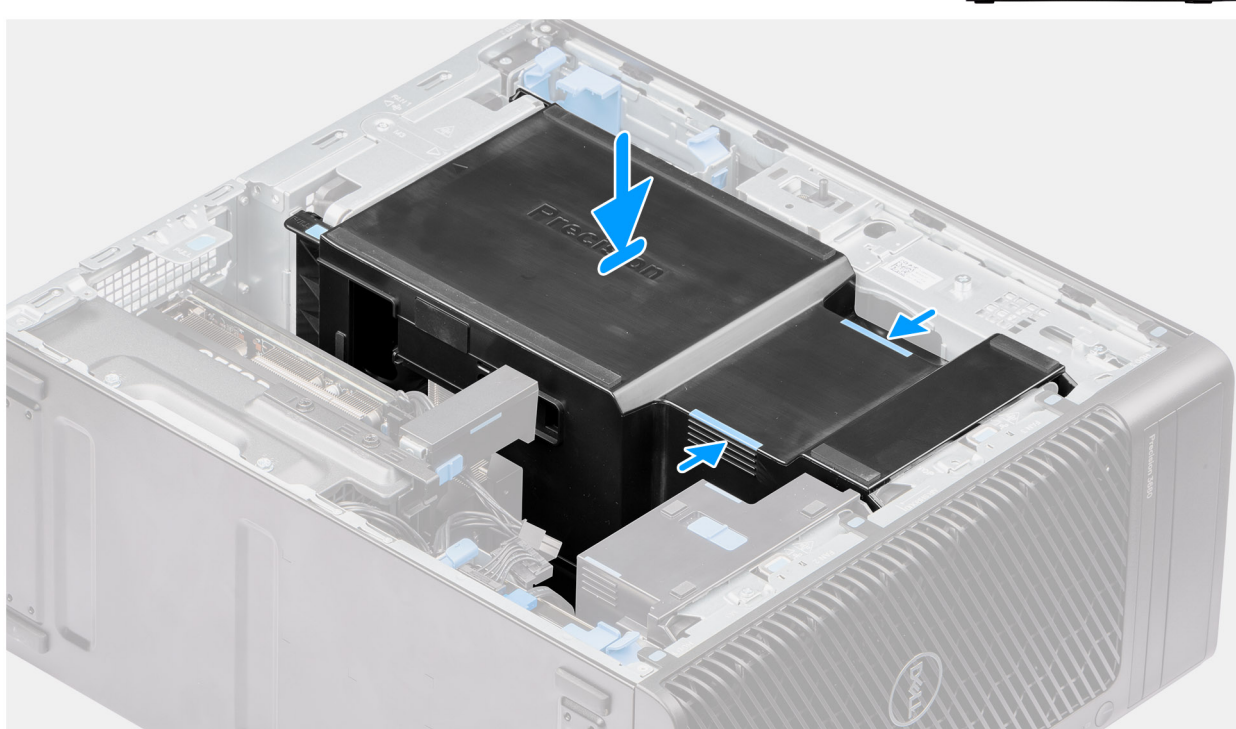

# Rysunek 15. Instalowanie osłony powietrznej

# Kroki

- 1. Umieść osłonę powietrzną nad radiatorem i płytą główną i osadź ją w gnieździe.
- 2. Dociśnij osłonę powietrzną, aby zaczepy zablokowały się na swoim miejscu.

### Kolejne kroki

- 1. Zainstaluj pokrywę boczną.
- 2. Wykonaj procedurę przedstawioną w sekcji Po zakończeniu serwisowania komputera.

# Zestaw dysku twardego 3,5 cala

# Wymontowywanie zestawu dysku twardego 3,5" (kieszeń 1)

# Wymagania

- 1. Wykonaj procedurę przedstawioną w sekcji Przed przystąpieniem do serwisowania komputera.
- 2. Zdejmij pokrywę boczną.
- 3. Zdejmij ramkę przednią.

# Informacje na temat zadania

Na ilustracjach przedstawiono umiejscowienie i procedurę wymontowywania zestawu dysku twardego 3,5".

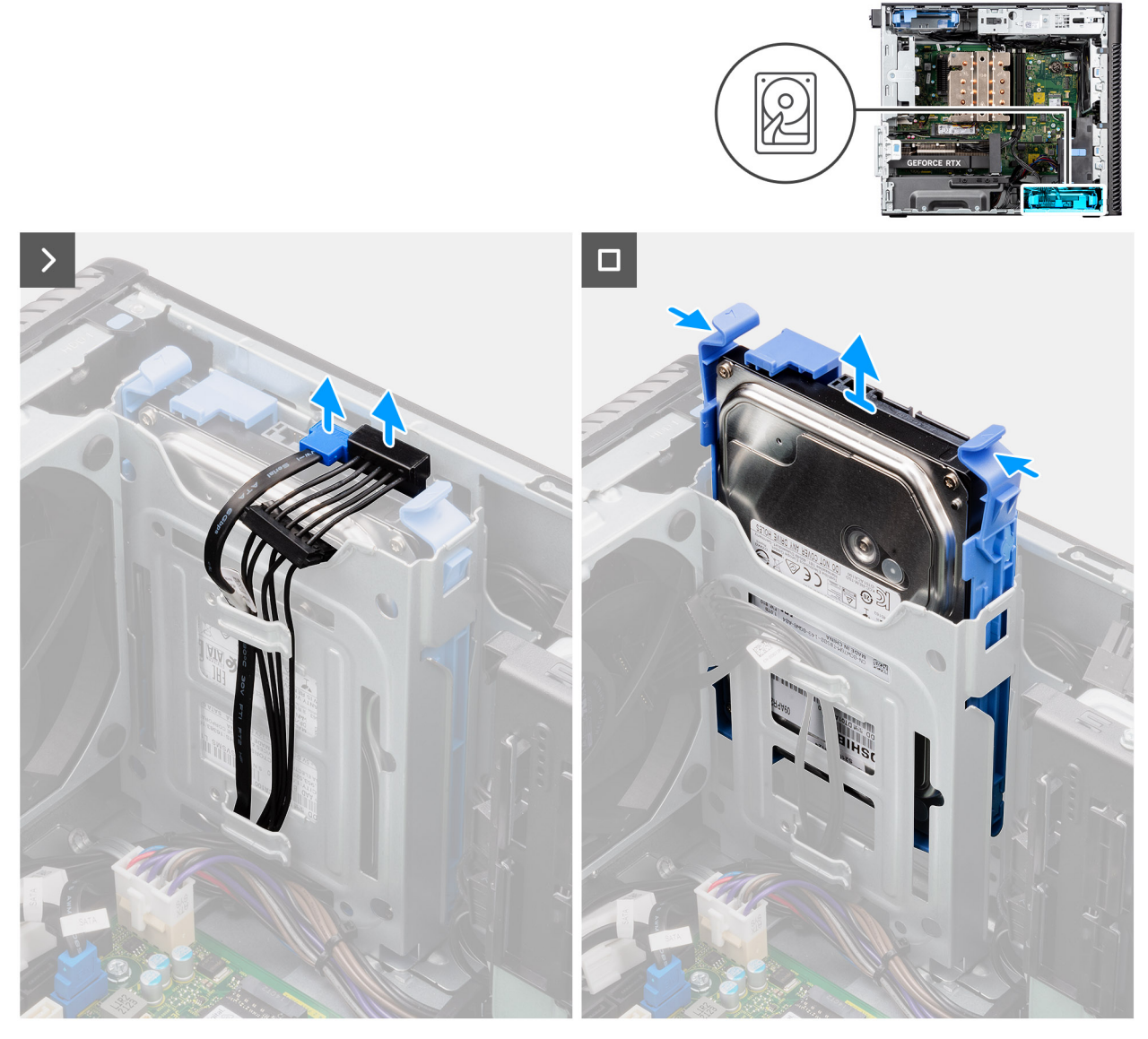

Rysunek 16. Wymontowywanie zestawu dysku twardego 3,5" z kieszeni 1

# Kroki

- 1. Odłącz kabel danych i kabel zasilania od modułu dysku twardego 3,5".
- 2. Naciśnij zaczepy mocujące, aby uwolnić zestaw dysku twardego z obudowy komputera.
- 3. Wysuń zestaw dysku twardego z obudowy.

# Wymontowywanie zestawu dysku twardego 3,5" (kieszeń 2)

# Wymagania

- 1. Wykonaj procedurę przedstawioną w sekcji Przed przystąpieniem do serwisowania komputera.
- 2. Zdejmij pokrywę boczną.
- 3. Zdejmij ramkę przednią.

# Informacje na temat zadania

Na ilustracjach przedstawiono umiejscowienie i procedurę wymontowywania zestawu dysku twardego 3,5" (kieszeń 2).

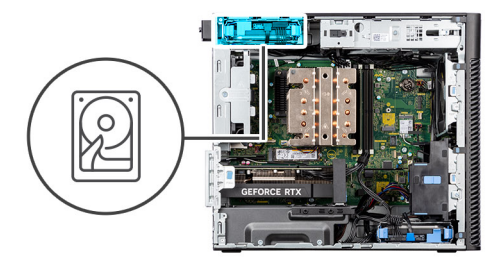

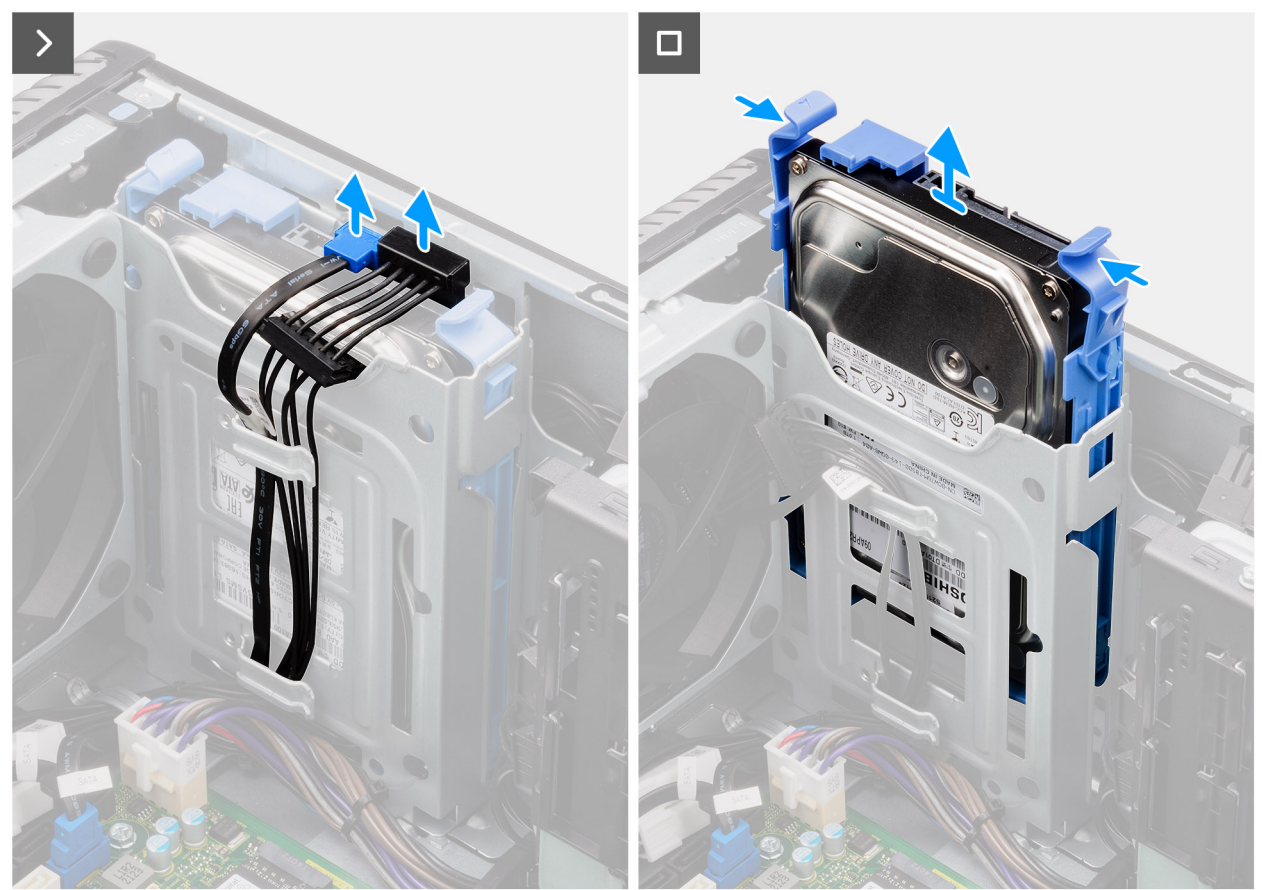

Rysunek 17. Wymontowywanie zestawu dysku twardego 3,5" (kieszeń 2)

- 1. Odłącz kabel danych i kabel zasilania od modułu dysku twardego 3,5".
- 2. Naciśnij zaczepy mocujące, aby uwolnić zestaw dysku twardego z obudowy komputera.
- 3. Wysuń zestaw dysku twardego z obudowy.

# Wyjmowanie klamry dysku twardego 3,5"

### Wymagania

- 1. Wykonaj procedurę przedstawioną w sekcji Przed przystąpieniem do serwisowania komputera.
- 2. Zdejmij pokrywę boczną.
- 3. Wymontuj zestaw dysku twardego 3,5" (kieszeń 1).

# Informacje na temat zadania

Na ilustracjach przedstawiono umiejscowienie i procedurę wymontowywania klamry dysku twardego 3,5".

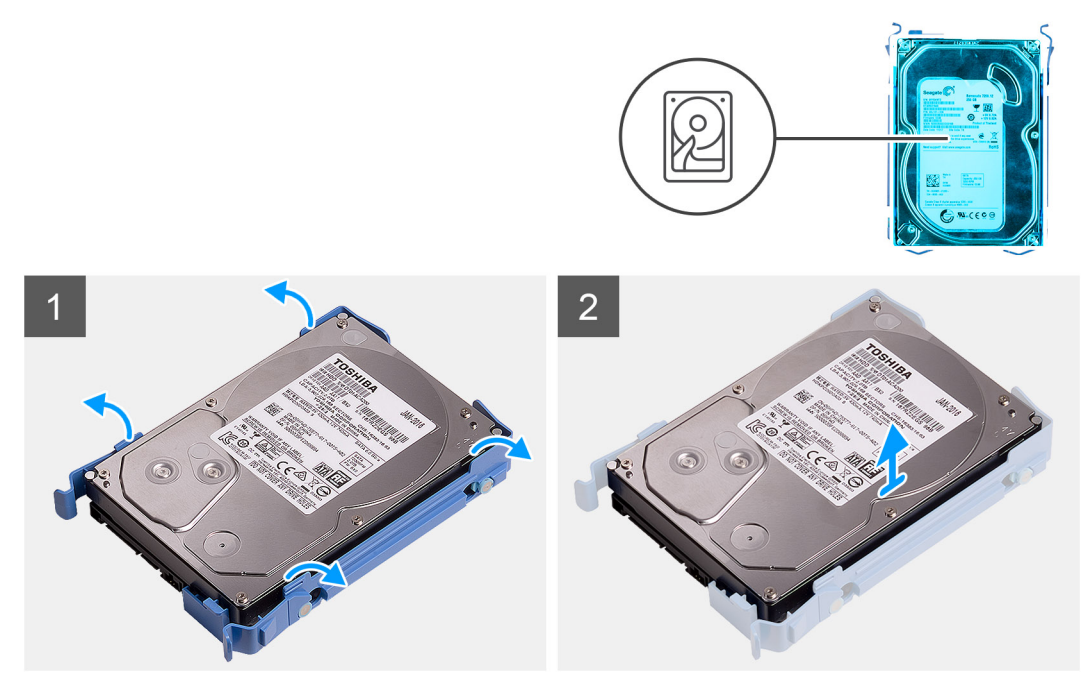

Rysunek 18. Wymontowywanie klamry dysku twardego 3,5"

- 1. Podważ jedną stronę krawędzi klamry dysku twardego, aby wyjąć zaczepy klamry z otworów w dysku twardym.
- **2.** Wyjmij dysk twardy z klamry.

# Instalowanie klamry dysku twardego 3,5"

# Wymagania

W przypadku wymiany elementu przed wykonaniem procedury instalacji wymontuj wcześniej zainstalowany element.

# Informacje na temat zadania

Na ilustracjach przedstawiono umiejscowienie i procedurę instalacji klamry dysku twardego 3,5".

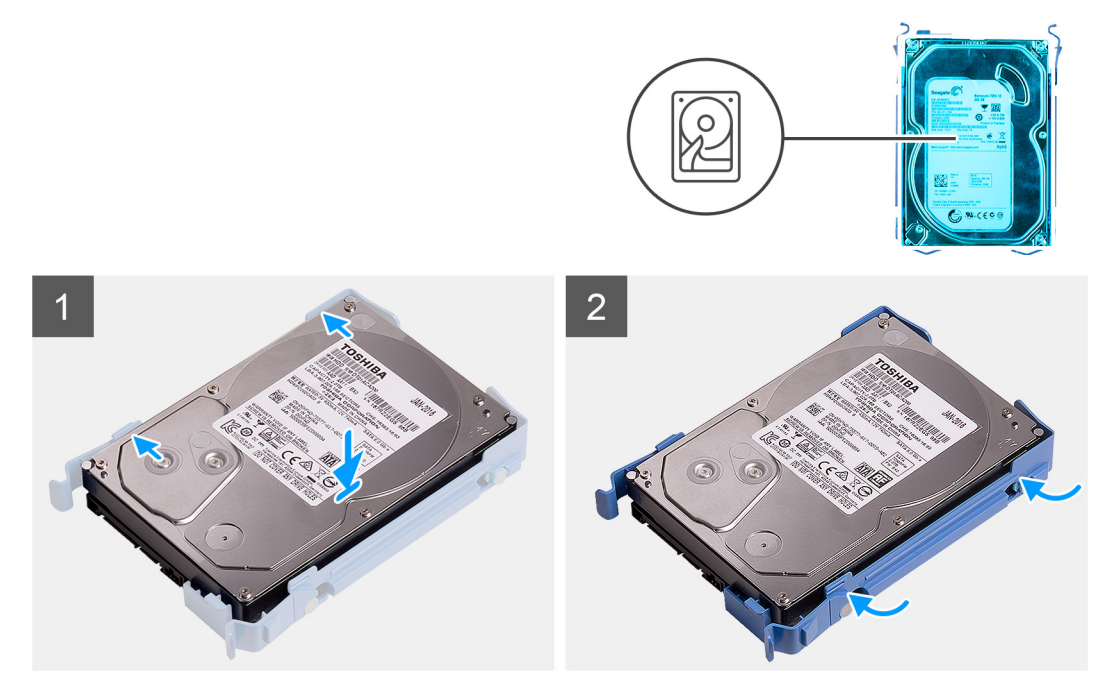

Rysunek 19. Instalowanie klamry dysku twardego 3,5"

- 1. Umieść dysk twardy w jego klamrze i dopasuj zaczepy na klamrze do otworów w dysku twardym.
- 2. Zatrzaśnij dysk twardy w klamrze.

# Kolejne kroki

- 1. Zainstaluj zestaw dysku twardego 3,5" (kieszeń 1).
- 2. Zainstaluj pokrywę boczną.
- 3. Wykonaj procedurę przedstawioną w sekcji Po zakończeniu serwisowania komputera.

# Instalacja zestawu dysku twardego 3,5" (kieszeń 2)

# Wymagania

W przypadku wymiany elementu przed wykonaniem procedury instalacji wymontuj wcześniej zainstalowany element.

## Informacje na temat zadania

Na ilustracjach przedstawiono umiejscowienie i procedurę instalacji zestawu dysku twardego 3,5" (kieszeń 2).

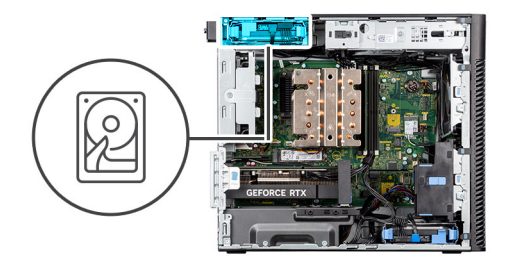

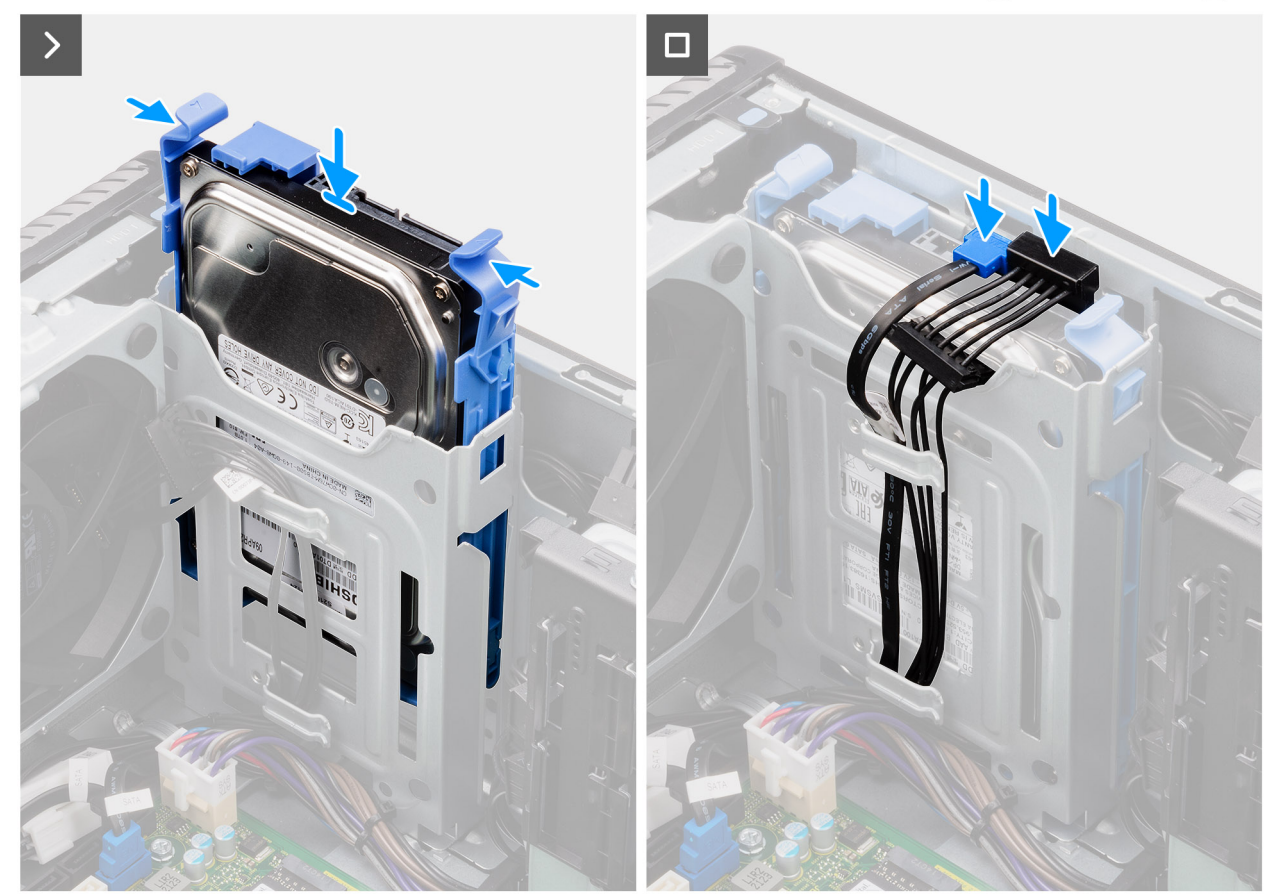

Rysunek 20. Instalacja zestawu dysku twardego 3,5" (kieszeń 2)

- 1. Wsuń zestaw dysku twardego 3,5" do gniazda dysku twardego.
- 2. Umieść kabel zasilający i kabel danych w prowadnicach na zestawie dysku twardego i podłącz kable do dysku twardego.

# Kolejne kroki

- 1. Zainstaluj ramkę przednią.
- 2. Zainstaluj pokrywę boczną.
- 3. Wykonaj procedurę przedstawioną w sekcji Po zakończeniu serwisowania komputera.

# Instalacja zestawu dysku twardego 3,5" (kieszeń 1)

# Wymagania

W przypadku wymiany elementu przed wykonaniem procedury instalacji wymontuj wcześniej zainstalowany element.

### Informacje na temat zadania

Na ilustracjach przedstawiono umiejscowienie i procedurę instalacji zestawu dysku twardego 3,5".

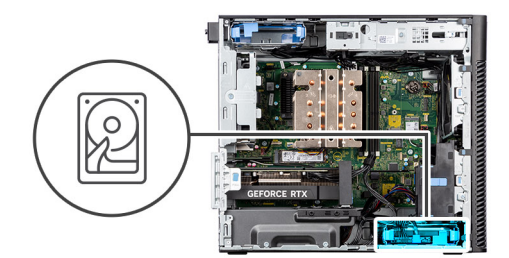

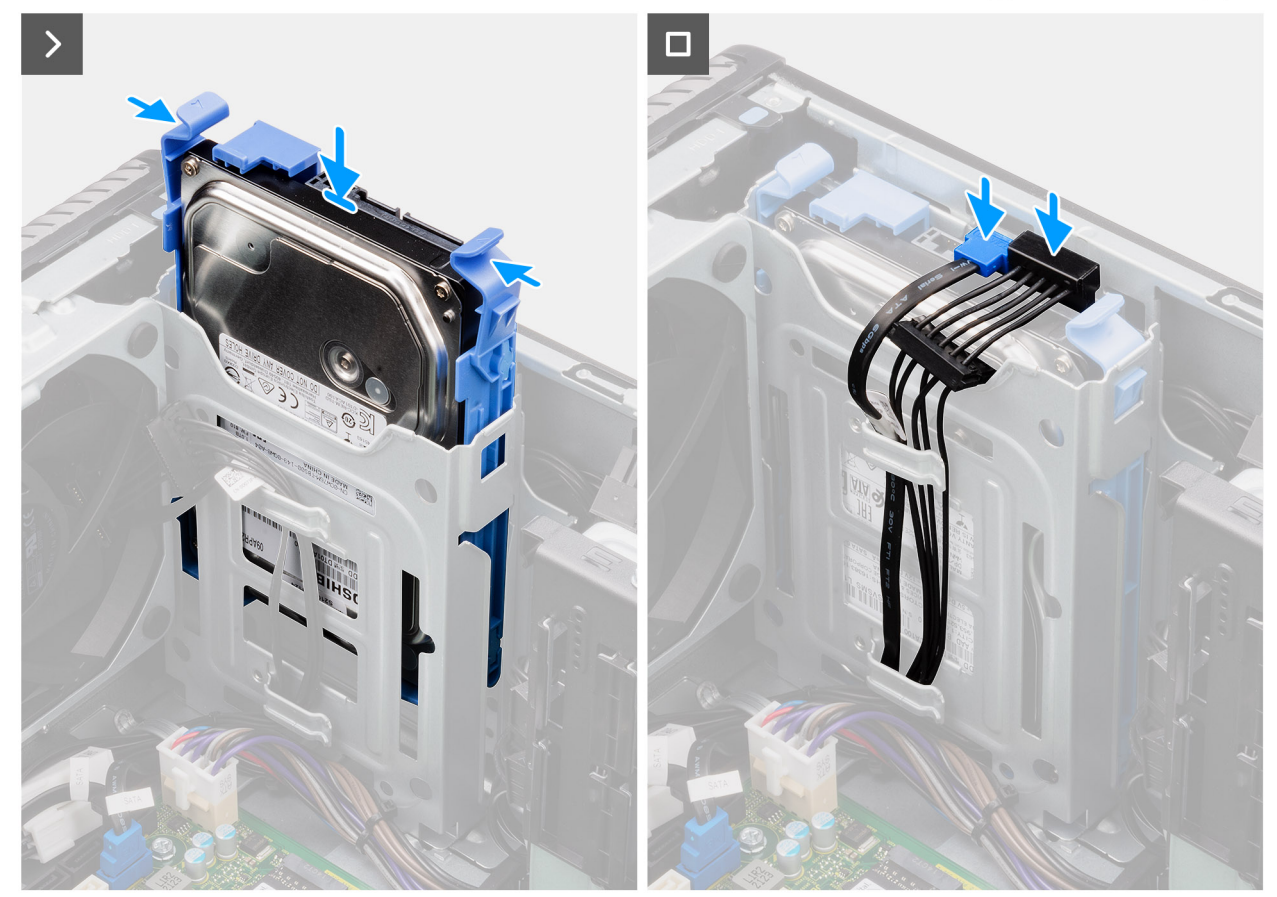

Rysunek 21. Instalowanie zestawu dysku twardego 3,5" z kieszeni 1

- 1. Wsuń zestaw dysku twardego 3,5" do gniazda dysku twardego.
- 2. Umieść kabel zasilania i kabel danych w prowadnicach na zestawie dysku twardego i podłącz kable do dysku twardego.

# Kolejne kroki

- 1. Zainstaluj ramkę przednią.
- 2. Zainstaluj pokrywę boczną.
- 3. Wykonaj procedurę przedstawioną w sekcji Po zakończeniu serwisowania komputera.

# Dysk SSD

# Wymontowywanie dysku SSD PCIe M.2 2230

### Wymagania

1. Wykonaj procedurę przedstawioną w sekcji Przed przystąpieniem do serwisowania komputera.

- 2. Zdejmij pokrywę boczną.
- **3.** Wymontuj osłonę powietrzną.

(i) UWAGA: Tylko w przypadku systemów z zasilaczem 500 W / 1000 W.

### Informacje na temat zadania

Na ilustracjach przedstawiono umiejscowienie i procedurę wymontowywania dysku SSD (gniazdo 2).

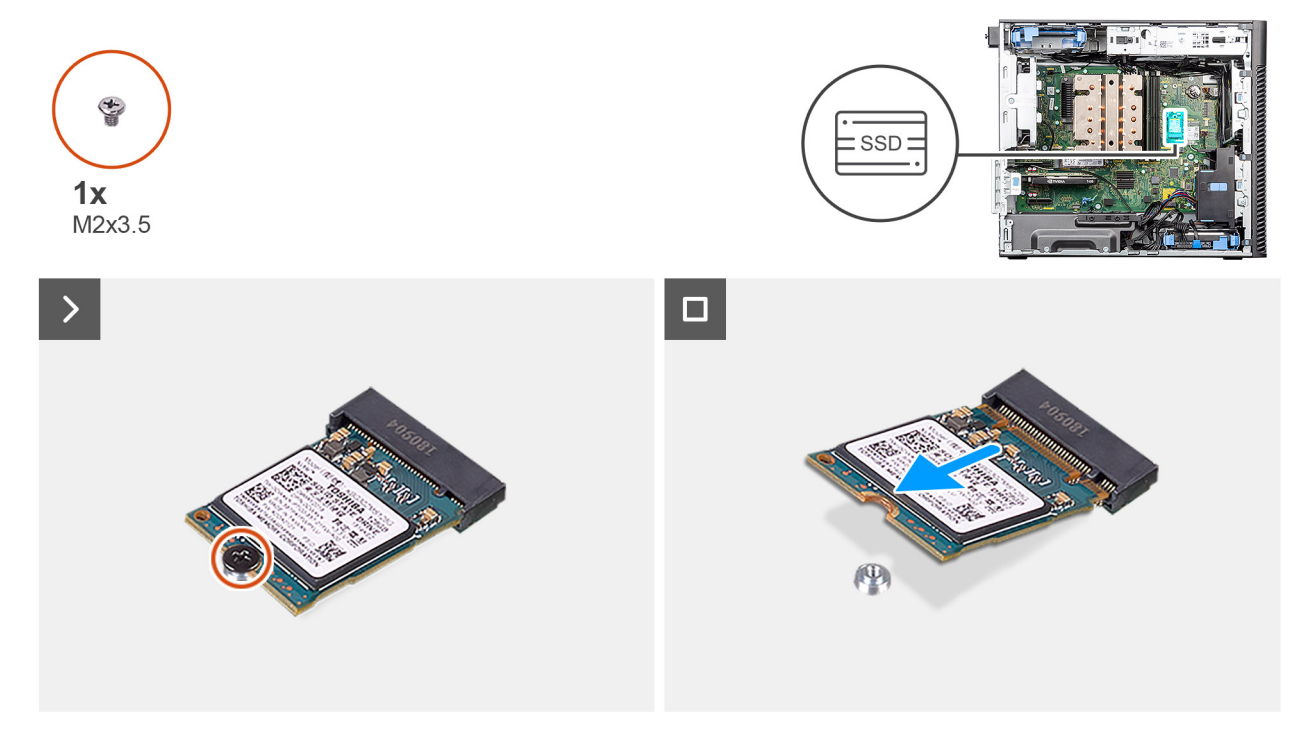

# Rysunek 22. Wymontowywanie dysku SSD PCIe M.2 2230

### Kroki

- 1. Wykręć śrubę (M2x3,5) mocującą dysk SSD do płyty głównej.
- 2. Przesuń i wyjmij dysk SSD z płyty głównej.

# Instalowanie dysku SSD PCIe M.2 2230

#### Wymagania

W przypadku wymiany elementu przed wykonaniem procedury instalacji wymontuj wcześniej zainstalowany element.

#### Informacje na temat zadania

Na ilustracjach przedstawiono umiejscowienie i procedurę instalacji dysku SSD (gniazdo 2).

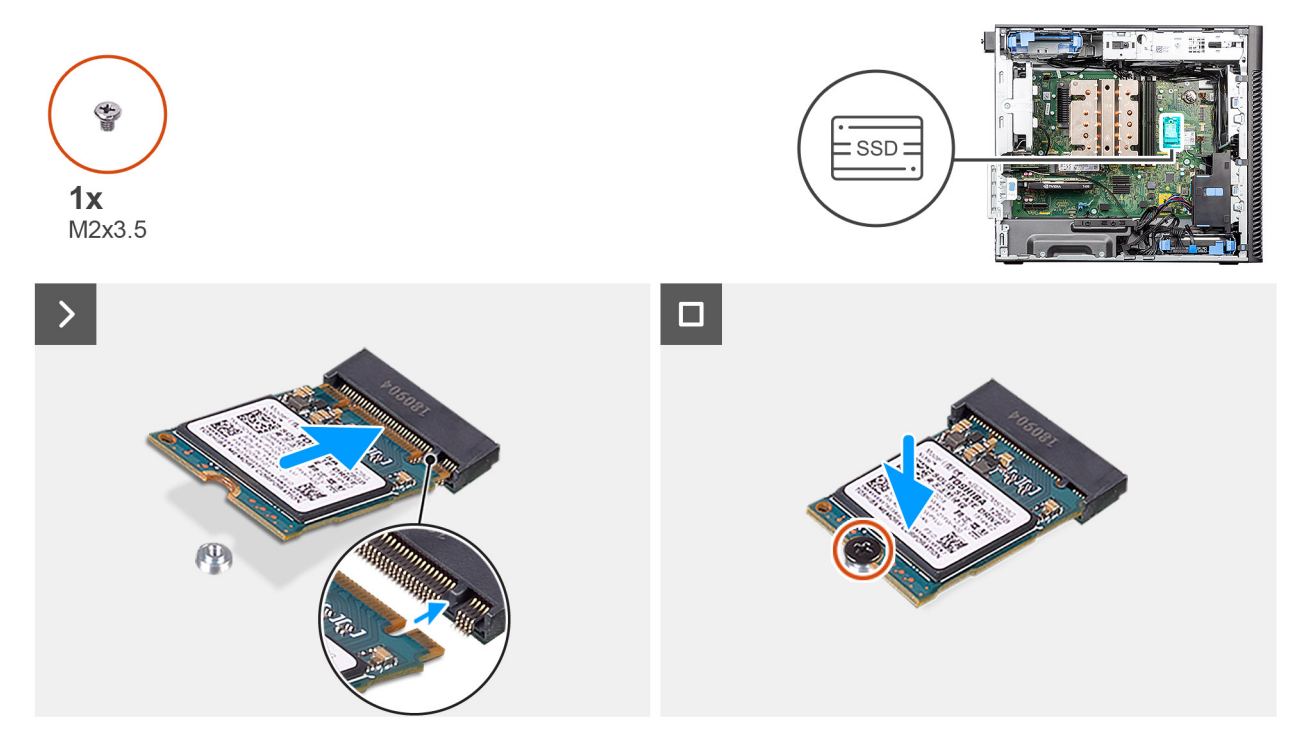

Rysunek 23. Instalowanie dysku SSD PCIe M.2 2230

- 1. Dopasuj wgłębienie na dysku SSD do wypustki w gnieździe dysku SSD.
- 2. Włóż dysk SSD pod kątem 45 stopni do gniazda na płycie głównej.

UWAGA: Podczas wymiany dysku SSD M.2 2230 na dysk SSD M.2 2280 należy przenieść nakrętkę dystansową do położenia wskazującego gniazdo na dysk SSD M.2 2230.

3. Wkręć śrubę (M2x3,5) mocującą dysk SSD M.2 2230 do płyty głównej.

# Kolejne kroki

- 1. Zainstaluj osłonę powietrzną.
  - (i) UWAGA: Tylko w przypadku systemów z zasilaczem 500 W / 1000 W.
- 2. Zainstaluj pokrywę boczną.
- 3. Wykonaj procedurę przedstawioną w sekcji Po zakończeniu serwisowania komputera.

# Wymontowywanie dysku SSD PCIe M.2 2280

### Wymagania

- 1. Wykonaj procedurę przedstawioną w sekcji Przed przystąpieniem do serwisowania komputera.
- 2. Zdejmij pokrywę boczną.
- **3.** Wymontuj osłonę powietrzną.

(i) UWAGA: Tylko w przypadku systemów z zasilaczem 500 W / 1000 W.

### Informacje na temat zadania

Na ilustracjach przedstawiono umiejscowienie i procedurę wymontowywania dysku SSD (gniazda 1, 2 i 3).

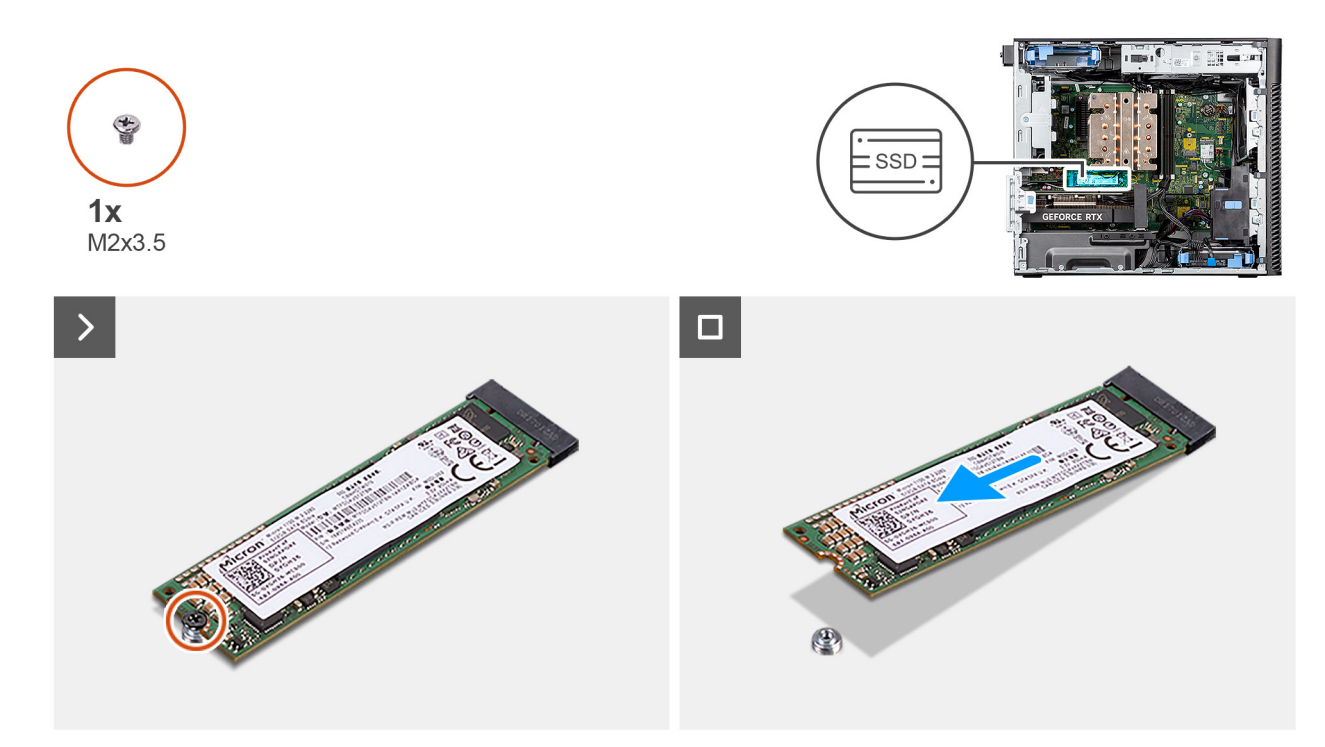

### Rysunek 24. Wymontowywanie dysku SSD PCIe M.2 2280

# Kroki

- 1. Wykręć śrubę (M2x3,5) mocującą dysk SSD do płyty głównej.
- 2. Przesuń i wyjmij dysk SSD z płyty głównej.

(i) UWAGA: Powtórz powyższą procedurę, aby wymontować drugi dysk SSD.

# Instalowanie dysku SSD PCIe M.2 2280

### Wymagania

W przypadku wymiany elementu przed wykonaniem procedury instalacji wymontuj wcześniej zainstalowany element.

### Informacje na temat zadania

Na ilustracjach przedstawiono umiejscowienie i procedurę instalacji dysku SSD (gniazda 1, 2 i 3).

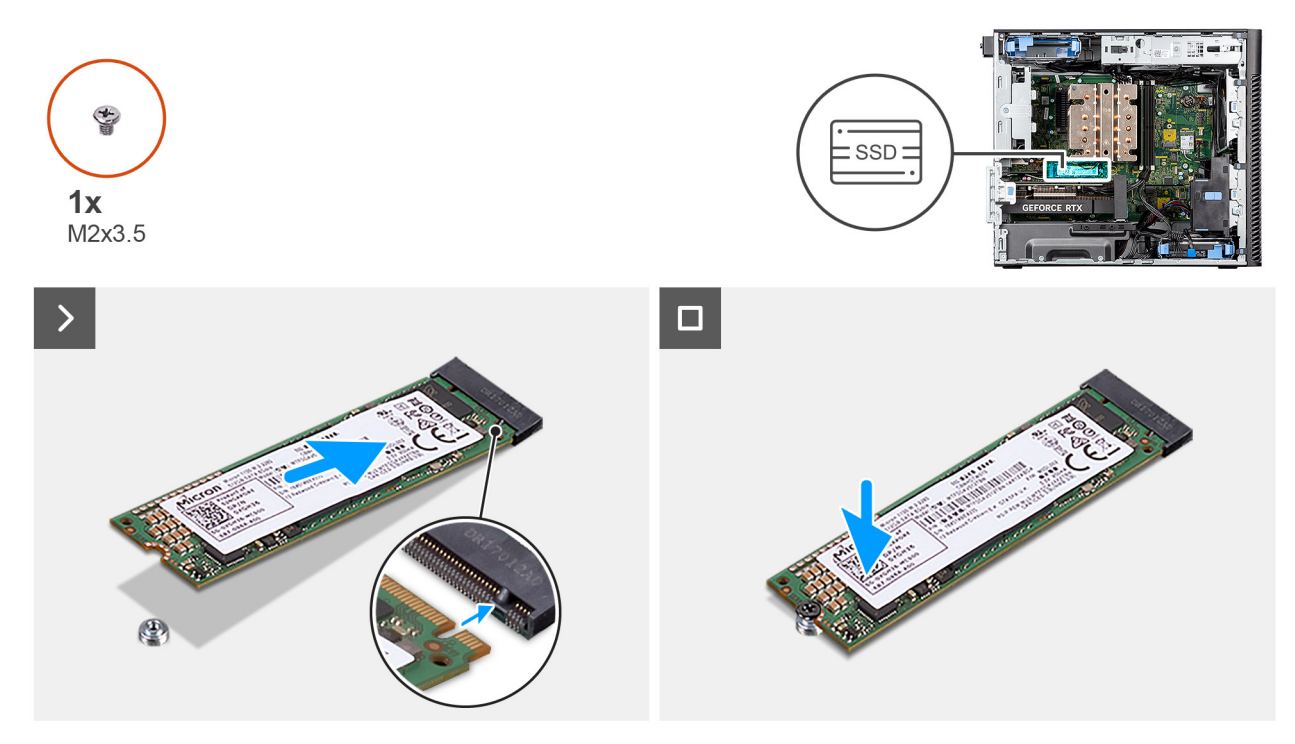

Rysunek 25. Instalowanie dysku SSD PCIe M.2 2280

- 1. Dopasuj wgłębienie na dysku SSD do wypustki w gnieździe dysku SSD.
- 2. Włóż dysk SSD pod kątem 45 stopni do gniazda na płycie głównej.
  - UWAGA: Podczas wymiany dysku SSD M.2 2230 na dysk SSD M.2 2280 należy przenieść nakrętkę dystansową do gniazda SSD M.2 2280.
- 3. Wkręć śrubę (M2x3,5) mocującą dysk SSD M.2 2280 do płyty głównej.

(i) UWAGA: Powtórz powyższą procedurę, aby zainstalować drugi dysk SSD.

# Kolejne kroki

1. Zainstaluj osłonę powietrzną.

(i) UWAGA: Tylko w przypadku systemów z zasilaczem 500 W / 1000 W.

- 2. Zainstaluj pokrywę boczną.
- 3. Wykonaj procedurę przedstawioną w sekcji Po zakończeniu serwisowania komputera.

# Karta sieci WLAN

# Wymontowywanie karty sieci WLAN

# Wymagania

- 1. Wykonaj procedurę przedstawioną w sekcji Przed przystąpieniem do serwisowania komputera.
- 2. Zdejmij pokrywę boczną.
- 3. Wymontuj osłonę powietrzną.

(i) UWAGA: Tylko w przypadku systemów z zasilaczem 500 W / 1000 W.

## Informacje na temat zadania

Na ilustracji przedstawiono umiejscowienie i procedurę wymontowywania karty sieci bezprzewodowej.

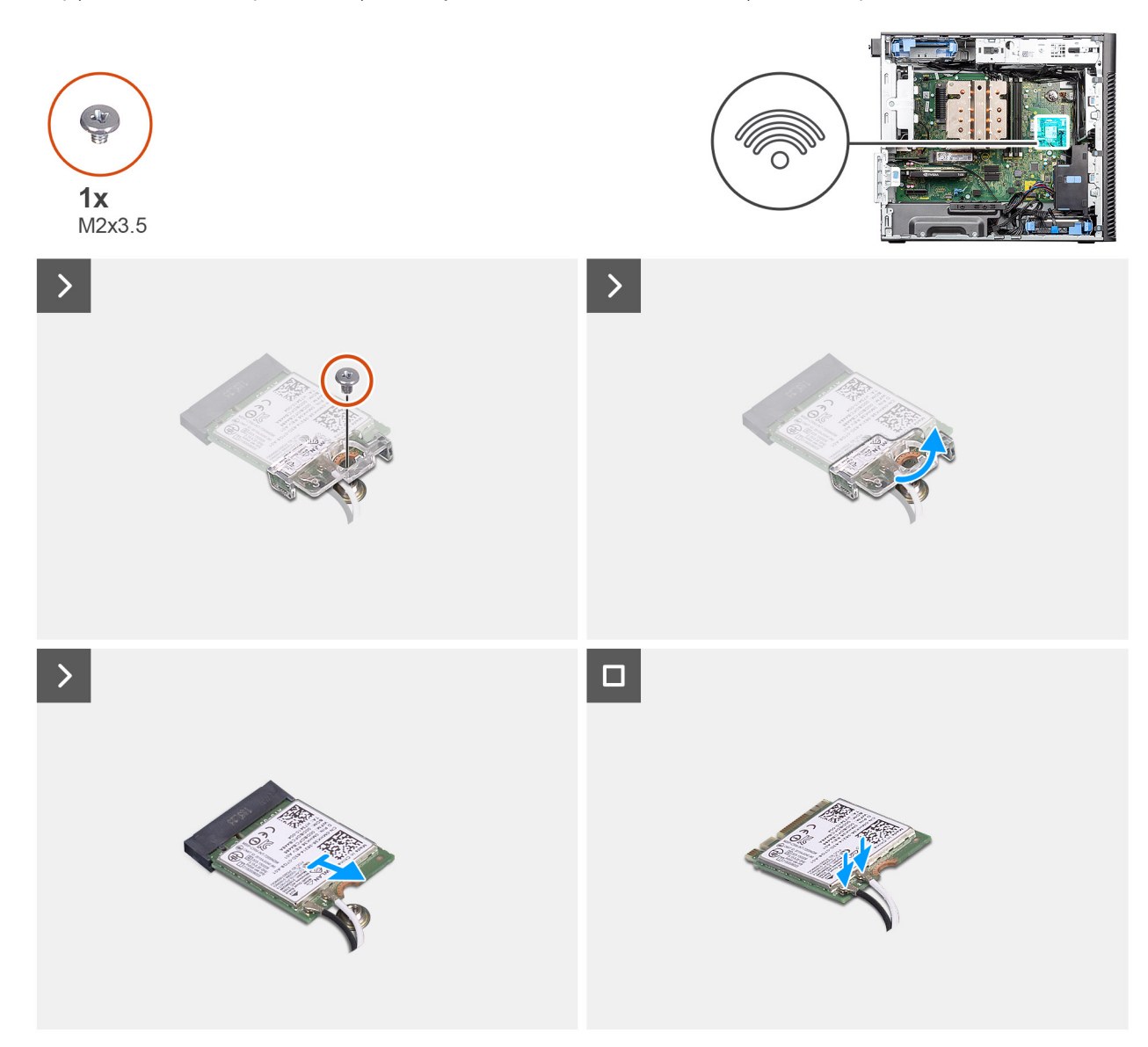

# Rysunek 26. Wymontowywanie karty sieci WLAN

# Kroki

- 1. Wykręć śrubę (M2x3,5) mocującą kartę sieci WLAN do płyty głównej.
- 2. Zdejmij klamrę karty WLAN z karty WLAN.
- 3. Wysuń i wyjmij kartę sieci WLAN z gniazda na płycie głównej.
- 4. Odłącz kable antenowe od karty WLAN.

# Instalowanie karty sieci WLAN

# Wymagania

W przypadku wymiany elementu przed wykonaniem procedury instalacji wymontuj wcześniej zainstalowany element.

# Informacje na temat zadania

Na ilustracji przedstawiono umiejscowienie i procedurę instalacji karty sieci bezprzewodowej.

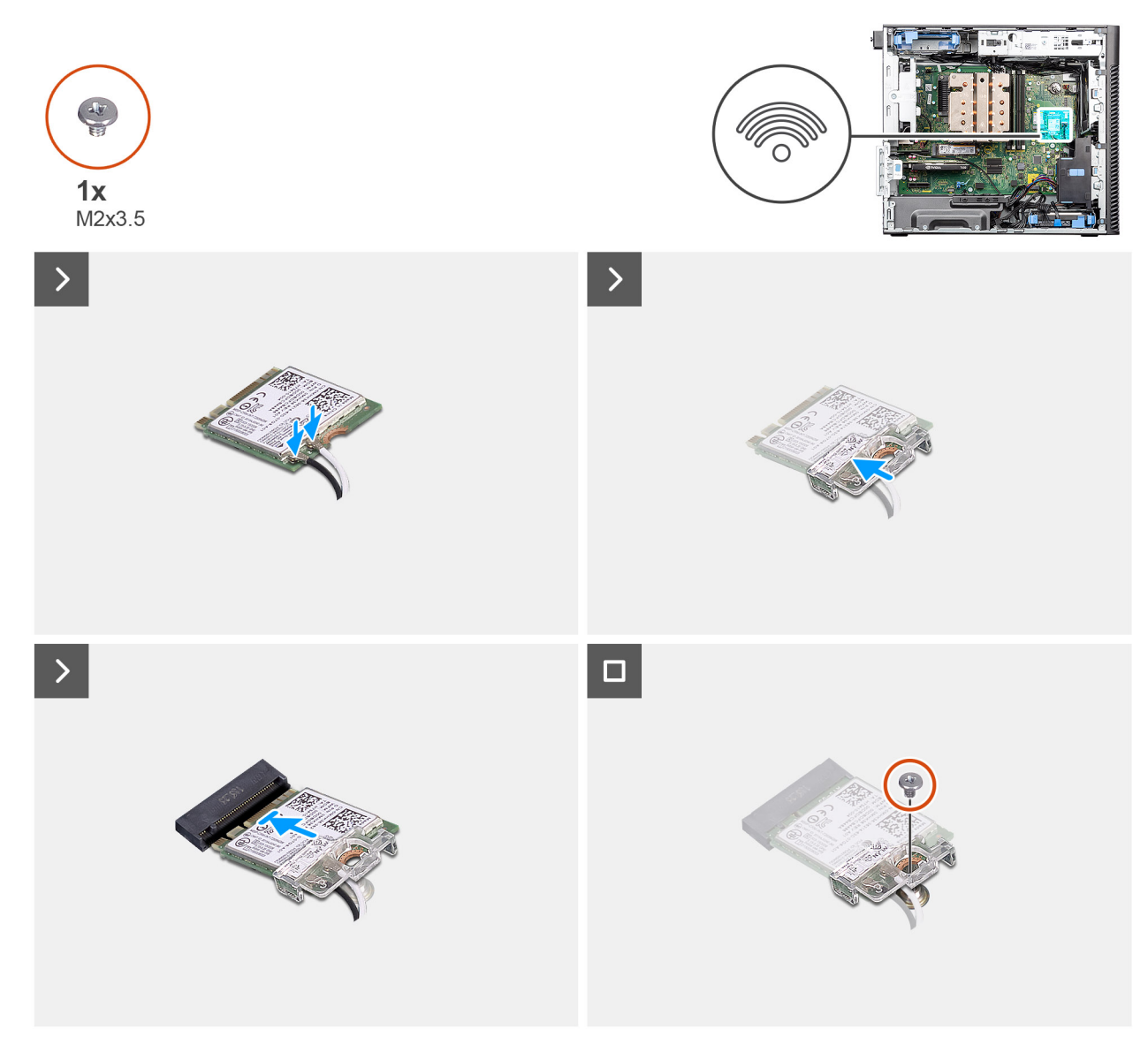

# Rysunek 27. Instalowanie karty sieci WLAN

### Kroki

1. Podłącz kable antenowe do karty sieci WLAN.

W poniższej tabeli przedstawiono schemat kolorów kabli antenowych karty sieci WLAN komputera.

# Tabela 26. Schemat kolorów kabli antenowych

| Złącza na karcie sieci bezprzewodowej | Kolor kabla antenowego |
|---------------------------------------|------------------------|
| Kabel główny (biały trójkąt)          | Biały                  |
| Kabel pomocniczy (czarny trójkąt)     | Czarny                 |

- 2. Załóż klamrę karty sieci WLAN, aby zamocować kable antenowe karty.
- **3.** Umieść kartę WLAN w złączu na płycie głównej.
- **4.** Wkręć śrubę (M2x3,5) mocującą zaczep z tworzywa sztucznego do karty sieci WLAN.

# Kolejne kroki

1. Zainstaluj osłonę powietrzną.

(i) UWAGA: Tylko w przypadku systemów z zasilaczem 500 W / 1000 W.

- 2. Zainstaluj pokrywę boczną.
- 3. Wykonaj procedurę przedstawioną w sekcji Po zakończeniu serwisowania komputera.

# Wymontowywanie anteny wewnętrznej WLAN

# Wymagania

- 1. Wykonaj procedurę przedstawioną w sekcji Przed przystąpieniem do serwisowania komputera.
- 2. Zdejmij pokrywę boczną.
- 3. Zdejmij ramkę przednią.
- 4. Wymontuj osłonę powietrzną.

(i) UWAGA: Tylko w przypadku systemów z zasilaczem 500 W / 1000 W.

5. Wymontuj kartę sieci WLAN.

# Informacje na temat zadania

Na poniższych ilustracjach przedstawiono umiejscowienie i procedurę wymontowywania modułu anteny sieci WLAN.

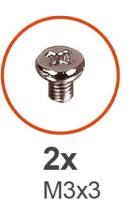

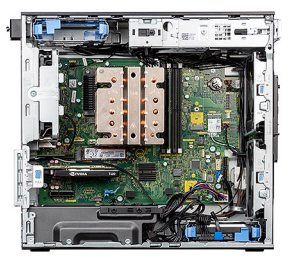

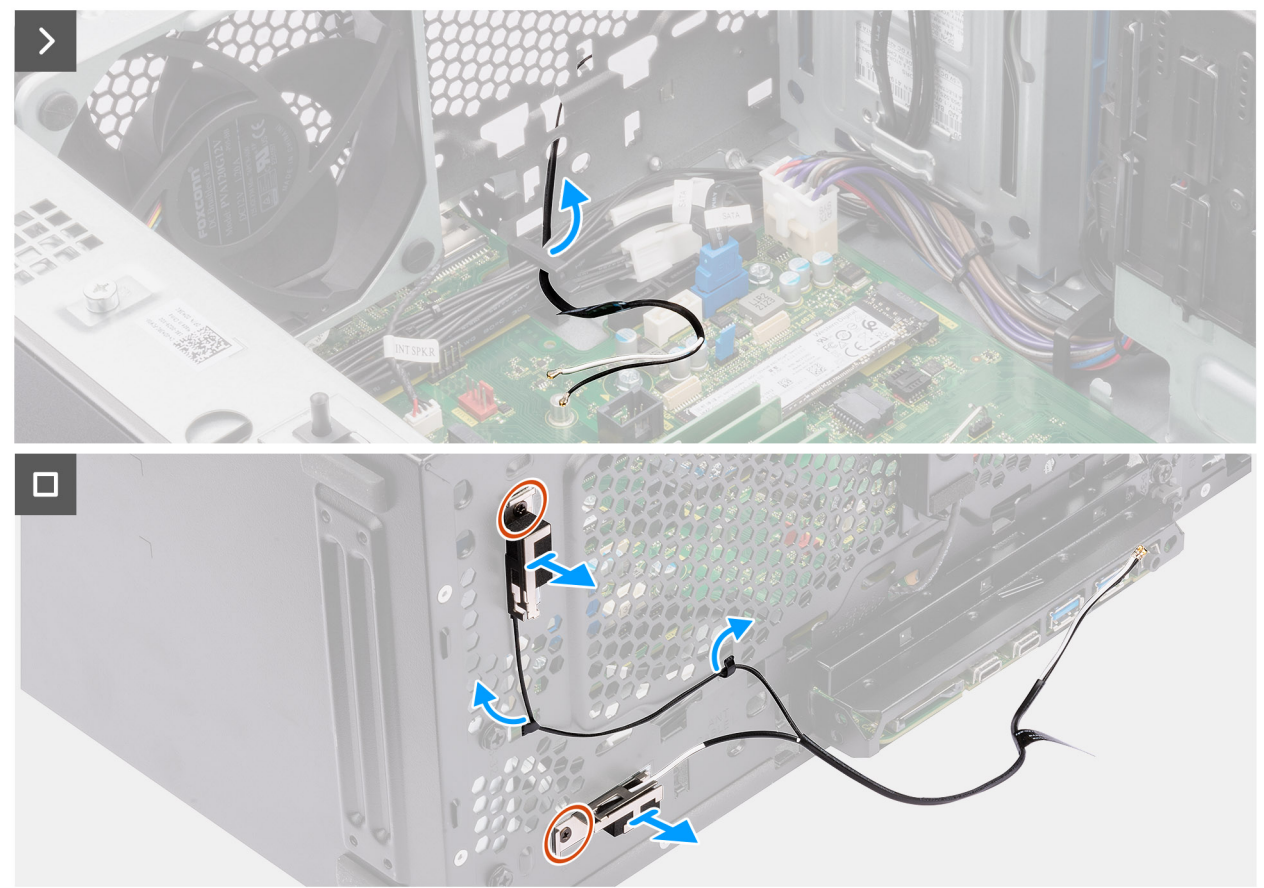

Rysunek 28. Wymontowywanie anteny wewnętrznej WLAN

- 1. Wyjmij kable antenowe z prowadnic w obudowie.
- 2. Wyjmij kable antenowe z zagłębienia w górnej części obudowy komputera.
- 3. Wykręć dwie śruby (M3x3) mocujące antenę sieci WLAN do obudowy komputera.
- 4. Wyjmij antenę sieci WLAN z obudowy komputera.

# Instalowanie anteny wewnętrznej WLAN

# Wymagania

W przypadku wymiany elementu przed wykonaniem procedury instalacji wymontuj wcześniej zainstalowany element.

# Informacje na temat zadania

Na ilustracjach przedstawiono umiejscowienie i procedurę instalacji anteny wewnętrznej WLAN.

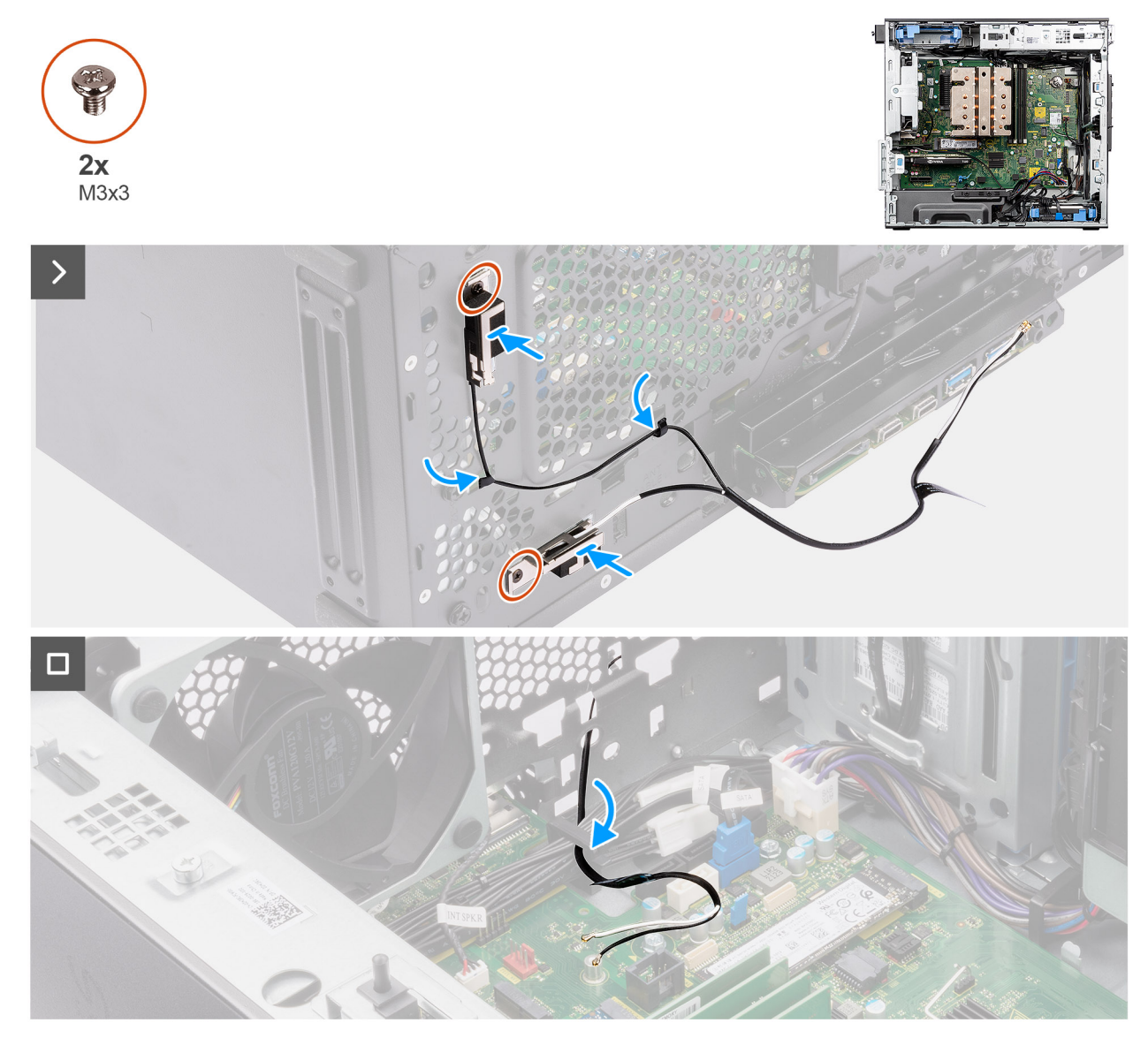

# Rysunek 29. Instalowanie anteny wewnętrznej WLAN

# Kroki

- 1. Umieść kable antenowe w prowadnicach kabli na ramie montażowej.
- 2. Dopasuj otwory na śruby w antenie sieci WLAN do otworów w obudowie komputera.

(i) UWAGA: Podczas instalowania anteny sieci WLAN należy od jej podstawy odkleić taśmę z mylaru.

3. Wkręć dwie śruby (M3x3) mocujące antenę sieci WLAN do obudowy komputera.

# Kolejne kroki

- 1. Zainstaluj kartę sieci WLAN.
- 2. Zainstaluj osłonę powietrzną.

(i) UWAGA: Tylko w przypadku systemów z zasilaczem 500 W / 1000 W.

- 3. Zainstaluj ramkę przednią.
- 4. Zainstaluj pokrywę boczną.
- 5. Wykonaj procedurę przedstawioną w sekcji Po zakończeniu serwisowania komputera.

# Bateria pastylkowa

# Wymontowywanie baterii pastylkowej

### Wymagania

- 1. Wykonaj procedurę przedstawioną w sekcji Przed przystąpieniem do serwisowania komputera.
- 2. Zdejmij pokrywę boczną.
- 3. Wymontuj osłonę powietrzną.

(i) UWAGA: Tylko w przypadku systemów z zasilaczem 500 W / 1000 W.

# Informacje na temat zadania

Na ilustracji przedstawiono umiejscowienie i procedurę wyjmowania baterii pastylkowej.

OSTRZEŻENIE: Wyjęcie baterii pastylkowej spowoduje wyczyszczenie pamięci CMOS i zresetowanie ustawień systemu BIOS.

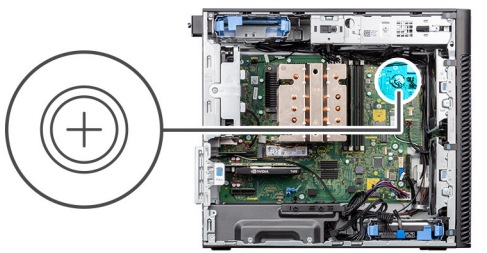

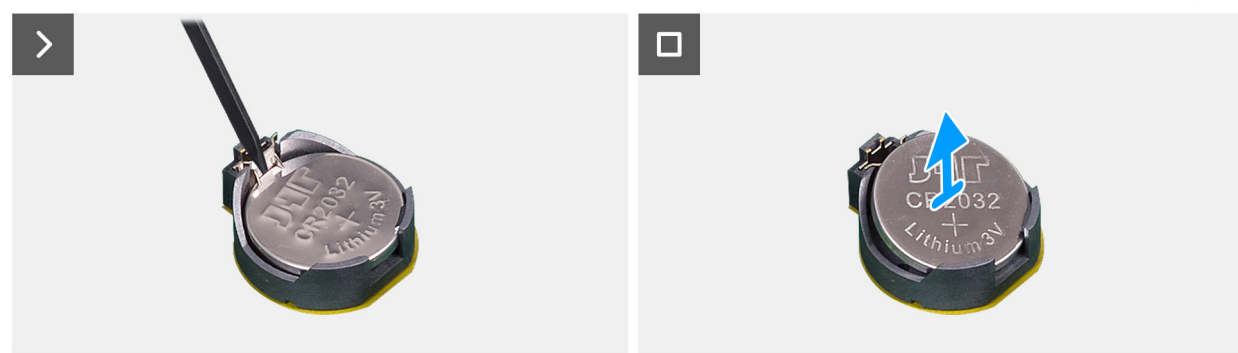

Rysunek 30. Wymontowywanie baterii pastylkowej

# Kroki

- 1. Plastikowym otwierakiem delikatnie podważ baterię pastylkową i wyjmij ją z gniazda na płycie głównej.
- 2. Wyjmij baterię pastylkową z komputera.

# Instalowanie baterii pastylkowej

# Wymagania

W przypadku wymiany elementu przed wykonaniem procedury instalacji wymontuj wcześniej zainstalowany element.

#### Informacje na temat zadania

Na poniższych ilustracjach przedstawiono umiejscowienie i procedurę instalacji baterii pastylkowej.

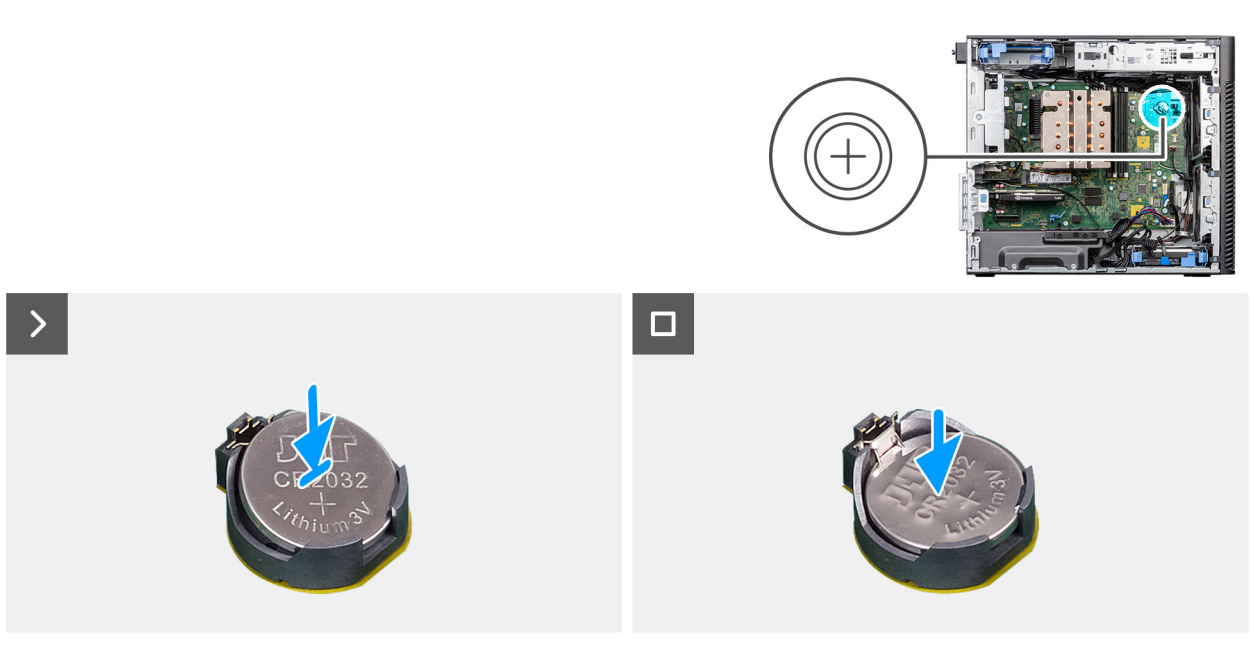

Rysunek 31. Instalowanie baterii pastylkowej

### Kroki

- 1. Przytrzymaj baterię pastylkową stroną z biegunem dodatnim ("+") skierowaną do góry i wsuń ją pod zaczepy gniazda.
- 2. Dociśnij baterię, aby ją osadzić w gnieździe.

# Kolejne kroki

1. Zainstaluj osłonę powietrzną.

(i) UWAGA: Tylko w przypadku systemów z zasilaczem 500 W / 1000 W.

- 2. Zainstaluj pokrywę boczną.
- 3. Wykonaj procedurę przedstawioną w sekcji Po zakończeniu serwisowania komputera.

# Moduł pamięci

# Wymontowywanie modułu pamięci

# Wymagania

- 1. Wykonaj procedurę przedstawioną w sekcji Przed przystąpieniem do serwisowania komputera.
- 2. Zdejmij pokrywę boczną.
- 3. Wymontuj osłonę powietrzną.

(i) UWAGA: Tylko w przypadku systemów z zasilaczem 500 W / 1000 W.

## Informacje na temat zadania

Ilustracja przedstawia umiejscowienie modułu pamięci i sposób jego wymontowywania.

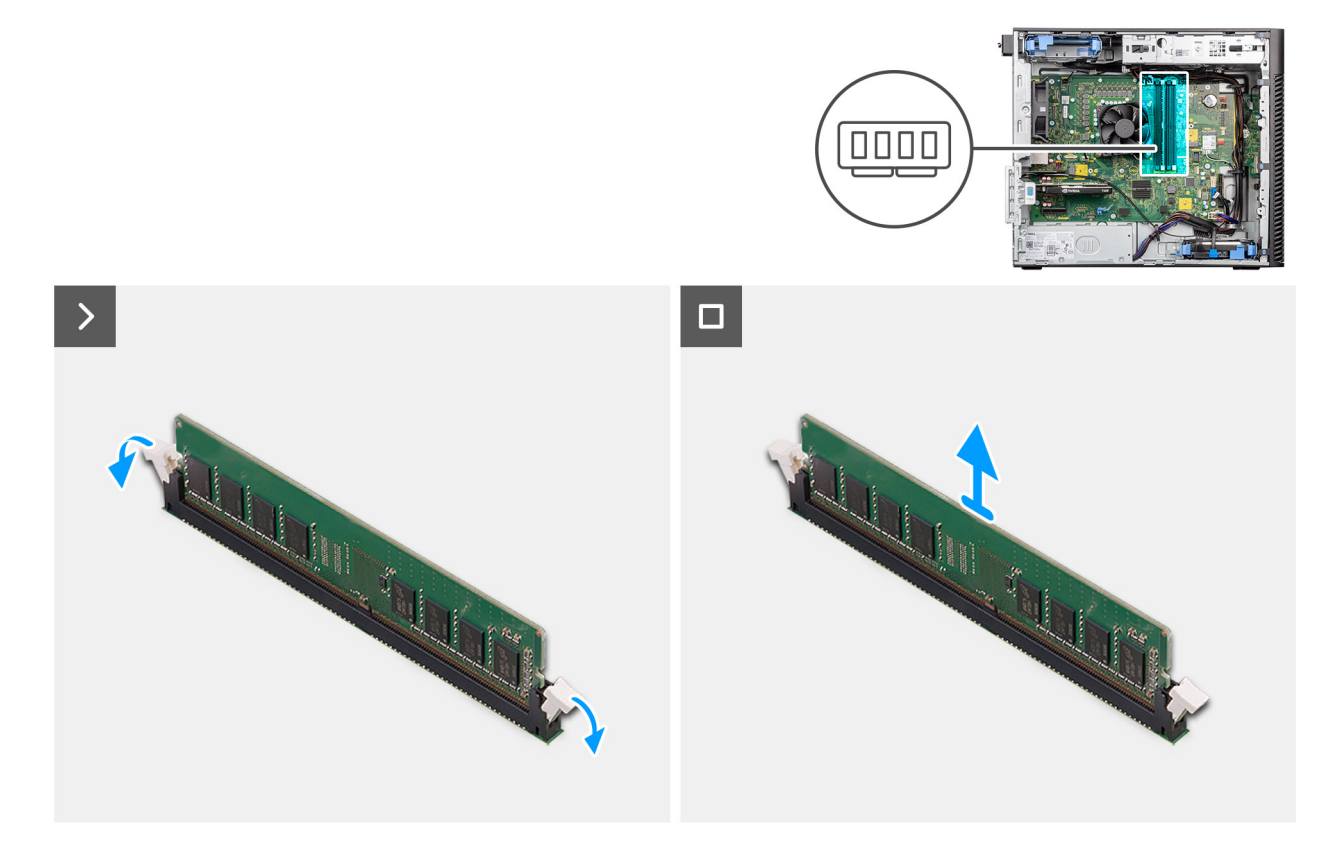

Rysunek 32. Wymontowywanie modułu pamięci

### Kroki

- 1. Odciągnij zaciski mocujące boki modułu pamięci, aż moduł odskoczy.
- 2. Przesuń i wyjmij moduł pamięci z gniazda.

# Instalowanie modułu pamięci

### Wymagania

W przypadku wymiany elementu przed wykonaniem procedury instalacji wymontuj wcześniej zainstalowany element.

# Informacje na temat zadania

Na ilustracji przedstawiono umiejscowienie i procedurę instalacji modułu pamięci.

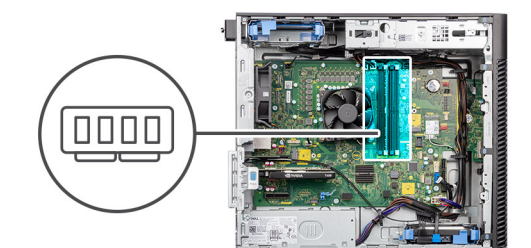

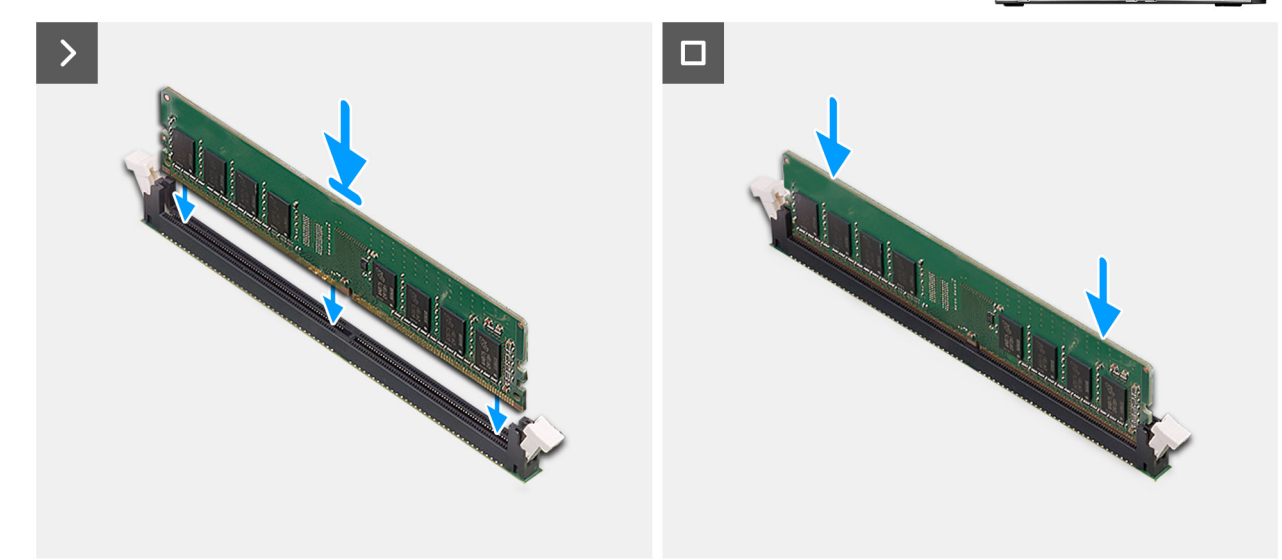

#### Rysunek 33. Instalowanie modułu pamięci

# Kroki

- 1. Dopasuj wgłębienie w module pamięci do zaczepu w gnieździe.
- 2. Włóż moduł pamięci do gniazda pod kątem i dociśnij, aż zostanie osadzony.

(i) UWAGA: Jeśli moduł pamięci nie zostanie poprawnie osadzony, wyjmij go i zainstaluj ponownie.

# Kolejne kroki

- 1. Zainstaluj osłonę powietrzną.
  - (i) UWAGA: Tylko w przypadku systemów z zasilaczem 500 W / 1000 W.
- 2. Zainstaluj pokrywę boczną.
- 3. Wykonaj procedurę przedstawioną w sekcji Po zakończeniu serwisowania komputera.

# **Obsada karty GPU**

# Wymontowywanie uchwytu karty GPU

#### Wymagania

- 1. Wykonaj procedurę przedstawioną w sekcji Przed przystąpieniem do serwisowania komputera.
- 2. Zdejmij pokrywę boczną.
- UWAGA: Uchwyt karty graficznej jest opcjonalnym elementem dostarczanym w niektórych konfiguracjach z autonomiczną kartą graficzną. Nie jest dostarczany w przypadku konfiguracji ze zintegrowaną kartą graficzną.

#### Informacje na temat zadania

Na ilustracjach przedstawiono umiejscowienie i procedurę wymontowywania uchwytu karty GPU.

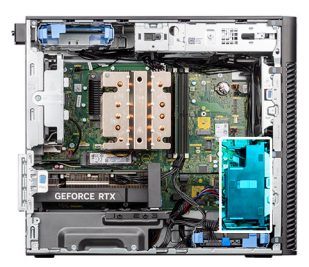

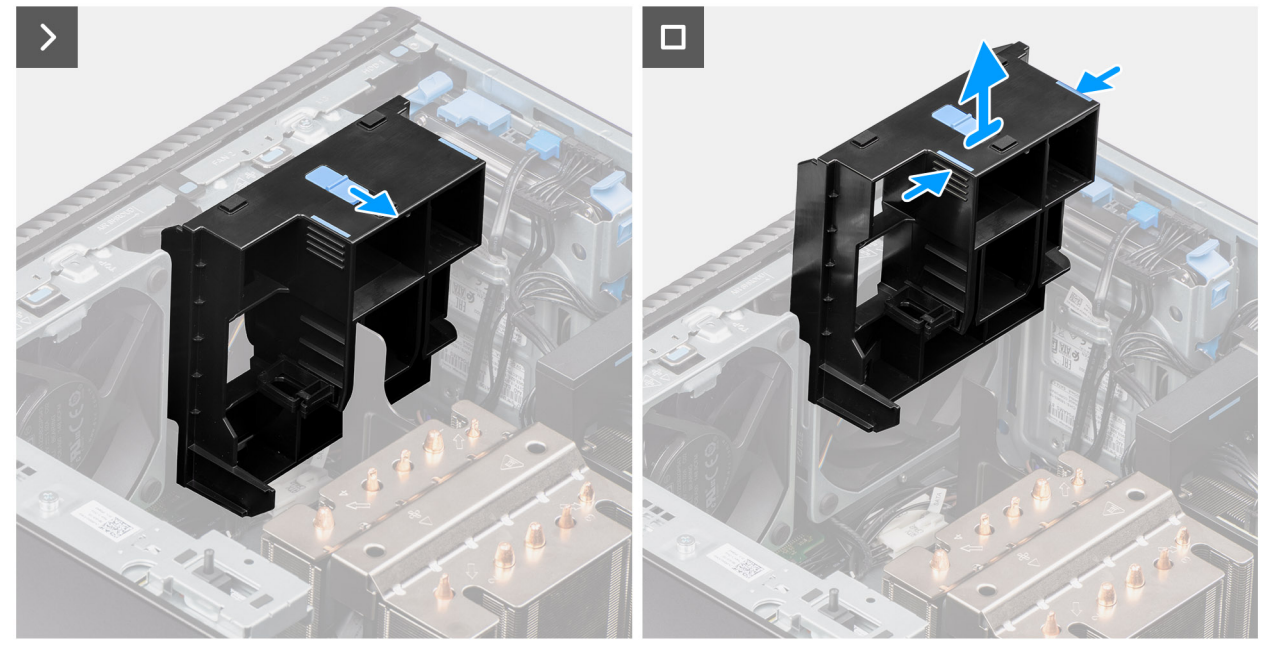

Rysunek 34. Wymontowywanie uchwytu karty GPU

- 1. Przesuń zatrzask w położenie odblokowania na uchwycie karty GPU.
- 2. Naciśnij zaczepy mocujące po obu stronach uchwytu karty GPU, aby uwolnić uchwyt.
- **3.** Unieś i wyjmij uchwyt karty GPU z komputera.

# Instalowanie uchwytu karty GPU

# Wymagania

W przypadku wymiany elementu przed wykonaniem procedury instalacji wymontuj wcześniej zainstalowany element.

#### Informacje na temat zadania

Na ilustracjach przedstawiono umiejscowienie i procedurę instalacji uchwytu karty GPU.

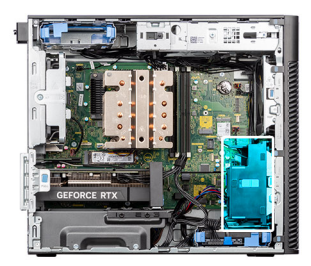

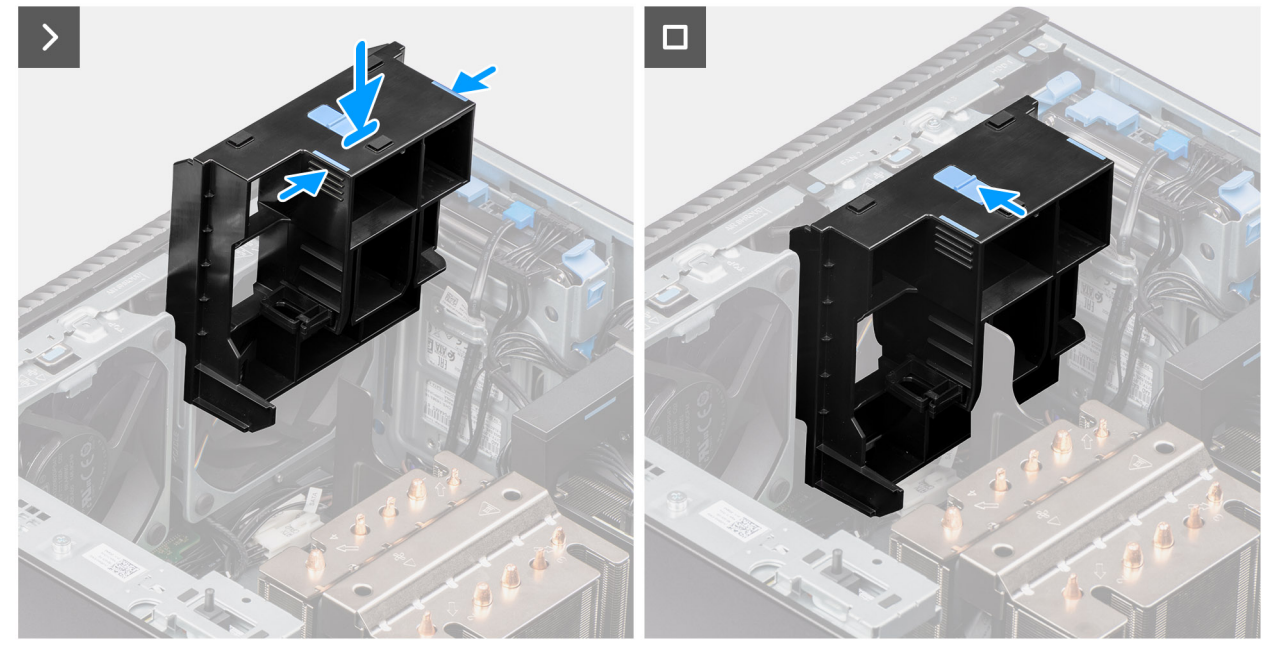

### Rysunek 35. Instalowanie uchwytu karty GPU

#### Kroki

- 1. Umieść uchwyt karty GPU, dopasowując go do szczelin w obudowie komputera.
- 2. Dociśnij uchwyt karty GPU, aż zamocuje się na swoim miejscu.
- 3. Przesuń zatrzask w położenie zablokowania na uchwycie karty GPU.

#### Kolejne kroki

- 1. Zainstaluj pokrywę boczną.
- 2. Wykonaj procedurę przedstawioną w sekcji Po zakończeniu serwisowania komputera.

# Karta rozszerzenia

# Wymontowywanie anteny zewnętrznej PCIe

#### Wymagania

- 1. Wykonaj procedurę przedstawioną w sekcji Przed przystąpieniem do serwisowania komputera.
- 2. Zdejmij pokrywę boczną.

# Informacje na temat zadania

Na ilustracjach przedstawiono umiejscowienie i procedurę wymontowywania anteny zewnętrznej PCIe.

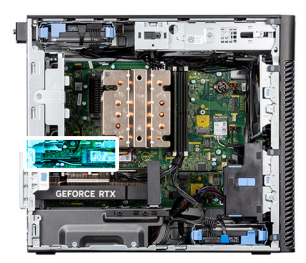

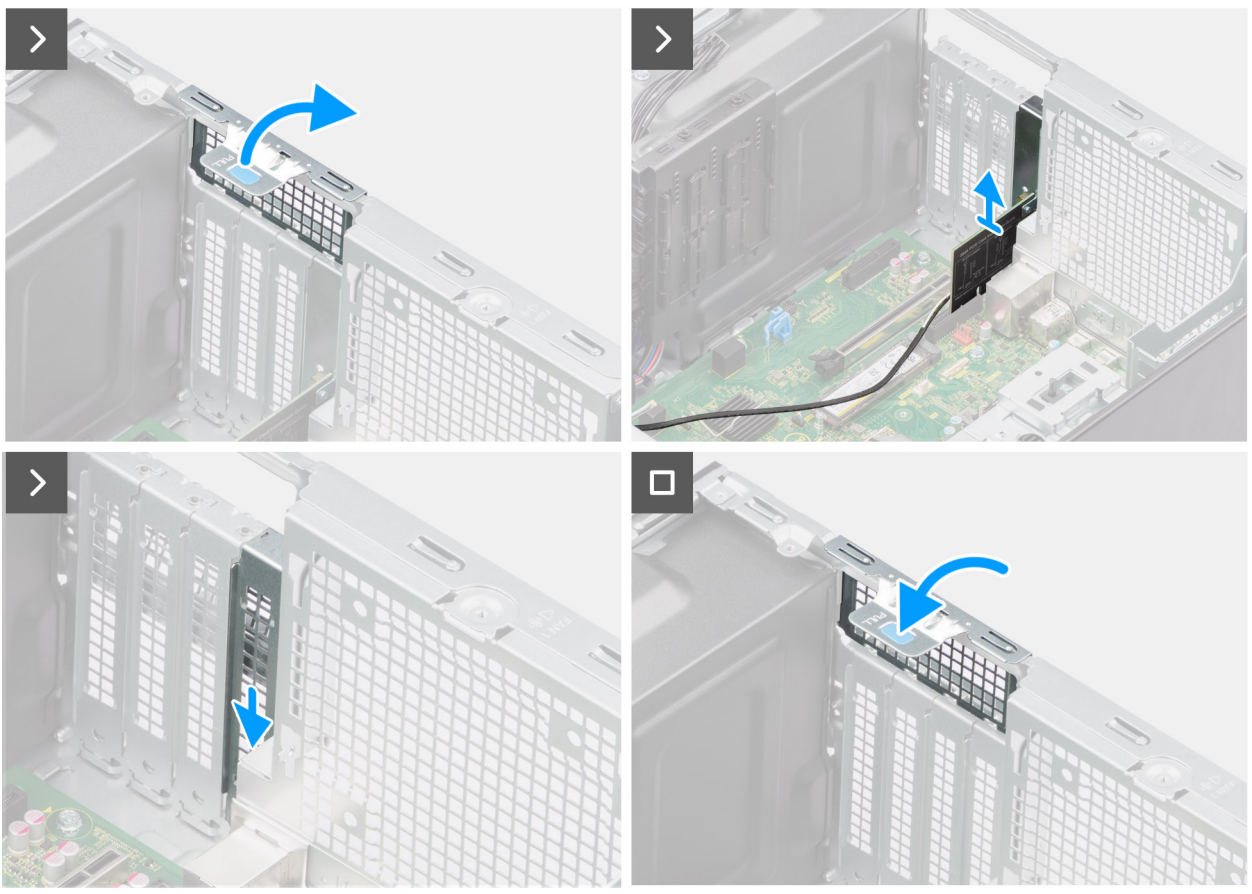

Rysunek 36. Wymontowywanie anteny zewnętrznej PCIe

- 1. Unieś zaczep, aby otworzyć drzwiczki PCIe.
- 2. Wyjmij kartę PCle z gniazda.
- 3. Włóż zaślepkę.
- 4. Unieś zaczep, aby zamknąć drzwiczki PCIe.

# Instalowanie anteny zewnętrznej PCIe

# Wymagania

W przypadku wymiany elementu przed wykonaniem procedury instalacji wymontuj wcześniej zainstalowany element.

# Informacje na temat zadania

Na ilustracjach przedstawiono umiejscowienie i procedurę instalacji anteny zewnętrznej PCIe.

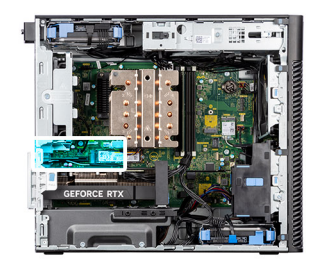

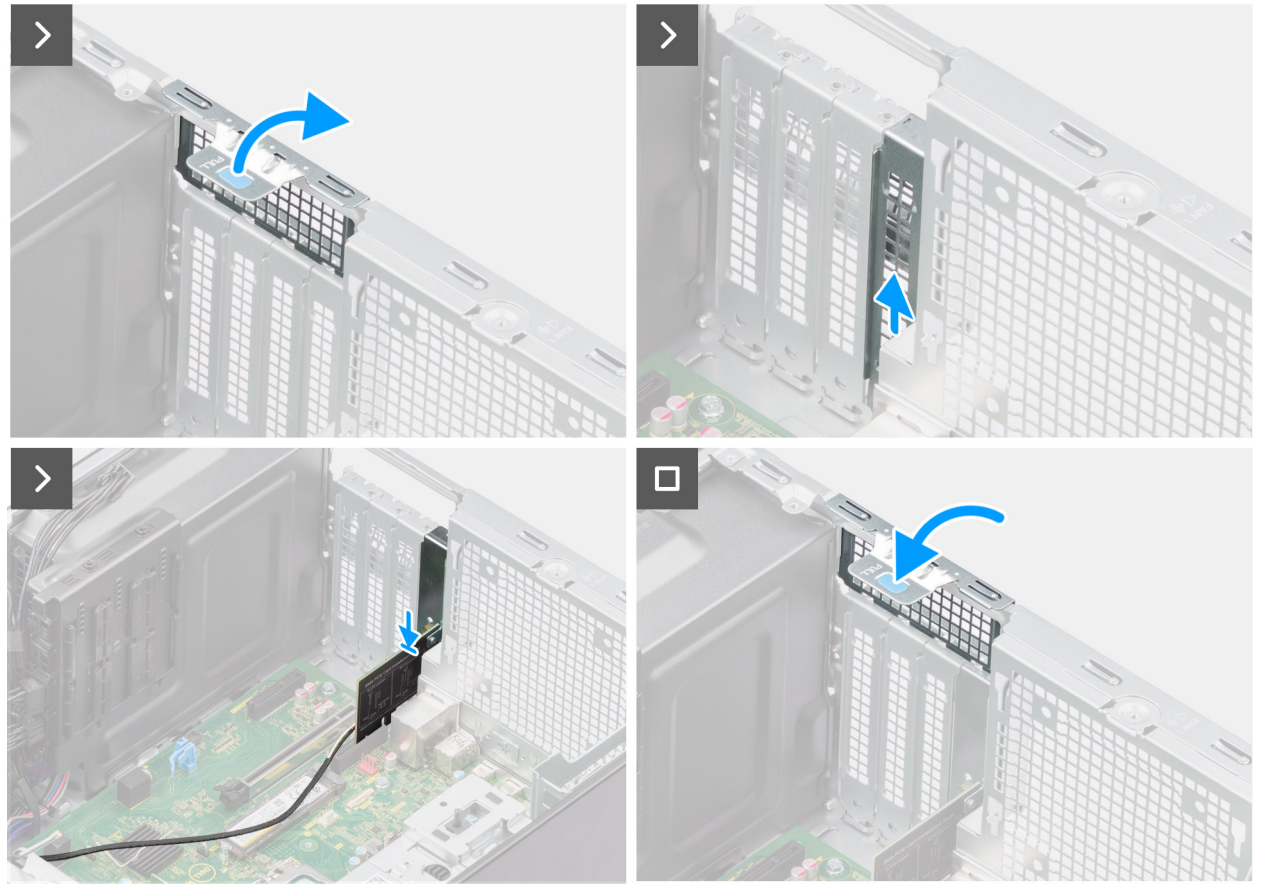

Rysunek 37. Instalowanie anteny zewnętrznej PCIe

- 1. Wyjmij zaślepkę.
- 2. Dopasuj kartę anteny zewnętrznej PCIe do złącza karty PCI-Express na płycie głównej.
- 3. Aby podłączyć kartę anteny zewnętrznej PCIe do złącza, dopasuj ją do wypustki i mocno dociśnij. Upewnij się, że karta jest mocno osadzona w gnieździe.
- 4. Unieś zaczep, aby zamknąć drzwiczki PCIe.

# Kolejne kroki

- 1. Zainstaluj pokrywę boczną.
- 2. Wykonaj procedurę przedstawioną w sekcji Po zakończeniu serwisowania komputera.

# Wymontowywanie karty graficznej

## Wymagania

- 1. Wykonaj procedurę przedstawioną w sekcji Przed przystąpieniem do serwisowania komputera.
- 2. Zdejmij pokrywę boczną.

### Informacje na temat zadania

Na ilustracji przedstawiono umiejscowienie i procedurę wymontowywania karty graficznej.

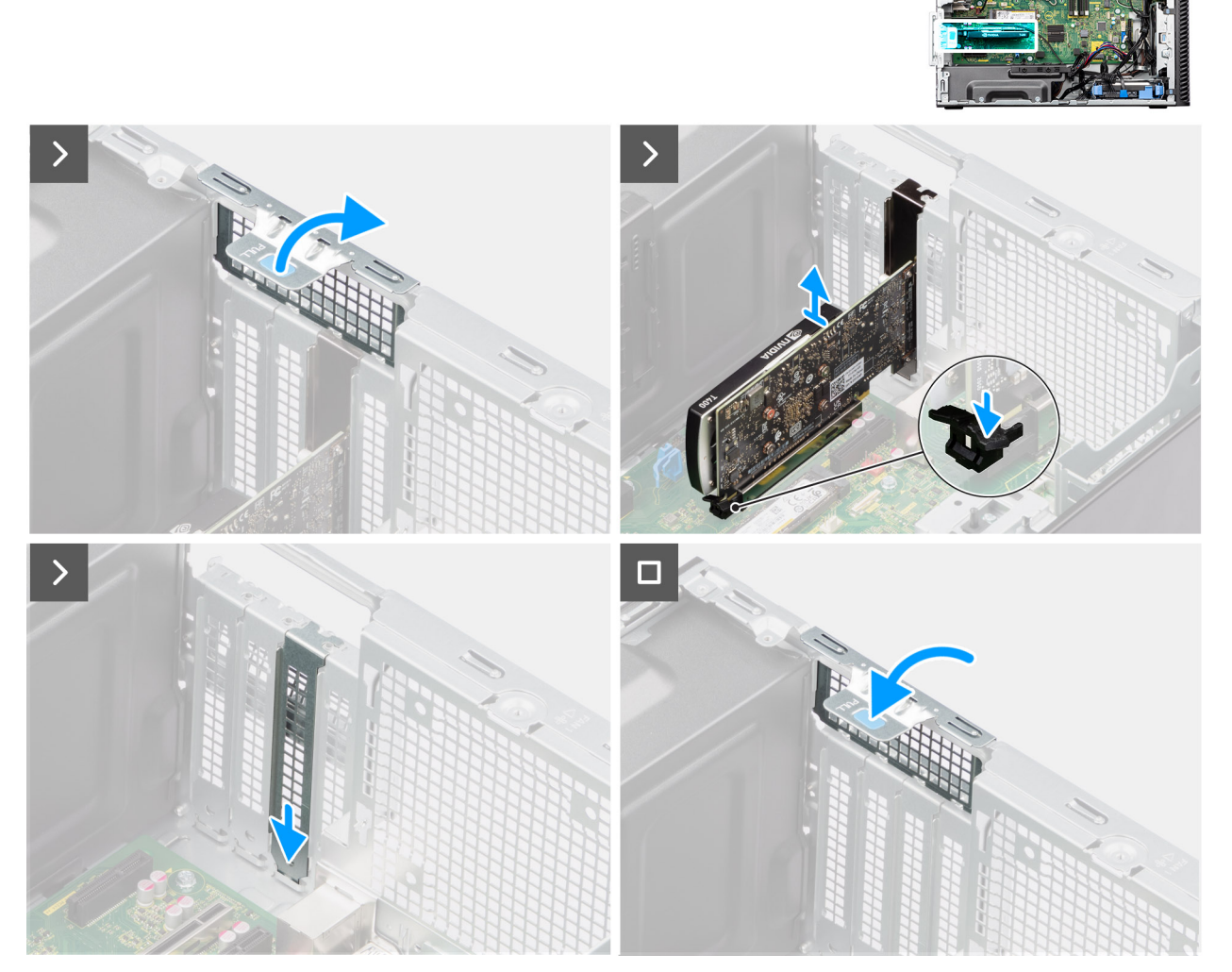

# Rysunek 38. Wymontowywanie karty graficznej

#### Kroki

- 1. Unieś zaczep, aby otworzyć drzwiczki PCIe.
- 2. Naciśnij i przytrzymaj zaczep zabezpieczający w gnieździe karty graficznej, a następnie wyjmij kartę graficzną z gniazda.
- 3. Włóż zaślepkę.
- 4. Unieś zaczep, aby zamknąć drzwiczki PCIe.

# Instalowanie karty graficznej

#### Wymagania

W przypadku wymiany elementu przed wykonaniem procedury instalacji wymontuj wcześniej zainstalowany element.

#### Informacje na temat zadania

Na poniższych ilustracjach przedstawiono umiejscowienie i procedurę instalacji karty graficznej.

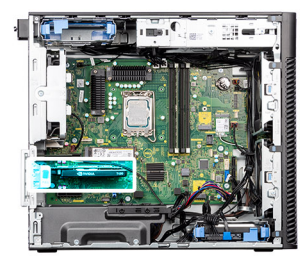

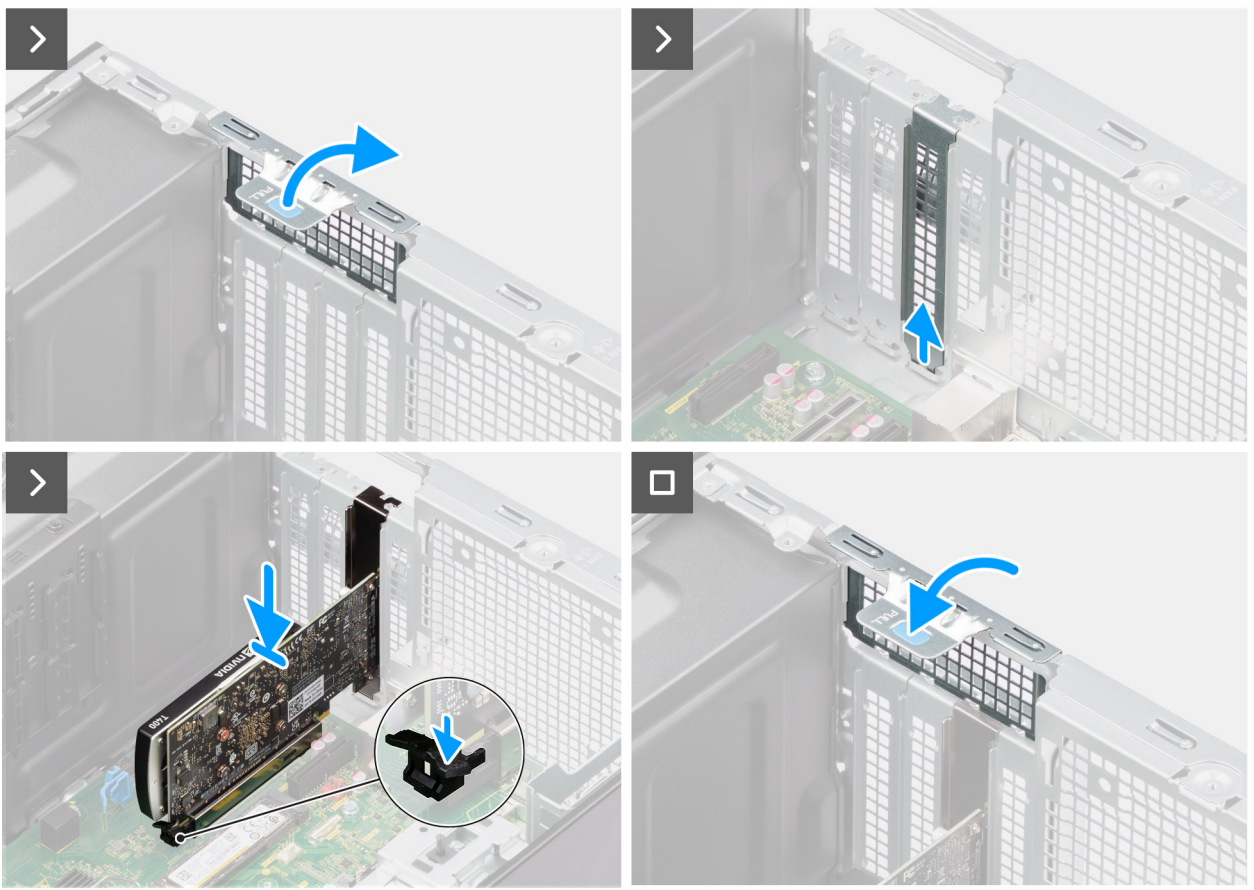

# Rysunek 39. Instalowanie karty graficznej

### Kroki

- 1. Unieś zaczep, aby otworzyć drzwiczki PCle.
- 2. Wyjmij zaślepkę.
- 3. Dopasuj kartę graficzną do złącza karty PCI-Express na płycie głównej.
- 4. Podłącz kartę do złącza, dopasowując ją do wypustki, i wciśnij ją mocno. Upewnij się, że karta jest mocno osadzona w gnieździe.
- 5. Unieś zaczep, aby zamknąć drzwiczki PCIe.

# Kolejne kroki

- 1. Zainstaluj pokrywę boczną.
- 2. Wykonaj procedurę przedstawioną w sekcji Po zakończeniu serwisowania komputera.

# Wymontowywanie zasilanej karty GPU

### Wymagania

- 1. Wykonaj procedurę przedstawioną w sekcji Przed przystąpieniem do serwisowania komputera.
- 2. Zdejmij pokrywę boczną.

# **3.** Wymontuj uchwyt karty GPU.

# Informacje na temat zadania

Na poniższych ilustracjach przedstawiono umiejscowienie i procedurę wymontowywania zasilanej karty graficznej.

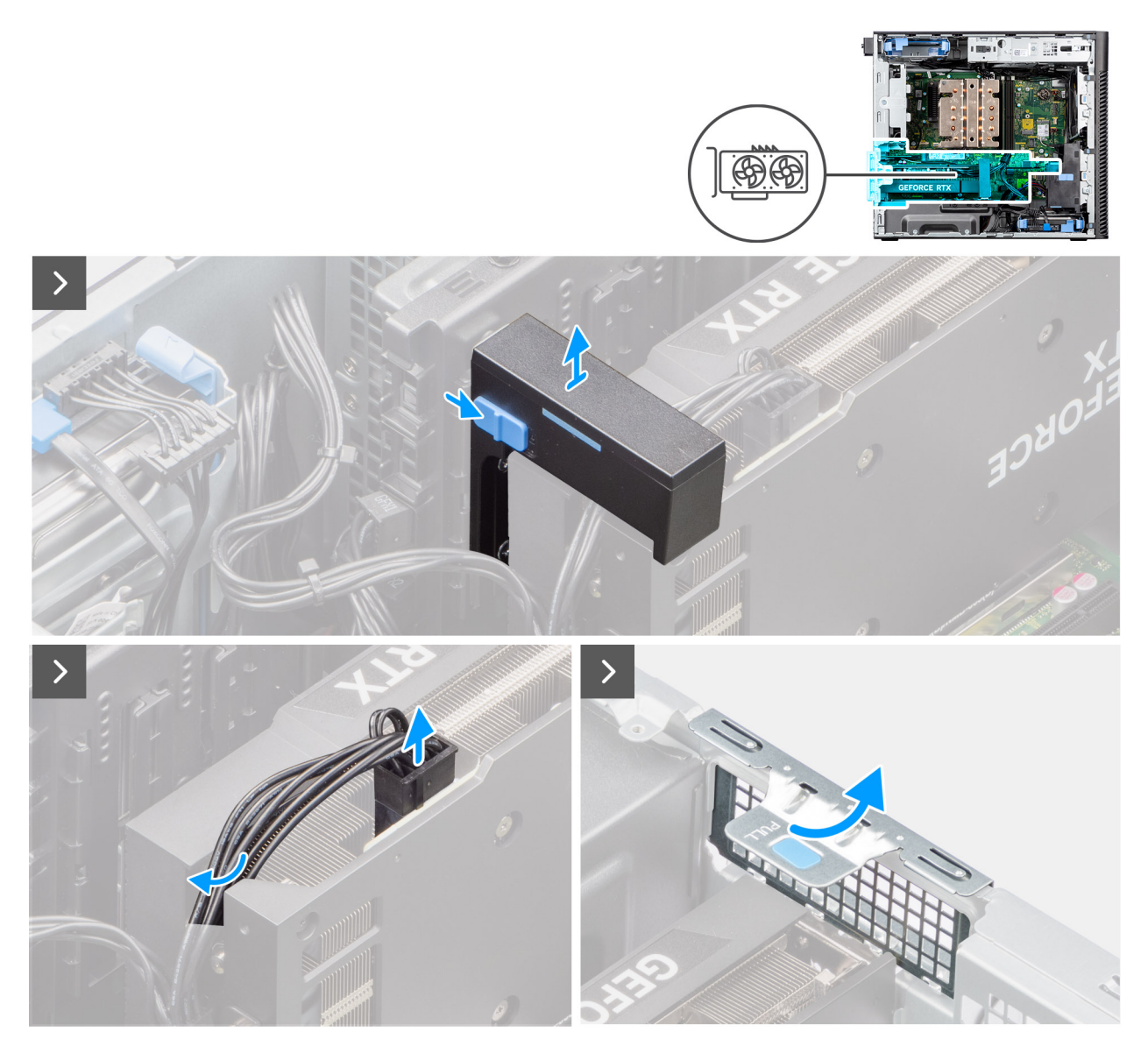

Rysunek 40. Wymontowywanie zasilanej karty GPU

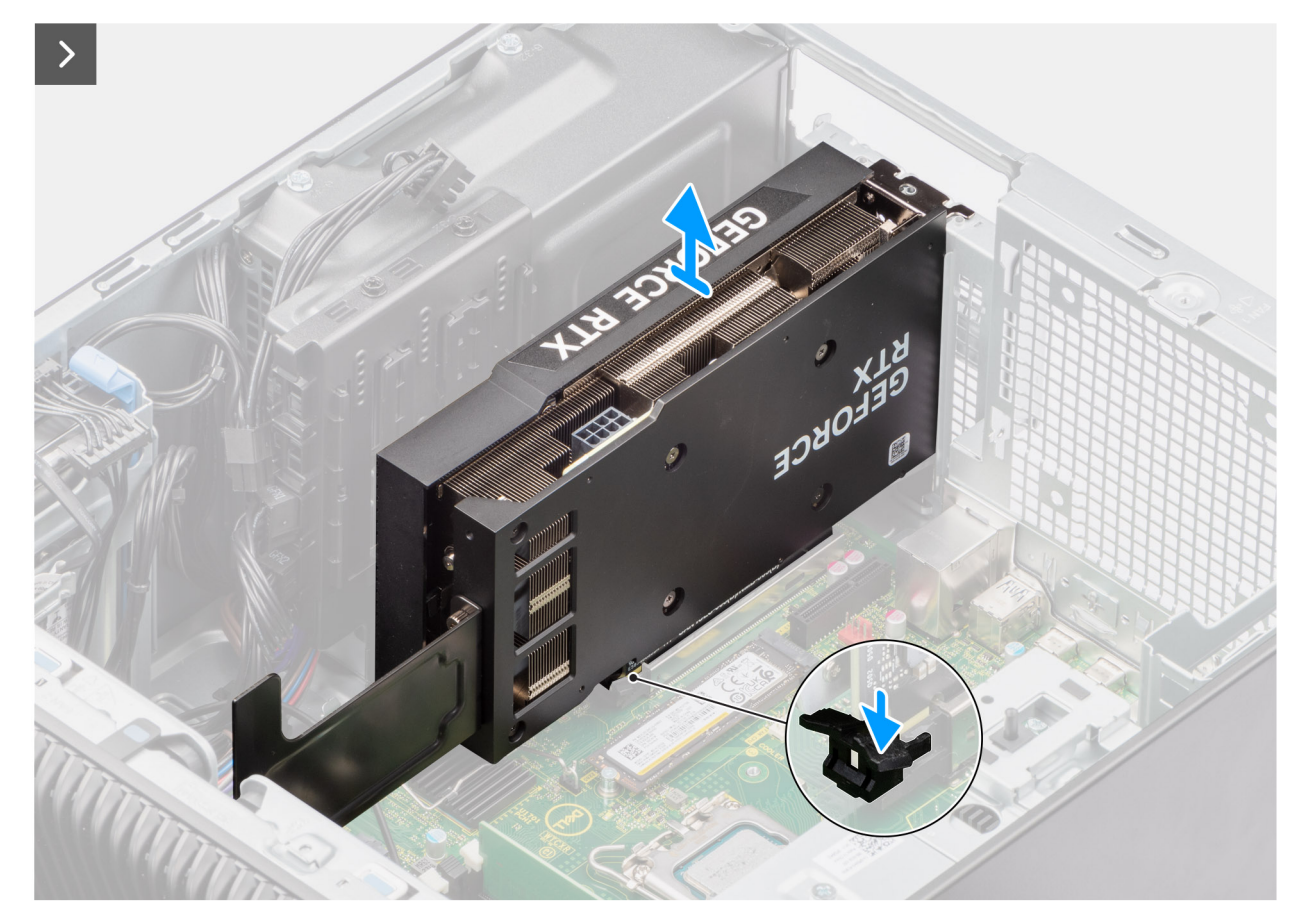

Rysunek 41. Wymontowywanie zasilanej karty GPU

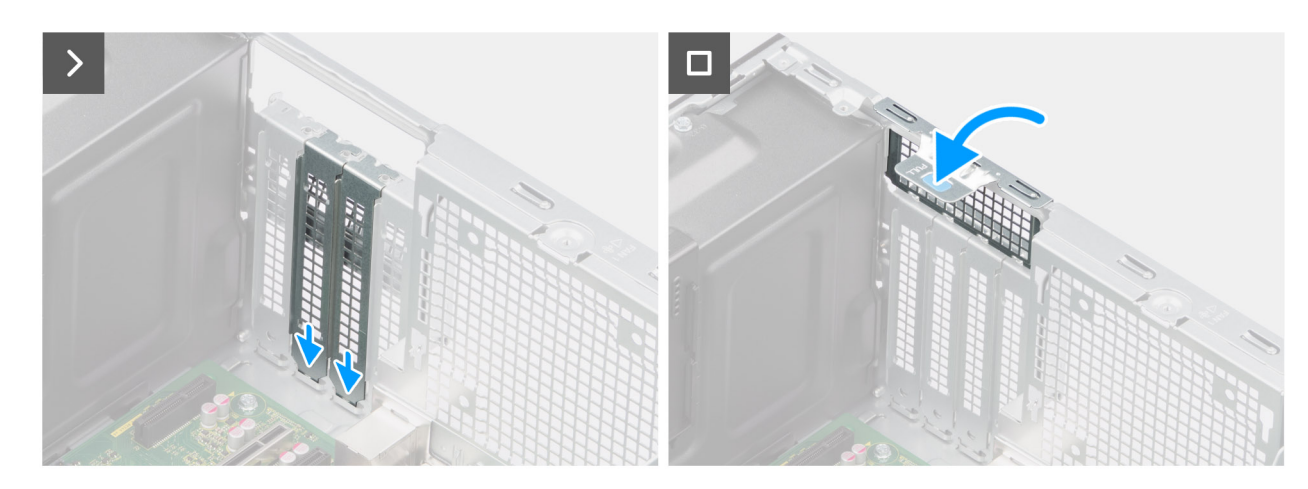

Rysunek 42. Wymontowywanie zasilanej karty GPU

- 1. Przesuń zatrzask zwalniający na uchwycie karty graficznej i wyjmij ją z komputera.
- 2. Odłącz dwa kable zasilające od złączy zasilanej karty graficznej i zasilacza.
- 3. Unieś zaczep, aby otworzyć drzwiczki PCIe.
- 4. Naciśnij i przytrzymaj zaczep mocujący w gnieździe zasilaną kartę GPU, a następnie wyjmij kartę z gniazda.
- 5. Włóż zaślepki.
- 6. Unieś zaczep, aby zamknąć drzwiczki PCIe.
### Instalowanie zasilanej karty GPU

#### Wymagania

W przypadku wymiany elementu przed wykonaniem procedury instalacji wymontuj wcześniej zainstalowany element.

#### Informacje na temat zadania

Na poniższych ilustracjach przedstawiono umiejscowienie i procedurę instalacji zasilanej karty graficznej.

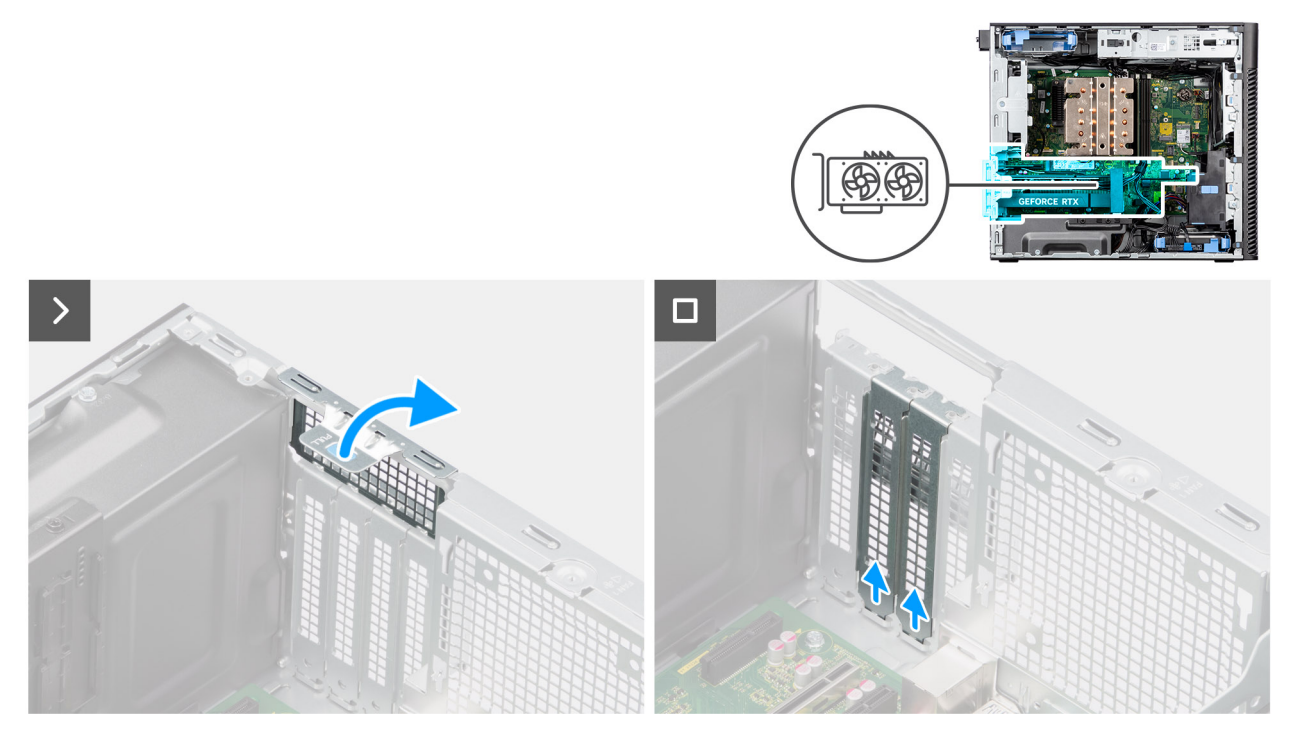

Rysunek 43. Instalowanie zasilanej karty GPU

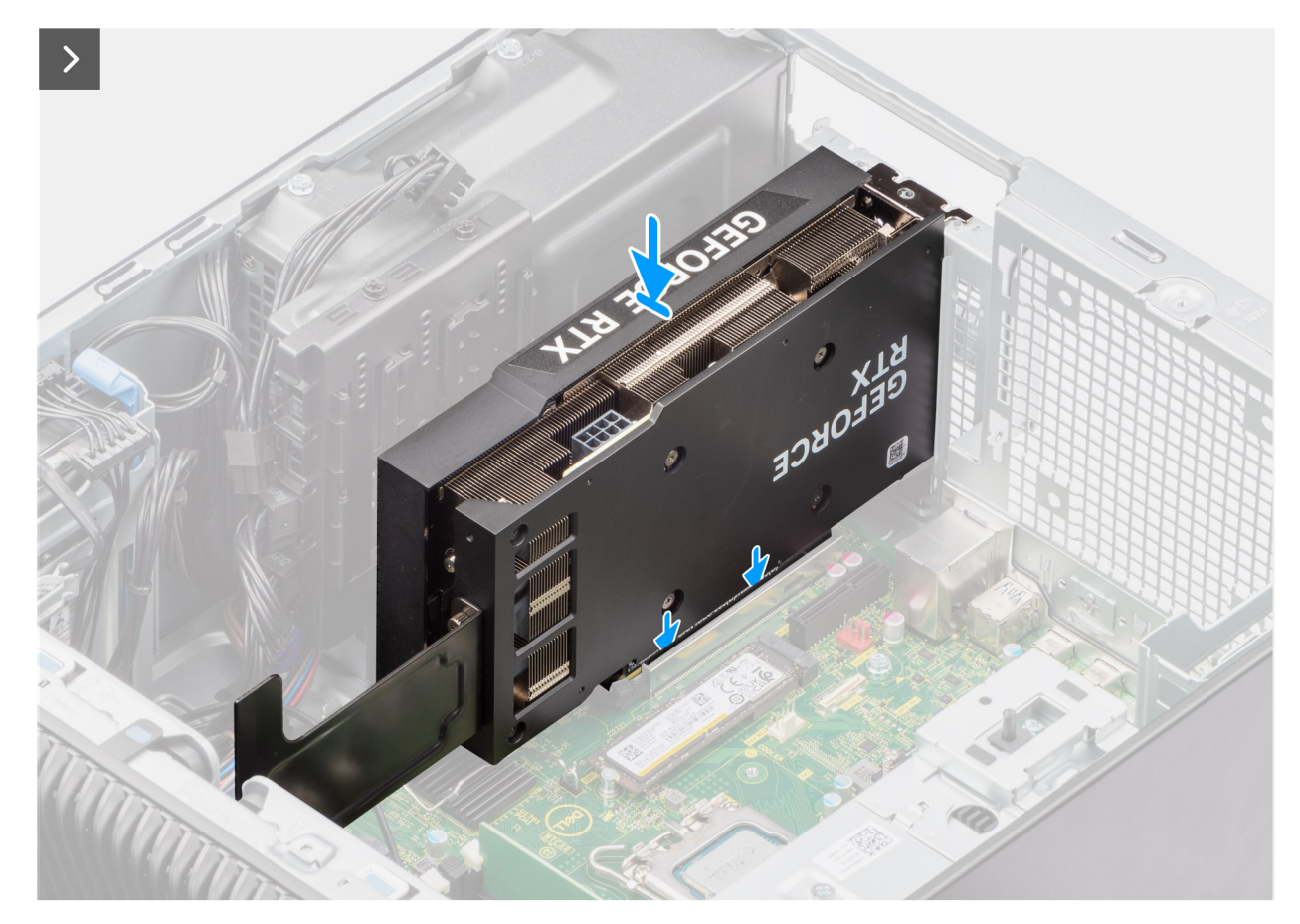

Rysunek 44. Instalowanie zasilanej karty GPU

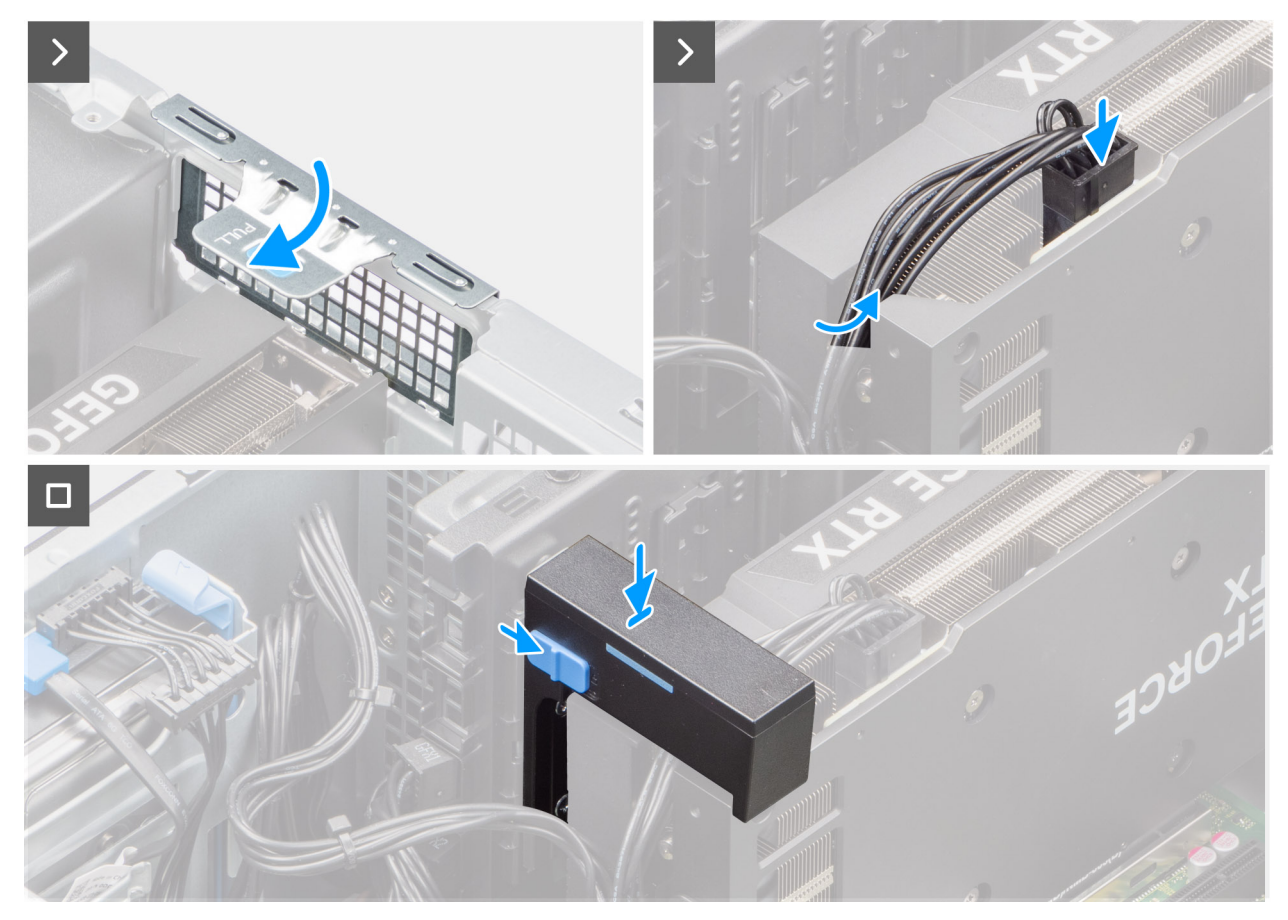

#### Rysunek 45. Instalowanie zasilanej karty GPU

#### Kroki

- 1. Unieś zaczep, aby otworzyć drzwiczki PCIe.
- 2. Wyjmij zaślepki.
- 3. Dopasuj zasilaną kartę GPU do gniazda PCI-Express na płycie głównej.
- 4. Aby podłączyć zasilaną kartę GPU do złącza, dopasuj ją do wypustki i mocno dociśnij. Upewnij się, że karta GPU jest mocno osadzona w gnieździe.
- 5. Unieś zaczep, aby zamknąć drzwiczki PCIe.
- 6. Podłącz dwa kable zasilające do złączy zasilanej karty graficznej i zasilacza.
- 7. Przesuń zatrzask zwalniający na uchwycie karty graficznej i wsuń go do gniazda, aż zostanie zamocowany na swoim miejscu.

#### Kolejne kroki

- 1. Zainstaluj uchwyt karty GPU.
- 2. Zainstaluj pokrywę boczną.
- 3. Wykonaj procedurę przedstawioną w sekcji Po zakończeniu serwisowania komputera.

# Zasilacz

### Wymontowywanie pokrywy zasilacza

#### Wymagania

- 1. Wykonaj procedurę przedstawioną w sekcji Przed przystąpieniem do serwisowania komputera.
- 2. Zdejmij pokrywę boczną.

UWAGA: Przed odłączeniem kabli należy zanotować ich rozmieszczenie, aby można je było prawidłowo ułożyć podczas instalowania zasilacza.

#### Informacje na temat zadania

Na poniższych ilustracjach przedstawiono umiejscowienie i procedurę wymontowywania zasilacza.

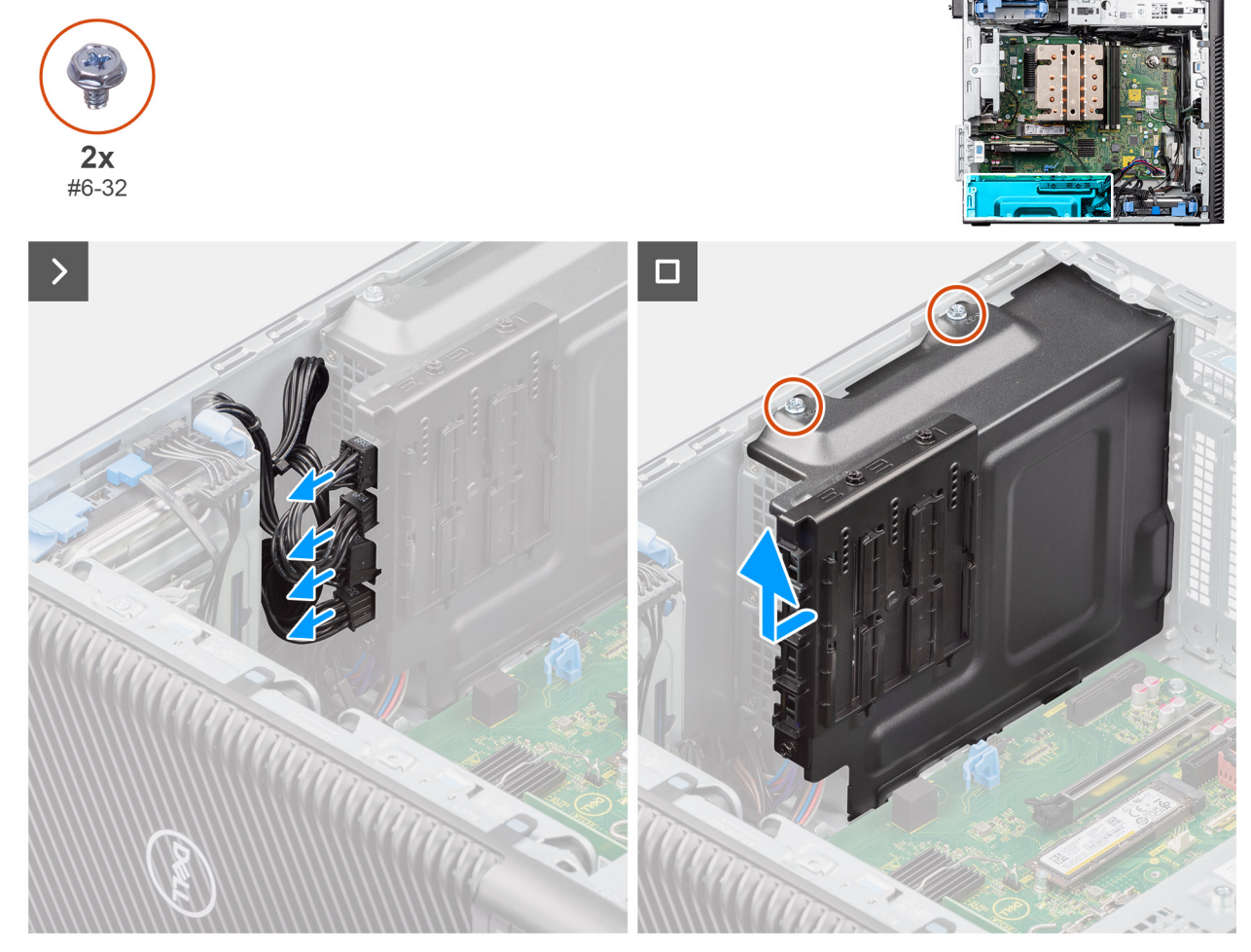

Rysunek 46. Wymontowywanie pokrywy zasilacza

#### Kroki

- 1. Połóż komputer na prawym boku obudowy.
- 2. Odłącz kable zasilające od złączy w pokrywie.
- 3. Wykręć dwie śruby (6x32) mocujące pokrywę do zasilacza.
- 4. Wysuń pokrywę z obudowy komputera.
- 5. Zdejmij pokrywę z obudowy komputera.

#### Kolejne kroki

1. Wymontuj zasilacz.

### Instalowanie pokrywy zasilacza

#### Wymagania

W przypadku wymiany elementu przed wykonaniem procedury instalacji wymontuj wcześniej zainstalowany element.

1. Zainstaluj zasilacz.

PRZESTROGA: Kable i porty z tyłu zasilacza są oznakowane kolorami wskazującymi różną moc zasilania. Upewnij się, że kable są podłączone do odpowiednich portów. Nieprawidłowe podłączenie kabli może doprowadzić do uszkodzenia zasilacza i/lub elementów systemu.

#### Informacje na temat zadania

Na poniższych ilustracjach przedstawiono umiejscowienie i procedurę instalacji zasilacza.

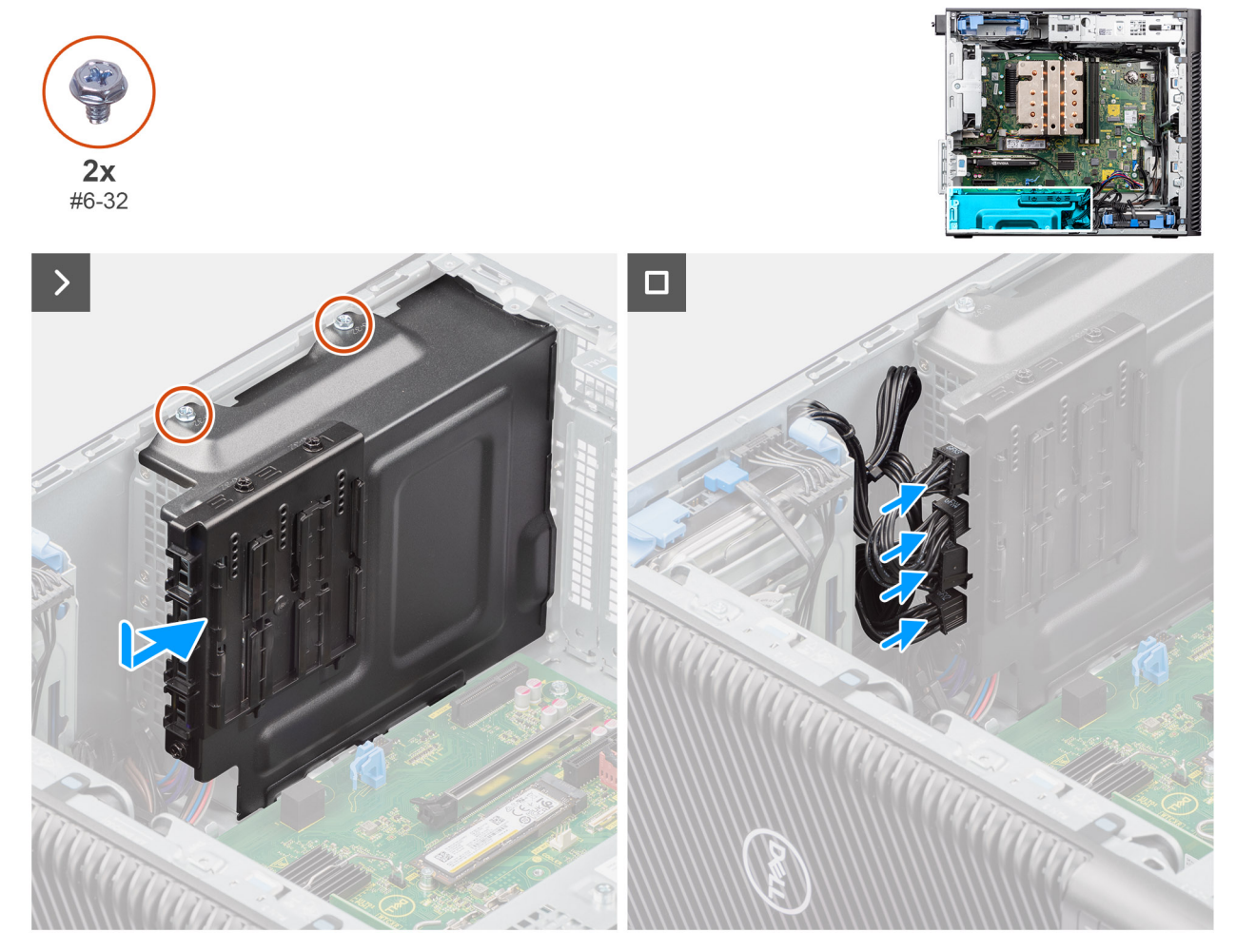

#### Rysunek 47. Instalowanie pokrywy zasilacza

#### Kroki

- 1. Wsuń pokrywę do obudowy komputera, aż zaczep zablokuje ją na miejscu.
- 2. Wkręć dwie śruby (6x32) mocujące pokrywę do zasilacza.
- 3. Podłącz kable zasilające do złączy na pokrywie.

#### Kolejne kroki

- 1. Zainstaluj pokrywę boczną.
- 2. Wykonaj procedurę przedstawioną w sekcji Po zakończeniu serwisowania komputera.

### Wymontowywanie zasilacza 1000 W

#### Wymagania

- 1. Wykonaj procedurę przedstawioną w sekcji Przed przystąpieniem do serwisowania komputera.
- 2. Zdejmij pokrywę boczną.

UWAGA: Przed odłączeniem kabli należy zanotować ich rozmieszczenie, aby można je było prawidłowo ułożyć podczas instalowania zasilacza.

#### Informacje na temat zadania

Na poniższych ilustracjach przedstawiono umiejscowienie i procedurę wymontowywania zasilacza.

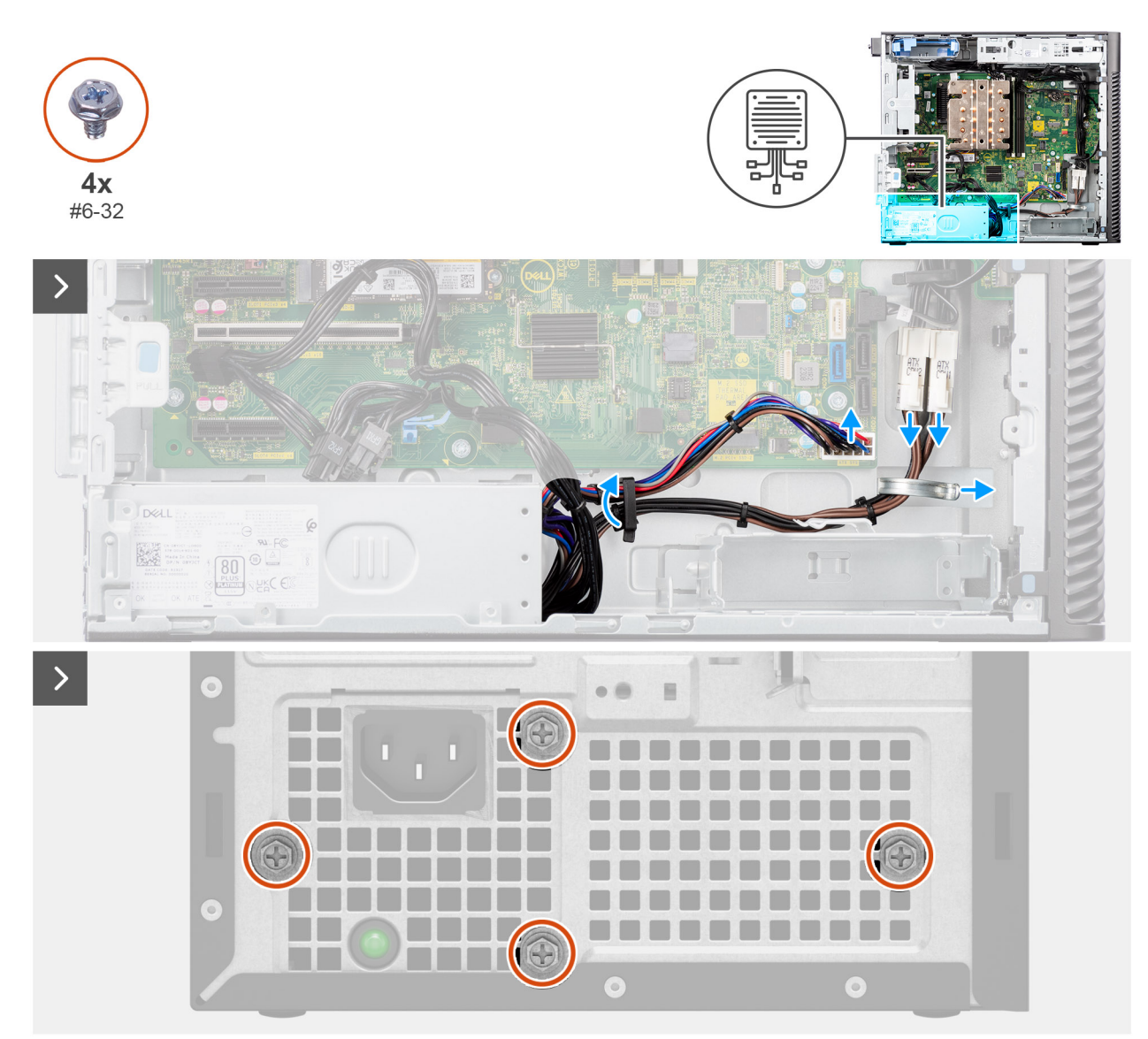

Rysunek 48. Wymontowywanie zasilacza 1000 W

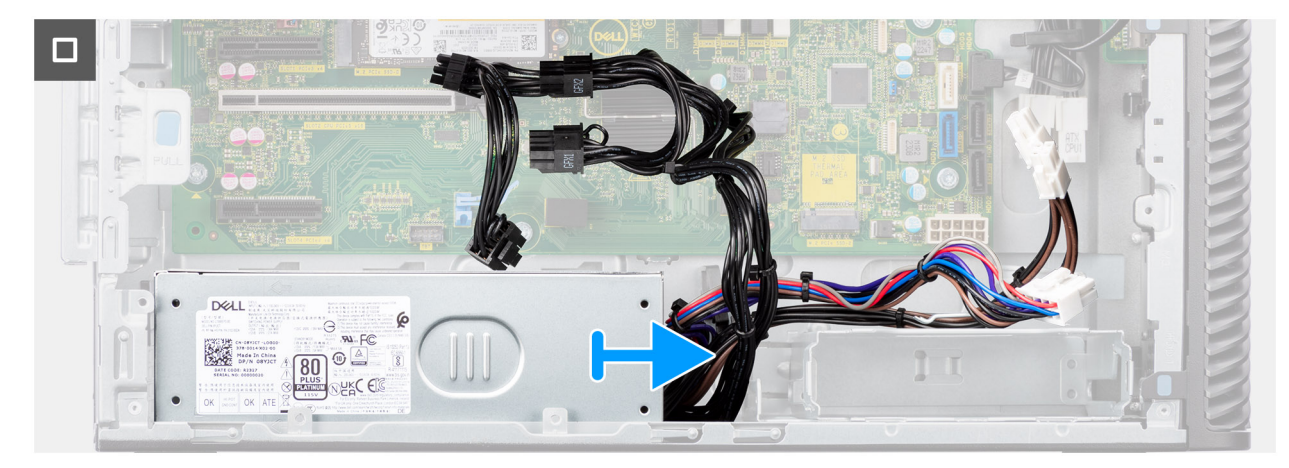

#### Rysunek 49. Wymontowywanie zasilacza 1000 W

#### Kroki

- 1. Połóż komputer na prawym boku obudowy.
- 2. Odłącz kable zasilacza od złączy na płycie głównej i wyjmij kable z prowadnic na obudowie komputera.
- 3. Wykręć cztery śruby (#6x32) mocujące zasilacz do obudowy komputera.
- 4. Wysuń zasilacz z tyłu obudowy komputera.
- **5.** Wyjmij zasilacz z obudowy komputera.

### Instalowanie zasilacza 1000 W

#### Wymagania

W przypadku wymiany elementu przed wykonaniem procedury instalacji wymontuj wcześniej zainstalowany element.

PRZESTROGA: Kable i porty z tyłu zasilacza są oznakowane kolorami wskazującymi różną moc zasilania. Upewnij się, że kable są podłączone do odpowiednich portów. Nieprawidłowe podłączenie kabli może doprowadzić do uszkodzenia zasilacza i/lub elementów systemu.

#### Informacje na temat zadania

Na poniższych ilustracjach przedstawiono umiejscowienie i procedurę instalacji zasilacza.

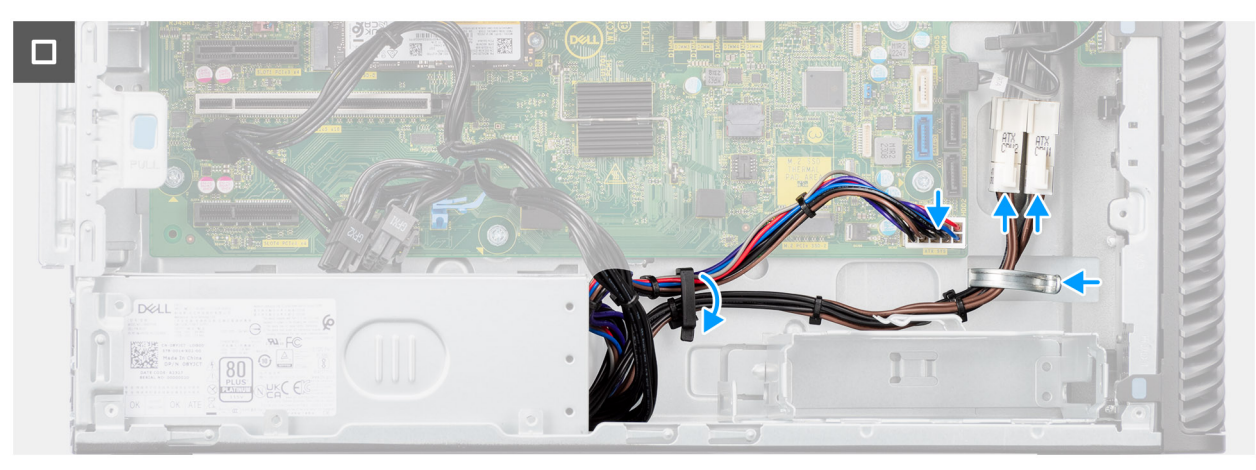

Rysunek 50. Instalowanie zasilacza 1000 W

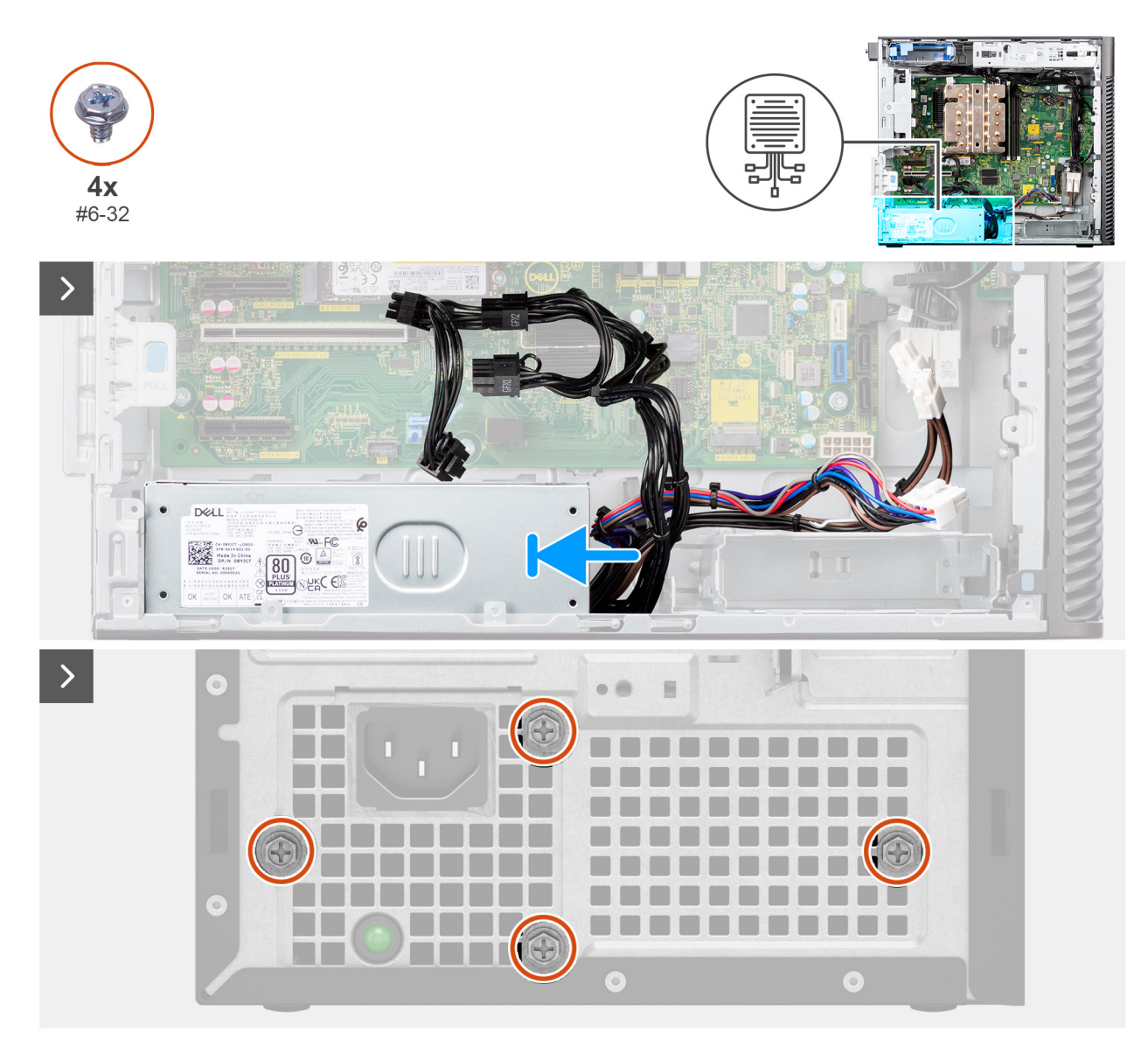

#### Rysunek 51. Instalowanie zasilacza 1000 W

#### Kroki

- 1. Wsuń zasilacz do obudowy, aż zaczep zablokuje go na miejscu.
- 2. Umieść kabel zasilający w prowadnicach na obudowie komputera i podłącz je do odpowiednich złączy na płycie głównej.
- 3. Wkręć cztery śruby (#6x32) mocujące zasilacz do obudowy komputera.

#### Kolejne kroki

- 1. Zainstaluj pokrywę boczną.
- 2. Wykonaj procedurę przedstawioną w sekcji Po zakończeniu serwisowania komputera.

# Wymontowywanie i instalowanie modułów wymienianych na miejscu (FRU)

6

Elementy opisane w tym rozdziale są modułami wymienianymi na miejscu (FRU).

- OSTRZEŻENIE: Informacje zawarte w sekcji dotyczącej wymontowywania i instalowania części FRU są przeznaczone wyłącznie dla autoryzowanych techników serwisowych.
- OSTRZEŻENIE: Aby uniknąć potencjalnego uszkodzenia elementu lub utraty danych, należy upewnić się, że części wymieniane na miejscu (FRU) wymienia autoryzowany serwisant.
- OSTRZEŻENIE: Firma Dell Technologies zaleca, aby te naprawy były wykonywane przez wykwalifikowanych specjalistów ds. serwisu technicznego.
- OSTRZEŻENIE: Przypominamy, że gwarancja nie obejmuje uszkodzeń, które mogą wystąpić podczas wymiany elementów FRU bez upoważnienia firmy Dell Technologies.

UWAGA: W zależności od zamówionej konfiguracji posiadany komputer może wyglądać nieco inaczej niż na ilustracjach w tym dokumencie.

## Zestaw wentylatora i radiatora procesora

### Wymontowywanie zestawu wentylatora i radiatora procesora (125 W)

🛆 OSTRZEŻENIE: Informacje zawarte w tej sekcji są przeznaczone wyłącznie dla autoryzowanych techników serwisowych.

#### Wymagania

- 1. Wykonaj procedurę przedstawioną w sekcji Przed przystąpieniem do serwisowania komputera.
  - PRZESTROGA: Radiator może się silnie nagrzewać podczas normalnego działania. Przed dotknięciem radiatora należy zaczekać aż wystarczająco ostygnie.
  - OSTRZEŻENIE: Aby zapewnić maksymalne chłodzenie procesora, nie należy dotykać powierzchni termoprzewodzących na radiatorze procesora. Substancje oleiste na skórze dłoni mogą zmniejszyć przewodność cieplną pasty termoprzewodzącej.
- 2. Zdejmij pokrywę boczną.
- 3. Wymontuj osłonę powietrzną.
  - (i) UWAGA: Tylko w przypadku systemów z zasilaczem 500 W / 1000 W.

#### Informacje na temat zadania

Na ilustracji przedstawiono umiejscowienie i procedurę wymontowywania zestawu wentylatora i radiatora procesora (125 W).

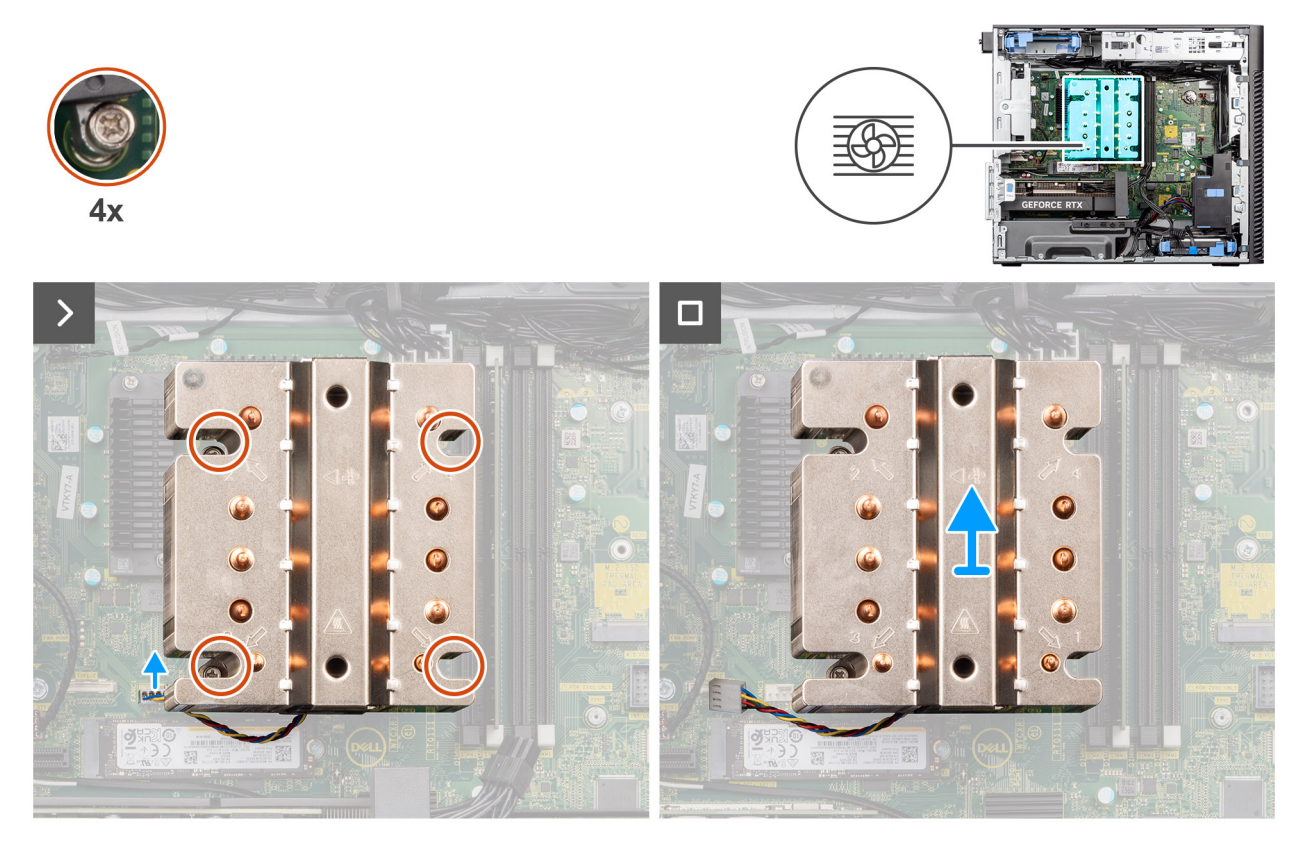

Rysunek 52. Wymontowywanie zestawu wentylatora i radiatora procesora (125 W)

#### Kroki

- 1. Odłącz kabel wentylatora procesora od płyty głównej.
- 2. W kolejności odwrotnej do wskazanej na radiatorze (4->3->2->1) poluzuj śruby mocujące zestaw wentylatora i radiatora procesora do płyty głównej.
- 3. Zdejmij zestaw wentylatora i radiatora procesora z płyty głównej.

### Instalowanie zestawu wentylatora i radiatora procesora (125 W)

#### OSTRZEŻENIE: Informacje zawarte w tej sekcji są przeznaczone wyłącznie dla autoryzowanych techników serwisowych.

#### Wymagania

W przypadku wymiany elementu przed wykonaniem procedury instalacji wymontuj wcześniej zainstalowany element.

UWAGA: W przypadku instalowania procesora lub radiatora należy użyć pasty termoprzewodzącej dostarczonej w zestawie, aby zapewnić właściwe odprowadzanie ciepła.

#### Informacje na temat zadania

Na ilustracjach przedstawiono umiejscowienie i procedurę instalowania zestawu wentylatora i radiatora procesora (125 W).

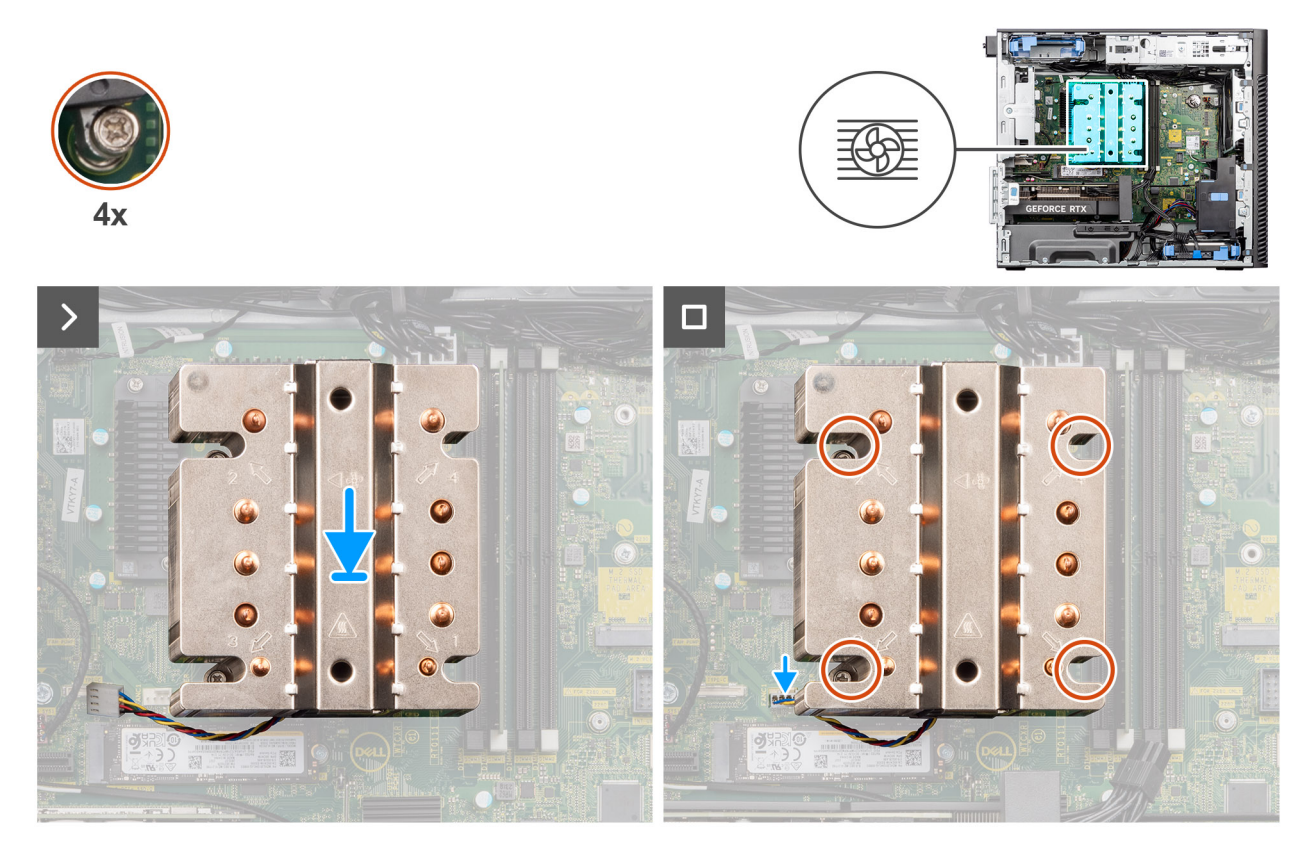

Rysunek 53. Instalowanie zestawu wentylatora i radiatora procesora (125 W)

#### Kroki

1. Dopasuj śruby w zestawie wentylatora i radiatora procesora do otworów w płycie głównej i umieść zestaw wentylatora procesora i radiatora na płycie głównej.

(i) UWAGA: Upewnij się, że symbol trójkąta jest skierowany ku tyłowi komputera.

- W kolejności wskazanej na radiatorze (1->2->3->4) dokręć śruby mocujące zestaw wentylatora i radiatora procesora do płyty głównej.
  UWAGA: Wkręć śruby w kolejności (1, 2, 3, 4) wskazanej na płycie głównej.
- 3. Podłącz kabel wentylatora procesora do złącza na płycie głównej.

(i) UWAGA: Upewnij się, że kabel jest podłączony do odpowiedniego złącza o tym samym kolorze na płycie głównej.

#### Kolejne kroki

1. Zainstaluj osłonę powietrzną.

(i) UWAGA: Tylko w przypadku systemów z zasilaczem 500 W / 1000 W.

- 2. Zainstaluj pokrywę boczną.
- 3. Wykonaj procedurę przedstawioną w sekcji Po zakończeniu serwisowania komputera.

### Wymontowywanie zestawu wentylatora i radiatora procesora (65 W)

OSTRZEŻENIE: Informacje zawarte w tej sekcji są przeznaczone wyłącznie dla autoryzowanych techników serwisowych.

#### Wymagania

1. Wykonaj procedurę przedstawioną w sekcji Przed przystąpieniem do serwisowania komputera.

PRZESTROGA: Radiator może się nagrzewać podczas normalnej pracy. Przed dotknięciem radiatora należy zaczekać aż wystarczająco ostygnie.

OSTRZEŻENIE: Aby zapewnić maksymalne chłodzenie procesora, nie należy dotykać powierzchni termoprzewodzących na radiatorze procesora. Substancje oleiste na skórze dłoni mogą zmniejszyć przewodność cieplną pasty termoprzewodzącej.

- 2. Zdejmij pokrywę boczną.
- 3. Wymontuj osłonę powietrzną.
  - (i) UWAGA: Tylko w przypadku systemów z zasilaczem 500 W / 1000 W.

#### Informacje na temat zadania

Na ilustracjach przedstawiono umiejscowienie i procedurę wymontowywania zestawu wentylatora i radiatora procesora.

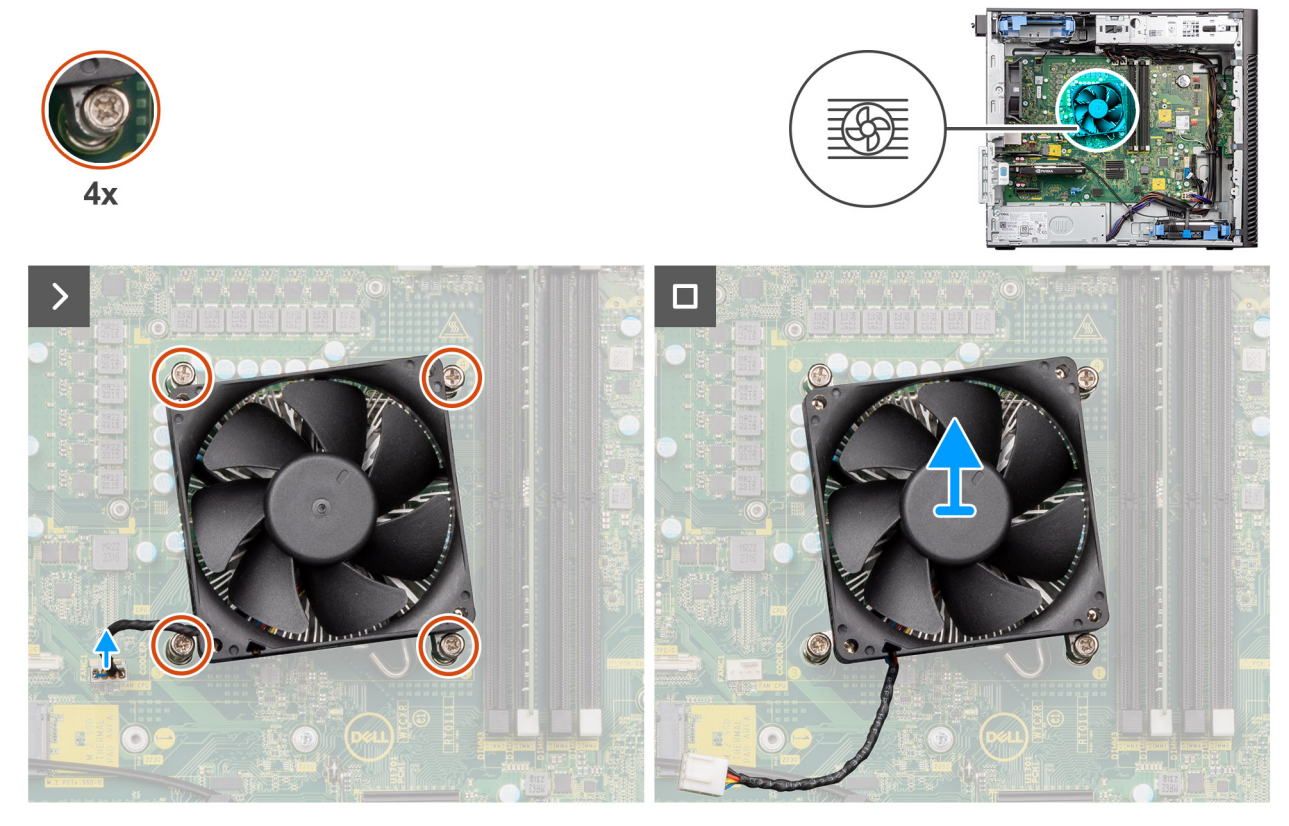

Rysunek 54. Wymontowywanie zestawu wentylatora i radiatora procesora (65 W)

#### Kroki

- 1. Odłącz kabel wentylatora procesora od płyty głównej.
- 2. Poluzuj cztery śruby mocujące zestaw wentylatora i radiatora procesora do płyty głównej.
- 3. Wyjmij zestaw wentylatora i radiatora procesora z płyty głównej.

### Instalowanie zestawu wentylatora i radiatora procesora (65 W)

OSTRZEŻENIE: Informacje zawarte w tej sekcji są przeznaczone wyłącznie dla autoryzowanych techników serwisowych.

#### Wymagania

UWAGA: W przypadku instalowania procesora lub radiatora należy użyć pasty termoprzewodzącej dostarczonej w zestawie, aby zapewnić właściwe odprowadzanie ciepła.

#### Informacje na temat zadania

Na poniższych ilustracjach przedstawiono umiejscowienie i procedurę instalowania zestawu wentylatora i radiatora procesora.

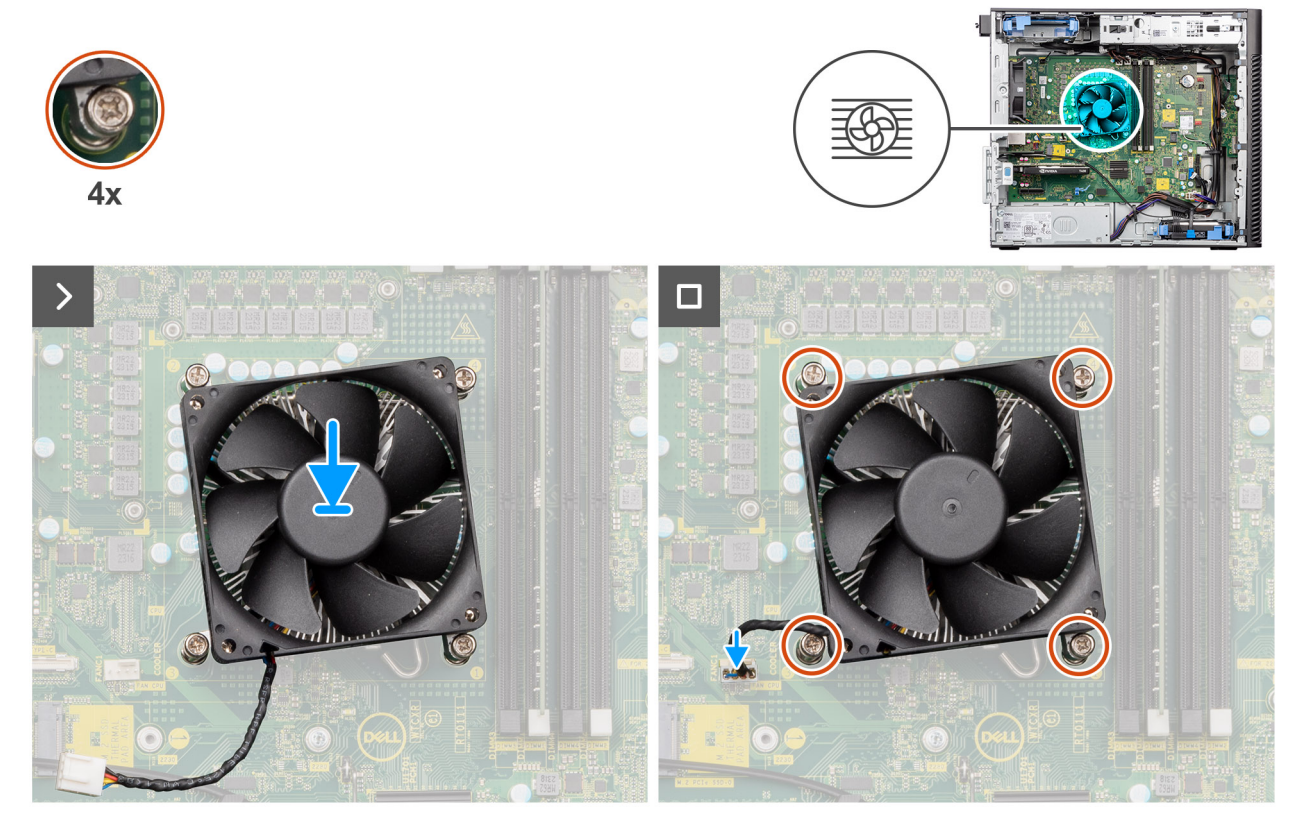

Rysunek 55. Instalowanie zestawu wentylatora i radiatora procesora (65 W)

#### Kroki

- 1. Dopasuj śruby mocujące w zestawie wentylatora i radiatora procesora do otworów w płycie głównej.
- 2. Dokręć cztery śruby mocujące zestaw wentylatora i radiatora procesora do płyty głównej.
- 3. Podłącz kabel wentylatora procesora do złącza na płycie głównej.

(i) UWAGA: Upewnij się, że kabel jest podłączony do odpowiedniego złącza o tym samym kolorze na płycie głównej.

#### Kolejne kroki

1. Zainstaluj osłonę powietrzną.

(i) UWAGA: Tylko w przypadku systemów z zasilaczem 500 W / 1000 W.

- 2. Zainstaluj pokrywę boczną.
- 3. Wykonaj procedurę przedstawioną w sekcji Po zakończeniu serwisowania komputera.

### Procesor

### Wymontowywanie procesora

OSTRZEŻENIE: Informacje zawarte w tej sekcji są przeznaczone wyłącznie dla autoryzowanych techników serwisowych.

#### Wymagania

- 1. Wykonaj procedurę przedstawioną w sekcji Przed przystąpieniem do serwisowania komputera.
- 2. Zdejmij pokrywę boczną.

#### **3.** Wymontuj osłonę powietrzną.

(i) UWAGA: Tylko w przypadku systemów z zasilaczem 500 W / 1000 W.

4. Wymontuj zestaw radiatora 125 W lub zestaw radiatora 65 W.

(i) UWAGA: Po wyłączeniu komputera procesor może być nadal gorący. Przed wymontowaniem procesora poczekaj, aż ostygnie.

#### Informacje na temat zadania

Na ilustracji przedstawiono umiejscowienie i procedurę wymontowywania procesora.

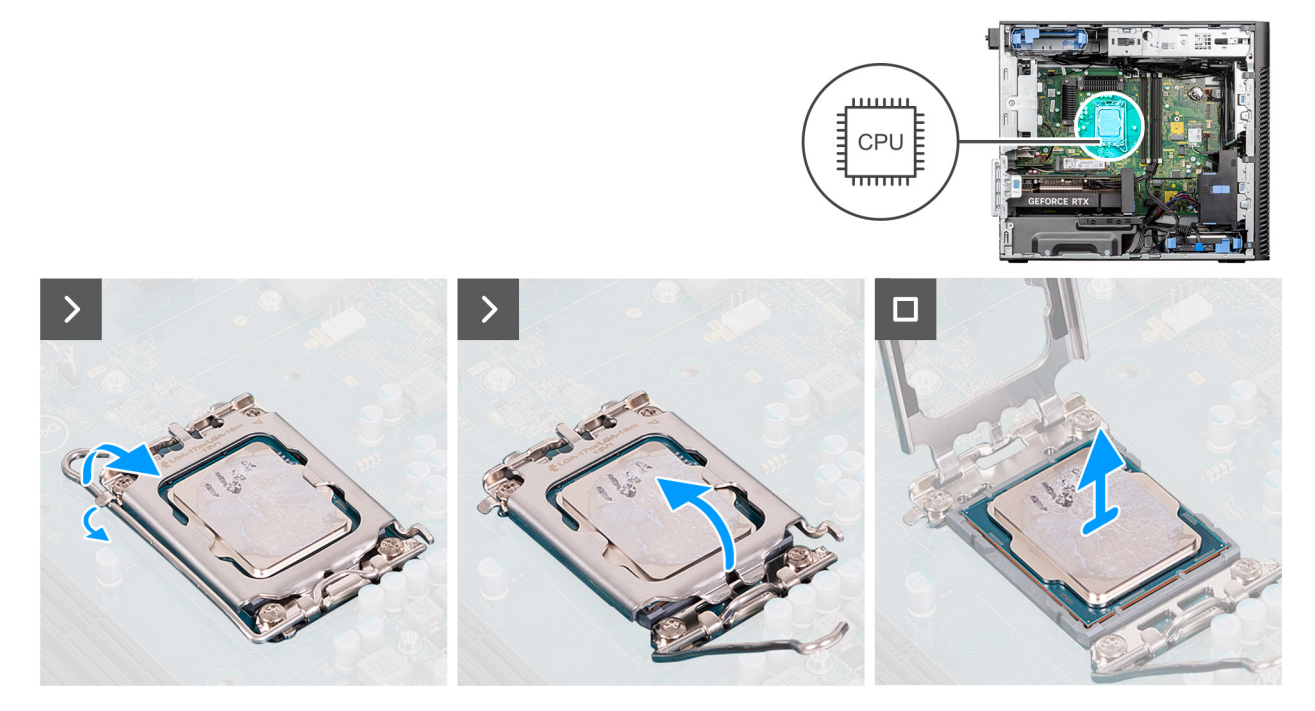

#### Rysunek 56. Wymontowywanie procesora

#### Kroki

- 1. Naciśnij dźwignię zwalniającą procesor i wypchnij ją na zewnątrz, aby uwolnić ją spod zaczepu.
- 2. Pociągnij dźwignię do góry i zdejmij osłonę procesora.
  - OSTRZEŻENIE: Podczas wyjmowania procesora nie dotykaj styków i nie dopuść, aby do gniazda przedostały się ciała obce.
- 3. Delikatnie wyjmij procesor z gniazda.

### Instalowanie procesora

🛆 OSTRZEŻENIE: Informacje zawarte w tej sekcji są przeznaczone wyłącznie dla autoryzowanych techników serwisowych.

#### Wymagania

W przypadku wymiany elementu przed wykonaniem procedury instalacji wymontuj wcześniej zainstalowany element.

#### Informacje na temat zadania

Na poniższych ilustracjach przedstawiono umiejscowienie i procedurę instalacji procesora.

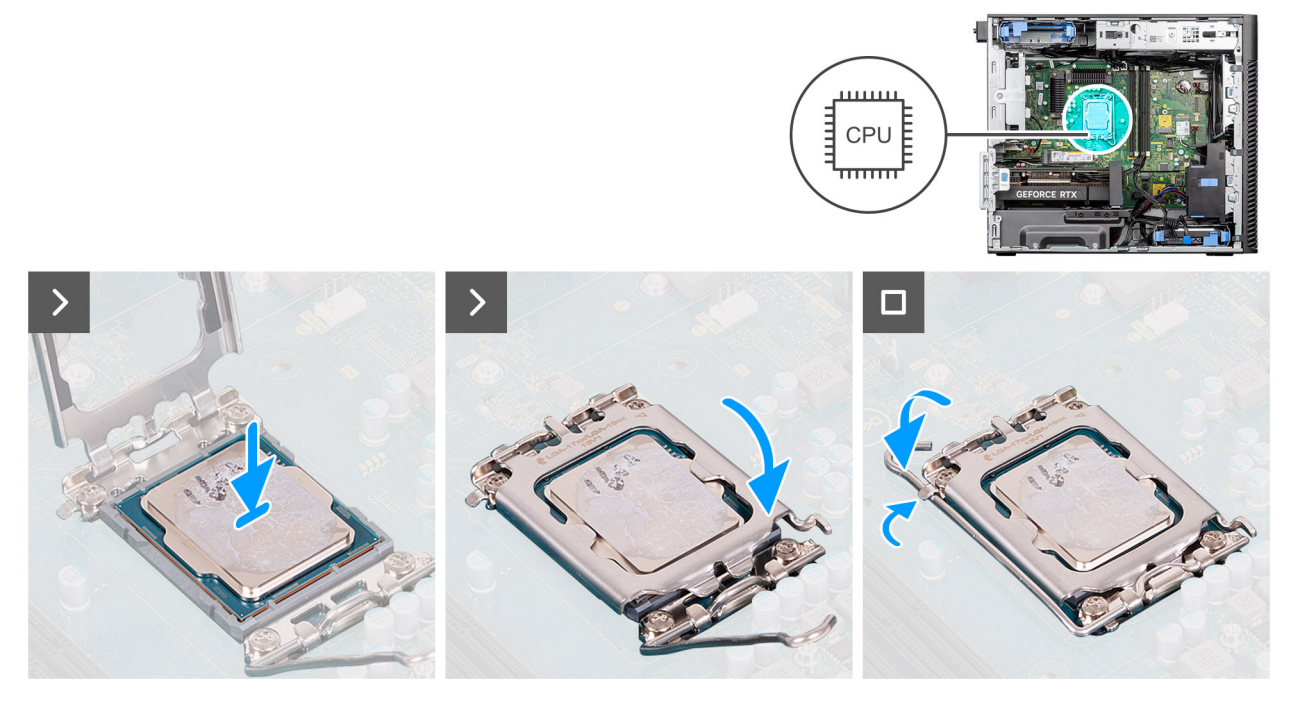

#### Rysunek 57. Instalowanie procesora

#### Kroki

- 1. Upewnij się, że dźwignia zwalniająca na gnieździe procesora znajduje się w pozycji otwartej.
- 2. Dopasuj wgłębienia na procesorze do wypustek na gnieździe procesora, a następnie umieść procesor w gnieździe procesora.
  - **UWAGA:** Styk nr 1 procesora jest oznaczony trójkątem w jednym z narożników procesora. Ten trójkąt należy dopasować do odpowiadającego mu trójkąta oznaczającego styk nr 1 gniazda procesora. Procesor jest prawidłowo osadzony, gdy jego wszystkie cztery narożniki znajdują się na tej samej wysokości. Jeśli niektóre narożniki znajdują się wyżej niż inne, procesor nie jest osadzony prawidłowo.
- 3. Kiedy procesor jest już osadzony w gnieździe, obróć dźwignię zwalniającą w dół i umieść ją pod zaczepem w pokrywie procesora.

#### Kolejne kroki

- 1. Zamontuj zestaw radiatora 125 W lub zestaw radiatora 65 W.
- 2. Zainstaluj osłonę powietrzną.

(i) UWAGA: Tylko w przypadku systemów z zasilaczem 500 W / 1000 W.

- 3. Zainstaluj pokrywę boczną.
- 4. Wykonaj procedurę przedstawioną w sekcji Po zakończeniu serwisowania komputera.

# Radiator z regulatorem napięcia (VR)

### Wymontowywanie radiatora regulatora napięcia

🛆 OSTRZEŻENIE: Informacje zawarte w tej sekcji są przeznaczone wyłącznie dla autoryzowanych techników serwisowych.

#### Wymagania

1. Wykonaj procedurę przedstawioną w sekcji Przed przystąpieniem do serwisowania komputera.

PRZESTROGA: Radiator może się silnie nagrzewać podczas normalnego działania. Przed dotknięciem radiatora należy zaczekać aż wystarczająco ostygnie.

# OSTRZEŻENIE: Aby zapewnić maksymalne chłodzenie procesora, nie należy dotykać powierzchni termoprzewodzących na radiatorze procesora. Substancje oleiste na skórze dłoni mogą zmniejszyć przewodność cieplną pasty termoprzewodzącej.

- 2. Zdejmij pokrywę boczną.
- 3. Wymontuj osłonę powietrzną.
- i UWAGA: Tylko w przypadku systemów z zasilaczem 500 W / 1000 W.
- 4. Wymontuj zestaw radiatora 125 W lub zestaw radiatora 65 W.
- UWAGA: Radiatory z regulatorem napięcia są wymagane tylko w komputerach z 8-rdzeniowym procesorem 65 W, 6-rdzeniowym procesorem 125 W.

#### Informacje na temat zadania

Na ilustracji przedstawiono umiejscowienie i procedurę wymontowywania radiatora z regulatorem napięcia.

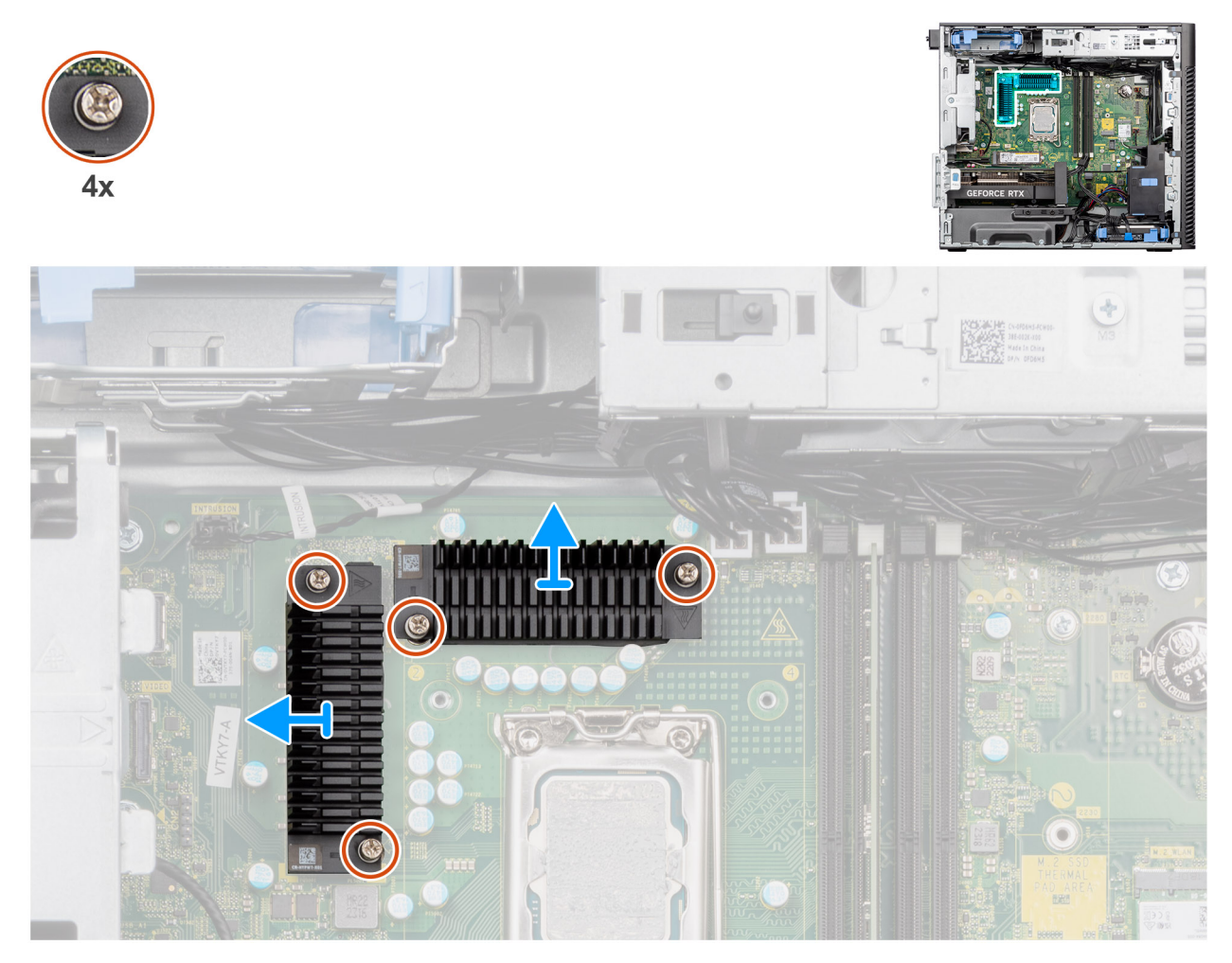

Rysunek 58. Wymontowywanie radiatora regulatora napięcia

#### Kroki

- 1. Poluzuj cztery śruby mocujące radiator z regulatorem napięcia do płyty głównej.
- 2. Zdejmij radiator regulatora napięcia z płyty głównej.

### Instalowanie radiatora regulatora napięcia

🛆 OSTRZEŻENIE: Informacje zawarte w tej sekcji są przeznaczone wyłącznie dla autoryzowanych techników serwisowych.

#### Wymagania

W przypadku wymiany elementu przed wykonaniem procedury instalacji wymontuj wcześniej zainstalowany element.

UWAGA: Radiatory z regulatorem napięcia są wymagane tylko w komputerach z 8-rdzeniowym procesorem 65 W, 6-rdzeniowym procesorem 125 W.

#### Informacje na temat zadania

Na ilustracji przedstawiono umiejscowienie i procedurę instalacji radiatora regulatora napięcia.

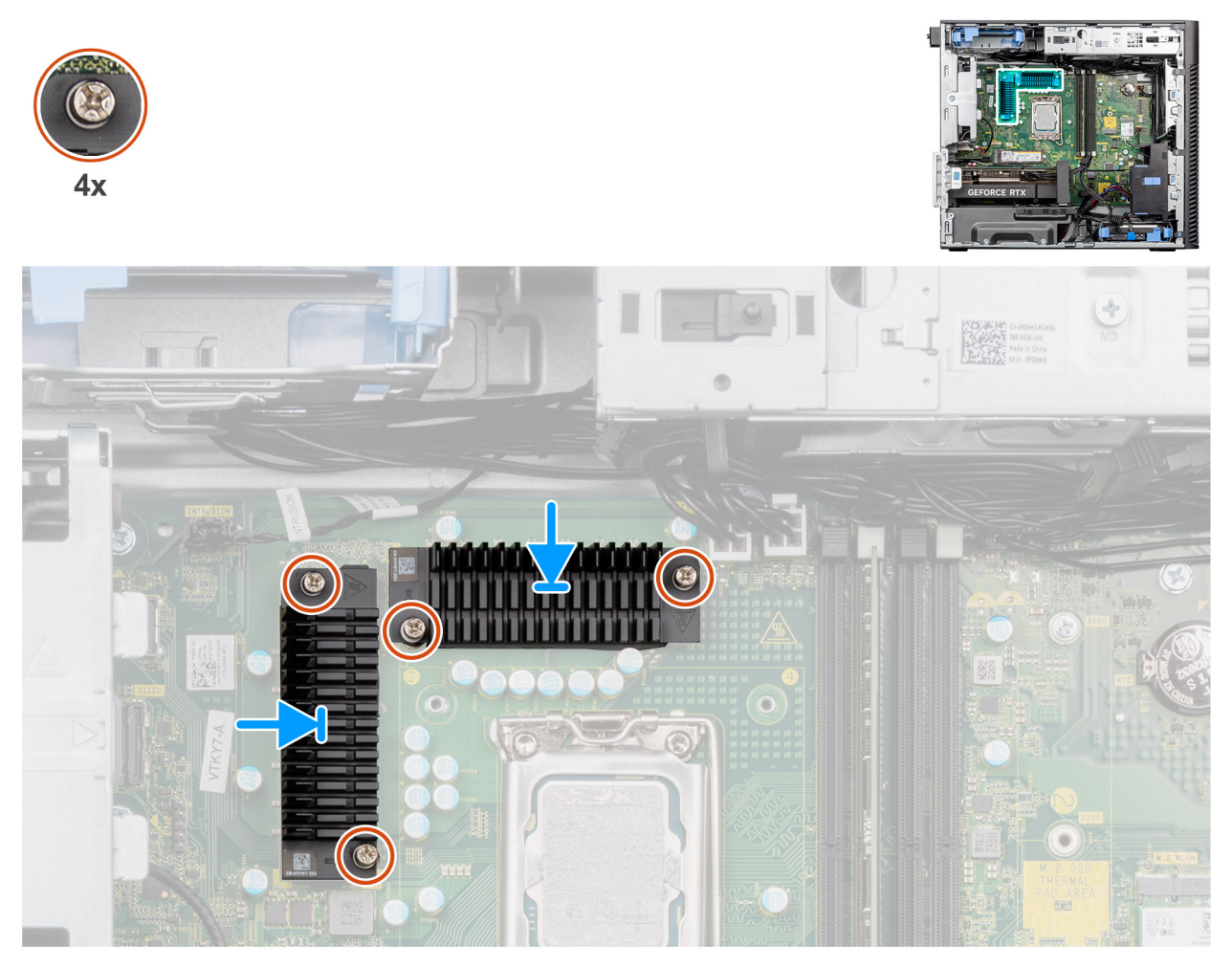

Rysunek 59. Instalowanie radiatora regulatora napięcia

#### Kroki

- 1. Zdejmij powłokę znajdującą się za modułem radiatorów z regulatorem napięcia.
  - (i) UWAGA: Krok 1 dotyczy tylko nowej instalacji lub zmiany elementu. Aby wymienić istniejący element, należy wykonać procedurę od kroku 2.
- 2. Przymocuj radiatory regulatora napięcia do płyty głównej.
- 3. Dokręć cztery śruby mocujące radiator z regulatorem napięcia do płyty głównej.

#### Kolejne kroki

- 1. Zamontuj zestaw radiatora 125 W lub zestaw radiatora 65 W.
- 2. Zainstaluj osłonę powietrzną.

(i) UWAGA: Tylko w przypadku systemów z zasilaczem 500 W / 1000 W.

- 3. Zainstaluj pokrywę boczną.
- 4. Wykonaj procedurę przedstawioną w sekcji Po zakończeniu serwisowania komputera.

# wentylator obudowy

### Wymontowywanie wentylatora przedniego

OSTRZEŻENIE: Informacje zawarte w tej sekcji są przeznaczone wyłącznie dla autoryzowanych techników serwisowych.

#### Wymagania

- 1. Wykonaj procedurę przedstawioną w sekcji Przed przystąpieniem do serwisowania komputera.
- 2. Zdejmij pokrywę boczną.
- **3.** Wymontuj osłonę powietrzną.
  - (i) UWAGA: Tylko w przypadku systemów z zasilaczem 500 W / 1000 W.

#### Informacje na temat zadania

Na ilustracji przedstawiono umiejscowienie i procedurę wymontowywania wentylatora obudowy.

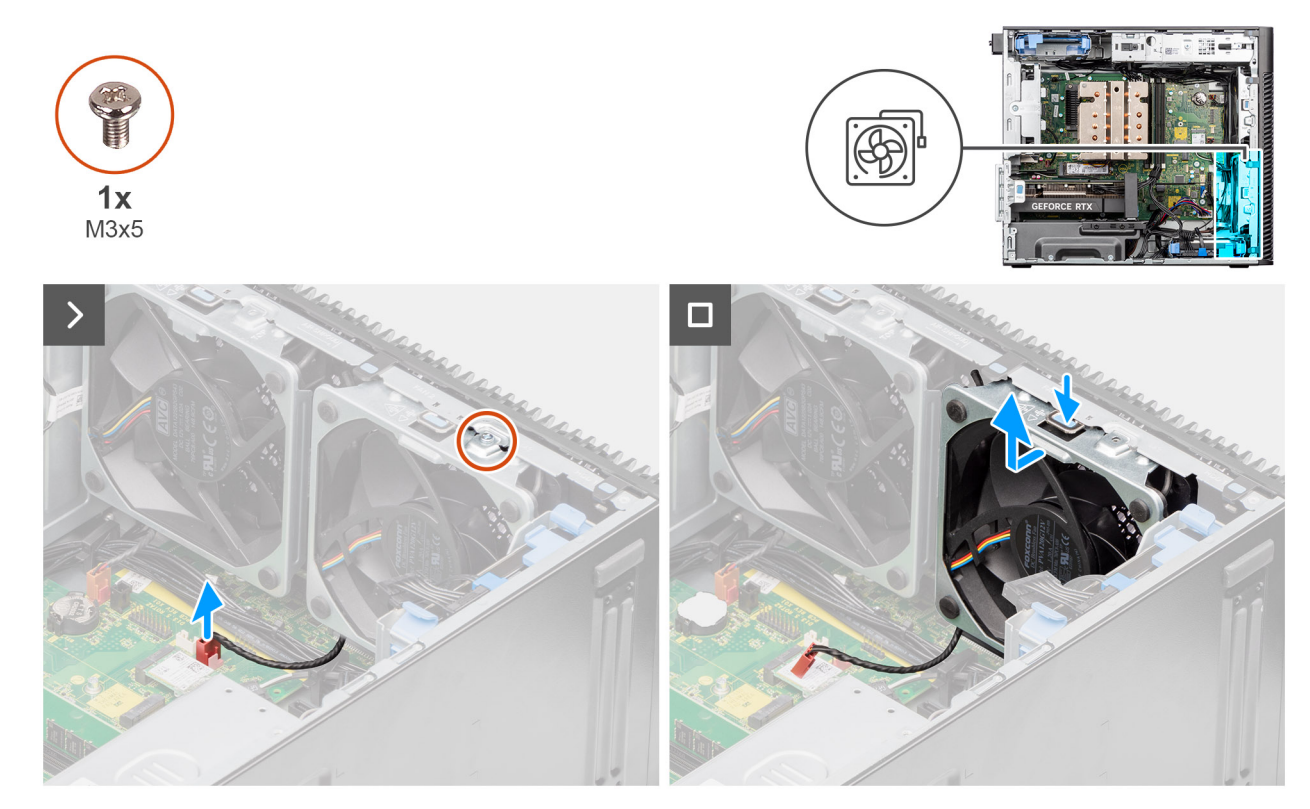

Rysunek 60. Wentylator przedni 1

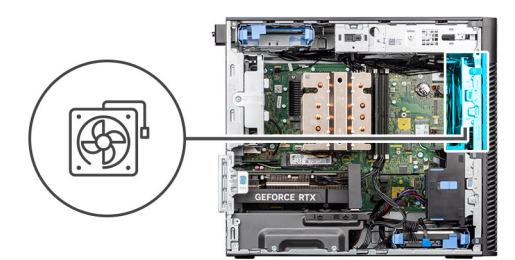

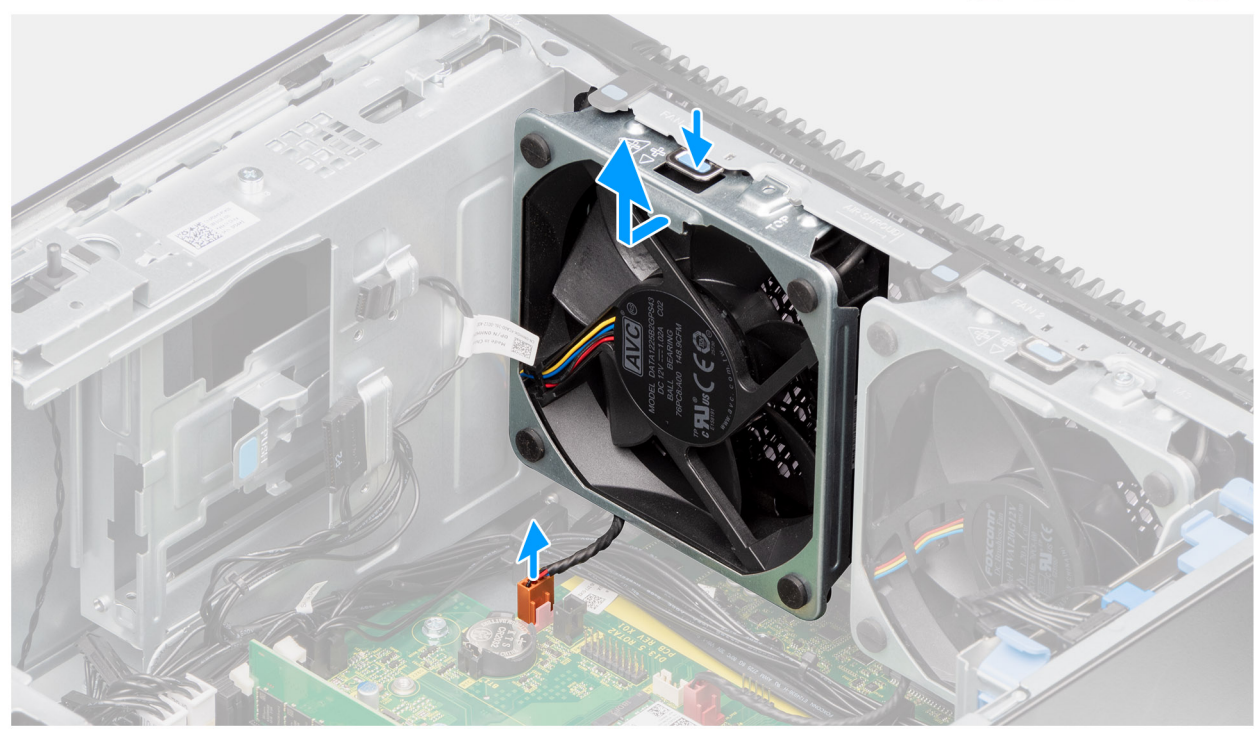

#### Rysunek 61. Wentylator przedni 2

#### Kroki

- 1. Wykręć śrubę (M3x5) mocującą wentylator 1 do obudowy.
- 2. Odłącz kable wentylatora od złączy na płycie głównej.
- 3. Naciśnij zaczep, aby uwolnić wentylator obudowy z gniazda.
- 4. Unieś wentylator obudowy pod kątem i wyjmij go z obudowy komputera.

(i) UWAGA: Wykonaj punkty od 2 do 4 procedury dotyczącej wentylatora 2.

### Instalowanie wentylatora przedniego

OSTRZEŻENIE: Informacje zawarte w tej sekcji są przeznaczone wyłącznie dla autoryzowanych techników serwisowych.

#### Wymagania

W przypadku wymiany elementu przed wykonaniem procedury instalacji wymontuj wcześniej zainstalowany element.

#### Informacje na temat zadania

Na poniższych ilustracjach przedstawiono umiejscowienie i procedurę instalacji wentylatora obudowy.

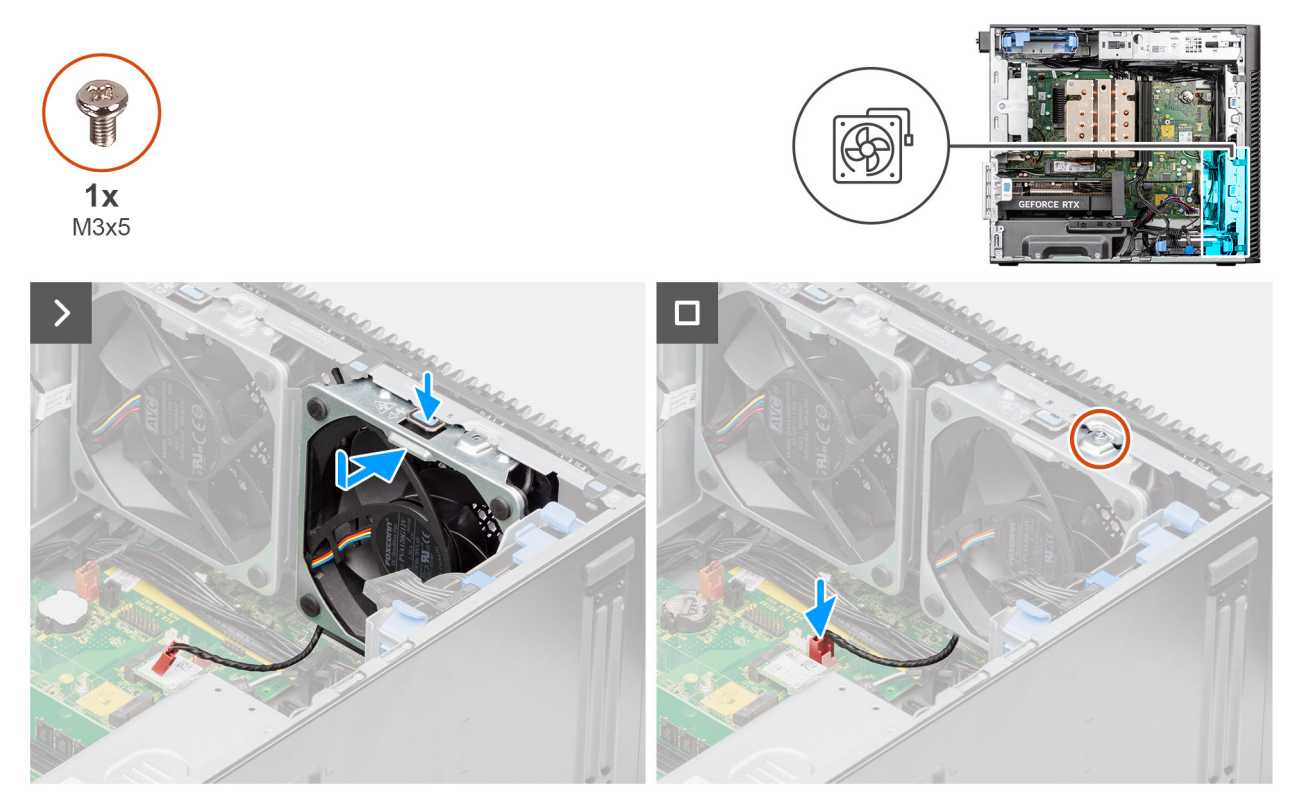

Rysunek 62. Wentylator przedni 1

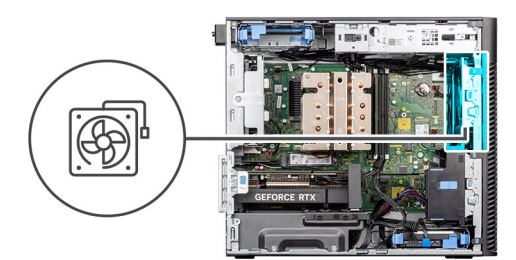

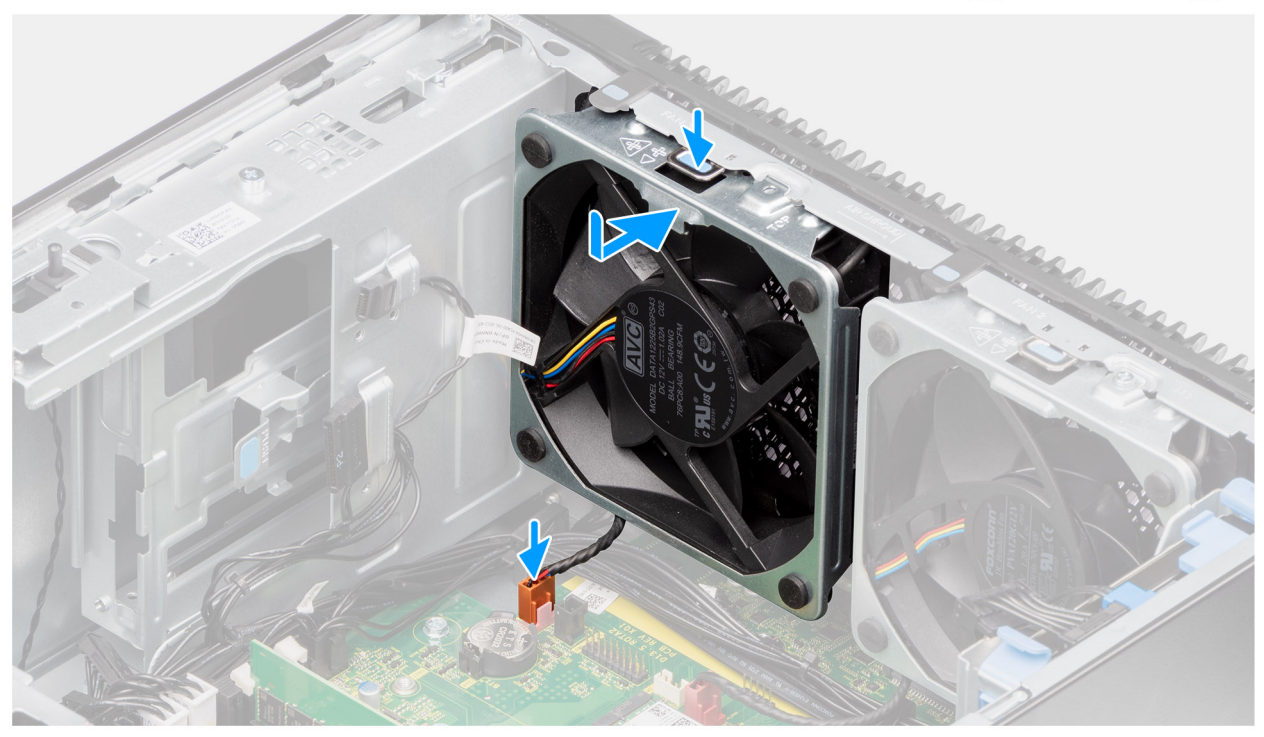

#### Rysunek 63. Wentylator przedni 2

#### Kroki

- 1. Dopasuj zaczepy na wentylatorze do otworów w obudowie komputera.
- 2. Włóż wentylator obudowy pod kątem do szczeliny w obudowie komputera.
- 3. Wciśnij wentylator obudowy do gniazda, aż zaczep zwalniający zablokuje się na miejscu.
- 4. Podłącz kabel wentylatora do złącza na płycie głównej.

(i) UWAGA: Wykonaj punkty od 1 do 4 procedury dotyczącej wentylatora 2.

5. Wkręć śrubę (M3x5) mocującą wentylator 1 do obudowy.

#### Kolejne kroki

1. Zainstaluj osłonę powietrzną.

**UWAGA:** Tylko w przypadku systemów z zasilaczem 500 W / 1000 W.

- 2. Zainstaluj pokrywę boczną.
- 3. Wykonaj procedurę przedstawioną w sekcji Po zakończeniu serwisowania komputera.

### Wyjmowanie tylnego wentylatora do zasilaczy 300 W

OSTRZEŻENIE: Informacje zawarte w tej sekcji są przeznaczone wyłącznie dla autoryzowanych techników serwisowych.

#### Wymagania

- 1. Wykonaj procedurę przedstawioną w sekcji Przed przystąpieniem do serwisowania komputera.
- 2. Zdejmij pokrywę boczną.
- **3.** Wymontuj osłonę powietrzną.
  - (i) UWAGA: Tylko w przypadku systemów z zasilaczem 500 W / 1000 W.

#### Informacje na temat zadania

Na ilustracji przedstawiono umiejscowienie i procedurę wymontowywania tylnego wentylatora.

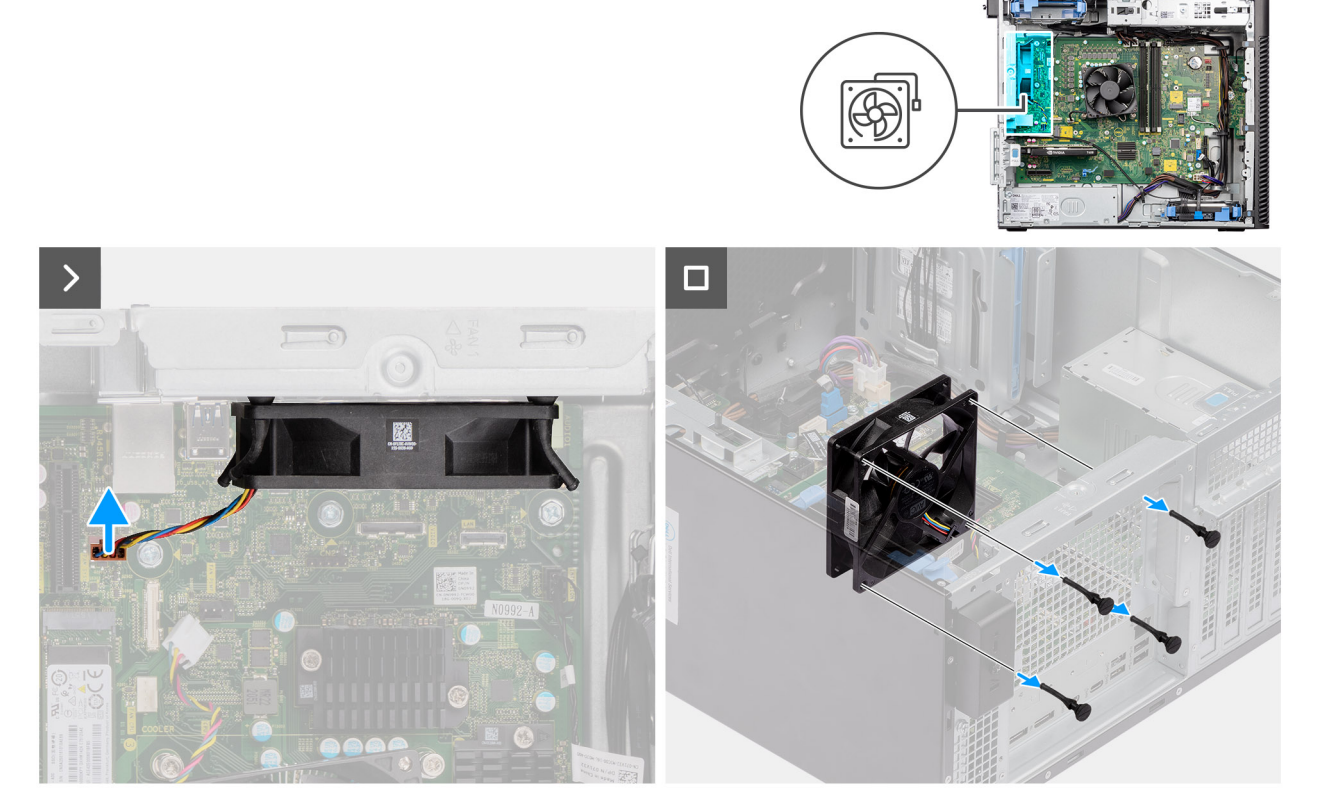

#### Rysunek 64. Wyjmowanie tylnego wentylatora do zasilaczy 300 W

#### Kroki

- 1. Odłącz kabel wentylatora od złącza na płycie głównej.
- 2. Zlokalizuj gumowe krążki.
- 3. Delikatnie pociągnij gumowe pierścienie, aby uwolnić wentylator z obudowy komputera.
- 4. Wyjmij wentylator z ramy montażowej.

### Instalacja tylnego wentylatora do zasilaczy 300 W

OSTRZEŻENIE: Informacje zawarte w tej sekcji są przeznaczone wyłącznie dla autoryzowanych techników serwisowych.

#### Wymagania

W przypadku wymiany elementu przed wykonaniem procedury instalacji wymontuj wcześniej zainstalowany element.

#### Informacje na temat zadania

Na ilustracjach przedstawiono umiejscowienie i procedurę instalacji wentylatora tylnego.

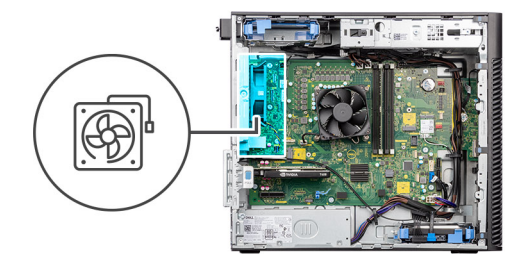

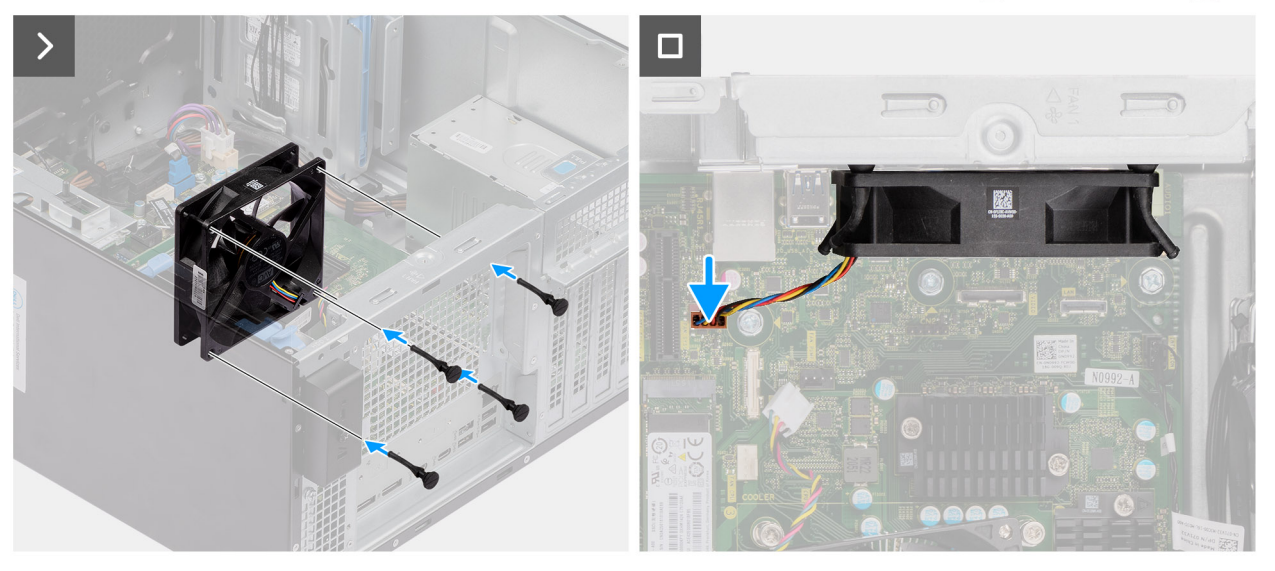

#### Rysunek 65. Instalacja tylnego wentylatora do zasilaczy 300 W

#### Kroki

- 1. Włóż gumowe pierścienie do obudowy komputera.
- 2. Wyrównaj otwory w wentylatorze z gumowymi krążkami na obudowie.
- 3. Włóż gumowe pierścienie do gniazd w wentylatorze i pociągnij pierścienie, aż wentylator zostanie osadzony na miejscu.
- 4. Podłącz kabel wentylatora do złącza na płycie głównej.

#### Kolejne kroki

- 1. Zainstaluj osłonę powietrzną.
  - (i) UWAGA: Tylko w przypadku systemów z zasilaczem 500 W / 1000 W.
- 2. Zainstaluj pokrywę boczną.
- 3. Wykonaj procedurę przedstawioną w sekcji Po zakończeniu serwisowania komputera.

### Wymontowywanie tylnego wentylatora (zasilacz 1000 W)

🛆 OSTRZEŻENIE: Informacje zawarte w tej sekcji są przeznaczone wyłącznie dla autoryzowanych techników serwisowych.

#### Wymagania

- 1. Wykonaj procedurę przedstawioną w sekcji Przed przystąpieniem do serwisowania komputera.
- 2. Zdejmij pokrywę boczną.
- 3. Wymontuj osłonę powietrzną.

(i) UWAGA: Tylko w przypadku systemów z zasilaczem 500 W / 1000 W.

#### Informacje na temat zadania

Na ilustracji przedstawiono umiejscowienie i procedurę wymontowywania wentylatora obudowy.

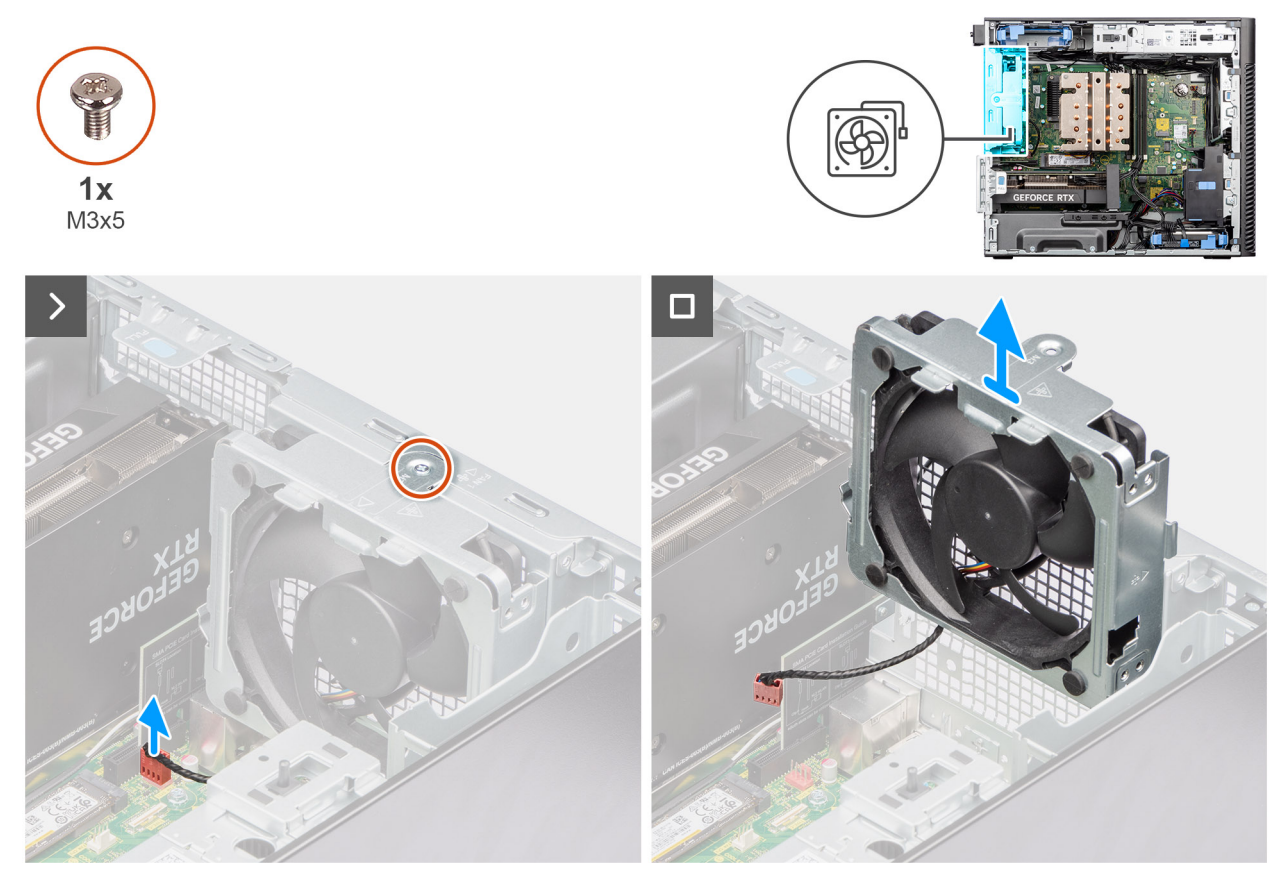

Rysunek 66. Wymontowywanie tylnego wentylatora (zasilacz 1000 W)

#### Kroki

- 1. Wykręć śrubę M3x5 mocującą wentylator systemowy do obudowy komputera.
- 2. Odłącz kabel wentylatora od złącza na płycie głównej.
- 3. Wyjmij wentylator z ramy montażowej.

### Instalowanie tylnego wentylatora (zasilacz 1000 W)

#### OSTRZEŻENIE: Informacje zawarte w tej sekcji są przeznaczone wyłącznie dla autoryzowanych techników serwisowych.

#### Wymagania

W przypadku wymiany elementu przed wykonaniem procedury instalacji wymontuj wcześniej zainstalowany element.

#### Informacje na temat zadania

Na poniższych ilustracjach przedstawiono umiejscowienie i procedurę instalacji wentylatora obudowy.

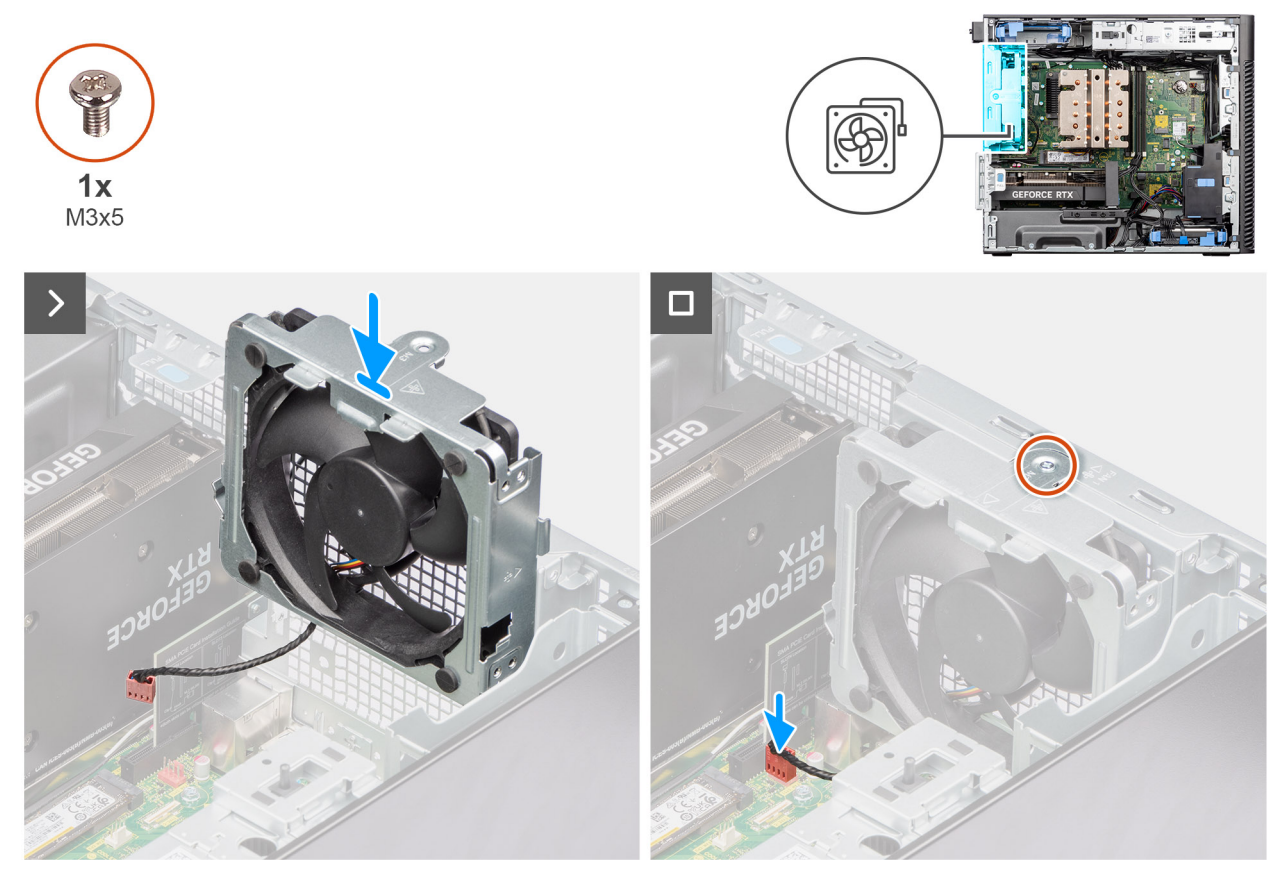

Rysunek 67. Instalowanie tylnego wentylatora (zasilacz 1000 W)

#### Kroki

- 1. Dopasuj i umieść wentylator systemowy w obudowie.
- 2. Podłącz kabel wentylatora do złącza na płycie głównej.
- 3. Wkręć śrubę (M3x5) mocującą wentylator systemowy do obudowy.

#### Kolejne kroki

1. Zainstaluj osłonę powietrzną.

(i) UWAGA: Tylko w przypadku systemów z zasilaczem 500 W / 1000 W.

- 2. Zainstaluj pokrywę boczną.
- 3. Wykonaj procedurę przedstawioną w sekcji Po zakończeniu serwisowania komputera.

# Przycisk zasilania

### Wymontowywanie przycisku zasilania

🛆 OSTRZEŻENIE: Informacje zawarte w tej sekcji są przeznaczone wyłącznie dla autoryzowanych techników serwisowych.

#### Wymagania

- 1. Wykonaj procedurę przedstawioną w sekcji Przed przystąpieniem do serwisowania komputera.
- 2. Zdejmij pokrywę boczną.
- 3. Zdejmij ramkę przednią.
- 4. Wymontuj osłonę powietrzną.

(i) UWAGA: Tylko w przypadku systemów z zasilaczem 500 W / 1000 W.

#### Informacje na temat zadania

Na poniższych ilustracjach przedstawiono umiejscowienie i procedurę wymontowywania przycisku zasilania.

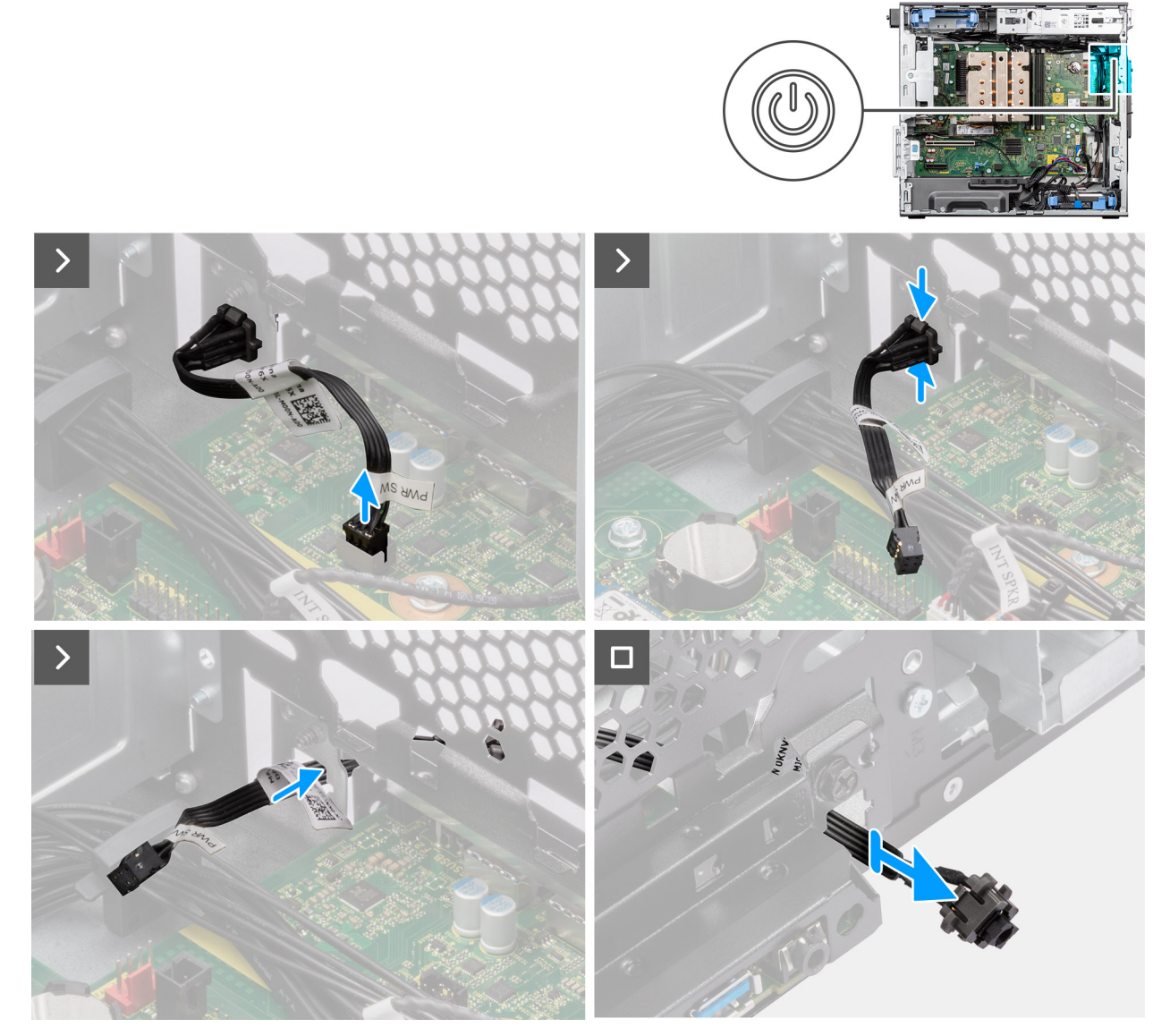

Rysunek 68. Wymontowywanie przycisku zasilania

#### Kroki

- 1. Odłącz kabel przycisku zasilania od złącza na płycie głównej.
- 2. Naciśnij zatrzaski zwalniające na głowicy przycisku zasilania i wysuń kabel przycisku zasilania z przedniej części obudowy komputera.
- **3.** Wyjmij kabel przycisku zasilania z komputera.

### Instalowanie przycisku zasilania

OSTRZEŻENIE: Informacje zawarte w tej sekcji są przeznaczone wyłącznie dla autoryzowanych techników serwisowych.

#### Wymagania

W przypadku wymiany elementu przed wykonaniem procedury instalacji wymontuj wcześniej zainstalowany element.

#### Informacje na temat zadania

Na poniższych ilustracjach przedstawiono umiejscowienie i procedurę instalacji przycisku zasilania.

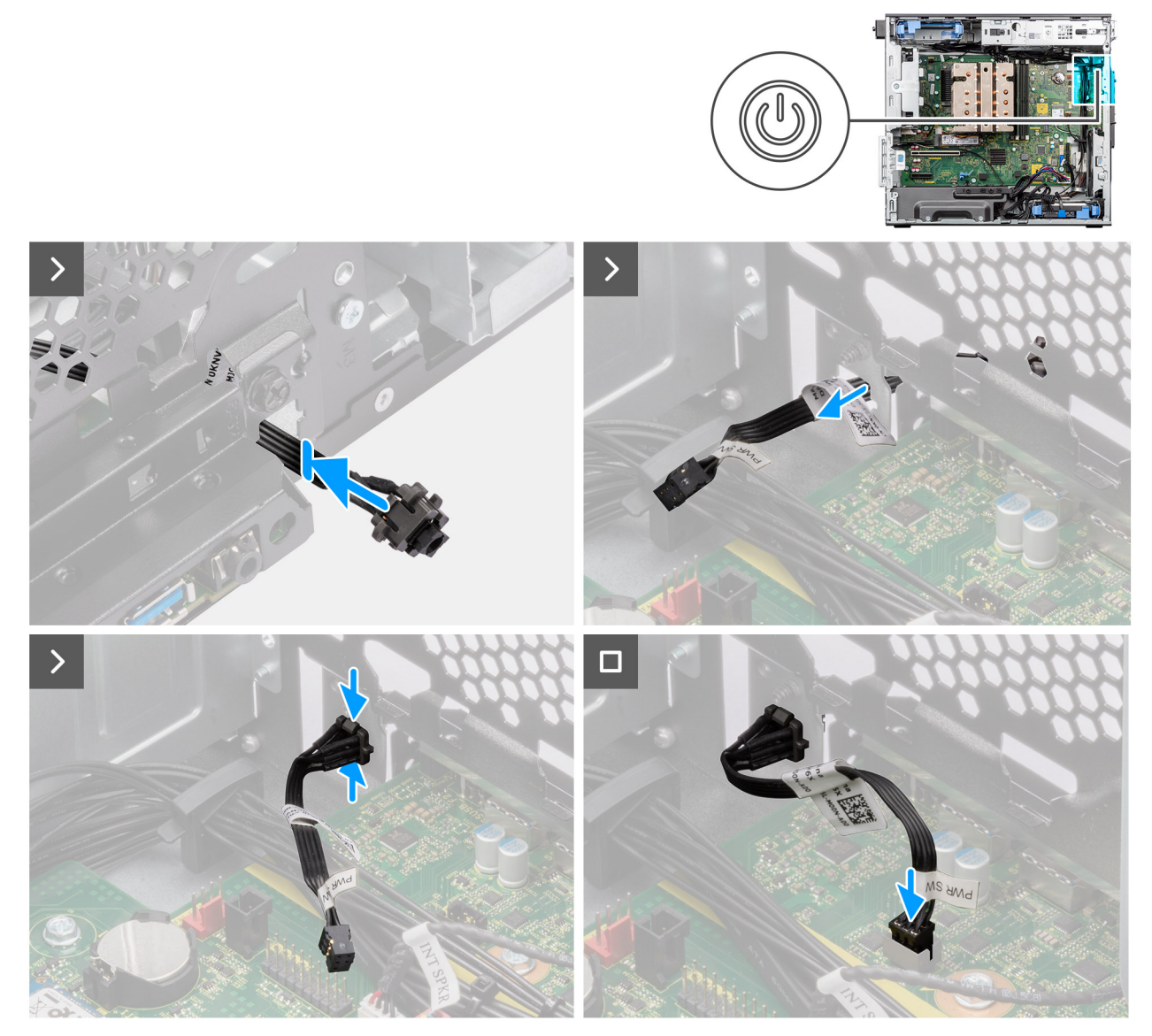

#### Rysunek 69. Instalowanie przycisku zasilania

#### Kroki

- 1. Umieść kabel przycisku zasilania w gnieździe z przodu komputera i dociśnij głowicę przycisku zasilania, aby go osadzić w obudowie.
- 2. Podłącz kabel przycisku zasilania do złącza na płycie głównej.

#### Kolejne kroki

1. Zainstaluj osłonę powietrzną.

(i) UWAGA: Tylko w przypadku systemów z zasilaczem 500 W / 1000 W.

- 2. Zainstaluj ramkę przednią.
- 3. Zainstaluj pokrywę boczną.
- 4. Wykonaj procedurę przedstawioną w sekcji Po zakończeniu serwisowania komputera.

# Przełącznik czujnika naruszenia obudowy

### Wymontowywanie czujnika otwarcia obudowy

OSTRZEŻENIE: Informacje zawarte w tej sekcji są przeznaczone wyłącznie dla autoryzowanych techników serwisowych.

#### Wymagania

- 1. Wykonaj procedurę przedstawioną w sekcji Przed przystąpieniem do serwisowania komputera.
- 2. Zdejmij pokrywę boczną.
- 3. Wymontuj osłonę powietrzną.

(i) UWAGA: Tylko w przypadku systemów z zasilaczem 500 W / 1000 W.

#### Informacje na temat zadania

Na ilustracjach przedstawiono umiejscowienie i procedurę wymontowywania czujnika otwarcia obudowy.

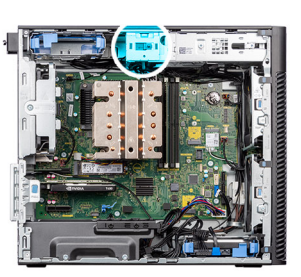

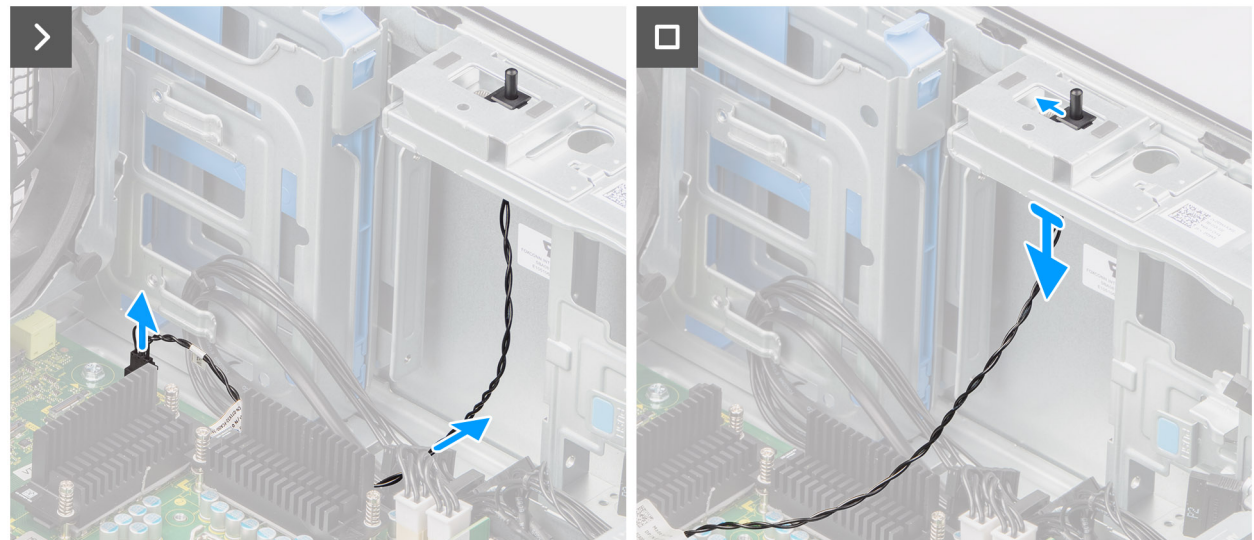

Rysunek 70. Wymontowywanie czujnika otwarcia obudowy

#### Kroki

- 1. Odłącz kabel czujnika otwarcia obudowy od złącza na płycie głównej i wyjmij go z prowadnicy.
- 2. Wysuń przełącznik czujnika naruszenia obudowy z komputera.

### Instalowanie czujnika otwarcia obudowy

OSTRZEŻENIE: Informacje zawarte w tej sekcji są przeznaczone wyłącznie dla autoryzowanych techników serwisowych.

#### Wymagania

W przypadku wymiany elementu przed wykonaniem procedury instalacji wymontuj wcześniej zainstalowany element.

#### Informacje na temat zadania

Na ilustracji przedstawiono umiejscowienie i procedurę instalacji przełącznika czujnika naruszenia obudowy.

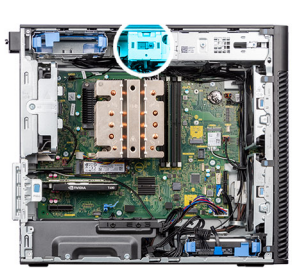

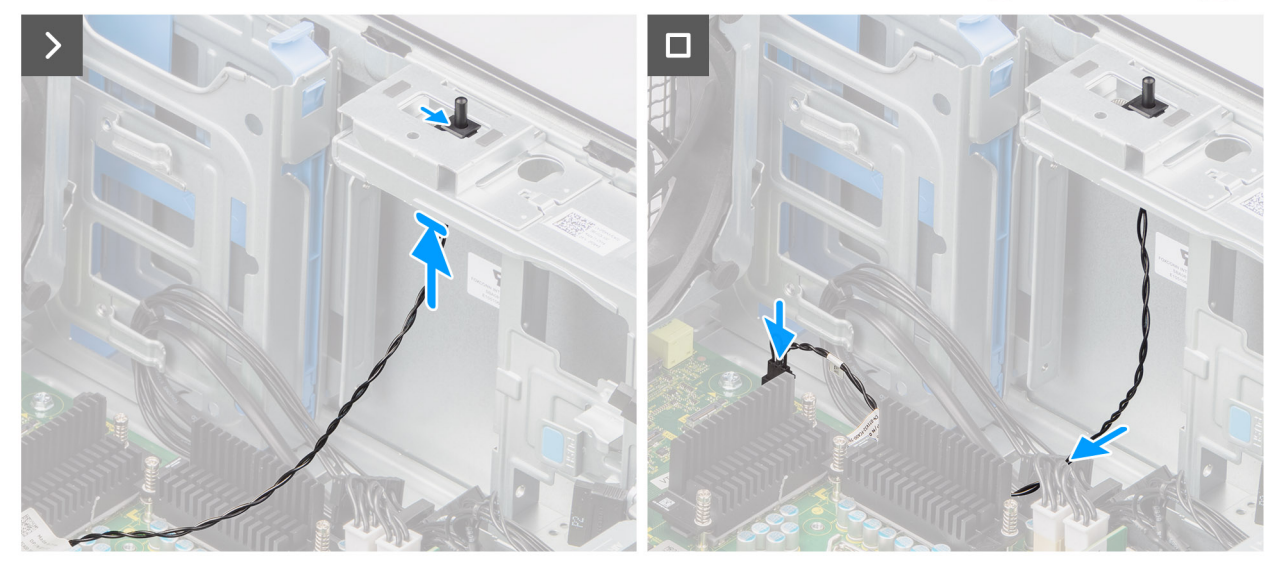

#### Rysunek 71. Instalowanie czujnika otwarcia obudowy

#### Kroki

- 1. Włóż przełącznik czujnika naruszenia obudowy do gniazda i przesuń go, aby go zamocować.
- 2. Umieść kabel czujnika otwarcia obudowy w prowadnicy i podłącz kabel czujnika do złącza na płycie głównej.

#### Kolejne kroki

- 1. Zainstaluj osłonę powietrzną.
  - (i) UWAGA: Tylko w przypadku systemów z zasilaczem 500 W / 1000 W.
- 2. Zainstaluj pokrywę boczną.
- 3. Wykonaj procedurę przedstawioną w sekcji Po zakończeniu serwisowania komputera.

# Głośnik wewnętrzny

### Wymontowywanie głośnika wewnętrznego

OSTRZEŻENIE: Informacje zawarte w tej sekcji są przeznaczone wyłącznie dla autoryzowanych techników serwisowych.

#### Wymagania

- 1. Wykonaj procedurę przedstawioną w sekcji Przed przystąpieniem do serwisowania komputera.
- 2. Zdejmij pokrywę boczną.

#### 3. Wymontuj osłonę powietrzną.

(i) UWAGA: Tylko w przypadku systemów z zasilaczem 500 W / 1000 W.

#### Informacje na temat zadania

Na poniższych ilustracjach przedstawiono umiejscowienie i procedurę wymontowywania wewnętrznego głośnika.

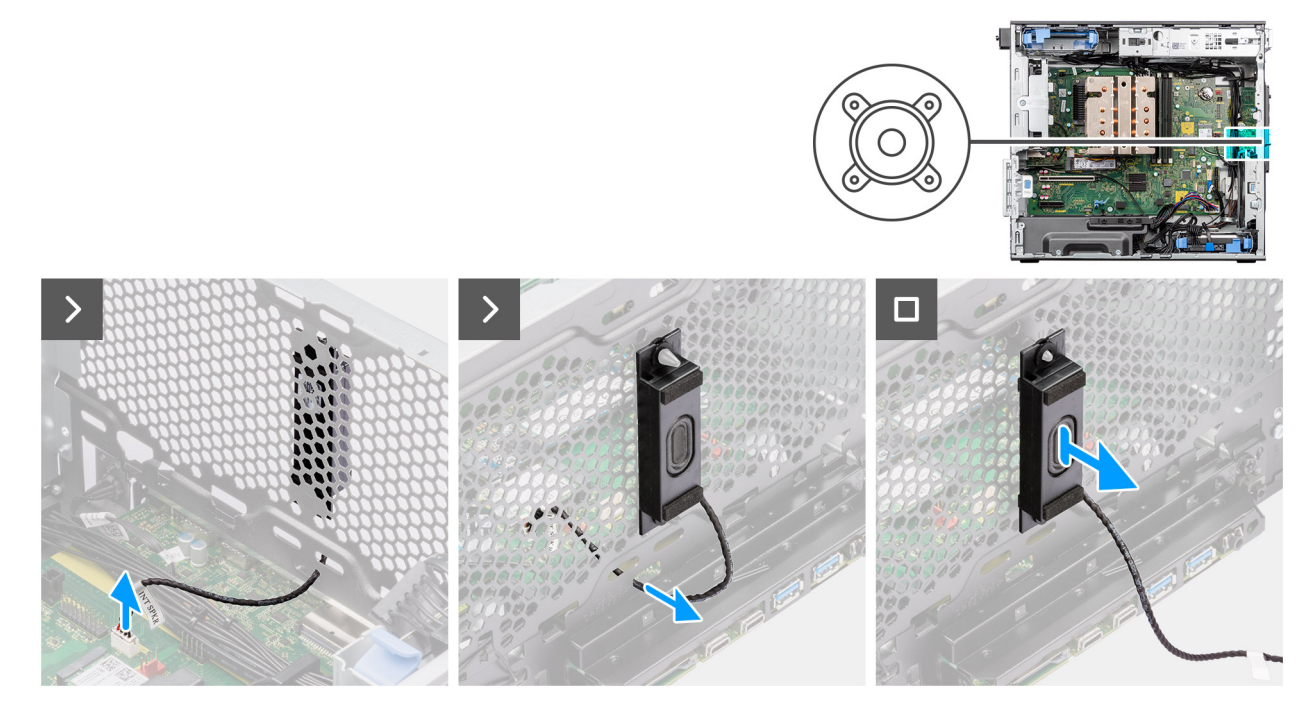

#### Rysunek 72. Wymontowywanie głośnika wewnętrznego

#### Kroki

- 1. Odłącz kabel głośnika wewnętrznego od złącza na płycie głównej.
- 2. Wyjmij kabel wewnętrznego głośnika z wgłębienia w obudowie komputera.
- 3. Przesuń i wyjmij wewnętrzny głośnik z obudowy komputera.

### Instalowanie głośnika wewnętrznego

🛆 OSTRZEŻENIE: Informacje zawarte w tej sekcji są przeznaczone wyłącznie dla autoryzowanych techników serwisowych.

#### Wymagania

W przypadku wymiany elementu przed wykonaniem procedury instalacji wymontuj wcześniej zainstalowany element.

#### Informacje na temat zadania

Na ilustracji przedstawiono umiejscowienie i procedurę instalacji wewnętrznego głośnika.

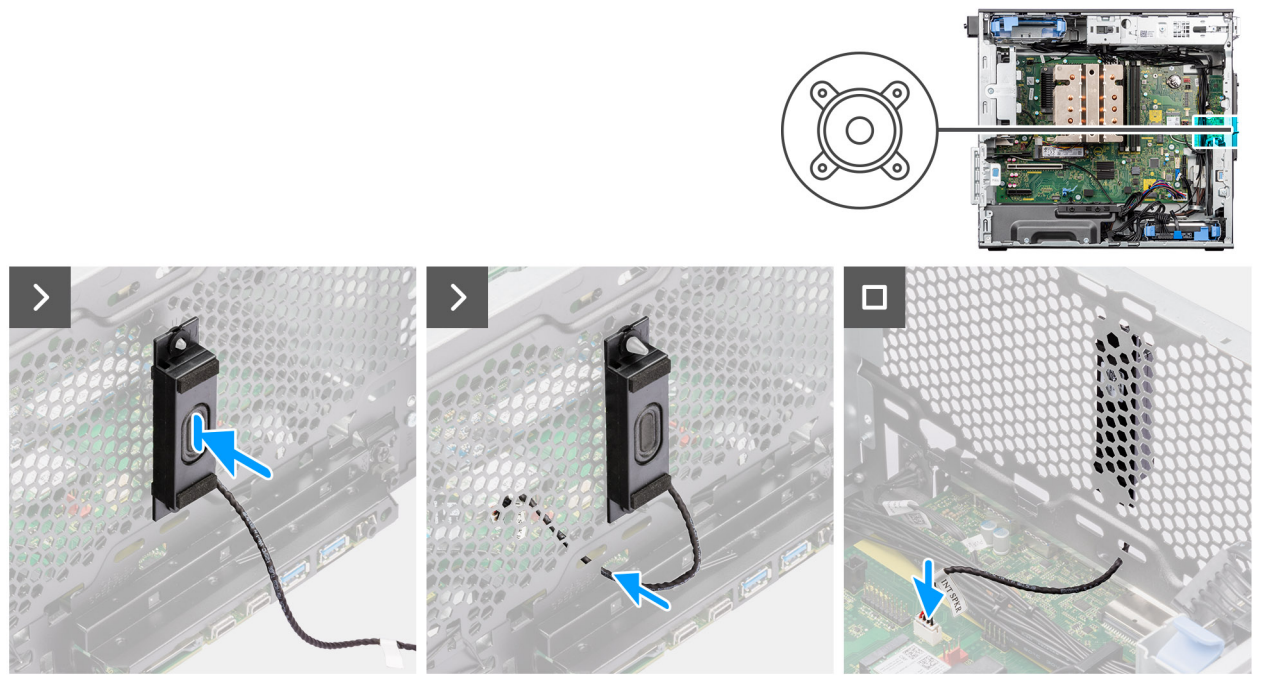

#### Rysunek 73. Instalowanie głośnika wewnętrznego

#### Kroki

- 1. Dopasuj otwory w wewnętrznym głośniku do wypustki na obudowie komputera.
- 2. Umieść wewnętrzny głośnik w szczelinie.
- 3. Poprowadź kabel wewnętrznego głośnika przez wgłębienie z przodu obudowy.
- 4. Podłącz kabel wewnętrznego głośnika do złącza na płycie głównej.

#### Kolejne kroki

1. Zainstaluj osłonę powietrzną.

(i) UWAGA: Tylko w przypadku systemów z zasilaczem 500 W / 1000 W.

- 2. Zainstaluj pokrywę boczną.
- 3. Wykonaj procedurę przedstawioną w sekcji Po zakończeniu serwisowania komputera.

# Płyta główna

### Wymontowywanie płyty głównej

OSTRZEŻENIE: Informacje zawarte w tej sekcji są przeznaczone wyłącznie dla autoryzowanych techników serwisowych.

#### Wymagania

- 1. Wykonaj procedurę przedstawioną w sekcji Przed przystąpieniem do serwisowania komputera.
  - UWAGA: Kod Service Tag komputera jest przechowywany w pamięci płyty głównej. Po wymianie płyty głównej należy wprowadzić kod Service Tag w programie konfiguracyjnym systemu BIOS.
  - UWAGA: Wymiana płyty głównej powoduje usunięcie wszystkich zmian wprowadzonych w programie konfiguracji systemu BIOS. Odpowiednie zmiany należy wprowadzić ponownie po wymianie płyty głównej.
  - UWAGA: Przed odłączeniem kabli od płyty głównej należy zanotować rozmieszczenie złączy, tak aby móc poprawnie podłączyć kable po wymianie płyty głównej.
- 2. Zdejmij pokrywę boczną.

- **3.** Zdejmij ramkę przednią.
- **4.** Wymontuj osłonę powietrzną.

(i) UWAGA: Tylko w przypadku systemów z zasilaczem 500 W / 1000 W.

- 5. Wymontuj dysk twardy 3,5".
- 6. Wymontuj dysk SSD M.2 2230/dysk SSD M.2 2280.
- 7. Wymontuj kartę sieci WLAN.
- 8. Wymontuj baterię pastylkową.
- 9. Wymontuj moduł pamięci.
- 10. Wymontuj kartę graficzną.
- **11.** Wymontuj zasilaną kartę graficzną.

(i) UWAGA: Ten krok jest wymagany tylko wtedy, gdy system jest wyposażony w zasilaną kartę GPU.

- 12. Wymontuj zestaw radiatora 125 W lub zestaw radiatora 65 W.
- 13. Wymontuj procesor.
- 14. Wymontuj przedni wentylator obudowy i tylny wentylator obudowy.
- **15.** Wymontuj czujnik naruszenia obudowy.
- 16. Wymontuj wewnętrzny głośnik.

#### Informacje na temat zadania

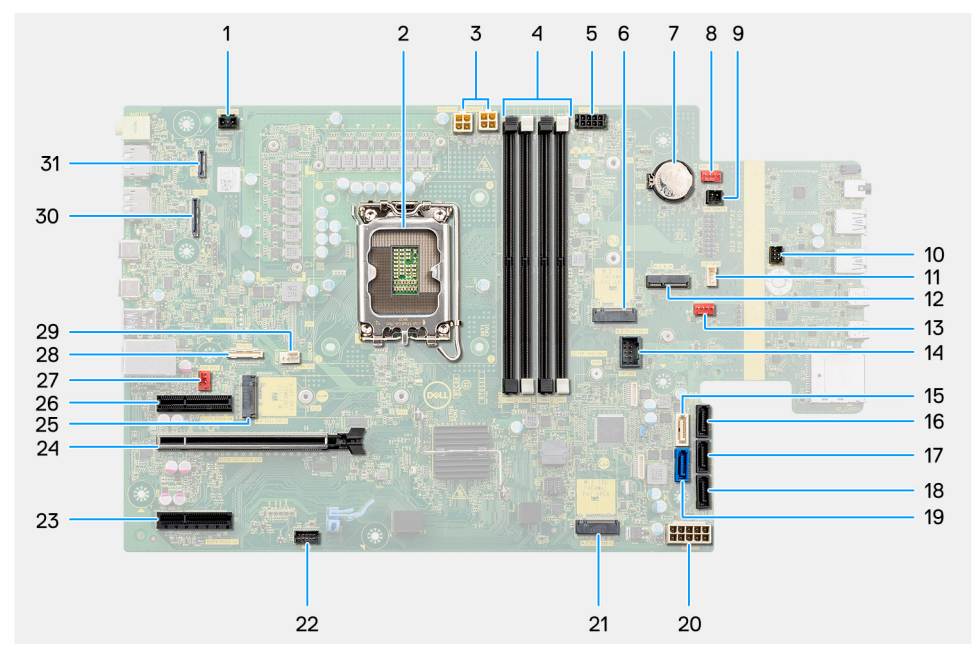

#### Rysunek 74. Elementy płyty głównej

#### Tabela 27. Elementy płyty głównej komputera Precision 3680 Tower

| Nie | Złącze                        | Opis                                 |
|-----|-------------------------------|--------------------------------------|
| 1   | INTRUSION                     | Złącze czujnika naruszenia obudowy   |
| 2   | CPU0_SKT                      | Gniazdo procesora                    |
| 3   | ATX CPU1 i ATX CPU2           | 4-stykowe złącza zasilania procesora |
| 4   | DIMM1 do DIMM4                | Gniazda modułów pamięci              |
| 5   | SATA PWR1                     | Złącze zasilania SATA                |
| 6   | Pierwszy dysk SSD<br>M.2 PCle | Gniazdo dysku SSD M2                 |
| 7   | RTC                           | Bateria pastylkowa                   |
| 8   | FAN SYS3                      | Złącze wentylatora systemowego 3     |

| Nie | Złącze                             | Opis                             |
|-----|------------------------------------|----------------------------------|
| 9   | PWR REMOTE                         | Złącze zasilania zdalnego        |
| 10  | PWR_SW                             | Złącze przełącznika zasilania    |
| 11  | INT SPKR                           | Złącze głośnika wewnętrznego     |
| 12  | Karta sieci WLAN M.2               | Gniazdo WLAN                     |
| 13  | FAN SYS2                           | Złącze wentylatora systemowego 2 |
| 14  | INT USB                            | Wewnętrzne złącze USB            |
| 15  | SATA-4                             | Złącze SATA 4                    |
| 16  | SATA-3                             | Złącze SATA 3                    |
| 17  | SATA-2                             | Złącze SATA 2                    |
| 18  | SATA-1                             | Złącze SATA 1                    |
| 19  | SATA-0                             | Złącze SATA 0                    |
| 20  | ATX SYS                            | Złącze zasilania systemu ATX     |
| 21  | Drugi dysk SSD M.2<br>PCle         | Gniazdo dysku SSD PCIe M.2       |
| 22  | ТВТ                                | Złącze Thunderbolt               |
| 23  | SLOT4 PCle4 x4                     | Złącze PCle x4                   |
| 24  | SLOT2 PCle piątej<br>generacji x16 | Złącze PCle x16                  |
| 25  | M.2 PCle SSD-0                     | Gniazdo dysku SSD PCIe M.2       |
| 26  | SLOT1 PCle3 x4                     | Złącze PCle x4                   |
| 27  | FAN SYS1                           | Złącze wentylatora systemowego 1 |
| 28  | TYPE-C                             | Złącze Type-C                    |
| 29  | FAN CPU                            | Złącze wentylatora procesora     |
| 30  | WIDEO                              | Złącze karty graficznej          |
| 31  | LAN                                | Złącze LAN                       |

#### Tabela 27. Elementy płyty głównej komputera Precision 3680 Tower (cd.)

Na ilustracji przedstawiono umiejscowienie i procedurę wymontowywania płyty głównej.

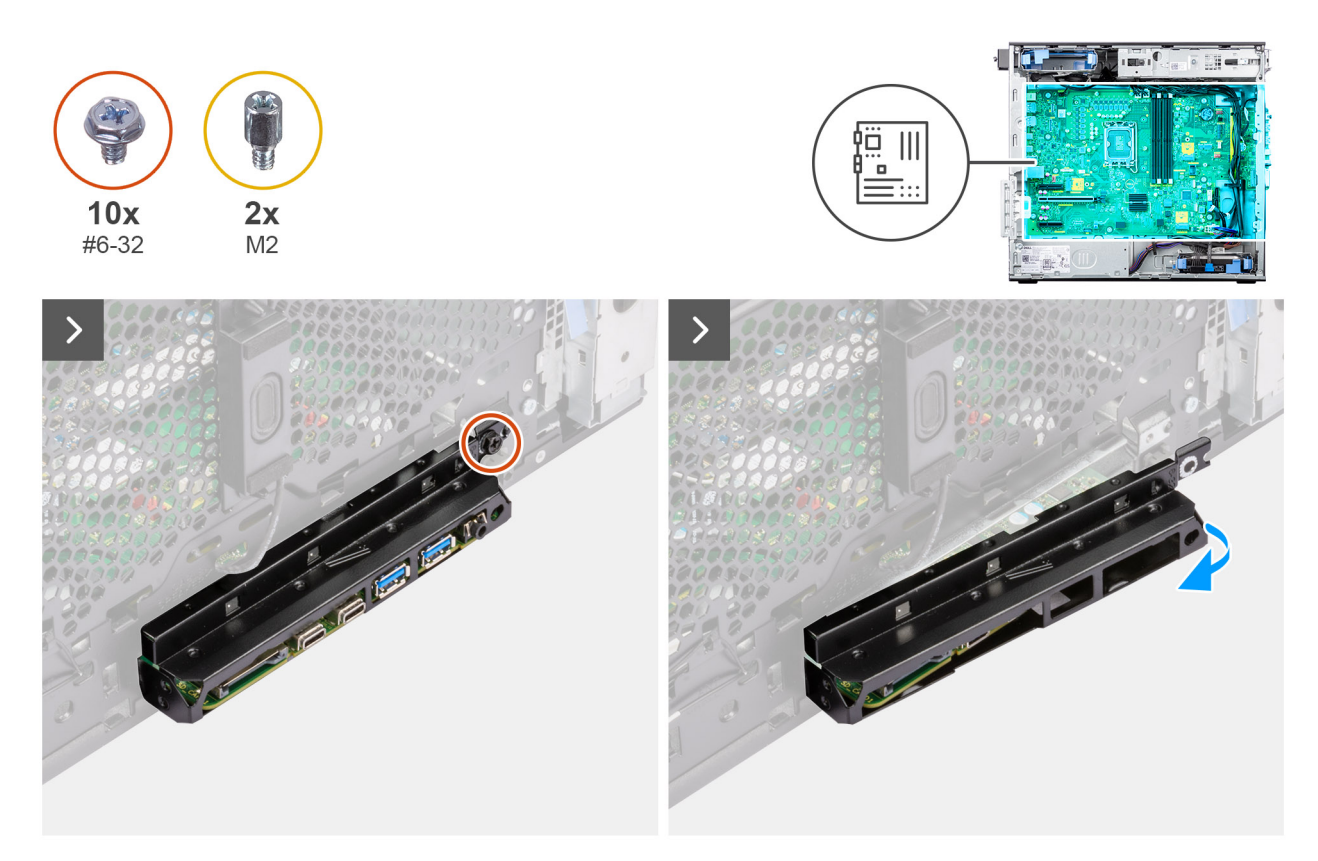

Rysunek 75. Wymontowywanie płyty głównej

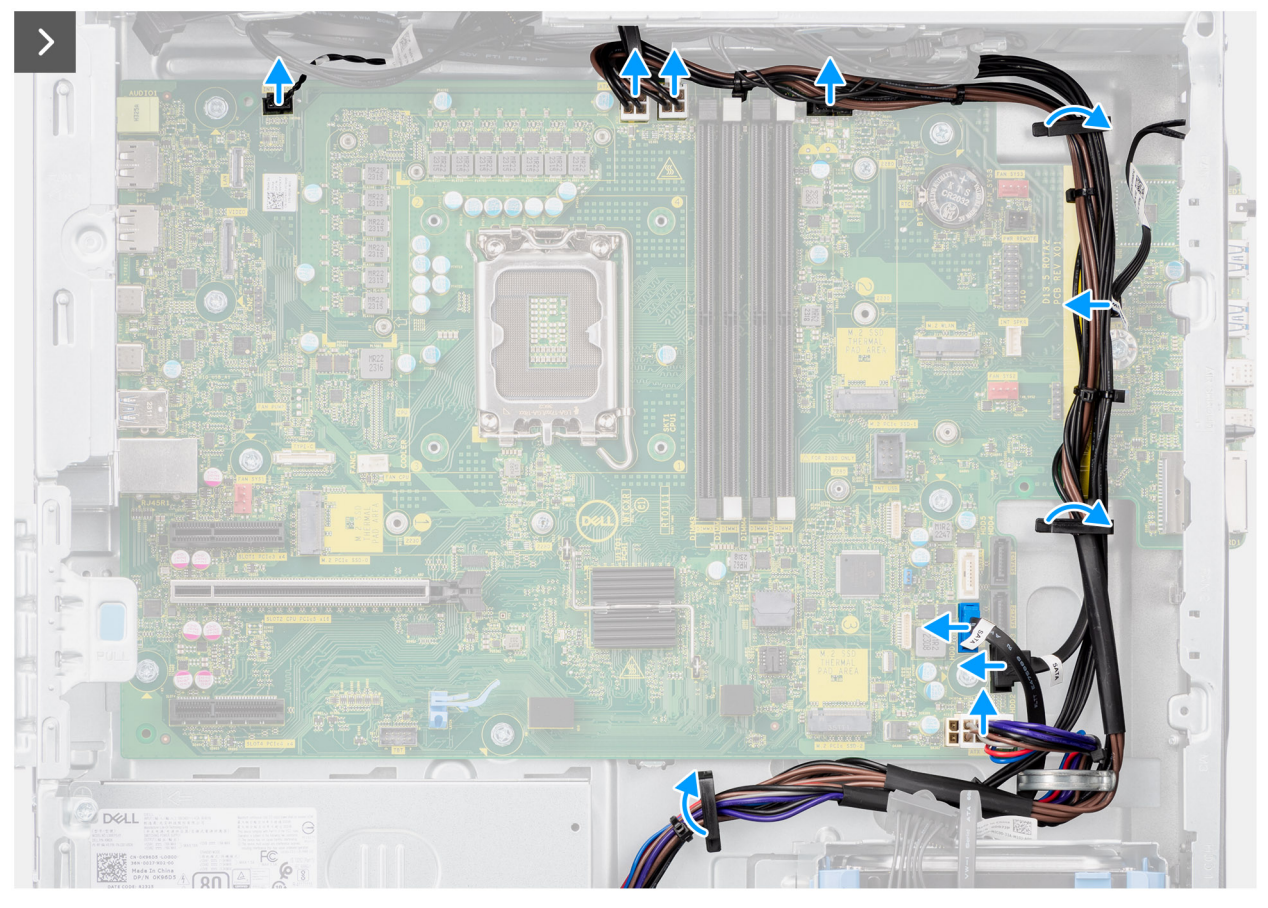

Rysunek 76. Wymontowywanie płyty głównej

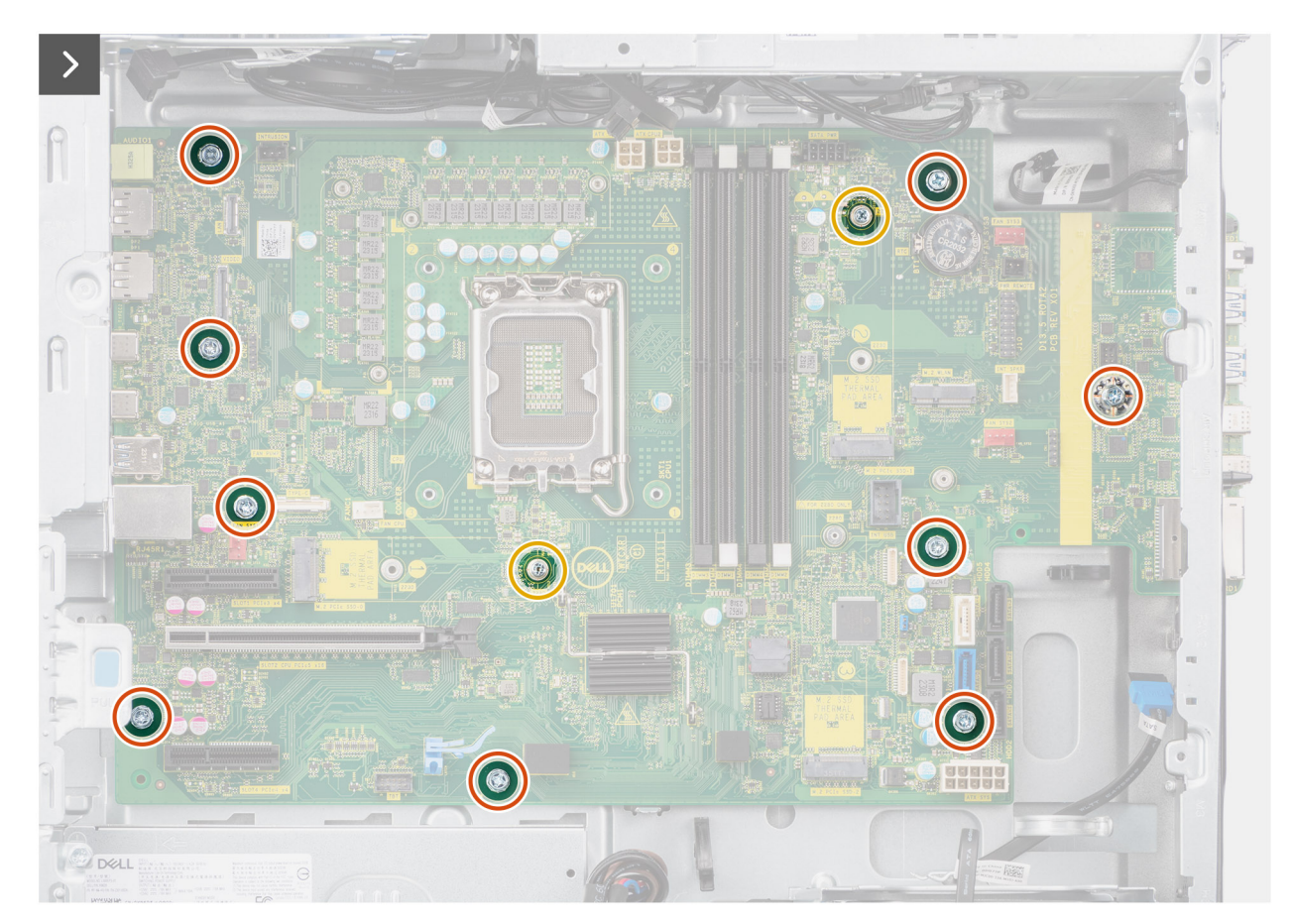

Rysunek 77. Wymontowywanie płyty głównej

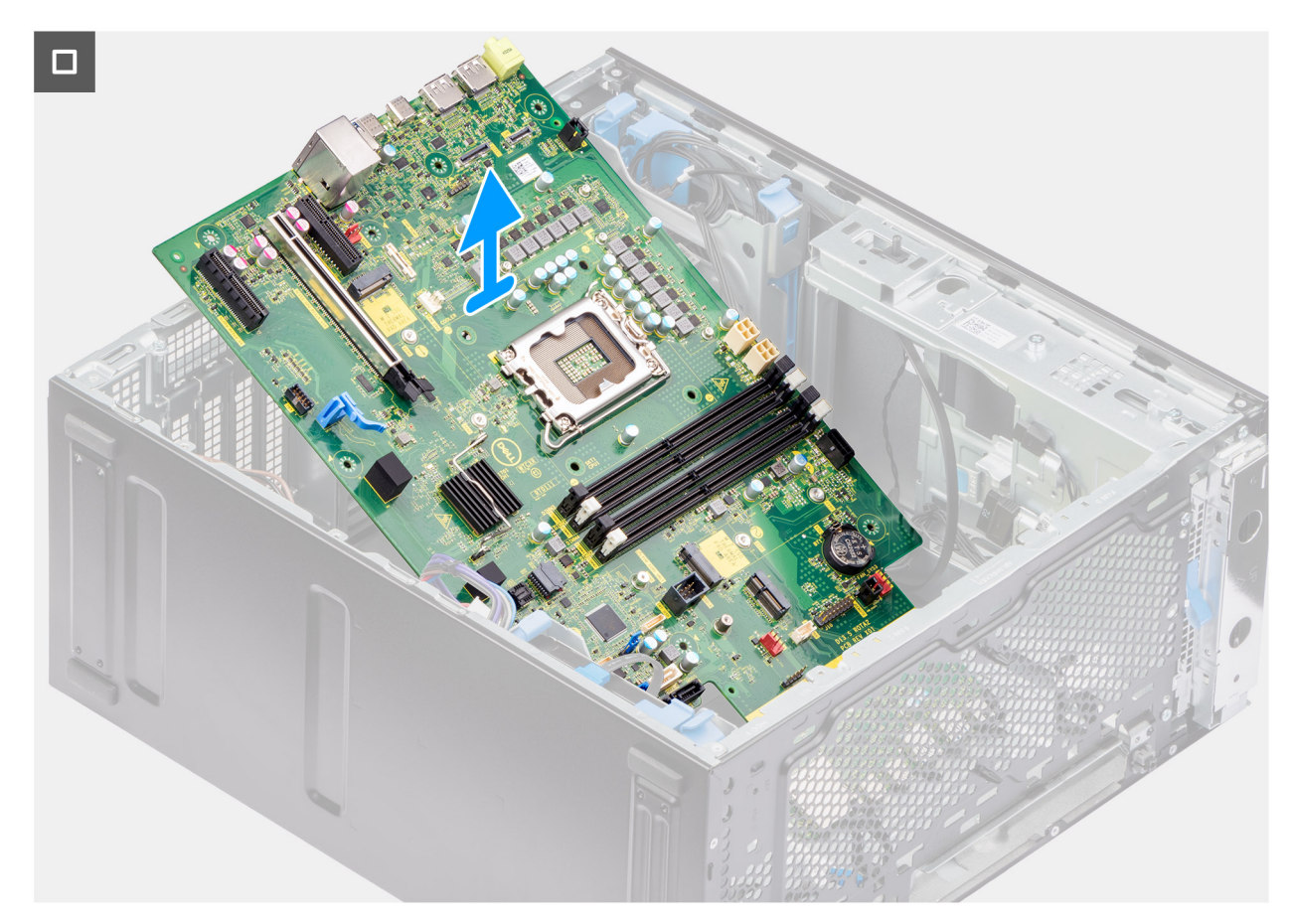

#### Rysunek 78. Wymontowywanie płyty głównej

#### Kroki

- 1. Wykręć śrubę (#6-32) mocującą klamrę przedniego panelu we/wy do obudowy.
- 2. Przesuń i wyjmij przednią klamrę we/wy z obudowy.
- 3. Odłącz kable zasilania i dysków twardych podłączone do płyty głównej i wyjmij je z prowadnic na obudowie komputera.
- 4. Wykręć dziewięć śrub (6–32) i dwie śruby (M2) mocujące płytę główną do obudowy komputera.
- 5. Odchyl płytę główną pod kątem i wyjmij ją z obudowy.

### Instalowanie płyty głównej

OSTRZEŻENIE: Informacje zawarte w tej sekcji są przeznaczone wyłącznie dla autoryzowanych techników serwisowych.

#### Wymagania

W przypadku wymiany elementu przed wykonaniem procedury instalacji wymontuj wcześniej zainstalowany element.
## Informacje na temat zadania

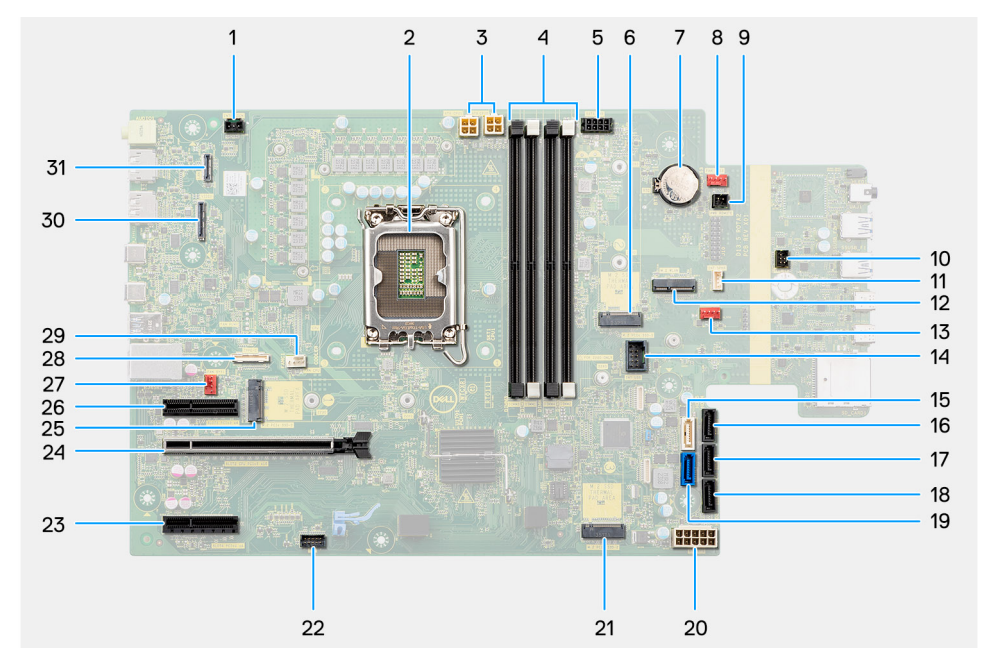

## Rysunek 79. Elementy płyty głównej

## Tabela 28. Elementy płyty głównej komputera Precision 3680 Tower

| Nie | Złącze                        | Opis                                 |
|-----|-------------------------------|--------------------------------------|
| 1   | INTRUSION                     | Złącze czujnika naruszenia obudowy   |
| 2   | CPU0_SKT                      | Gniazdo procesora                    |
| 3   | ATX CPU1 i ATX CPU2           | 4-stykowe złącza zasilania procesora |
| 4   | DIMM1 do DIMM4                | Gniazda modułów pamięci              |
| 5   | SATA PWR1                     | Złącze zasilania SATA                |
| 6   | Pierwszy dysk SSD<br>M.2 PCIe | Gniazdo dysku SSD M2                 |
| 7   | RTC                           | Bateria pastylkowa                   |
| 8   | FAN SYS3                      | Złącze wentylatora systemowego 3     |
| 9   | PWR REMOTE                    | Złącze zasilania zdalnego            |
| 10  | PWR_SW                        | Złącze przełącznika zasilania        |
| 11  | INT SPKR                      | Złącze głośnika wewnętrznego         |
| 12  | Karta sieci WLAN M.2          | Gniazdo WLAN                         |
| 13  | FAN SYS2                      | Złącze wentylatora systemowego 2     |
| 14  | INT USB                       | Wewnętrzne złącze USB                |
| 15  | SATA-4                        | Złącze SATA 4                        |
| 16  | SATA-3                        | Złącze SATA 3                        |
| 17  | SATA-2                        | Złącze SATA 2                        |
| 18  | SATA-1                        | Złącze SATA 1                        |
| 19  | SATA-0                        | Złącze SATA 0                        |
| 20  | ATX SYS                       | Złącze zasilania systemu ATX         |

| Nie | Złącze                             | Opis                             |
|-----|------------------------------------|----------------------------------|
| 21  | Drugi dysk SSD M.2<br>PCle         | Gniazdo dysku SSD PCIe M.2       |
| 22  | ТВТ                                | Złącze Thunderbolt               |
| 23  | SLOT4 PCle4 x4                     | Złącze PCle x4                   |
| 24  | SLOT2 PCle piątej<br>generacji x16 | Złącze PCle x16                  |
| 25  | M.2 PCle SSD-0                     | Gniazdo dysku SSD PCIe M.2       |
| 26  | SLOT1 PCle3 x4                     | Złącze PCle x4                   |
| 27  | FAN SYS1                           | Złącze wentylatora systemowego 1 |
| 28  | TYPE-C                             | Złącze Type-C                    |
| 29  | FAN CPU                            | Złącze wentylatora procesora     |
| 30  | WIDEO                              | Złącze karty graficznej          |
| 31  | LAN                                | Złącze LAN                       |

## Tabela 28. Elementy płyty głównej komputera Precision 3680 Tower (cd.)

Na ilustracji przedstawiono umiejscowienie i procedurę instalacji płyty głównej.

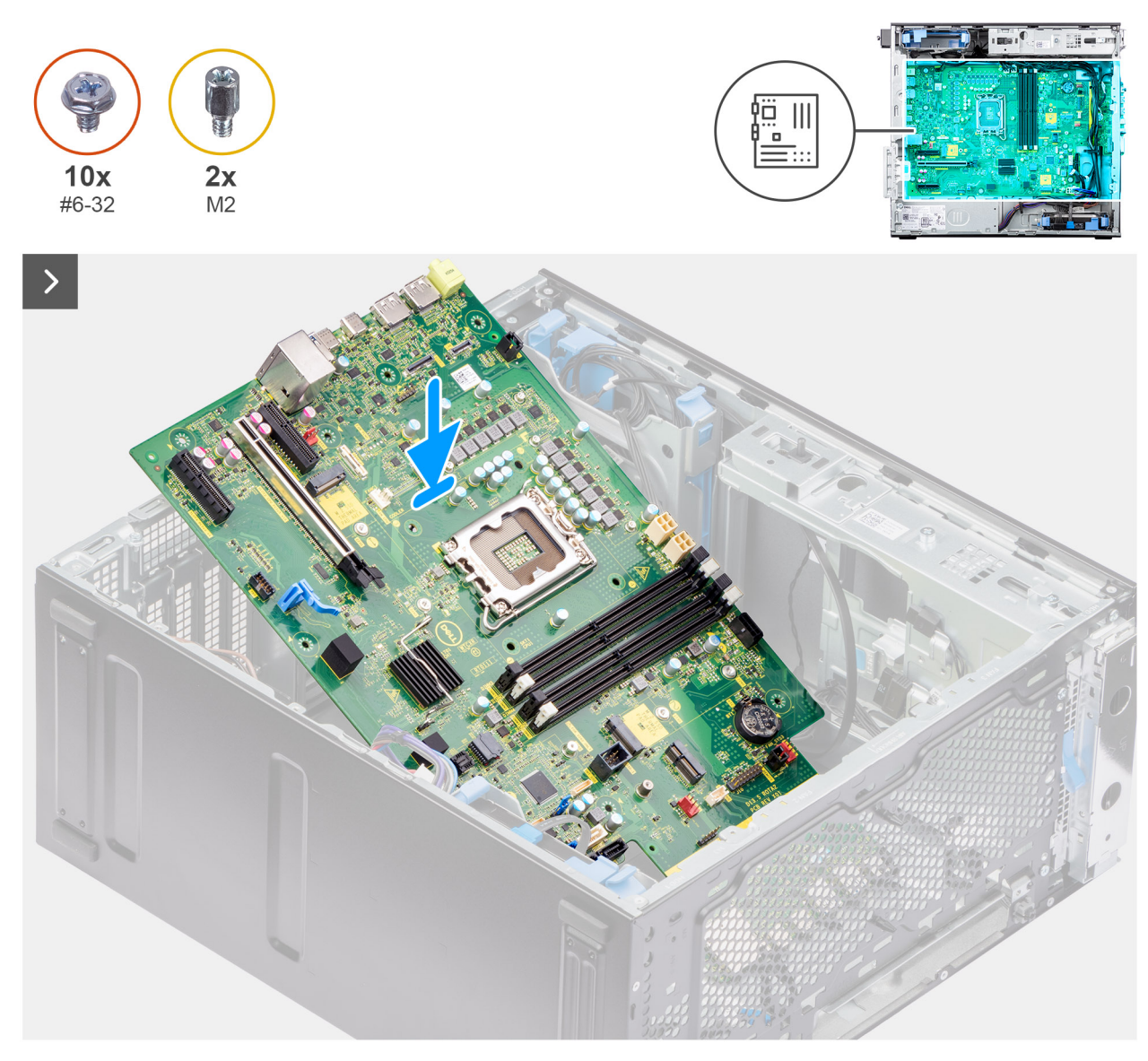

Rysunek 80. Instalowanie płyty głównej

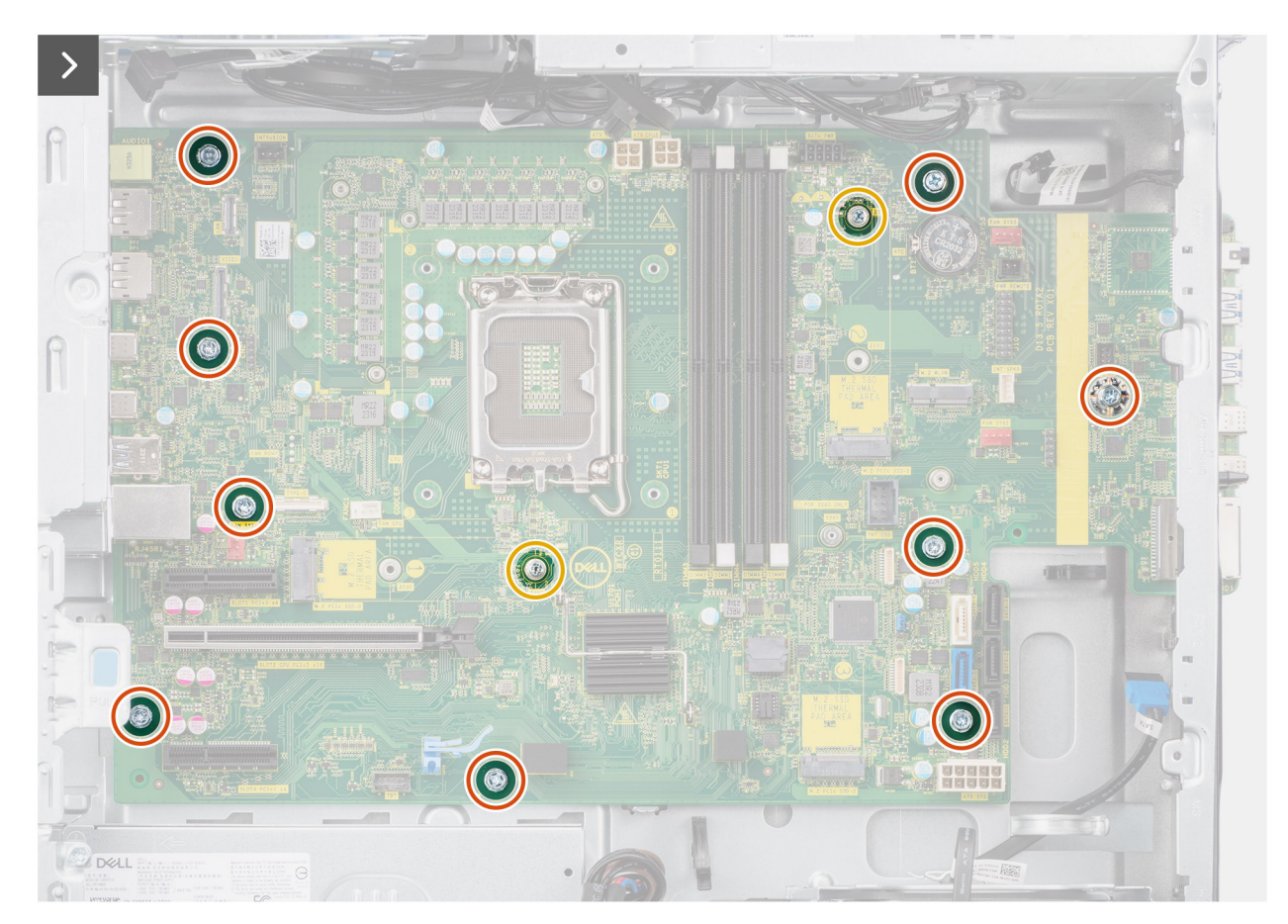

Rysunek 81. Instalowanie płyty głównej

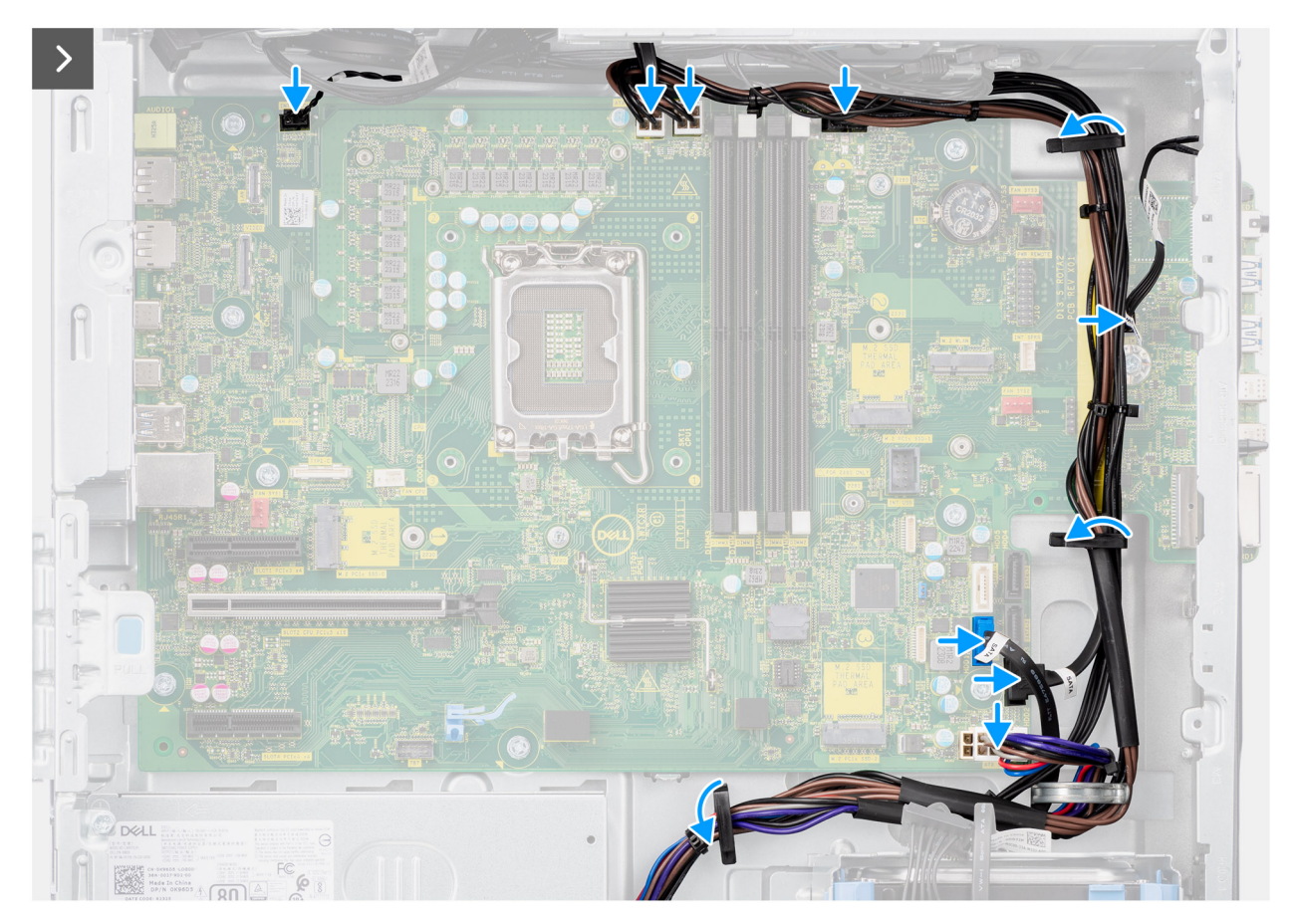

## Rysunek 82. Instalowanie płyty głównej

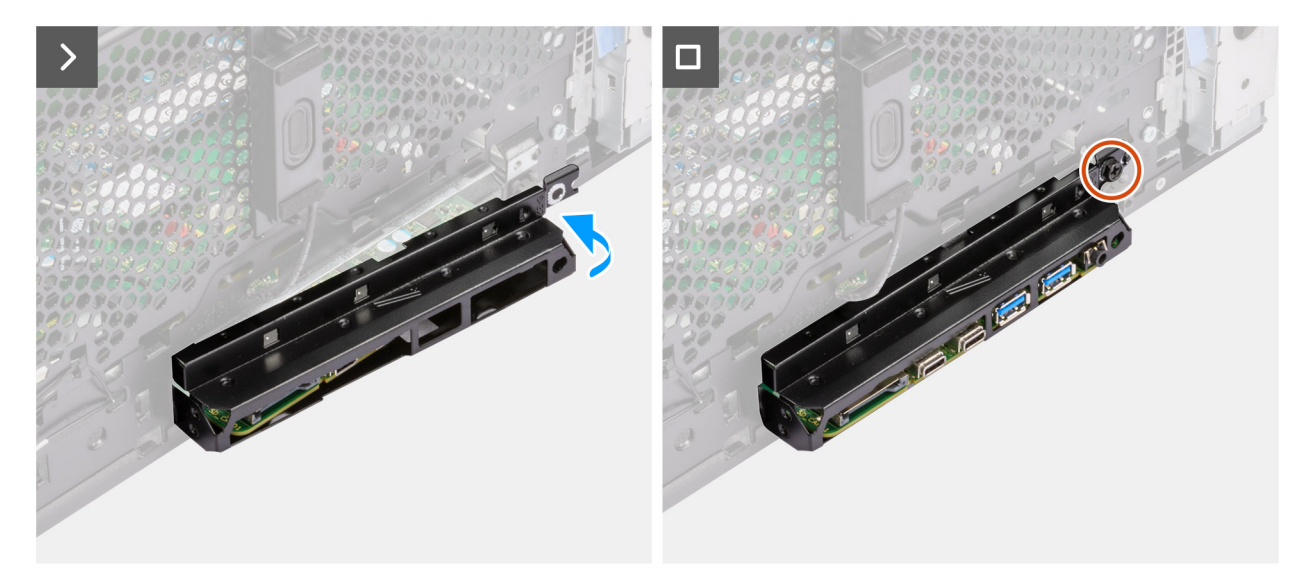

## Rysunek 83. Instalowanie płyty głównej

#### Kroki

- 1. Wsuń przednie porty we/wy płyty głównej do przednich otworów we/wy w obudowie komputera i dopasuj otwory na śruby w płycie głównej do otworów w obudowie.
- 2. Wkręć dziewięć śrub (6–32) i dwie śruby (M2) mocujące płytę główną do obudowy komputera.
- **3.** Umieść kable w prowadnicach na obudowie komputera, a następnie podłącz kable zasilania i dysków twardych do odpowiednich złączy na płycie głównej.
- 4. Dopasuj klamrę przedniego panelu we/wy do otworów w obudowie komputera.

5. Wkręć śrubę (6-32) mocującą klamrę przedniego panelu we/wy do obudowy komputera.

## Kolejne kroki

- 1. Zainstaluj głośnik wewnętrzny.
- 2. Zainstaluj czujnik naruszenia obudowy.
- **3.** Zamontuj przedni wentylator obudowy i tylny wentylator obudowy.
- 4. Zainstaluj procesor.
- 5. Zamontuj zestaw radiatora 125 W lub zestaw radiatora 65 W.
- 6. Zainstaluj zasilaną kartę graficzną.

(i) UWAGA: Ten krok jest wymagany tylko wtedy, gdy system jest wyposażony w zasilaną kartę GPU.

- 7. Zainstaluj kartę graficzną.
- 8. Zainstaluj moduł pamięci.
- 9. Zainstaluj baterię pastylkową.
- **10.** Zainstaluj kartę sieci WLAN.
- 11. Zainstaluj dysk SSD M.2 2230/dysk SSD M.2 2280.
- **12.** Zainstaluj dysk twardy 3,5".
- **13.** Zainstaluj osłonę powietrzną.

(i) UWAGA: Tylko w przypadku systemów z zasilaczem 500 W / 1000 W.

- 14. Zainstaluj ramkę przednią.
- **15.** Zainstaluj pokrywę boczną.
- 16. Wykonaj procedurę przedstawioną w sekcji Po zakończeniu serwisowania komputera.

UWAGA: Kod Service Tag komputera jest przechowywany w pamięci płyty głównej. Po wymianie płyty głównej należy wprowadzić kod Service Tag w programie konfiguracyjnym systemu BIOS.

UWAGA: Wymiana płyty głównej powoduje usunięcie wszystkich zmian wprowadzonych w programie konfiguracji systemu BIOS. Odpowiednie zmiany należy wprowadzić ponownie po wymianie płyty głównej.

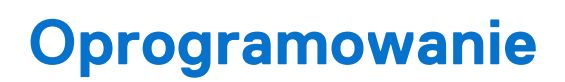

Niniejszy rozdział zawiera szczegółowe informacje na temat obsługiwanych systemów operacyjnych oraz instrukcje dotyczące sposobu instalacji sterowników.

## System operacyjny

Komputer Precision 3680 Tower obsługuje następujące systemy operacyjne:

- Windows 11 Home, 64-bitowy
- Windows 11 Pro, 64-bitowy
- Windows 11 Pro National Education (64-bitowy)
- Windows 11 Pro for Workstations
- Ubuntu Linux 22.04 LTS (wersja 64-bitowa)

## Sterowniki i pliki do pobrania

Użytkownikom rozwiązującym problemy bądź pobierającym lub instalującym sterowniki zalecamy zapoznanie się z artykułem z bazy wiedzy Dell z często zadawanymi pytaniami na temat sterowników i plików do pobrania (000123347).

## Technologia i podzespoły

**UWAGA:** Instrukcje przedstawione w poniższej sekcji dotyczą komputerów dostarczanych z systemem operacyjnym Windows. System Windows jest fabrycznie zainstalowany na tym komputerze.

## Funkcje zarządzania systemem

Komputery komercyjne firmy Dell są wyposażone w kilka opcji zarządzania systemem. Opcje zarządzania wewnątrzpasmowego są domyślnie dostępne w pakiecie Dell Client Command Suite. Zarządzanie wewnątrzpasmowe polega na tym, że komputer ma działający system operacyjny i jest podłączony do sieci, która służy do zarządzania. Narzędzia w pakiecie Dell Client Command Suite można wykorzystać indywidualnie lub w ramach konsoli zarządzania systemem, np. SCCM, LANDESK lub KACE.

Dostępna jest również opcja zarządzania zewnątrzpasmowego. Zarządzanie zewnątrzpasmowe działa nawet wtedy, gdy komputer nie ma działającego systemu operacyjnego lub jest wyłączony.

# Dell Client Command Suite do wewnątrzpasmowego zarządzania systemami

**Dell Client Command Suite** to zestaw narzędzi dostępny do bezpłatnego pobrania dla wszystkich tabletów Latitude Rugged (dell.com/ support). Pozwala on zautomatyzować i usprawnić zarządzanie systemami, a w ten sposób zaoszczędzić czas, pieniądze i zasoby. Składa się on z następujących modułów, których można używać niezależnie, a także w połączeniu z rozmaitymi konsolami zarządzania, np. SCCM.

Dzięki integracji pakietu Dell Client Command Suite z oprogramowaniem VMware Workspace ONE Powered by AirWatch można zarządzać urządzeniami klienckimi Dell z chmury, korzystając z jednej konsoli Workspace ONE.

**Dell Command | Deploy** — umożliwia łatwe wdrażanie systemu operacyjnego za pomocą wszystkich głównych metodologii wdrożeniowych. Zapewnia też rozmaite sterowniki dla określonych systemów w postaci wyodrębnionej i dostosowanej do potrzeb danego systemu operacyjnego.

**Dell Command I Configure** — narzędzie administracyjne z graficznym interfejsem użytkownika, które umożliwia konfigurowanie i wdrażanie ustawień sprzętowych w systemie operacyjnym lub poza nim, a także doskonałą integrację z narzędziami SCCM, Airwatch, LANDesk oraz KACE. W skrócie mówiąc, zajmuje się wszystkimi aspektami systemu BIOS. Narzędzie Command I Configure umożliwia zdalną automatyzację i konfigurację ponad 150 ustawień systemu BIOS w celu dostosowania go do potrzeb użytkowników.

**Dell Command I PowerShell Provider** — to narzędzie ma te same możliwości, co narzędzie Command | Configure, ale korzysta z innej metody. PowerShell to język oparty na skryptach, który umożliwia tworzenie dostosowanego, dynamicznego procesu konfiguracji.

**Dell Command I Monitor** — agent platformy Windows Management Instrumentation (WMI), który zapewnia administratorom szczegółowe informacje o urządzeniach i kondycji systemu. Umożliwia również zdalną konfigurację urządzeń za pomocą wiersza polecenia i skryptów.

**Dell Command | Update (narzędzie dla użytkowników indywidualnych)** — fabrycznie instalowane narzędzie, które umożliwia administratorom indywidualne zarządzanie oraz automatyczne instalowanie publikowanych przez firmę Dell aktualizacji systemu BIOS, sterowników i oprogramowania. Narzędzie Command | Update eliminuje konieczność czasochłonnego poszukiwania i instalowania aktualizacji.

**Dell Command I Update Catalog** — udostępnia metadane z możliwością przeszukiwania, dzięki którym konsola zarządzająca może pobrać najnowszą wersję aktualizacji specyficznych dla systemu operacyjnego (sterowniki, oprogramowanie wewnętrzne, system BIOS). Aktualizacje są następnie płynnie dostarczane do użytkowników końcowych za pomocą stosowanej przez klienta infrastruktury do zarządzania systemami, która korzysta z katalogu (np. SCCM).

**Dell Command | vPro Out of Band** — konsola rozszerzająca możliwości zarządzania urządzeniami na systemy, które są w trybie offline lub nie uniemożliwiają kontaktu z systemem operacyjnym (wyjątkowe funkcje firmy Dell).

**Dell Command | Integration Suite for System Center** — ten pakiet umożliwia integrację wszystkich kluczowych elementów pakietu Client Command Suite z programem Microsoft System Center Configuration Manager 2012 i Current Branch.

## Funkcja zewnątrzpasmowego zarządzania systemami

Opcja Intel Standard Manageability **musi zostać skonfigurowana fabrycznie na etapie zakupu, ponieważ nie można jej zainstalować później.** Rozwiązanie ISM umożliwia zewnątrzpasmowe zarządzanie systemem oraz zapewnia zgodność ze standardem DASH (https://registry.dmtf.org/registry/results/field\_initiative\_name%3A%22DASH%201.0%22).

## Konfiguracja systemu BIOS

OSTRZEŻENIE: Ustawienia konfiguracji systemu BIOS powinni zmieniać tylko doświadczeni użytkownicy. Niektóre zmiany mogą spowodować nieprawidłową pracę komputera.

UWAGA: Zależnie od komputera oraz zainstalowanych w nim urządzeń wymienione w tej sekcji pozycje mogą, ale nie muszą pojawiać się na ekranie.

UWAGA: Przed skorzystaniem z programu konfiguracji systemu BIOS zalecane jest zapisanie pierwotnych ustawień, aby można je było wykorzystać w przyszłości.

Programu konfiguracji systemu BIOS należy używać w następujących celach:

- Wyświetlanie informacji o sprzęcie zainstalowanym w komputerze, takich jak ilość pamięci operacyjnej (RAM) i pojemność urządzenia pamięci masowej.
- Modyfikowanie konfiguracji systemu.
- Ustawianie i modyfikowanie opcji, takich jak hasło, typ zainstalowanego dysku twardego oraz włączanie i wyłączanie podstawowych urządzeń.

## Uruchamianie programu konfiguracji systemu BIOS

#### Informacje na temat zadania

Włącz (lub ponownie uruchom) komputer i szybko naciśnij klawisz F2.

## Klawisze nawigacji

UWAGA: Zmiany ustawień większości opcji konfiguracji systemu są zapisywane, lecz wprowadzane dopiero po ponownym uruchomieniu komputera.

#### Tabela 29. Klawisze nawigacji

| Klawisze        | Nawigacja                                                                                                    |
|-----------------|----------------------------------------------------------------------------------------------------|
| Strzałka w górę | Przejście do poprzedniego pola.                                                                                                    |
| Strzałka w dół  | Przejście do następnego pola.                                                                                                    |
| Enter           | Umożliwia wybranie wartości w bieżącym polu (jeśli pole<br>udostępnia wartości do wyboru) oraz korzystanie z łączy w polach.                                                                                              |
| Spacja          | Rozwijanie lub zwijanie listy elementów.                                                                                                    |
| Karta           | Przejście do następnego obszaru.<br>(j) UWAGA: Tylko w przypadku standardowego graficznego<br>interfejsu użytkownika.                                                                                                    |
| Esc             | Powrót do poprzedniej strony do momentu wyświetlenia ekranu<br>głównego. Naciśnięcie klawisza Esc na ekranie głównym powoduje<br>wyświetlenie komunikatu z monitem o zapisanie zmian i ponowne<br>uruchomienie komputera. |

## Menu jednorazowego rozruchu

Aby przejść do menu jednorazowego rozruchu, włącz komputer i od razu naciśnij klawisz F2.

(i) UWAGA: Jeśli nie można przejść do menu rozruchu, uruchom ponownie komputer i natychmiast naciśnij klawisz F2.

Menu jednorazowego rozruchu zawiera urządzenia, z których można uruchomić komputer, a także zapewnia opcję uruchomienia diagnostyki. Opcje dostępne w tym menu są następujące:

- Dysk wymienny (jeśli jest dostępny)
- Napęd STXXXX (jeśli jest dostępny)

i UWAGA: XXX oznacza numer napędu SATA.

- Napęd optyczny (jeśli jest dostępny)
- Dysk twardy SATA (jeśli jest dostępny)
- Diagnostyka

(j) UWAGA: Wybranie opcji Diagnostyka powoduje wyświetlenie ekranu Diagnostyka ePSA.

Menu jednorazowego rozruchu zawiera także opcję umożliwiającą otwarcie programu konfiguracji systemu.

## Opcje konfiguracji systemu

UWAGA: W zależności od komputera oraz zainstalowanych w nim urządzeń wymienione w tej sekcji pozycje mogą, ale nie muszą pojawiać się na ekranie.

### Tabela 30. Opcje konfiguracji systemu — menu Informacje o systemie

| nformacje ogólne                                     |                                                                                             |  |
|------------------------------------------------------|---------------------------------------------------------------------------------------------|--|
| Precision 3680 Tower                                 |                                                                                             |  |
| Wersja systemu BIOS                                  | Wyświetla numer wersji systemu BIOS.                                                        |  |
| Kod Service Tag                                      | Wyświetla kod Service Tag komputera.                                                        |  |
| Plakietka identyfikacyjna                            | Wyświetla plakietkę identyfikacyjną komputera.                                              |  |
| Data produkcji                                       | Wyświetla datę produkcji komputera.                                                         |  |
| Data nabycia tytułu własności                        | Wyświetla datę nabycia tytułu własności komputera.                                          |  |
| Kod obsługi ekspresowej                              | Wyświetla kod obsługi ekspresowej komputera.                                                |  |
| Znacznik tytułu własności                            | Wyświetla znacznik tytułu własności komputera.                                              |  |
| Podpisane aktualizacje oprogramowania<br>sprzętowego | Wyświetla informację, czy podpisane aktualizacje oprogramowania sprzętowego są<br>włączone. |  |
| Informacje o procesorze                              |                                                                                             |  |
| Typ procesora                                        | Wyświetla typ procesora.                                                                    |  |
| Maksymalna szybkość zegara                           | Wyświetla maksymalną szybkość zegara procesora.                                             |  |
| Minimalna szybkość zegara                            | Wyświetla minimalną szybkość zegara procesora.                                              |  |
| Bieżąca szybkość zegara                              | Wyświetla bieżącą szybkość zegara procesora.                                                |  |
| Liczba rdzeni                                        | Wyświetla liczbę rdzeni procesora.                                                          |  |
| ldentyfikator procesora                              | Wyświetla kod identyfikacyjny procesora.                                                    |  |
| Pamięć podręczna L2 procesora                        | Wyświetla ilość pamięci podręcznej procesora poziomu L2.                                    |  |
| Pamięć podręczna L3 procesora                        | Wyświetla ilość pamięci podręcznej procesora poziomu L3.                                    |  |
| Numer wersji mikrokodu                               | Wyświetla wersję mikrokodu.                                                                 |  |
| Obsługa technologii Intel Hyper-Threading            | Wyświetla informacje, czy procesor obsługuje technologię wielowątkowości (HT).              |  |
| Technologia 64-bitowa                                | Wyświetla informację, czy używana jest technologia 64-bitowa.                               |  |
| Informacje o pamięci                                 |                                                                                             |  |
| Zainstalowana pamięć                                 | Wyświetla łączną ilość pamięci w komputerze.                                                |  |
| Dostępna pamięć                                      | Wyświetla łączną ilość pamięci dostępnej w komputerze.                                      |  |

## Tabela 30. Opcje konfiguracji systemu — menu Informacje o systemie (cd.)

| nformacje ogólne          |                                                                                |  |
|---------------------------|--------------------------------------------------------------------------------|--|
| Szybkość pamięci          | Wyświetla szybkość pamięci.                                                    |  |
| Tryb pamięci              | Wyświetla informacje o trybie pamięci (jedno- lub dwukanałowa).                |  |
| Technologia pamięci       | Wyświetla informacje o używanej technologii pamięci.                           |  |
| Rozmiar pamięci DIMM 1    | Wyświetla rozmiar modułu pamięci DIMM 1.                                       |  |
| Rozmiar pamięci DIMM 2    | Wyświetla rozmiar modułu pamięci DIMM 2.                                       |  |
| Rozmiar pamięci DIMM 3    | Wyświetla rozmiar modułu pamięci DIMM 3.                                       |  |
| Rozmiar pamięci DIMM 4    | Wyświetla rozmiar modułu pamięci DIMM 4.                                       |  |
| Informacje o urządzeniach |                                                                                |  |
| Kontroler wideo           | Wyświetla typ kontrolera wideo używanego w komputerze.                         |  |
| Pamięć grafiki            | Wyświetla informacje o pamięci graficznej komputera.                           |  |
| Urządzenie Wi-Fi          | Wyświetla informacje o karcie sieci bezprzewodowej komputera.                  |  |
| Rozdzielczość macierzysta | Wyświetla informacje o rozdzielczości macierzystej komputera.                  |  |
| Wersja Video BIOS         | Wyświetla wersję systemu Video BIOS komputera.                                 |  |
| Kontroler audio           | Wyświetla informacje o kontrolerze dźwiękowym komputera.                       |  |
| Urządzenie Bluetooth      | Wyświetla informacje o urządzeniu Bluetooth komputera.                         |  |
| Adres MAC karty LOM       | Wyświetla adres MAC komponentu LOM (LAN On Motherboard) komputera.             |  |
| Oddzielny kontroler wideo | Wyświetla typ autonomicznego kontrolera wideo używanego w komputerze.          |  |
| Adres MAC karty LOM 2     | Wyświetla adres MAC drugiego komponentu LOM (LAN On Motherboard)<br>komputera. |  |
| Gniazdo 1                 | Wyświetla informacje o dyskach twardych SATA komputera.                        |  |
| Gniazdo 2                 | Wyświetla informacje o dyskach twardych SATA komputera.                        |  |
| Gniazdo 4                 | Wyświetla informacje o dyskach twardych SATA komputera.                        |  |

## Tabela 31. Opcje konfiguracji systemu — menu konfiguracji rozruchu

| Konfiguracja rozruchu                   |                                                                                               |  |
|-----------------------------------------|-----------------------------------------------------------------------------------------------|--|
| Sekwencja startowa                      |                                                                                               |  |
| Tryb rozruchu: Tylko UEFI               | Wyświetla tryb rozruchu.                                                                      |  |
| Sekwencja startowa                      | Wyświetla sekwencję startową.                                                                 |  |
| Wymuś PXE przy następnym rozruchu       | Umożliwia włączanie i wyłączanie funkcji wymuszania PXE przy następnym rozruchu.              |  |
|                                         | Domyślnie opcja <b>Wymuś środowisko PXE przy następnym rozruchu</b> nie jest<br>włączona.     |  |
| Rozruch z karty Secure Digital (SD)     | Umożliwia włączanie i wyłączanie obsługi kart SD przy uruchamianiu w trybie tylko do odczytu. |  |
|                                         | Opcja Rozruch z karty Secure Digital (SD) jest domyślnie wyłączona.                           |  |
| Bezpieczny rozruch                      |                                                                                               |  |
| Włącz bezpieczne uruchamianie           | Umożliwia włączanie i wyłączanie funkcji bezpiecznego rozruchu.                               |  |
|                                         | Domyślnie opcja ta jest wyłączona.                                                            |  |
| Włącz urząd certyfikacji Microsoft UEFI | Umożliwia włączanie i wyłączanie funkcji urzędu certyfikacji Microsoft UEFI.                  |  |
|                                         | Opcja Włącz urząd certyfikacji Microsoft UEFI jest domyślnie włączona.                        |  |
| Tryb bezpiecznego rozruchu              | Umożliwia włączanie i wyłączanie opcji trybu bezpiecznego uruchamiania.                       |  |

## Tabela 31. Opcje konfiguracji systemu — menu konfiguracji rozruchu (cd.)

| Konfiguracja rozruchu                            |                                                                                        |  |  |
|--------------------------------------------------|----------------------------------------------------------------------------------------|--|--|
|                                                  | Domyślnie włączona jest opcja <b>Tryb wdrożony</b> .                                   |  |  |
| Zarządzanie kluczami w trybie eksperta           |                                                                                        |  |  |
| Włącz tryb niestandardowy                        | Umożliwia włączanie i wyłączanie trybu niestandardowego.                               |  |  |
|                                                  | Domyślnie opcja Tryb niestandardowy nie jest włączona.                                 |  |  |
| Zarządzanie kluczami w trybie<br>niestandardowym | Umożliwia wybieranie niestandardowych wartości zarządzania kluczami w trybie eksperta. |  |  |

## Tabela 32. Opcje konfiguracji systemu — menu Zintegrowane urządzenia

| Data/Godzina                      | Wyświetla bieżącą datę w formacie MM/DD/RRRR i bieżącą godzinę w formacie GG:MM:SS AM/PM.                                        |
|-----------------------------------|----------------------------------------------------------------------------------------------------|
| Audio                             |                                                                                                    |
| Włącz dźwięk                      | Umożliwia włączanie i wyłączanie zintegrowanego dźwięku.                                                                         |
|                                   | Ustawienie domyślne: wszystkie opcje włączone.                                                                                   |
| Konfiguracja USB                  | Umożliwia włączanie i wyłączanie rozruchu z urządzeń pamięci masowej USB za<br>pomocą sekwencji startowej lub menu rozruchowego. |
|                                   | Ustawienie domyślne: wszystkie opcje włączone.                                                                                   |
| Konfiguracja przednich portów USB | Umożliwia włączanie i wyłączanie poszczególnych portów USB z przodu.                                                             |
|                                   | Ustawienie domyślne: wszystkie opcje włączone.                                                                                   |
| Konfiguracja tylnych portów USB   | Umożliwia włączanie i wyłączanie poszczególnych portów USB z tyłu.                                                               |
|                                   | Ustawienie domyślne: wszystkie opcje włączone.                                                                                   |
| Konserwacja filtra kurzu          | Umożliwia włączanie i wyłączanie trybu konserwacji filtra kurzu.                                                                 |
|                                   | Domyślne ustawienie: <b>Wyłączone</b> .                                                                                          |
| Podstawowa usługa firmy Dell      | Umożliwia włączanie i wyłączanie usługi podstawowej firmy Dell.                                                                  |
|                                   | Domyślnie opcja ta jest wyłączona.                                                                                               |

## Tabela 33. Opcje konfiguracji systemu — menu Pamięć masowa

| Pamięć masowa             |                                                                                                    |  |  |
|---------------------------|----------------------------------------------------------------------------------------------------|--|--|
| Tryb SATA/NVMe            | Ta opcja umożliwia włączanie i wyłączanie trybu zintegrowanego kontrolera SATA/<br>NVMec.                                                 |  |  |
|                           | Domyślnie włączona jest opcja Włączona konfiguracja RAID.                                                                                 |  |  |
| Interfejs pamięci masowej |                                                                                                    |  |  |
| Włączanie portów          | Umożliwia włączanie i wyłączanie napędów zintegrowanych.                                                                                  |  |  |
|                           | Ustawienie domyślne: wszystkie opcje włączone.                                                                                            |  |  |
| Raportowanie SMART        |                                                                                                    |  |  |
| Włącz raportowanie SMART  | Umożliwia włączanie i wyłączanie technologii SMART (Self-Monitoring, Analysis, and<br>Reporting Technology) podczas uruchamiania systemu. |  |  |
|                           | Opcja Włącz raporty SMART jest domyślnie wyłączona.                                                                                       |  |  |
| Informacje o dysku        |                                                                                                    |  |  |
| SATA-0                    |                                                                                                    |  |  |
| Тур                       | Wyświetla informacje o typie dysku HDD SATA komputera.                                                                                    |  |  |

## Tabela 33. Opcje konfiguracji systemu — menu Pamięć masowa (cd.)

| Pamięć masowa                      |                                                                            |  |  |
|------------------------------------|----------------------------------------------------------------------------|--|--|
| Urządzenie                         | Wyświetla informacje o urządzeniu dysku HDD SATA komputera.                |  |  |
| SATA-1                             |                                                                            |  |  |
| Тур                                | Wyświetla informacje o typie dysku HDD SATA komputera.                     |  |  |
| Urządzenie                         | Wyświetla informacje o urządzeniu dysku HDD SATA komputera.                |  |  |
| SATA-2                             |                                                                            |  |  |
| Тур                                | Wyświetla informacje o typie dysku HDD SATA komputera.                     |  |  |
| Urządzenie                         | Wyświetla informacje o urządzeniu dysku HDD SATA komputera.                |  |  |
| SATA-3                             |                                                                            |  |  |
| Тур                                | Wyświetla informacje o typie dysku HDD SATA komputera.                     |  |  |
| Urządzenie                         | Wyświetla informacje o urządzeniu dysku HDD SATA komputera.                |  |  |
| SATA-4                             |                                                                            |  |  |
| Тур                                | Wyświetla informacje o typie dysku HDD SATA komputera.                     |  |  |
| Urządzenie                         | Wyświetla informacje o urządzeniu dysku HDD SATA komputera.                |  |  |
| M.2 PCIe SSD-0                     |                                                                            |  |  |
| Тур                                | Wyświetla informacje o typie urządzenia M.2 PCIe SSD-0 komputera.          |  |  |
| Urządzenie                         | Wyświetla informacje o urządzeniu M.2 PCle SSD-0 komputera.                |  |  |
| Pierwszy dysk SSD M.2 PCIe         |                                                                            |  |  |
| Тур                                | Wyświetla informacje o typie urządzenia M.2 PCIe SSD-1 komputera.          |  |  |
| Urządzenie                         | Wyświetla informacje o urządzeniu M.2 PCIe SSD-1 komputera.                |  |  |
| Drugi dysk SSD M.2 PCIe            |                                                                            |  |  |
| Тур                                | Wyświetla informacje o typie urządzenia M.2 PCIe SSD-2 komputera.          |  |  |
| Urządzenie                         | Wyświetla informacje o urządzeniu M.2 PCle SSD-2 komputera.                |  |  |
| Włącz karty pamięci                |                                                                            |  |  |
| Karta Secure Digital (SD)          | Umożliwia włączanie i wyłączanie obsługi kart SD                           |  |  |
|                                    | Domyślnie opcja Karta Secure Digital (SD) jest włączona.                   |  |  |
| Karta SD w trybie tylko do odczytu | Umożliwia włączanie i wyłączanie obsługi kart SD w trybie tylko do odczytu |  |  |
|                                    | Opcja Karta SD w trybie tylko do odczytu jest domyślnie wyłączona.         |  |  |

## Tabela 34. Opcje konfiguracji systemu — menu Wyświetlacz

| Wyświetlacz                  |                                                                                                    |  |
|------------------------------|----------------------------------------------------------------------------------------------------|--|
| Wiele wyświetlaczy           |                                                                                                    |  |
| Włącz wiele wyświetlaczy     | Umożliwia włączanie i wyłączanie przycisków wielu wyświetlaczy na komputerze.                      |  |
|                              | Domyślnie opcja ta jest włączona.                                                                  |  |
| Wyświetlacz podstawowy       |                                                                                                    |  |
| Podstawowy wyświetlacz wideo | Umożliwia wybranie podstawowego wyświetlacza, gdy w systemie dostępnych jest<br>kilka kontrolerów. |  |
|                              | Domyślnie włączona jest opcja <b>Auto</b> .                                                        |  |
| Pełnoekranowe logo           | Umożliwia włączanie i wyłączanie pełnoekranowego logo.                                             |  |
|                              | Domyślnie opcja ta jest wyłączona.                                                                 |  |

## Tabela 35. Opcje konfiguracji systemu — menu Połączenia

| Po | Połączenie                            |                                                                                                    |  |  |
|----|---------------------------------------|----------------------------------------------------------------------------------------------------|--|--|
|    | Konfiguracja kontrolera sieciowego    |                                                                                                    |  |  |
|    | Zintegrowany kontroler sieciowy (NIC) | Steruje zintegrowanym z płytą główną kontrolerem sieci LAN.                                                                                                    |  |  |
|    |                                       | Domyślnie włączona jest opcja Włączone w trybie PXE.                                                                                                    |  |  |
|    | Włącz urządzenie bezprzewodowe        |                                                                                                    |  |  |
|    | WLAN                                  | Umożliwia włączanie i wyłączanie wbudowanych urządzeń WLAN                                                                                                    |  |  |
|    |                                       | Domyślnie opcja ta jest włączona.                                                                                                    |  |  |
|    | Bluetooth                             | Umożliwia włączanie i wyłączanie wbudowanych urządzeń Bluetooth                                                                                                    |  |  |
|    |                                       | Domyślnie opcja ta jest włączona.                                                                                                    |  |  |
|    | Włącz stos sieciowy UEFI              | Umożliwia włączanie i wyłączanie stosu sieciowego UEFI oraz sterowanie<br>zintegrowanym kontrolerem LAN.                                                                                                 |  |  |
|    |                                       | Domyślne ustawienie: Automatycznie włączone.                                                                                                    |  |  |
|    | Funkcja rozruchu HTTPs                |                                                                                                    |  |  |
|    | Rozruch HTTPs                         | Umożliwia włączanie i wyłączanie funkcji rozruchu HTTPs                                                                                                    |  |  |
|    |                                       | Domyślnie opcja <b>Rozruch HTTPs</b> jest włączona.                                                                                                    |  |  |
|    | Tryb rozruchu HTTPs                   | W trybie automatycznym funkcja rozruchu HTTPs uzyskuje adres URL rozruchu<br>z serwera DHCP. W trybie ręcznym funkcja rozruchu HTTPs uzyskuje adres URL<br>rozruchu z danych podanych przez użytkownika. |  |  |
|    |                                       | Domyślnie włączona jest opcja <b>Tryb automatyczny</b> .                                                                                                    |  |  |

## Tabela 36. Opcje konfiguracji systemu — menu Zasilanie

| Zasilanie                                                                                                    |  |  |
|----------------------------------------------------------------------------------------------------|--|--|
|                                                                                                    |  |  |
| Umożliwia włączanie i wyłączanie funkcji USB PowerShare.                                                                                                    |  |  |
| Opcja Włącz funkcję USB PowerShare jest domyślnie włączona.                                                                                                    |  |  |
|                                                                                                    |  |  |
| Umożliwia włączanie i wyłączanie funkcji Zarządzanie temperaturą, służącej do<br>konfigurowania ustawień wentylatora chłodzącego i zarządzania temperaturą<br>procesora. |  |  |
| Domyślnie włączona jest opcja Zoptymalizowane                                                                                                    |  |  |
|                                                                                                    |  |  |
| Kiedy ta opcja jest włączona, można wyprowadzać komputer ze stanu wstrzymania<br>za pomocą urządzeń USB takich jak mysz lub klawiatura.                                  |  |  |
| Domyślnie opcja ta jest wyłączona.                                                                                                    |  |  |
| Za pomocą tej opcji można uniemożliwić przejście komputera do stanu uśpienia (S3)<br>w środowisku systemu operacyjnego.                                                  |  |  |
| Opcja Zablokuj stan uśpienia jest domyślnie wyłączona.                                                                                                    |  |  |
| Włączanie/wyłączanie trybu głębokiego uśpienia.                                                                                                    |  |  |
| Domyślnie włączona jest opcja Włączone w trybach S4 i S5.                                                                                                    |  |  |
| Umożliwia włączanie i wyłączanie zastąpienia sterowania wentylatorem.                                                                                                    |  |  |
| Domyślnie opcja ta jest wyłączona.                                                                                                    |  |  |
|                                                                                                    |  |  |

## Tabela 36. Opcje konfiguracji systemu — menu Zasilanie (cd.)

| Zasilanie                     |                                                                         |
|-------------------------------|-------------------------------------------------------------------------|
| Technologia Intel Speed Shift | Umożliwia włączanie i wyłączanie obsługi technologii Intel Speed Shift. |
|                               | Domyślnie opcja Intel Speed Shift Technology jest włączona.             |

## Tabela 37. Opcje konfiguracji systemu — menu Zabezpieczenia

| Zabezpieczenia                                           |                                                                                                    |
|----------------------------------------------------------|----------------------------------------------------------------------------------------------------|
| Moduł zabezpieczeń TPM 2.0                               |                                                                                                    |
| Moduł bezpieczeństwa TPM 2.0 włączony                    | Umożliwia włączanie i wyłączanie opcji zabezpieczeń TPM 2.0.                                                                                                    |
|                                                          | Domyślnie opcja Moduł bezpieczeństwa TPM 2.0 włączony jest włączona.                                                                                                    |
| Włączenie poświadczeń                                    | Umożliwia ustalenie, czy w systemie operacyjnym ma być dostępna hierarchia<br>poświadczeń modułu TPM.                                                                       |
|                                                          | Domyślnie opcja Włączenie poświadczeń jest włączona.                                                                                                    |
| Włączenie magazynu kluczy                                | Umożliwia ustalenie, czy w systemie operacyjnym ma być dostępna hierarchia<br>magazynu modułu TPM.                                                                          |
|                                                          | Domyślnie opcja Włączenie magazynu kluczy jest włączona.                                                                                                    |
| SHA-256                                                  | Włącza lub wyłącza stosowanie przez system BIOS oraz moduł TPM algorytmu<br>skrótu SHA-256 w celu wykonywania pomiarów PCR modułu TPM podczas<br>uruchamiania systemu BIOS. |
|                                                          | Domyślne ustawienie SHA-256 jest włączone.                                                                                                    |
| Wyczyść                                                  | Umożliwia wyczyszczenie danych właściciela TPM i przywrócenie stanu domyślnego<br>funkcji TPM.                                                                              |
|                                                          | Domyślnie opcja <b>Wyczyść</b> jest wyłączona.                                                                                                    |
| Pomiń PPI dla poleceń czyszczenia                        | Umożliwia sterowanie funkcją TPM Physical Presence Interface (PPI).                                                                                                    |
|                                                          | Domyślnie opcja Pomiń PPI dla poleceń czyszczenia jest wyłączona.                                                                                                    |
| Intel Total Memory Encryption                            |                                                                                                    |
| Szyfrowanie pamięci z wieloma kluczami (do<br>16 kluczy) | Umożliwia włączanie i wyłączanie funkcji szyfrowania pamięci Total Memory<br>Encryption (TME).                                                                              |
|                                                          | Domyślnie opcja ta jest wyłączona.                                                                                                    |
| Naruszenie obudowy                                       | Ta opcja steruje funkcją wykrywania naruszenia obudowy.                                                                                                    |
|                                                          | Domyślnie opcja ta jest wyłączona.                                                                                                    |
| Blokuj uruchomienie do momentu                           | Włącza lub wyłącza funkcję "Blokuj uruchomienie do momentu wyczyszczenia".                                                                                                  |
| wyczyszczenia                                            | Domyślnie opcja ta jest wyłączona.                                                                                                    |
| Środki bezpieczeństwa w trybie SMM                       | Umożliwia włączanie i wyłączanie zabezpieczeń SMM Security Mitigation.                                                                                                    |
|                                                          | Domyślnie opcja ta jest włączona.                                                                                                    |
| Wymazanie danych przy następnym<br>uruchomieniu          |                                                                                                    |
| Rozpocznij wymazywanie danych                            | Umożliwia włączanie i wyłączanie usuwania danych przy następnym rozruchu.                                                                                                   |
|                                                          | Domyślnie opcja ta jest wyłączona.                                                                                                    |
| Absolute                                                 | Za pomocą tego pola można włączyć i czasowo lub trwale wyłączyć w systemie BIOS interfejs modułu opcjonalnej usługi Computrace firmy Absolute Software.                     |
|                                                          | Domyślnie opcja <b>Włącz Absolute</b> jest włączona.                                                                                                    |

## Tabela 37. Opcje konfiguracji systemu — menu Zabezpieczenia (cd.)

| Zabezpieczenia                                       |                                                                                                    |  |
|------------------------------------------------------|----------------------------------------------------------------------------------------------------|--|
| Bezpieczeństwo uruchamiania ścieżki<br>rozruchu UEFI | Ta opcja pozwala określić, czy system ma wyświetlać monit o wprowadzenie hasła<br>administratora (jeśli je ustawiono) podczas uruchamiania ze ścieżki UEFI wybranej<br>z menu rozruchowego F12. |  |
|                                                      | Domyślnie włączona jest opcja Zawsze, z wyjątkiem wewnętrznego dysku HDD.                                                                                                    |  |

## Tabela 38. Opcje konfiguracji systemu — menu Hasła

| На | Isła                                                                                          |                                                                                                    |
|----|-----------------------------------------------------------------------------------------------|----------------------------------------------------------------------------------------------------|
|    | Hasło administratora                                                                          | Umożliwia ustawianie, zmienianie i usuwanie hasła administratora.                                                                                                    |
|    | Hasło systemowe                                                                               | Umożliwia ustawianie, zmienianie i usuwanie hasła do komputera.                                                                                                    |
|    | Wewnętrzne hasło dysku twardego HDD<br>0                                                      | Umożliwia ustawianie, zmienianie i usuwanie hasła wewnętrznego dysku HDD-0.                                                                                                    |
|    | Dysk SSD0 NVMe                                                                                | Umożliwia ustawianie, zmienianie i usuwanie hasła do dysku NVMe SSD0.                                                                                                    |
|    | Konfiguracja hasła                                                                            |                                                                                                    |
|    | Wielkie litery                                                                                | Kiedy ta opcja jest włączona, hasło musi zawierać co najmniej jedną wielką literę.                                                                                             |
|    |                                                                                               | Domyślnie opcja ta jest wyłączona.                                                                                                    |
|    | Małe litery                                                                                   | Kiedy ta opcja jest włączona, hasło musi zawierać co najmniej jedną małą literę.                                                                                               |
|    |                                                                                               | Domyślnie opcja ta jest wyłączona.                                                                                                    |
|    | Cyfry                                                                                         | Kiedy ta opcja jest włączona, hasło musi zawierać co najmniej jedną cyfrę.                                                                                                    |
|    |                                                                                               | Domyślnie opcja ta jest wyłączona.                                                                                                    |
|    | Znak specjalny                                                                                | Kiedy ta opcja jest włączona, hasło musi zawierać co najmniej jeden znak specjalny.                                                                                            |
|    |                                                                                               | Domyślnie opcja ta jest wyłączona.                                                                                                    |
|    | Minimalna liczba znaków                                                                       | Określa minimalną dozwoloną liczbę znaków w haśle.                                                                                                    |
|    | Pominięcie hasła                                                                              | Gdy ta opcja jest włączona, system zawsze monituje o podanie hasła systemowego<br>i hasła wewnętrznego dysku twardego podczas uruchamiania ze stanu wyłączenia.                |
|    |                                                                                               | Domyślne ustawienie: <b>Wyłączone</b> .                                                                                                    |
|    | Zmiany hasła                                                                                  |                                                                                                    |
|    | Włącz zmiany hasła bez hasła administratora                                                   | Umożliwia zezwalanie użytkownikom na zmianę hasła systemowego i hasła dysku<br>twardego bez wprowadzania hasła administracyjnego lub uniemożliwia wykonywanie<br>tej operacji. |
|    |                                                                                               | Domyślnie opcja ta jest włączona.                                                                                                    |
|    | Blokada konfiguracji administratora                                                           |                                                                                                    |
|    | Zezwól na blokowanie dostępu do<br>konfiguracji administratora                                | Funkcja ta daje administratorom kontrolę nad możliwością uzyskania przez<br>użytkowników dostępu do konfiguracji systemu BIOS.                                                 |
|    |                                                                                               | Domyślnie opcja ta jest wyłączona.                                                                                                    |
|    | Blokada hasła głównego                                                                        |                                                                                                    |
|    | Włącz blokadę hasła głównego                                                                  | Włączenie tej opcji powoduje wyłączenie obsługi hasła głównego.                                                                                                    |
|    |                                                                                               | Domyślnie opcja ta jest wyłączona.                                                                                                    |
|    | Zezwalaj na resetowanie identyfikatora<br>PSID przez użytkowników innych niż<br>administrator |                                                                                                    |

## Tabela 38. Opcje konfiguracji systemu — menu Hasła (cd.)

| Hasła                                                                         |                                                                                                    |  |
|-------------------------------------------------------------------------------|----------------------------------------------------------------------------------------------------|--|
| Umożliwia zezwalanie na resetowanie<br>identyfikatora PSID przez użytkowników | Umożliwia lub uniemożliwia resetowanie identyfikatora zabezpieczeń fizycznych (PSID) dysków NVMe z poziomu narzędzia Dell Security Manager. |  |
| innych niż administrator                                                      | Domyślnie opcja ta jest wyłączona.                                                                                                    |  |

## Tabela 39. Opcje konfiguracji systemu — menu Aktualizacje i odzyskiwanie

| Aktualizacje i odzyskiwanie |                                                                            |                                                                                                    |
|-----------------------------|----------------------------------------------------------------------------|----------------------------------------------------------------------------------------------------|
|                             | Aktualizacje oprogramowania<br>wewnętrznego przy użyciu pakietów           | Umożliwia włączenie lub wyłączenie aktualizacji systemu BIOS za pośrednictwem pakietów aktualizacji UEFI Capsule.                                                                                                    |
|                             | UEFI Capsule                                                               | Domyślnie opcja ta jest włączona.                                                                                                    |
|                             | Odzyskiwanie systemu BIOS z dysku<br>twardego                              | Umożliwia w pewnych sytuacjach przywrócenie uszkodzonego systemu BIOS z pliku<br>przywracania zapisanego na głównym dysku twardym lub na zewnętrznej pamięci<br>USB.                                                                                                    |
|                             |                                                                            | Domyślnie opcja ta jest włączona.                                                                                                    |
|                             | Obniżenie wersji systemu BIOS                                              |                                                                                                    |
|                             | Zezwól na wcześniejszą wersję BIOS                                         | Umożliwia włączanie i wyłączanie możliwości instalowania wcześniejszej wersji<br>oprogramowania wewnętrznego.                                                                                                    |
|                             |                                                                            | Domyślnie opcja ta jest włączona.                                                                                                    |
|                             | SupportAssist OS Recovery                                                  | Umożliwia włączanie i wyłączanie kontrolowania rozruchu narzędzia SupportAssist OS<br>Recovery w przypadku niektórych błędów systemu.                                                                                                    |
|                             |                                                                            | Domyślnie opcja ta jest włączona.                                                                                                    |
|                             | BIOSConnect                                                                | Umożliwia włączanie i wyłączanie odzyskiwania systemu operacyjnego z usługi<br>chmurowej, jeśli rozruch głównego systemu operacyjnego nie powiódł się określoną<br>liczbę razy (liczba ta jest skonfigurowana jako wartość progowa automatycznego<br>odzyskiwania systemu operacyjnego Dell), a usługa lokalna systemu operacyjnego nie<br>uruchamia się lub nie jest zainstalowana. |
|                             |                                                                            | Domyślnie opcja ta jest włączona.                                                                                                    |
|                             | Próg automatycznego uruchomienia<br>odzyskiwania systemu operacyjnego Dell | Umożliwia kontrolowanie automatycznego rozruchu konsoli SupportAssist System<br>Resolution i narzędzia Dell OS Recovery.                                                                                                    |
|                             |                                                                            | Domyślnie wartość progowa jest równa 2.                                                                                                    |

## Tabela 40. Opcje konfiguracji systemu — menu Zarządzanie systemem

| Zarządzanie systemem                |                                                                                                    |  |
|-------------------------------------|----------------------------------------------------------------------------------------------------|--|
| Kod Service Tag                     | Wyświetla kod Service Tag komputera.                                                                                                    |  |
| Plakietka identyfikacyjna           | Umożliwia utworzenie plakietki identyfikacyjnej.                                                                                                    |  |
| Włączenie z sieci LAN/WLAN          | Umożliwia włączanie i wyłączanie funkcji włączania komputera po otrzymaniu<br>odpowiedniego sygnału z sieci WLAN.                                                                                                    |  |
|                                     | Domyślnie wybrana jest opcja <b>Wyłączone</b> .                                                                                                    |  |
| Automatycznie na czas               | Umożliwia ustawianie automatycznego włączanie komputera codziennie lub<br>określonego dnia i o określonej godzinie. Ta opcja może zostać skonfigurowana tylko,<br>jeśli opcja Automatycznie na czas jest ustawiona na wartość Codziennie, Dni tygodnia<br>lub Wybrane dni. |  |
|                                     | Domyślnie opcja ta jest wyłączona.                                                                                                    |  |
| Obsługa technologii Intel AMT       |                                                                                                    |  |
| Włącz obsługę technologii Intel AMT | Umożliwia włączanie i wyłączanie obsługi technologii Intel AMT.                                                                                                    |  |
|                                     | Domyślnie włączona jest opcja Ogranicz dostęp przed rozruchem.                                                                                                    |  |

## Tabela 40. Opcje konfiguracji systemu — menu Zarządzanie systemem (cd.)

| Zarządzanie systemem |                                                              |                                                                                                    |
|----------------------|--------------------------------------------------------------|----------------------------------------------------------------------------------------------------|
|                      | Klawisze skrótów MEBx                                        | Umożliwia włączanie i wyłączanie klawiszy skrótów MEBx.                                                  |
|                      |                                                              | Domyślnie opcja ta jest wyłączona.                                                                       |
|                      | Komunikaty SERR                                              | Umożliwia włączanie i wyłączanie komunikatów SERR.                                                       |
|                      |                                                              | Domyślnie opcja ta jest włączona.                                                                        |
|                      | Data pierwszego uruchomienia                                 |                                                                                                    |
|                      | Ustawianie daty nabycia tytułu własności                     | Umożliwia włączanie i wyłączanie opcji daty nabycia tytułu własności.                                    |
|                      |                                                              | Domyślnie opcja ta jest wyłączona.                                                                       |
|                      | Diagnostyka                                                  |                                                                                                    |
|                      | Żądania agenta systemu operacyjnego                          | Umożliwia włączanie i wyłączanie żądań agenta systemu operacyjnego.                                      |
|                      |                                                              | Domyślnie opcja ta jest włączona.                                                                        |
|                      | Automatyczne odzyskiwanie przy użyciu<br>autotestu zasilania | Umożliwia włączanie i wyłączanie funkcji automatycznego odzyskiwania przy użyciu<br>autotestu zasilania. |
|                      |                                                              | Domyślnie opcja ta jest włączona.                                                                        |

## Tabela 41. Opcje konfiguracji systemu — menu Klawiatura

| Klawiatura                                           |                                                                                                    |  |
|------------------------------------------------------|----------------------------------------------------------------------------------------------------|--|
| Błędy klawiatury                                     |                                                                                                    |  |
| Włącz wykrywanie błędów klawiatury                   | Umożliwia włączanie i wyłączanie wykrywania błędów klawiatury.                                                      |  |
|                                                      | Domyślnie opcja ta jest włączona.                                                                                   |  |
| Kontrolka LED klawisza Numlock                       |                                                                                                    |  |
| Włącz wskaźnik diodowy klawisza NumLock              | Umożliwia włączanie i wyłączanie kontrolki LED klawisza Num Lock.                                                   |  |
|                                                      | Domyślnie opcja ta jest włączona.                                                                                   |  |
| Dostęp do klawisza skrótu konfiguracji<br>urządzenia |                                                                                                    |  |
| Dostęp do klawisza skrótu konfiguracji<br>urządzenia | Umożliwia włączanie i wyłączanie dostępu użytkowników do konfiguracji urządzeń za<br>pomocą skrótów klawiaturowych. |  |
|                                                      | Domyślnie opcja ta jest włączona.                                                                                   |  |

## Tabela 42. Opcje konfiguracji systemu — menu Zachowanie przed uruchomieniem systemu

| Zachowanie przed uruchomieniem systemu |                                                                                                    |  |
|----------------------------------------|----------------------------------------------------------------------------------------------------|--|
| Ostrzeżenia i błędy                    | Umożliwia włączanie i wyłączanie czynności, która ma zostać wykonana po<br>wystąpieniu ostrzeżenia lub błędu. |  |
|                                        | Domyślnie opcja Monituj przy ostrzeżeniach i błędach jest włączona.                                           |  |
| Wydłuż czas testu POST systemu BIOS    | Umożliwia ustawienie czasu testu POST systemu BIOS.                                                           |  |
|                                        | Domyślnie włączona jest opcja <b>0 sekund</b> .                                                               |  |

## Tabela 43. Opcje konfiguracji systemu — menu Wirtualizacja

## Wirtualizacja

## **Technologia Intel Virtualization**

Włącz technologię wirtualizacji Intel (VT)

Umożliwia określenie, czy monitor maszyny wirtualnej (VMM) może wykorzystywać dodatkowe funkcje sprzętowe udostępniane przez technologię Intel Virtualization Technology.

## Tabela 43. Opcje konfiguracji systemu — menu Wirtualizacja (cd.)

| Wirtualizacja                                                 |                                                                                                    |  |
|---------------------------------------------------------------|----------------------------------------------------------------------------------------------------|--|
|                                                               | Domyślnie opcja ta jest włączona.                                                                                                    |  |
| Technologia wirtualizacji bezpośredniego<br>wejścia/wyjścia   | Umożliwia określenie, czy monitor maszyny wirtualnej (VMM) może wykorzystywać<br>dodatkowe funkcje sprzętowe udostępniane przez technologię Intel Virtualization<br>Technology for Direct I/O. |  |
|                                                               | Domyślnie opcja ta jest włączona.                                                                                                    |  |
| Intel Trusted Execution Technology<br>(TXT)                   |                                                                                                    |  |
| Włącz technologię Intel Trusted Execution<br>Technology (TXT) | Określa, czy funkcja Measured Virtual Machine Monitor (MVMM) może<br>wykorzystywać dodatkowe możliwości sprzętowe technologii Intel Trusted Execution<br>Technology.                           |  |
|                                                               | Domyślnie opcja ta jest wyłączona.                                                                                                    |  |
| Ochrona DMA                                                   |                                                                                                    |  |
| Włącz ochronę DMA przed rozruchem                             | To ustawienie umożliwia włączanie i wyłączanie ochrony DMA przed rozruchem w przypadku portów wewnętrznych i zewnętrznych.                                                                     |  |
|                                                               | Domyślnie opcja ta jest włączona.                                                                                                    |  |
| Włącz ochronę DMA jądra systemu<br>operacyjnego               | Umożliwia włączanie i wyłączanie ochrony DMA jądra systemu operacyjnego<br>w przypadku portów wewnętrznych i zewnętrznych.                                                                     |  |
|                                                               | Domyślnie opcja ta jest włączona.                                                                                                    |  |

## Tabela 44. Opcje konfiguracji systemu — menu Wydajność

| Wydajność                                                   |                                                                                                    |
|-------------------------------------------------------------|----------------------------------------------------------------------------------------------------|
| Obsługa wielu rdzeni                                        |                                                                                                    |
| Aktywne rdzenie                                             | Zmienia liczbę rdzeni procesora dostępnych w systemie operacyjnym.                                                                            |
|                                                             | Domyślnie włączona jest opcja <b>Wszystkie rdzenie</b> .                                                                                      |
| Intel SpeedStep                                             |                                                                                                    |
| Włącz technologię Intel SpeedStep                           | Umożliwia dynamiczne dostosowywanie napięcia procesora i częstotliwości rdzeni, co<br>zmniejsza średnie zużycie energii i wydzielanie ciepła. |
|                                                             | Domyślnie opcja ta jest włączona.                                                                                                    |
| Kontrola stanu procesora                                    |                                                                                                    |
| Włącz kontrolę stanu procesora                              | Umożliwia włączanie i wyłączanie dodatkowych trybów uśpienia procesora.                                                                       |
|                                                             | Domyślnie opcja ta jest włączona.                                                                                                    |
| Technologia Intel Turbo Boost                               |                                                                                                    |
| Włącz technologię Intel Turbo Boost                         | Włącza lub wyłącza tryb Intel TurboBoost w procesorze.                                                                                        |
|                                                             | Domyślnie opcja ta jest włączona.                                                                                                    |
| Technologia Intel Hyper-Threading                           |                                                                                                    |
| Włącz technologię Intel Hyper-Threading                     | Umożliwia włączanie i wyłączanie obsługi wielowątkowości procesora.                                                                           |
|                                                             | Domyślnie opcja ta jest włączona.                                                                                                    |
| Cache Prefetch (Wstępne pobieranie<br>z pamięci podręcznej) |                                                                                                    |
| Hardware Prefetcher                                         | Umożliwia włączanie i wyłączanie funkcji wstępnego pobierania sprzętowego.                                                                    |
|                                                             | Domyślnie opcja ta jest włączona.                                                                                                    |

## Tabela 44. Opcje konfiguracji systemu — menu Wydajność (cd.)

| Wydajność                                                                |                                                                                                    |
|--------------------------------------------------------------------------|----------------------------------------------------------------------------------------------------|
| Wstępne pobieranie przyległej pamięci<br>podręcznej                      | Umożliwia włączanie i wyłączanie opcji wstępnego pobierania przyległej pamięci<br>podręcznej.                       |
|                                                                          | Domyślnie opcja ta jest włączona.                                                                                   |
| Szybkość łącza PCIe                                                      | Umożliwia wybranie maksymalnej szybkości łącza PCIe, która może być dostępna dla<br>urządzeń w systemie.            |
|                                                                          | Domyślnie włączona jest opcja <b>Auto</b> .                                                                         |
| Rejestr adresów podstawowych PCIe<br>z możliwością zmiany rozmiaru (BAR) | Umożliwia włączanie i wyłączanie obsługi rejestru adresów podstawowych PCle<br>z możliwością zmiany rozmiaru (BAR). |
|                                                                          | Domyślnie opcja ta jest wyłączona.                                                                                  |

#### Tabela 45. Opcje konfiguracji systemu — menu Systemowe rejestry zdarzeń

| Systemowe rejestry zdarzeń   |                                                 |
|------------------------------|-------------------------------------------------|
| Rejestr zdarzeń BIOS         |                                                 |
| Wyczyść rejestr zdarzeń BIOS | Wyświetlane są zdarzenia systemu BIOS.          |
|                              | Domyślnie włączona jest opcja Zachowaj rejestr. |

## Aktualizowanie systemu BIOS

## Aktualizowanie systemu BIOS w systemie Windows

#### Informacje na temat zadania

OSTRZEŻENIE: Jeśli funkcja BitLocker nie zostanie wstrzymana przed aktualizacją systemu BIOS, klucz funkcji BitLocker nie zostanie rozpoznany przy następnym ponownym uruchomieniu systemu. Zostanie wyświetlony monit o wprowadzenie klucza odzyskiwania w celu kontynuacji. Komputer będzie go wymagał przy każdym uruchomieniu. Nieznajomość klucza odzyskiwania grozi utratą danych lub niepotrzebną ponowną instalacją systemu operacyjnego. Więcej informacji na ten temat można znaleźć w zasobach bazy wiedzy pod adresem www.dell.com/support.

#### Kroki

- 1. Przejdź do strony internetowej www.dell.com/support.
- 2. Kliknij opcję Pomoc techniczna dotycząca produktu. W polu wyszukiwania pomocy technicznej wprowadź kod Service Tag komputera, a następnie kliknij przycisk Szukaj.

**UWAGA:** Jeśli nie znasz kodu Service Tag, skorzystaj z funkcji SupportAssist, aby automatycznie zidentyfikować komputer. Możesz również użyć identyfikatora produktu lub ręcznie znaleźć model komputera.

- 3. Kliknij pozycję Sterowniki i pliki do pobrania. Rozwiń pozycję Znajdź sterowniki.
- 4. Wybierz system operacyjny zainstalowany na komputerze.
- 5. Z menu rozwijanego Kategoria wybierz pozycję BIOS.
- 6. Wybierz najnowszą wersję systemu BIOS i kliknij przycisk Pobierz, aby pobrać plik z systemem BIOS na komputer.
- 7. Po zakończeniu pobierania przejdź do folderu, w którym został zapisany plik aktualizacji systemu BIOS.
- 8. Kliknij dwukrotnie ikonę pliku aktualizacji systemu BIOS i postępuj zgodnie z instrukcjami wyświetlanymi na ekranie. Więcej informacji można znaleźć w zasobach bazy wiedzy pod adresem www.dell.com/support.

## Aktualizowanie systemu BIOS w środowiskach Linux i Ubuntu

Aby zaktualizować system BIOS na komputerze, na którym jest zainstalowany system operacyjny Linux lub Ubuntu, należy zapoznać się z artykułem 000131486 z bazy wiedzy pod adresem www.Dell.com/support.

## Aktualizowanie systemu BIOS przy użyciu napędu USB w systemie Windows

#### Informacje na temat zadania

OSTRZEŻENIE: Jeśli funkcja BitLocker nie zostanie wstrzymana przed aktualizacją systemu BIOS, klucz funkcji BitLocker nie zostanie rozpoznany przy następnym ponownym uruchomieniu systemu. Zostanie wyświetlony monit o wprowadzenie klucza odzyskiwania w celu kontynuacji. Komputer będzie go wymagał przy każdym uruchomieniu. Nieznajomość klucza odzyskiwania grozi utratą danych lub niepotrzebną ponowną instalacją systemu operacyjnego. Więcej informacji na ten temat można znaleźć w zasobach bazy wiedzy pod adresem www.dell.com/support.

### Kroki

- 1. Wykonaj punkty od 1 do 6 procedury "Aktualizowanie systemu BIOS w systemie Windows", aby pobrać najnowszy plik programu instalacyjnego systemu BIOS.
- 2. Utwórz startowy nośnik USB. Więcej informacji można znaleźć w zasobach bazy wiedzy pod adresem www.dell.com/support.
- 3. Skopiuj plik programu instalacyjnego systemu BIOS na startowy nośnik USB.
- 4. Podłącz startowy nośnik USB do komputera, na którym ma zostać wykonana aktualizacja systemu BIOS.
- 5. Uruchom ponownie komputer i naciśnij klawisz F12.
- 6. Uruchom system z nośnika USB, korzystając z menu jednorazowego rozruchu.
- 7. Wpisz nazwę pliku programu instalacyjnego systemu BIOS i naciśnij klawisz Enter. Zostanie wyświetlone okno narzędzia aktualizacyjnego systemu BIOS.
- 8. Postępuj zgodnie z instrukcjami wyświetlanymi na ekranie, aby ukończyć aktualizację systemu BIOS.

## Aktualizowanie systemu BIOS z menu jednorazowego rozruchu pod klawiszem F12

Aktualizacja systemu BIOS przy użyciu pliku wykonywalnego (EXE) z systemem BIOS skopiowanego na nośnik USB FAT32 oraz menu jednorazowego rozruchu F12.

#### Informacje na temat zadania

OSTRZEŻENIE: Jeśli funkcja BitLocker nie zostanie wstrzymana przed aktualizacją systemu BIOS, klucz funkcji BitLocker nie zostanie rozpoznany przy następnym ponownym uruchomieniu systemu. Zostanie wyświetlony monit o wprowadzenie klucza odzyskiwania w celu kontynuacji. Komputer będzie go wymagał przy każdym uruchomieniu. Nieznajomość klucza odzyskiwania grozi utratą danych lub niepotrzebną ponowną instalacją systemu operacyjnego. Więcej informacji na ten temat można znaleźć w zasobach bazy wiedzy pod adresem www.dell.com/support.

#### Aktualizacje systemu BIOS

Plik aktualizacji systemu BIOS można uruchomić w systemie Windows za pomocą rozruchowego nośnika USB; można też zaktualizować system BIOS za pomocą menu jednorazowego rozruchu F12.

Większość komputerów Dell wyprodukowanych po 2012 r. obsługuje tę funkcję. Można to sprawdzić, uruchamiając system z wykorzystaniem menu jednorazowego rozruchu F12 i sprawdzając, czy jest dostępna opcja "Aktualizacja systemu BIOS". Jeśli opcja ta figuruje na liście, można zaktualizować system BIOS w ten sposób.

**UWAGA:** Z tej funkcji można korzystać tylko w przypadku systemów, które mają opcję aktualizacji systemu BIOS w menu jednorazowego rozruchu F12.

#### Aktualizowanie za pomocą menu jednorazowego rozruchu

Aby zaktualizować system BIOS za pomocą menu jednorazowego rozruchu F12, przygotuj następujące elementy:

- Nośnik USB sformatowany w systemie plików FAT32 (nośnik nie musi być urządzeniem rozruchowym).
- Plik wykonywalny systemu BIOS pobrany z witryny internetowej Dell Support i skopiowany do katalogu głównego nośnika USB.
- Zasilacz prądu zmiennego podłączony do komputera.
- Działająca bateria systemowa niezbędna do aktualizacji systemu BIOS.

Wykonaj następujące czynności, aby przeprowadzić aktualizację systemu BIOS za pomocą menu F12:

## OSTRZEŻENIE: Nie wyłączaj komputera podczas aktualizacji systemu BIOS. Jeśli wyłączysz komputer, jego ponowne uruchomienie może nie być możliwe.

## Kroki

- 1. Wyłącz komputer i podłącz do niego nośnik USB z plikiem aktualizacji.
- Włącz komputer i naciśnij klawisz F12, aby uzyskać dostęp do menu jednorazowego rozruchu. Za pomocą myszy lub klawiszy strzałek zaznacz opcję aktualizacji systemu BIOS, a następnie naciśnij klawisz Enter. Zostanie wyświetlone menu narzędzia aktualizacji systemu BIOS.
- 3. Kliknij pozycję Aktualizuj z pliku.
- 4. Wybierz zewnętrzne urządzenie USB.
- 5. Po wybraniu pliku kliknij dwukrotnie docelowy plik aktualizacji, a następnie naciśnij przycisk Prześlij.
- 6. Kliknij opcję Aktualizuj system BIOS. Komputer uruchomi się ponownie, aby zaktualizować system BIOS.
- 7. Po zakończeniu aktualizacji systemu BIOS komputer znowu uruchomi się ponownie.

## Hasło systemowe i hasło konfiguracji systemu

## Tabela 46. Hasło systemowe i hasło konfiguracji systemu

| Typ hasła                  | Opis                                                                                                  |
|----------------------------|----------------------------------------------------------------------------------------------------|
| Hasło systemowe            | Hasło, które należy wprowadzić, aby zalogować się do systemu.                                         |
| Hasło konfiguracji systemu | Hasło, które należy wprowadzić, aby wyświetlić i modyfikować<br>ustawienia systemu BIOS w komputerze. |

W celu zabezpieczenia komputera można utworzyć hasło systemowe i hasło konfiguracji systemu.

OSTRZEŻENIE: Hasła stanowią podstawowe zabezpieczenie danych w komputerze.

OSTRZEŻENIE: Jeśli komputer jest niezablokowany i pozostawiony bez nadzoru, osoby postronne mogą uzyskać dostęp do przechowywanych w nim danych.

i UWAGA: Funkcja hasła systemowego i hasła dostępu do ustawień systemu jest wyłączona.

## Przypisywanie hasła konfiguracji systemu

#### Wymagania

Przypisanie nowego hasła systemowego lub hasła administratora jest możliwe tylko wtedy, gdy hasło ma stan Nieustawione.

#### Informacje na temat zadania

Aby uruchomić program konfiguracji systemu BIOS, naciśnij klawisz F2 niezwłocznie po włączeniu zasilania lub ponownym uruchomieniu komputera.

#### Kroki

- Na ekranie System BIOS lub Konfiguracja systemu wybierz opcję Zabezpieczenia i naciśnij klawisz Enter. Zostanie wyświetlony ekran Zabezpieczenia.
- 2. Wybierz opcję Hasło systemowe/administratora i wprowadź hasło w polu Wprowadź nowe hasło.

Hasło systemowe musi spełniać następujące warunki:

Hasło może zawierać do 32 znaków.

- Co najmniej jeden znak specjalny: "( ! " # \$ % & ' \* + , . / : ; < = > ? @ [ \ ] ^ \_ ` { | } )"
- Cyfry od 0 do 9.
- Wielkie litery od A do Z.
- Małe litery od a do z.
- 3. Wpisz wprowadzone wcześniej hasło systemowe w polu Potwierdź nowe hasło i kliknij OK.
- **4.** Naciśnij klawisz Esc i zapisz zmiany zgodnie z komunikatem.
- Naciśnij klawisz Y, aby zapisać zmiany. Nastąpi ponowne uruchomienie komputera.

# Usuwanie lub zmienianie hasła systemowego i hasła konfiguracji systemu

#### Wymagania

Przed przystąpieniem do usuwania lub zmiany hasła systemowego i/lub hasła konfiguracji należy się upewnić, że opcja **Stan hasła** jest ustawiona jako Odblokowane w programie konfiguracji systemu. Jeśli opcja **Stan hasła** jest ustawiona na Zablokowane, nie można usunąć ani zmienić istniejącego hasła systemowego lub hasła konfiguracji.

#### Informacje na temat zadania

Aby uruchomić program konfiguracji systemu, naciśnij klawisz F2 niezwłocznie po włączeniu zasilania lub ponownym uruchomieniu komputera.

#### Kroki

- 1. Na ekranie System BIOS lub Konfiguracja systemu wybierz opcję Zabezpieczenia systemu i naciśnij klawisz Enter. Zostanie wyświetlony ekran Zabezpieczenia systemu.
- 2. Na ekranie Zabezpieczenia systemu upewnij się, że dla opcji Stan hasła jest wybrane ustawienie Odblokowane.
- 3. Wybierz opcję Hasło systemowe, zmień lub usuń istniejące hasło systemowe, a następnie naciśnij klawisz Enter lub Tab.
- Wybierz opcję Hasło konfiguracji systemu, zmień lub usuń istniejące hasło konfiguracji systemu, a następnie naciśnij klawisz Enter lub Tab.

() UWAGA: W przypadku zmiany hasła systemowego i/lub hasła konfiguracji należy ponownie wprowadzić nowe hasło po wyświetleniu monitu. W przypadku usuwania hasła systemowego i/lub hasła konfiguracji należy potwierdzić usunięcie po wyświetleniu monitu.

- 5. Naciśnij klawisz Esc. Zostanie wyświetlony monit o zapisanie zmian.
- 6. Naciśnij klawisz Y, aby zapisać zmiany i zamknąć program konfiguracji systemu. Nastąpi ponowne uruchomienie komputera.

## Czyszczenie ustawień CMOS

#### Informacje na temat zadania

🛆 OSTRZEŻENIE: Wyczyszczenie ustawień CMOS powoduje zresetowanie ustawień systemu BIOS na komputerze.

#### Kroki

- 1. Zdejmij pokrywę boczną.
- 2. Wymontuj baterię pastylkową.
- 3. Odczekaj minutę.
- 4. Zainstaluj baterie pastylkową.
- 5. Załóż pokrywę boczną.

# Czyszczenie hasła systemu BIOS (konfiguracji) i hasła systemowego

### Informacje na temat zadania

W celu wyczyszczenia hasła komputera lub systemu BIOS skontaktuj się z działem pomocy technicznej Dell: www.dell.com/contactdell.
UWAGA: Informacje na temat resetowania haseł systemu Windows lub aplikacji można znaleźć w dokumentacji dostarczonej z systemem Windows lub aplikacjami.

## Rozwiązywanie problemów

## Dell SupportAssist — przedrozruchowy test diagnostyczny wydajności systemu

### Informacje na temat zadania

Test diagnostyczny SupportAssist obejmuje całościowe sprawdzenie elementów sprzętowych. Przedrozruchowy test diagnostyczny wydajności systemu Dell SupportAssist jest wbudowany w systemie BIOS i uruchamiany wewnętrznie przez system BIOS. Wbudowana diagnostyka systemu zawiera opcje dotyczące określonych urządzeń i grup urządzeń, które umożliwiają:

- Uruchamianie testów automatycznie lub w trybie interaktywnym.
- Powtarzanie testów.
- Wyświetlanie i zapisywanie wyników testów.
- Wykonywanie wyczerpujących testów z dodatkowymi opcjami oraz wyświetlanie dodatkowych informacji o wykrytych awariach urządzeń.
- Wyświetlanie komunikatów o stanie z informacjami o pomyślnym zakończeniu testów.
- Wyświetlanie komunikatów o błędach z informacjami o problemach wykrytych podczas testowania sprzętu.
- **UWAGA:** Testy niektórych urządzeń wymagają interwencji użytkownika. Podczas wykonywania testów diagnostycznych nie należy odchodzić od terminala.

Aby uzyskać więcej informacji, zobacz artykuł 000180971 z bazy wiedzy.

## Uruchamianie przedrozruchowego testu diagnostycznego wydajności systemu SupportAssist

#### Kroki

- 1. Włącz komputer.
- 2. Kiedy komputer zacznie się uruchamiać i zostanie wyświetlone logo Dell, naciśnij klawisz F12.
- 3. Na ekranie menu startowego wybierz opcję Diagnostyka.
- Kliknij strzałkę w lewym dolnym rogu. Zostanie wyświetlona strona główna diagnostyki.
- **5.** Naciśnij strzałkę w prawym dolnym rogu, aby przejść na stronę zawierającą listę. Zostaną wyświetlone wykryte elementy.
- 6. Jeśli chcesz wykonać test określonego urządzenia, naciśnij klawisz Esc, a następnie kliknij przycisk **Tak**, aby zatrzymać wykonywany test diagnostyczny.
- 7. Wybierz urządzenie w okienku po lewej stronie i kliknij przycisk Uruchom testy.
- 8. W przypadku wykrycia jakichkolwiek problemów zostaną wyświetlone kody błędów. Zanotuj wyświetlone kody błędów oraz numery weryfikacyjne i skontaktuj się z firmą Dell.

## Wbudowany autotest zasilacza (BIST)

Wbudowany autotest (BIST) pomaga ustalić, czy zasilacz działa. Aby uruchomić autotesty diagnostyczne zasilacza komputera stacjonarnego lub all-in-one, zapoznaj się z artykułem z bazy wiedzy na stronie www.dell.com/support.

## Systemowe lampki diagnostyczne

## Tabela 47. Zachowanie lampki diagnostycznej

| Wzór migania        |       |                                                                                                    |
|---------------------|-------|----------------------------------------------------------------------------------------------------|
| Światło bursztynowe | Biały | Opis problemu                                                                                                    |
| 1                   | 2     | Nienaprawialny błąd SPI Flash                                                                                            |
| 2                   | 1     | Awaria procesora                                                                                                    |
| 2                   | 2     | Awaria płyty głównej, która obejmuje awarię<br>systemu BIOS lub błąd pamięci ROM                                         |
| 2                   | 3     | Nie wykryto pamięci operacyjnej (RAM)                                                                                    |
| 2                   | 4     | Awaria pamięci RAM                                                                                                    |
| 2                   | 5     | Zainstalowano nieprawidłowy moduł<br>pamięci.                                                                            |
| 2                   | 6     | Błąd płyty głównej / chipsetu / awaria<br>zegara / awaria bramy A20 / awaria Super<br>I/O / awaria kontrolera klawiatury |
| 3                   | 1     | Awaria baterii CMOS                                                                                                    |
| 3                   | 2     | Awaria karty lub chipa wideo/PCI                                                                                         |
| 3                   | 3     | Nie odnaleziono obrazu przywracania<br>systemu BIOS                                                                      |
| 3                   | 4     | Obraz przywracania systemu BIOS został<br>znaleziony, ale jest nieprawidłowy                                             |
| 3                   | 5     | Awaria szyny zasilającej                                                                                                 |
| 3                   | 6     | Uszkodzenie pamięci Flash SBIOS                                                                                          |
| 3                   | 7     | Błąd technologii Intel ME (Intel<br>Management Engine)                                                                   |
| 4                   | 2     | Problem z połączeniem kabla zasilania procesora                                                                          |

## Przywracanie systemu operacyjnego

Jeśli komputer nie jest w stanie uruchomić systemu operacyjnego nawet po kilku próbach, automatycznie uruchamia się narzędzie Dell SupportAssist OS Recovery.

Dell SupportAssist OS Recovery to autonomiczne narzędzie instalowane fabrycznie na wszystkich komputerach firmy Dell z systemem operacyjnym Windows. Składa się ono z narzędzi ułatwiających diagnozowanie i rozwiązywanie problemów, które mogą wystąpić przed uruchomieniem systemu operacyjnego komputera. Umożliwia zdiagnozowanie problemów ze sprzętem, naprawę komputera, wykonanie kopii zapasowej plików lub przywrócenie komputera do stanu fabrycznego.

Narzędzie można również pobrać z witryny pomocy technicznej Dell Support, aby rozwiązywać problemy z komputerem, gdy nie można uruchomić podstawowego systemu operacyjnego z powodu awarii oprogramowania lub sprzętu.

Więcej informacji na temat narzędzia Dell SupportAssist OS Recovery zawiera przewodnik użytkownika narzędzia Dell SupportAssist OS Recovery pod adresem www.dell.com/serviceabilitytools. Kliknij przycisk **SupportAssist**, a następnie kliknij polecenie **SupportAssist OS Recovery**.

## Resetowanie zegara czasu rzeczywistego (RTC)

Funkcja resetowania zegara czasu rzeczywistego (RTC) umożliwia użytkownikowi lub pracownikowi serwisu przywrócenie działania nowszych modeli komputerów Dell Latitude i Precision w przypadku **problemów z testem POST, brakiem rozruchu lub brakiem** 

zasilania. Procedurę resetowania zegara RTC można zainicjować tylko wtedy, gdy komputer jest wyłączony i podłączony do zasilania sieciowego. Naciśnij i przytrzymaj przycisk zasilania przez 25 sekund. Zegar RTC zostanie zresetowany po zwolnieniu przycisku zasilania.

UWAGA: Jeśli w trakcie procedury zostanie odłączone zasilanie sieciowe lub przycisk zasilania pozostanie naciśnięty przez ponad 40 sekund, resetowanie zegara RTC zostanie przerwane.

Zresetowanie zegara RTC powoduje przywrócenie domyślnych ustawień systemu BIOS, anulowanie konfiguracji technologii Intel vPro oraz zresetowanie daty i godziny w systemie. Resetowanie zegara RTC nie wpływa na następujące elementy:

- Kod Service Tag
- Plakietka identyfikacyjna
- Znacznik własności
- Hasło administratora
- Hasło systemowe
- Hasło dysku twardego
- Kluczowe bazy danych
- Systemowe rejestry zdarzeń

UWAGA: Konto vPro administratora IT oraz hasło w systemie zostaną wyłączone. Należy ponownie przeprowadzić proces instalacji i konfiguracji, aby ponownie podłączyć komputer do serwera vPro.

Poniższe elementy mogą zostać lub nie zostać zresetowane w zależności od opcji BIOS wybranych przez użytkownika:

- Lista startowa
- Włącz opcjonalne pamięci ROM w trybie Legacy
- Włącz bezpieczny rozruch
- Allow BIOS Downgrade

## Opcje nośników kopii zapasowych oraz odzyskiwania danych

Zalecane jest utworzenie dysku odzyskiwania, aby rozwiązywać problemy, które mogą wystąpić w systemie Windows. Firma Dell oferuje różne opcje odzyskiwania systemu operacyjnego Windows na komputerze marki Dell. Więcej informacji zawiera sekcja Opcje nośników kopii zapasowych i odzyskiwania systemu Windows na urządzeniach Dell.

## Cykl zasilania Wi-Fi

#### Informacje na temat zadania

Jeśli komputer nie ma dostępu do Internetu z powodu problemów z łącznością Wi-Fi, spróbuj wyłączyć i włączyć kartę Wi-Fi. W tej procedurze opisano sposób wyłączania i włączania karty Wi-Fi:

(i) UWAGA: Niektórzy dostawcy usług internetowych (ISP) dostarczają modem z routerem jako urządzenie typu combo.

## Kroki

- 1. Wyłącz komputer.
- 2. Wyłącz modem.
- 3. Wyłącz router bezprzewodowy.
- 4. Poczekaj 30 sekund.
- 5. Włącz router bezprzewodowy.
- 6. Włącz modem.
- 7. Włącz komputer.

## Uzyskiwanie pomocy i kontakt z firmą Dell

# Narzędzia pomocy technicznej do samodzielnego wykorzystania

Aby uzyskać informacje i pomoc dotyczącą korzystania z produktów i usług firmy Dell, można skorzystać z następujących zasobów internetowych:

### Tabela 48. Narzędzia pomocy technicznej do samodzielnego wykorzystania

| Narzędzia pomocy technicznej do samodzielnego<br>wykorzystania                                                                                                    | Lokalizacja zasobów                                                                                                    |  |
|----------------------------------------------------------------------------------------------------|----------------------------------------------------------------------------------------------------|--|
| Informacje o produktach i usługach firmy Dell                                                                                                    | www.dell.com                                                                                                    |  |
| Porady                                                                                                    | · •                                                                                                    |  |
| Kontakt z pomocą techniczną                                                                                                    | W usłudze wyszukiwania systemu Windows wpisz Contact<br>Support, a następnie naciśnij klawisz Enter.                                                                                                    |  |
| Pomoc online dla systemu operacyjnego                                                                                                    | www.dell.com/support/windows                                                                                                    |  |
|                                                                                                    | www.dell.com/support/linux                                                                                                    |  |
| Dostęp do najważniejszych rozwiązań, diagnostyki, sterowników<br>i plików do pobrania, a także filmów, podręczników i dokumentów<br>z informacjami dotyczącymi danego komputera. | Komputer Dell jest oznaczony unikalnym kodem Service Tag<br>lub kodem obsługi ekspresowej. Zasoby wsparcia dotyczące<br>komputera Dell można znaleźć, wpisując kod Service Tag lub kod<br>obsługi ekspresowej na stronie www.dell.com/support.<br>Więcej informacji na temat znajdowania kodu Service Tag zawiera<br>artykuł Znajdowanie kodu Service Tag komputera.                                                    |  |
| Artykuły z bazy wiedzy firmy Dell                                                                                                    | <ol> <li>Przejdź do strony internetowej www.dell.com/support.</li> <li>Na pasku menu w górnej części strony pomocy technicznej wybierz opcję Pomoc techniczna &gt; Biblioteka pomocy technicznej.</li> <li>W polu wyszukiwania na stronie Biblioteki pomocy technicznej wpisz słowo kluczowe, temat lub numer modelu, a następnie kliknij lub stuknij ikonę wyszukiwania, aby wyświetlić powiązane artykuły.</li> </ol> |  |

## Kontakt z firmą Dell

Aby skontaktować się z działem sprzedaży, pomocy technicznej lub obsługi klienta firmy Dell, zobacz www.dell.com/contactdell.

UWAGA: Jeśli nie masz aktywnego połączenia z Internetem, informacje kontaktowe możesz znaleźć na fakturze, w dokumencie dostawy, na rachunku lub w katalogu produktów firmy Dell.

11